# **EDUPLAN**

Korisničke upute

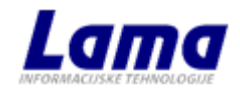

Lama d.o.o.

# Sadržaj:

| 1 | Uvc  | Uvod               |                                              |    |  |  |  |  |  |  |
|---|------|--------------------|----------------------------------------------|----|--|--|--|--|--|--|
| 2 | Kor  | Korisničko sučelje |                                              |    |  |  |  |  |  |  |
|   | 2.1  | Kale               | endarski prikaz                              | 4  |  |  |  |  |  |  |
|   | 2.2  | Tab                | lični prikaz                                 | 6  |  |  |  |  |  |  |
|   | 2.3  | Kart               | tični prikaz                                 | 8  |  |  |  |  |  |  |
| 3 | Pok  | retar              | nje aplikacije                               | 9  |  |  |  |  |  |  |
| 4 | Kale | endar              | r nastave                                    | 10 |  |  |  |  |  |  |
| 5 | Plar | n i rea            | alizacija                                    | 14 |  |  |  |  |  |  |
|   | 5.1  | Plar               | niranje nastave                              | 14 |  |  |  |  |  |  |
|   | 5.1. | 1                  | Tablično planiranje nastave                  | 14 |  |  |  |  |  |  |
|   | 5.1. | 2                  | Grafičko planiranje nastave                  | 18 |  |  |  |  |  |  |
|   | 5.1. | 3                  | Semestralno planiranje nastave               | 23 |  |  |  |  |  |  |
|   | 5.2  | Rea                | lizacija nastave                             | 26 |  |  |  |  |  |  |
|   | 5.2. | 1                  | Tablična realizacija nastave                 | 27 |  |  |  |  |  |  |
|   | 5.2. | 2                  | Kalendarska realizacija nastave              | 29 |  |  |  |  |  |  |
|   | 5.2. | 3                  | Grupna realizacija nastave                   | 31 |  |  |  |  |  |  |
|   | 5.2. | 4                  | Dnevnik održane nastave                      | 36 |  |  |  |  |  |  |
|   | 5.2. | 5                  | Ekran unosa realizacije                      | 38 |  |  |  |  |  |  |
| 6 | Izvj | eštaji             | ·                                            | 41 |  |  |  |  |  |  |
|   | 6.1  | Star               | ndardni izvještaji                           | 41 |  |  |  |  |  |  |
|   | 6.1. | 1                  | Nastavno opterećenje po nastavniku suradniku | 43 |  |  |  |  |  |  |
|   | 6.1. | 2                  | Nastavno opterećenje (plan i realizacija)    | 47 |  |  |  |  |  |  |
|   | 6.1. | 3                  | Godišnji plan za nastavnika suradnika        | 48 |  |  |  |  |  |  |
|   | 6.1. | 4                  | Statusi predmeta                             | 49 |  |  |  |  |  |  |
|   | 6.1. | 5                  | Sumarne tablice katedre                      | 50 |  |  |  |  |  |  |
|   | 6.1. | 6                  | Dnevnik održane nastave                      | 51 |  |  |  |  |  |  |
|   | 6.1. | 7                  | Detaljan plan predmeta                       | 52 |  |  |  |  |  |  |
|   | 6.2  | SV6                | 0                                            | 53 |  |  |  |  |  |  |
|   | 6.3  | Ugo                | ovori                                        | 62 |  |  |  |  |  |  |
|   | 6.4  | Izvo               | oz podataka                                  | 64 |  |  |  |  |  |  |
|   | 6.4. | 1                  | Akademska godina                             | 64 |  |  |  |  |  |  |
|   | 6.4. | 2                  | Odabrani period                              | 68 |  |  |  |  |  |  |
|   | 6.4. | 3                  | Promjena statusa i zvanja za period          | 71 |  |  |  |  |  |  |
| 7 | Kata | alozi              |                                              | 73 |  |  |  |  |  |  |
|   | 7.1  | Aka                | demske godine                                | 73 |  |  |  |  |  |  |

|    | 7.        | 1.1        | .1 Grupe na nastavu                                    |     |
|----|-----------|------------|--------------------------------------------------------|-----|
|    | 7.2       |            | Kadrovi                                                |     |
|    | 7.3       |            | Studenti                                               |     |
|    | 7.4       |            | Studiji                                                |     |
|    | 7.5       |            | Katedre                                                |     |
|    | 7.6       |            | Predmeti                                               | 97  |
|    | 7.7       |            | Prostorni resursi                                      |     |
|    | 7.8       |            | Zajednički podaci                                      |     |
|    | 7.9       |            | Podaci sa ISVIJ-a                                      | 104 |
| 8  | Ac        | hm         | ninistracija                                           | 105 |
| Ŭ  | 8.1       |            | Povezanost fakulteta                                   | 105 |
|    | 8.2       |            | Sigurnost                                              | 106 |
|    | 83        |            | ISVII                                                  | 110 |
| 9  | 0.5       | hav        | avijesti                                               | 112 |
| 1( | יס.<br>ו  | M          | Mohilna anlikacija                                     | 113 |
|    | 10.1      | IVI.       | Izbornik mohilne anlikacije                            | 114 |
|    | 10.1      |            |                                                        |     |
|    | 10.2      |            |                                                        |     |
|    | 10.5      |            | Obavijesti                                             |     |
|    | 10.4      |            | Pealizacija                                            |     |
| 1. | 10.5      | Ed         |                                                        |     |
| ±. | L<br>11 1 | Lu         | Kratki onis rada sustava                               |     |
|    | 11.1      |            | Kratki opis rada sustava                               | 122 |
|    | 11.2      |            | Choma rada modula sustava                              | 122 |
|    | 11.5      | <u>ر</u>   | 2.1 Aplikacija za ovidentiranje Llid kartice profesora |     |
|    | 11        | ∟.⊃.<br>∟⊃ | 2.2 Aplikacija za očitavanje kartica                   |     |
|    | 11        | ∟.ว.<br>⊢ว | 2.2 Aprikacija za ucitavalije kaltica                  |     |
|    | 11        | 1.3.       |                                                        |     |
|    | 11.4      |            | Use case scenario unosa podataka o realizaciji         |     |

# 1 Uvod

EduPlan je aplikacija za upravljanje nastavnim planom koja podržava proces planiranja, realizacije i izvještavanja o održanoj nastavi.

# 2 Korisničko sučelje

U aplikaciji postoje tri osnovne vrste sučelja prema korisniku.

- Kalendarski prikaz koji se sastoji kalendara i filtera nad tim kalendarom.
- Tablični prikaz koji se sastoji od tablice sa podacima te akcijama koje se odnose na tu tablicu.
- Kartični prikaz koji se sastoji od svojih izbornika sa podacima specifičnim za pojedinu karticu.

#### 2.1 Kalendarski prikaz

Na slikama 2.1, 2.4, 2.5, 2.6 prikazan je primjer jednog kalendarskog prikaza podataka u aplikaciji kroz različite poglede. Kalendarski prikaz možemo mijenjati u ovisnosti da li želimo prikazati kalendar za konkretan dan, za radni tjedan (bez subote i nedjelje), za tjedan (sa subotom i nedjeljom) ili za mjesec. Način prikaza kalendara odabiremo u gornjem desnom uglu. Dan za koji želimo prikazati kalendar odabiremo u gornjem lijevom uglu kalendara.

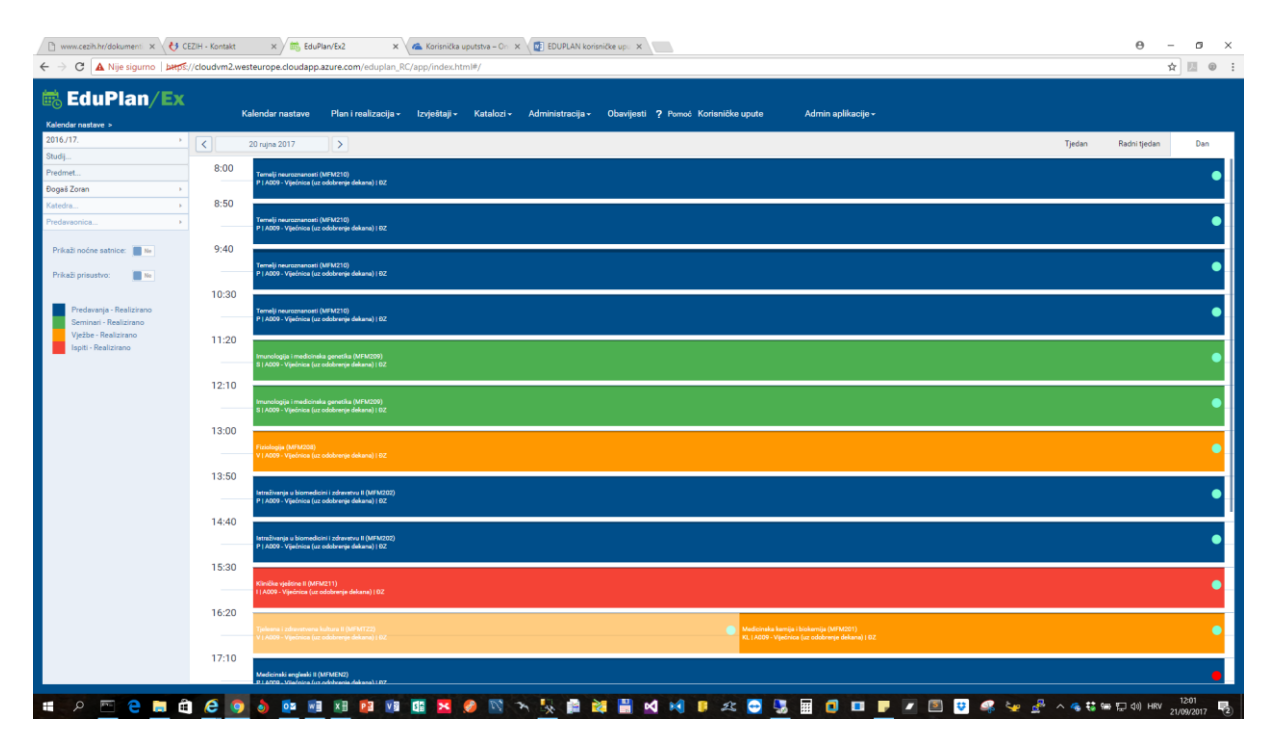

Slika 2.1 Kalendarski prikaz za dan

Svaki događaj u kalendarskom prikazu prikazan je kvadratom određene boje. Boje se koriste radi lakšeg prepoznavanja tipa predavanja. Ako je događaj obojen plavom bojom to znači da se taj događaj odnosi na predavanja. Ako je događaj obojen zelenom bojom to znači da se taj događaj odnosi na seminare. Ako je događaj obojen narandžastom bojom to znači da se taj događaj odnosi na vježbe. I ako je događaj obojen crvenom bojom to znači da se taj događaj odnosi na vježbe. I ako je događaj obojen crvenom bojom to znači da se taj događaj odnosi na ispite. Posebni događaji koji se vode kao vannastavne aktivnosti oznaćene su svijetloplavom bojom. Uz boje svaki događaj sadrži: naziv predmeta i kraticu, tip predavanja, kraticu i naziv predavaonice te inicijale osobe koja nosi taj događaj kao što je prikazano na slici 2.3

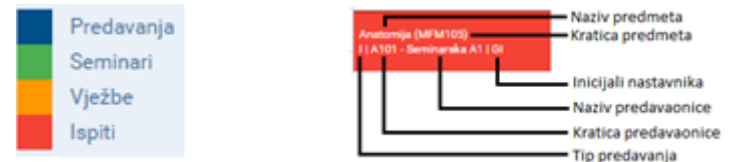

Slika 2.2 Legenda boja i opis događaja

| I C A Nije sigumo   ber                                                                                          | 5.//cloudvm2.westeurop | e.cloudapp.azure.com/eduplan_RC/app/in | dex.html#/                                                                         |                                                                                    |                                                                                | ☆ 🗄 🛛                                                                            |
|----------------------------------------------------------------------------------------------------|------------------------|----------------------------------------|------------------------------------------------------------------------------------|------------------------------------------------------------------------------------|--------------------------------------------------------------------------------|----------------------------------------------------------------------------------|
| 🖥 EduPlan/Ex                                                                                                    |                        |                                        |                                                                                    |                                                                                    |                                                                                |                                                                                  |
| alendar nastave >                                                                                                | Kalendar               | nastave Plan i realizacija + Izvječ    | itaji - Katalozi - Administracija - Obavij                                         | esti ? Pomoć Korisničke upute Admir                                                | n aplikacije +                                                                 |                                                                                  |
| 016./17.                                                                                                    | < 18-22 rue            | a 2017                                 |                                                                                    |                                                                                    |                                                                                | Tjedan Radhi tjedan Dan                                                          |
| tudij                                                                                                    |                        |                                        |                                                                                    |                                                                                    |                                                                                |                                                                                  |
| redmet                                                                                                    |                        | pon 18                                 | uto 19                                                                             | sri 20                                                                             | čet 21                                                                         | pet 22                                                                           |
| ogaš Zoran                                                                                                    | 8:00                   |                                        | Terrelji novrusnovoti (MFM210)                                                     | Temeli neuroznanosti (MFM210)                                                      | Terreli reconstances (MFM210)                                                  | Tamati neuroperenti MEM210                                                       |
| stedra                                                                                                    |                        |                                        | P ( A009 - Vývársza (uz odularenye dekuru) ( 02                                    | P   A009 - Vijednica (uz odobrenje dekana)   02                                    | P ( A009 - Vijelinos (ur odolinenje dekana) ( 02                               | P ( A009 - Vijednica (ur odobrenje dekana) ( 02                                  |
| edeveonica.                                                                                                    | 8:50                   |                                        |                                                                                    |                                                                                    |                                                                                |                                                                                  |
| Prikaži noćne satnice: 🔳 🏎                                                                                       |                        |                                        | Termelji neuroznanosti (MFM220)<br>P I ADD9 - Vljednice (uz odobranje dekana) I 62 | Termelji neuroznanosti (MFM210)<br>P I A009 - Vijećnica (uz odobrenje dekana) I 62 | Temelji reuroznanati (MFR210)<br>P ( A009 - Vjećrkoa (uz odobenje dekana) ( 62 | Terrelji neuroznanceni (MFM210)<br>P1 A009 - Vjedrice (uz odobrenje dekare) i OZ |
| Prikaži prisustvo                                                                                                | 9:40                   |                                        |                                                                                    |                                                                                    |                                                                                |                                                                                  |
| and the second second second second second second second second second second second second second second second |                        |                                        | Terrelji neuroznimati (M/M210)                                                     | Terreği neuroznanosti (MFM210)                                                     | Terrelji negromanati (AFA1210)                                                 | Temelji rezenanceli (MFM210)                                                     |
| Predavanja - Realizirano                                                                                         |                        |                                        | <ul> <li>I were a ferrera (or constants or several) too.</li> </ul>                | <ul> <li>Events (as consisting owners) Lec.</li> </ul>                             | - I work a first state for constanting operation ( for                         |                                                                                  |
| Seminari - Realizirano                                                                                           | 10:30                  |                                        |                                                                                    |                                                                                    |                                                                                |                                                                                  |
| Vježbe - Realizirano                                                                                             |                        |                                        | P ( ADD9 - Viječnica (uz odobranje dekare) ( DZ                                    | Teme)i reuroznanosti (MFK210)<br>P   A009 - Viječnice (uz odobrenje dekana)   BZ   | P ( A009 - Viječnice (ur odožranje dekana) ( 92                                | P ( A009 - Viječnica (uz odobrenje dokana) ( 02                                  |
| Tapin - Realitizario                                                                                             | 11:20                  |                                        |                                                                                    |                                                                                    |                                                                                |                                                                                  |
|                                                                                                    | 11.20                  |                                        | Modelmiki erglaski II (MFMENZ)                                                     | Imunologija i međicinska genetika (MFM209)                                         | Imanilogija Imadutnika peretika (MPM209)                                       | munologije i readstraite genetike (MFM200)                                       |
|                                                                                                    |                        |                                        | P ( A009 - Viječnica (uz. odstavenje dekana) ( 02                                  | S   A000 - Vijetinica (uz odobierge dekana) ( 02                                   | B ( ADDD - Vipelinine (us subdroupe debure) ( B2                               | R ( ADD) - Vijelena (at addreeje delarea) ) 0.5                                  |
|                                                                                                    | 12:10                  |                                        |                                                                                    |                                                                                    |                                                                                | -                                                                                |
|                                                                                                    |                        |                                        |                                                                                    | Imunologija i međicineka genetika (MEM200)                                         |                                                                                |                                                                                  |
|                                                                                                    |                        |                                        |                                                                                    |                                                                                    |                                                                                |                                                                                  |
|                                                                                                    | 13:00                  |                                        |                                                                                    |                                                                                    | incaro.                                                                        |                                                                                  |
|                                                                                                    |                        |                                        | (Insel)<br>  A029 - Vigeónica (az odoberege dekana)   02                           | Fisiologija (MFM208)<br>V I ADDO - Vijednica (uz odobranje dekana) i DZ            | (mall)<br>(A009 - Vipsimus (az odobrenje dekarea) - 02                         |                                                                                  |
|                                                                                                    | 13:50                  |                                        |                                                                                    |                                                                                    |                                                                                | <u> </u>                                                                         |
|                                                                                                    | 10.00                  |                                        | -                                                                                  | Intraživanja u biomedicini i odravatvu II (MFM202)                                 |                                                                                |                                                                                  |
|                                                                                                    |                        |                                        | (ADD9 - Vijelmen (ut oblemp dekars)) 82                                            | P   A009 - Vijećnice (uz odobrenje dekana)   BZ                                    | (A208 - Wysinica (uz ochdrorge dokaro)) 82                                     | M                                                                                |
|                                                                                                    | 14:40                  |                                        |                                                                                    |                                                                                    |                                                                                | -                                                                                |
|                                                                                                    |                        |                                        |                                                                                    | Intreživenja u biomedicini i pdravatvu II (MFM202)                                 |                                                                                |                                                                                  |
|                                                                                                    |                        |                                        |                                                                                    | P   A009 - Vijecnica (uz odobrenje deltana)   62                                   |                                                                                |                                                                                  |
|                                                                                                    | 15:30                  |                                        |                                                                                    |                                                                                    |                                                                                |                                                                                  |
|                                                                                                    |                        |                                        | (Half)<br>  ADCO - Viječinica (uz tekstowije dekara)   Eiž                         | Kliničke vještine II (MFM211)<br>1   A009 - Vječnice (uz odobrenje dekana)   DZ    | (nol)<br>1 ADD - Viječnica (uz tekstewije dekara) ( Dž                         |                                                                                  |
|                                                                                                    | 16-20                  |                                        |                                                                                    |                                                                                    |                                                                                |                                                                                  |
|                                                                                                    | 10.20                  |                                        | (m))                                                                               | Tabana ( all and and a line)                                                       | 140                                                                            |                                                                                  |
|                                                                                                    |                        |                                        | (ADD) - Vigelman (ar odolescep delaria) / 62                                       | V   Aluel - Vijelena (m                                                            | ( ASDN - Vigninian (az soluloszege dekara) ) 82                                |                                                                                  |
|                                                                                                    | 17:10                  |                                        |                                                                                    |                                                                                    |                                                                                |                                                                                  |

Slika 2.3 Kalendarski prikaz za radni tjedan

|                                                                            | Ka    | elendar nastave 🛛 Plan i realiza | cija • Izvještaji • Katalozi •                                        | Administracija - Obavijesti <b>?</b>                                   | Pemeć Korisničke upute                                                 | Admin aplikacije +                                                  |                                                                       |                                                                       |
|----------------------------------------------------------------------------|-------|----------------------------------|-----------------------------------------------------------------------|------------------------------------------------------------------------|------------------------------------------------------------------------|---------------------------------------------------------------------|-----------------------------------------------------------------------|-----------------------------------------------------------------------|
| 116./17.                                                                   | < 15  | 8-24 rujna 2017                  |                                                                       |                                                                        |                                                                        |                                                                     | Tjedan                                                                | Radni tjedan Dan                                                      |
| udj                                                                        |       |                                  |                                                                       |                                                                        |                                                                        |                                                                     |                                                                       |                                                                       |
| edmet                                                                      |       | pon 18                           | uto 19                                                                | sri 20                                                                 | čet 21                                                                 | pet 22                                                              | sub 23                                                                | ned 24                                                                |
| ogaš Zoran 🔹                                                               | 8:00  |                                  | Ternelji reverschartosti (MFM210)                                     | Temelji neuroznanosti (MFM210)                                         | Ternelji neuropranceti (MFM210)                                        | Temelji neuroznanosti (MFM210)                                      | Temelji neuruznanceti (MFM210)                                        | Temelji nevroznanosti (MEM210)                                        |
| itedia                                                                     |       |                                  | P1 A009 - Vijednica (uz udobranje                                     | P   A009 - Viječnica (uz odobrenje                                     | P   ADDR - Vigedrica (uz odokrenje                                     | P ( ADD) - Viječnica (uz odobrenje                                  | P I A009 - Vijednica (ur odobrenje                                    | P   A009 - Vijelnica (uz odolaenje                                    |
| edeveonica .                                                               | 8:50  |                                  |                                                                       |                                                                        |                                                                        |                                                                     |                                                                       |                                                                       |
| Prikaži noćne satnice: 📕 🏎                                                 |       |                                  | Terrely reactoreneeds (MFM210)<br>P 1 A009 - Vjednice (uz odobrenje – | Temelji neuroznanosti (MFM210) 🕒<br>P I A009 - Vijećnica (uz odobrenje | Terreiji reservanseni (MF45210)<br>P ( A009 - Vijelinine (uz odobrenje | Tamelji neuromanosti (MFM210)<br>P 1.4009 - Viječnica (uz odobrenje | Termeği nevratururuseti (MFM210)<br>P   A009 - Vijelmus (uz odolereşe | Terrelji nezezonansati (MPACTO)<br>P 1 A009 - Vijećnice (ut odobrenje |
| Prikaži prisustvo:                                                         | 9:40  |                                  | Terrelji reurumanosti (MFM210)<br>P ( A009 - Vijočnica (uz odskranja  | Temelji neurcznanosti (MFM210)<br>P ( A009 - Vijećnica (uz odobrenje   | Terrelji reummanosti (MFMC10)<br>P ( A009 - Viječnice (uz odobrenje    | Terrelji reactorie (MIM210)<br>P : A003 - Viječnice (ut odobanje    | Temelji neuroznanceli (MFM210)<br>P ( A000 - Viječinica (uz odobrenje | Temelji neuromanosti (M/M210)<br>P i A009 - Viječnica (uz odobranja   |
| Predavanja - Realizirano<br>Seminari - Realizirano<br>Vježbe - Realizirano | 10:30 |                                  | Termelji neurochenasti (MIM210)                                       | Temelji neuroznanosti (MFM210)                                         | Termelja meurozmanosti (MJ M210)                                       | Terrelji revrsimenseti (MPMZ16)                                     | Temelji neuroznanosti (MFM210)                                        | Temelji mezazmanani (MPM210)                                          |
| Ispiti - Realizirano                                                       |       |                                  |                                                                       | 1 Longs - Aleguer for concerning                                       |                                                                        |                                                                     |                                                                       |                                                                       |
|                                                                            | 11:20 |                                  |                                                                       |                                                                        |                                                                        |                                                                     |                                                                       |                                                                       |
|                                                                            |       |                                  | P   A009 - Viječnica (uz odobrenja -                                  | S   A009 - Viječnice (uz odobrenje.                                    | 2 ( ADD) - Vijeznice (or udelowije -                                   | B   AUX - Viprimae (or ministry).                                   |                                                                       |                                                                       |
|                                                                            | 12:10 |                                  |                                                                       |                                                                        |                                                                        |                                                                     |                                                                       |                                                                       |
|                                                                            |       |                                  |                                                                       | Imunologija i medicineka genetik.                                      |                                                                        |                                                                     |                                                                       |                                                                       |
|                                                                            |       |                                  |                                                                       | B I A009 - Viječnica (uz odobrenja                                     |                                                                        |                                                                     |                                                                       |                                                                       |
|                                                                            | 13:00 |                                  | 1. 1. 1. 1. 1. 1. 1. 1. 1. 1. 1. 1. 1. 1                              |                                                                        | land the second second                                                 |                                                                     |                                                                       |                                                                       |
|                                                                            |       |                                  | (real)<br>1 A009 - Vijedrices (at oddrewys d.,                        | Fizzologija (MFM2DE) 👘                                                 | (mall)<br>1 A009 - Waniming (at colubrarys ff                          |                                                                     |                                                                       |                                                                       |
|                                                                            | 12-60 |                                  |                                                                       |                                                                        |                                                                        |                                                                     |                                                                       |                                                                       |
|                                                                            | 13.50 |                                  | -                                                                     |                                                                        |                                                                        |                                                                     |                                                                       |                                                                       |
|                                                                            |       |                                  | 1 A001 - Vijelinsk (ut odstrenje d.,                                  | P   A009 - Vijelnice (uz odobrenje                                     | ( ADD1 - Vigeinius (az odubrarga d.,                                   |                                                                     |                                                                       |                                                                       |
|                                                                            | 14:40 |                                  |                                                                       |                                                                        |                                                                        |                                                                     |                                                                       |                                                                       |
|                                                                            |       |                                  |                                                                       | latraživanja u biomedicini i zdrava.                                   |                                                                        |                                                                     |                                                                       |                                                                       |
|                                                                            |       |                                  |                                                                       | P   A009 - Vijechica (uz odobrenje                                     |                                                                        |                                                                     |                                                                       |                                                                       |
|                                                                            | 15:30 |                                  |                                                                       |                                                                        |                                                                        |                                                                     |                                                                       |                                                                       |
|                                                                            |       |                                  | (null)<br>(A001 - Vantrica (uz odobrenje d.                           | Klevičke vještine II (MFM211) O                                        | (null)<br>  A009 - Vijecinica (14 unlaterativ d                        |                                                                     |                                                                       |                                                                       |
|                                                                            | 16:20 |                                  |                                                                       |                                                                        |                                                                        |                                                                     |                                                                       |                                                                       |
|                                                                            | .0.20 |                                  | 64D                                                                   | Television and Madarata In.                                            | -                                                                      |                                                                     |                                                                       |                                                                       |
|                                                                            |       |                                  | (ADD - Vijelenos (az adalterege d                                     | #1ADDE-VIEL. KLIADDE-Vije.                                             | ( A2039 - Vigedinion (at coloborrige d.,                               |                                                                     |                                                                       |                                                                       |
|                                                                            | 17:10 |                                  |                                                                       |                                                                        |                                                                        | • 1                                                                 |                                                                       |                                                                       |

Slika 2.4 Kalendarski prikaz za tjedan

Sa lijeve strane se nalaze filteri pomoću kojih možemo raditi razne preglede podataka. Odabirom jednog od filtera isključujemo drugoga, tako da istovremeno možemo pregledavati podatke samo s jednom uključenim filterom (jedini filter koji se koristi uz ostale filtere je filter akademske godine i on je uvijek uključen).

#### 2.2 Tablični prikaz

Na slici 2.5 prikazan je primjer jednog tabličnog prikaza podataka u aplikaciji. Tablični prikaz se sastoji od tablice sa podacima koja se sastoji od prethodno predefiniranih stupaca koji su karakteristični za određene podatke, te akcijama koje se odnose na tu tablicu.

| Katalozi > Kad | uPlan/Ex                          | Kalendar nastave | Plan i realizacija | – Izvještaji – Katalozi – | Ad | lministracija <del>-</del> Obavijesti | i Pomoć                | Admin aplikacije <del>-</del> |
|----------------|-----------------------------------|------------------|--------------------|---------------------------|----|---------------------------------------|------------------------|-------------------------------|
| Povucite kolon | u ovdje po kojoj želite grupirati |                  |                    |                           | +  | · 🖊 🗙 🖪 🗊 Q T                         | raži                   |                               |
| ISVU oznaka    | Prezime                           | Ime              | Katedra            | Akademski stupanj naziv   |    | Nastavnik status                      | Zvanje                 | Details                       |
| Q              | Q                                 | Q                | Q                  | Q                         |    | Q                                     | Q                      |                               |
|                | AGNIĆ                             | IVAN             |                    |                           |    | SURADNIK                              | Zvanje nije definirano | Detalji                       |
|                | ALUJEVIĆ                          | ANTONIO          |                    |                           |    | SURADNIK                              | Zvanje nije definirano | Detalji                       |
|                | ALUJEVIĆ-JAKUS                    | IVANA            |                    | VSS                       |    | NASLOVNI                              | asistent               | Detalji                       |
| JA015          | Aljinović                         | Jure             |                    | doktor znanosti           |    | NASLOVNI                              | naslovni docent        | Detalji                       |
|                | ALJINOVIĆ                         | NARANDŽA         |                    |                           |    | NASLOVNI                              | Zvanje nije definirano | Detalji                       |
|                | ALJINOVIĆ BARAĆ                   | ŽELJANA          |                    |                           |    | SURADNIK                              | Zvanje nije definirano | Detalji                       |
| NL002          | Aljinović-Ratković                | Narandža         |                    | doktor znanosti           |    |                                       | izvanredni profesor    | Detalji                       |
|                | AMAN                              | ZORAN            |                    |                           |    | SURADNIK                              | Zvanje nije definirano | Detalji                       |
|                | ANĐELINOVIĆ                       | DENY             |                    | doktor znanosti           |    | NASLOVNI                              | VIŠI ASISTENT          | Detalji                       |
| ŠA001          | Anđelinović                       | Šimun            |                    | doktor znanosti           |    | MIROVANJE                             | redoviti profesor      | Detalji                       |
|                | ANÐIĆ                             | MARICA           |                    | VSS                       |    | KUMUL. 6,25%                          | asistent               | Detalji                       |
|                | ANIĆ                              | ANTE             |                    |                           |    | SURADNIK                              | Zvanje nije definirano | Detalji                       |
|                | ANTIČEVIĆ                         | VESNA            |                    | VSS                       |    | NASLOVNI                              | asistent               | Detalji                       |
|                | ANTONČIĆ FURLAN                   | IVANKA           |                    | VSS                       |    | NASLOVNI                              | Zvanje nije definirano | Detalji                       |
|                | ANTUNOVIĆ                         | ŽELJKO           |                    |                           |    | SURADNIK                              | Zvanje nije definirano | Detalji                       |
|                | Aranza                            | Jakov            |                    | VSS                       |    | NASLOVNI                              | asistent               | Detalji                       |
|                | ARAPOVIĆ                          | ADELA            |                    | VSS                       |    | SURADNIK                              | Zvanje nije definirano | Detalji                       |
|                | ARDALIĆ                           | ŽELJKO           |                    | VSS                       |    | NASLOVNI                              | asistent               | Detalji                       |
|                | ARMANDA                           | VIŠNJA           |                    | VSS                       |    | NASLOVNI                              | Zvanje nije definirano | Detalji                       |
|                | AURER                             | IGOR             |                    |                           |    |                                       |                        | Detalji                       |
| BB142          | Bačić                             | Boris            |                    | doktor znanosti           |    | NASLOVNI                              | docent                 | Detalji                       |
|                | BAČIĆ                             | BOŽIDARKA        |                    |                           |    | SURADNIK                              | Zvanje nije definirano | Detalji                       |
|                | BAČIĆ                             | DUBRAVKA         |                    | VSS                       |    | NASLOVNI                              | asistent               | Detalji                       |
|                | BADROV                            | JOZO             |                    | magistar znanosti         |    | KUMUL 20%                             | asistent               | <u>Detalji</u>                |
|                |                                   |                  |                    |                           |    |                                       |                        |                               |

Slika 2.5 Tablični prikaz

Podatke u tablici filtriramo na način da upišemo željeni podatak u polje za filtiranje koje se nalazi ispod naslova svake kolone. Istovremeno možemo imati aktivno više filtera za pretragu.

| Katalozi > Kadr | I <b>Plan/Ex</b><br>ovi >Popis kadrova > | Kalendar | nastave Plan i realizacija | - Izvještaji - Katalozi - A | Administracija - Obavijest | i Pomoć                | Admin aplikacije <del>-</del> |
|-----------------|------------------------------------------|----------|----------------------------|-----------------------------|----------------------------|------------------------|-------------------------------|
| Povucite kolonu | ovdje po kojoj želite grupirati          |          |                            |                             | + 🖊 🗙 🖻 🗊 Q T              | raži                   |                               |
| ISVU oznaka     | Prezime                                  | Ime      | Katedra 1                  | Akademski stupanj naziv     | Nastavnik status           | Zvanje                 | Details                       |
| Q               | Q Bob                                    | Q        | Q                          | Q                           | Q                          | Q                      |                               |
| MB138           | Boban                                    | Mladen   |                            | doktor znanosti             | PUNI                       | redoviti profesor      | <u>Detalji</u>                |
| NB109           | Boban                                    | Nataša   |                            | doktor znanosti             | KUMUL. 25%                 | docent                 | <u>Detalji</u>                |
|                 | CVEK BOBIĆ                               | MAJA     |                            |                             | SURADNIK                   | Zvanje nije definirano | Detalji                       |
|                 | BOBAN                                    | IVANA    |                            | VSS                         | SURADNIK                   | Zvanje nije definirano | <u>Detalji</u>                |
|                 | BOBAN                                    | MARIJA   |                            |                             |                            |                        | <u>Detalji</u>                |
|                 | BOBAN                                    | MARIJO   | Klinička onkologija        | doktor znanosti             | KUMUL 20%                  | docent                 | Detalji                       |
|                 |                                          |          |                            |                             |                            |                        |                               |

Slika 2.6 Filtriranje podataka

Klikom na naziv kolone radimo sortiranje podataka po abecedi.

| 🗟 Edu             | Plan/Ex                         | Kalendar nastave | Plan i realizacija - | . Izvieštaji - Katalozi - A | dministracija – Obavijesti | Pomoć                  | Admin anlikacije <del>.</del> |
|-------------------|---------------------------------|------------------|----------------------|-----------------------------|----------------------------|------------------------|-------------------------------|
| Katalozi > Kadrov | vi > Popis kadrova >            |                  | - Tun Freditzaoija   |                             | anninotraoja v obarijeoti  |                        | namin apintaoija -            |
| Povucite kolonu o | ovdje po kojoj želite grupirati |                  |                      | -                           | - 🗡 🗙 🖪 🗊 Q TI             | aži                    |                               |
| ISVU oznaka       | Prezime 1                       | Ime              | Katedra              | Akademski stupanj naziv     | Nastavnik status           | Zvanje                 | Details                       |
| Q                 | Q                               | Q                | Q                    | Q                           | Q                          | Q                      |                               |
|                   | AGNIĆ                           | IVAN             |                      |                             | SURADNIK                   | Zvanje nije definirano | Detalji                       |
|                   | ALUJEVIĆ                        | ANTONIO          |                      |                             | SURADNIK                   | Zvanje nije definirano | Detalji                       |
|                   | ALUJEVIĆ-JAKUS                  | IVANA            |                      | VSS                         | NASLOVNI                   | asistent               | Detalji                       |
| JA015             | Aljinović                       | Jure             |                      | doktor znanosti             | NASLOVNI                   | naslovni docent        | Detalji                       |
|                   | ALJINOVIĆ                       | NARANDŽA         |                      |                             | NASLOVNI                   | Zvanje nije definirano | Detalji                       |

Slika 2.7 Sortiranje podataka

Odabir kolona za prikaz u tablici radimo klikom na ikonu <sup>III</sup>. Također kolone je moguće slagati po vlastitom izboru na način da kliknemo i zadržimo klik miša na naziv kolone te je odvučemo mišom na novu željenu poziciju.

Izvoz podataka koje vidimo na ekranu u tablični pregled u Excelu radimo klikom na ikonu <a>
 </a>

 Podaci se izvoze u Excel točno onako kako su prikazani na ekranu, sa svim filterima, redoslijedom kolona i sortiranjima koji su uključeni u tom trenutku u pregledu na ekranu.

Pretragu po podacima iz bilo koje kolone prikazane na ekranu radimo upisom željenog podatka u polje za pretragu Q Traži...

Dodavanje novog zapisa u tablicu radimo klikom na ikonu Η . Nakon što kliknemo na ikonu otvara nam se forma za unos podataka specifična za odabrani katalog.

Brisanje zapisa iz tablice radimo klikom na ikonu 🔀 . Nakon što odaberemo/označimo zapis i kliknemo na ikonu za brisanje prikazuje nam se poruka sa upitom "Da li želite izbrisati zapis". Klikom na DA potvrđujemo brosanje, a klikom na NE odustajemo od brisanja.

Izmjenu podataka odabranog zapisa radimo klikom na ikonu 🗹 . Nakon što odaberemo zapis koji želimo izmjeniti i kliknemo na ikonu za izmjenu zapisa otvara nam se forma u kojoj možemo mjenjati željene podatke odabranog zapisa.

Klikom na zadnju kolonu "Detalji" otvaramo karticu odabranog zapisa u kojoj se nalaze svi detaljni podaci koji su vezani za odabrani zapis.

#### 2.3 Kartični prikaz

Na slici 2.8 prikazan je primjer jednog kartičnog prikaza podataka u aplikaciji. Kartica se sastoji od izbornika sa lijeve strane koji je specifičan za odabrani katalog i forme sa podacima koja se nalazi na desnoj strani. Odabirom stavke sa izbornika mijenjaju se forme sa podacima.

| ×              |                               |              |       |                                 |            |  |
|----------------|-------------------------------|--------------|-------|---------------------------------|------------|--|
| 🗟 EduPlan/Ex   | Osnovni podaci za ak          | ademsku      | godin | u <b>2016./17.</b>              |            |  |
|                | Naziv akademske godine:       | 2016./17.    |       |                                 |            |  |
| 2016./17.      | Datum početka školske godine: | 1.10.2016.   |       | Datum završetka školske godine: | 30.9.2017. |  |
|                | Početak zimskog semestra:     | 1.10.2016.   |       | Kraj zimskog semestra:          | 28.2.2017. |  |
| Ospovni podaci | Početak ljetnog semestra:     | 1.3.2017.    |       | Kraj ljetnog semestra:          | 30.9.2017. |  |
| Studiji        | Aktualna godina:              | $\checkmark$ |       |                                 |            |  |
| Predmeti       | Planiranje zaključano:        |              |       |                                 |            |  |
| Nastavnici     | Realizacija zaključana:       |              |       |                                 |            |  |
| Studenti       | Učitaj ISVU podatke:          | $\checkmark$ |       |                                 |            |  |
|                | 🖋 Izmijeni podatke            |              |       |                                 |            |  |
|                |                               |              |       |                                 |            |  |
|                |                               |              |       |                                 |            |  |
|                |                               |              |       |                                 |            |  |
|                |                               |              |       |                                 |            |  |
|                |                               |              |       |                                 |            |  |
|                |                               |              |       |                                 |            |  |
|                |                               |              |       |                                 |            |  |
|                |                               |              |       |                                 |            |  |
|                |                               |              |       |                                 |            |  |
|                |                               |              |       |                                 |            |  |

Slika 2.8 Prikaz kartice

# 3 Pokretanje aplikacije

Za rad sa aplikacijom potreban je bilo koji moderni internet pretraživač (Google Chrome, Internet Explorer, Edge, itd.).

Na početnom ekranu aplikacije otvara se forma za prijavu kao što je prikazano na slici 3.1. U polja *Korisničko ime* i *Lozinka* unesite vaše podatke koji su vam dodijeljeni od strane vaše institucije. Nakon unosa ispravih podataka i uspješne prijave u sustav otvara se personalizirani ekran sa dnevnim rasporedom za današnji dan, odnosno otvara se kalendar nastave koji je personaliziran za osobu koja se prijavila.

Pristup za goste koriste svi koji nemaju lozinku za sustav, te na taj način pristupaju samo pregledu podataka odnosno pregledu rasporeda.

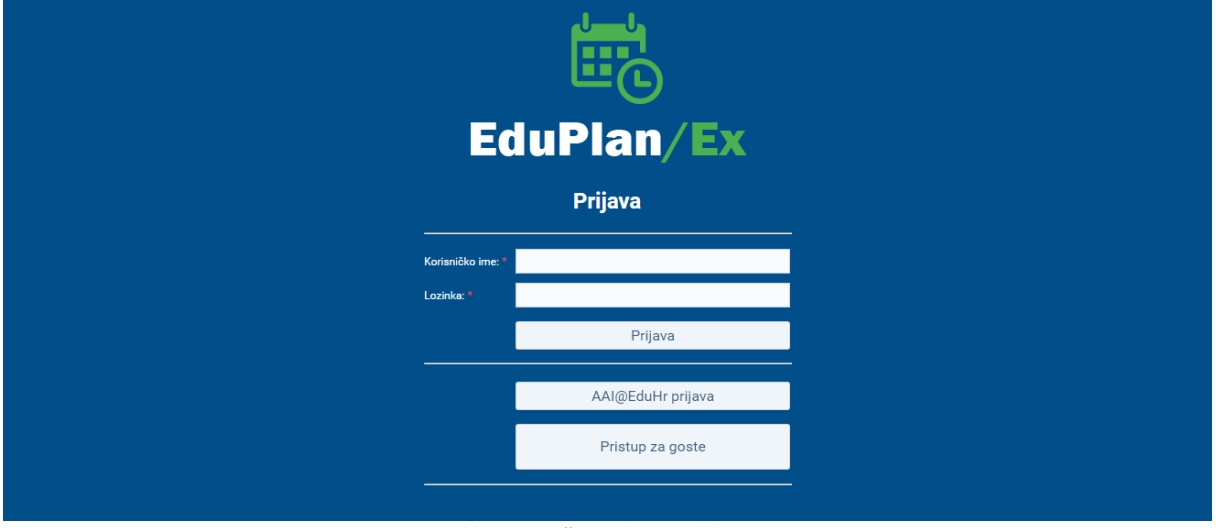

Slika 3.1 Početni ekran aplikacije

AAI@EduHr prijava se koristi za prijavu putem AAI@EduHr podataka koji su vam dodijeljeni od strane vaše ustanove. Klikom na AAI@EduHr otvara se forma za unos AAI@EduHr podataka kao što je prikazano na slici 3.2. Nakon unosa ispravih podataka i uspješne prijave u sustav otvara se personalizirani ekran sa dnevnim rasporedom za današnji dan, odnosno otvara se kalendar nastave koji je personaliziran za osobu koja se prijavila.

|                            | @EduHr                                                        |
|----------------------------|---------------------------------------------------------------|
| Korisnička oznaka          |                                                               |
|                            |                                                               |
| Zaporka                    |                                                               |
|                            |                                                               |
| Prijavi se                 | Pomoć                                                         |
| Autentikacijska i autoriza | icijska infrastruktura znanosti i<br>ja u Republici Hrvatskoj |

Slika 3.2 EduHr prijava u aplikaciju

### 4 Kalendar nastave

Nakon uspješne prijave u sustav otvara se personalizirani početni ekran sa dnevnim rasporedom za današnji dan kao što je prikazano na slici 4.1. Pregled rasporeda možemo mijenjati u ovisnosti da li želimo raspored za konkretan dan, za radni tjedan (bez subote i nedjelje), za tjedan (sa subotom i nedjeljom) ili za mjesec. Dan za koji želimo prikazati raspored odabiremo u gornjem lijevom uglu kalendara.

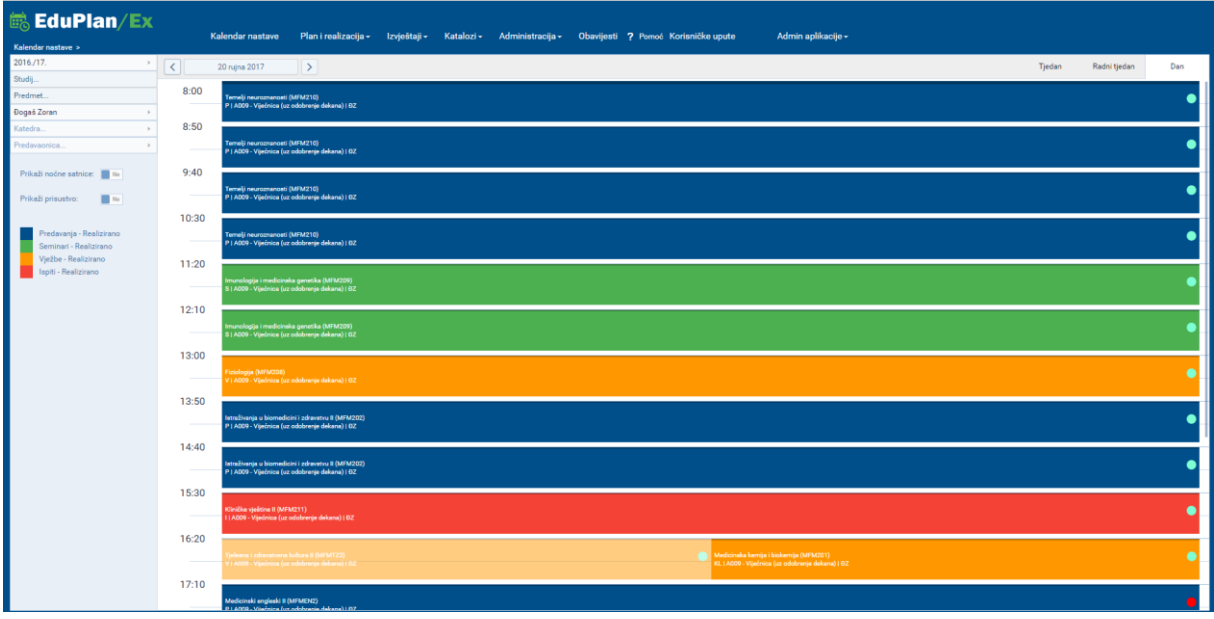

Slika 4.1 Pregled rasporeda za dan

Sa lijeve strane se nalaze filteri pomoću kojih možemo raditi razne preglede podataka.

Filteri koji su ponuđeni:

- Filter akademske godine
  - Odabirom filtera akademske godine otvara se izbornik iz kojeg odabiremo akademsku godinu za koju želimo prikazati raspored. Po default-u ovaj filter je postavljen na trenutnu aktualnu akademsku godinu i ovo je jedini filter koji se koristi uz ostale filtere.

| 2016./17.        |  |  |  |  |  |  |
|------------------|--|--|--|--|--|--|
| Akademska godina |  |  |  |  |  |  |
| 2016./17.        |  |  |  |  |  |  |
| 2015./16.        |  |  |  |  |  |  |
| 2014./15.        |  |  |  |  |  |  |
| 2013./14.        |  |  |  |  |  |  |
| 2012./13.        |  |  |  |  |  |  |
| 2011./12.        |  |  |  |  |  |  |
| Odustani         |  |  |  |  |  |  |

Slika 4.2 Filter akademske godine

#### • Filter studija

Odabirom filtera studija otvara se izbornik iz kojega prvo odabiremo studij a zatim i semestar za koji želimo prikazati raspored. Unutar izbornika studija možemo pretraživati studije funkcijom *Search*, na način da upišemo naziv studija u polje za pretragu.

| 🛤 EduPlan/Ex                | Q Search                                             |                                                            |
|-----------------------------|------------------------------------------------------|------------------------------------------------------------|
| Kalendar nastave >          | Studij<br>Dentalna medicina (2010.)<br>Farmacija     | Semestar<br>1. god. (1. semestar)<br>1. ocd. (2. semestar) |
| Studij                      | Medical Studies in English                           | 2. god. (3. semestar)                                      |
| Nastavnik suradnik          | Medicina<br>Translacijska istraživanja u biomedicini | 2. god. (4. semestar)<br>3. god. (5. semestar)             |
| Katedra >                   |                                                      | 3. god. (6. semestar)                                      |
| Predavaonica >              |                                                      | 4. god. (7. semestar)<br>4. god. (8. semestar)             |
| Prikaži noćne satnice: 📕 Ne |                                                      | 5. god. (9. semestar)<br>5. god. (10. semestar)            |
| Predavanja<br>Seminari      |                                                      | 6. god. (11. semestar)                                     |

Slika 4.3 Filter studija

#### • Filter predmeta

Odabirom filtera predmeta otvara se izbornik iz kojega prvo odabiremo studij na kojem se nalazi željeni predmet a zatim i sam predmet za koji želimo prikazati raspored. Unutar izbornika predmeta možemo pretraživati studije i predmete funkcijom *Search*, na način da upišemo naziv studija ili predmeta u polje za pretragu.

| 🗟 EduPlan/Ex                | Q Search                                 |                                                                          |
|-----------------------------|------------------------------------------|--------------------------------------------------------------------------|
| Kalandar nastava n          | Studij                                   | Predmet                                                                  |
|                             | Dentalna medicina (2010.)                | Anatomija (MFM105) (72899) (1.god)                                       |
| 2016./17.                   | Farmacija                                | Anesteziologija, reanimatologija i intenzivno liječenje (MFM515) (97670) |
| Studij                      | Medical Studies in English               | Dermatovenerologija (MFM410) (76104) (4.god)                             |
| Predmet                     | Medicina                                 | Diplomski rad (MFM614) (97696) (6 .god)                                  |
| Nastavnik suradnik >        | Translacijska istraživanja u biomedicini | Epidemiologija (MFM523) (97679) (5 .god)                                 |
| Katedra >                   |                                          | Farmakologija (MFM306) (76087) (3 .god)                                  |
| Predavaonica >              |                                          | Fizikalna i rehabilitacijska medicina (MFM508) (97675) (5.god)           |
|                             |                                          | Fiziologija (MFM208) (146215) (2 .god)                                   |
| Prikaži noćne satnice: 📃 Ne |                                          | Ginekologija, opstetricija i reproduktivna medicina (MFM509) (76115) (5  |
|                             |                                          | Histologija i embriologija (MFM113) (97632) (1.god)                      |
| Predavanja                  |                                          | Imunologija i medicinska genetika (MFM209) (97643) (2 .god)              |
| Seminari                    |                                          |                                                                          |

Slika 4.4 Filter predmeta

• Filter nastavnika ili suradnika

Odabirom filtera nastavnika/suradnika otvara se izbornik iz kojega odabiremo nastavnika/suradnika za kojeg želimo prikazati raspored. Unutar izbornika nastavnika/suradnika možemo pretraživati nastavnike i suradnike funkcijom *Search*, na način da upišemo ime ili prezime u polje za pretragu.

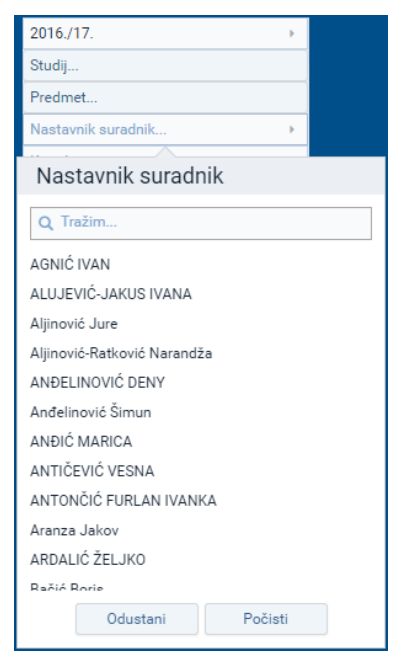

Slika 4.5 Filter nastavnika/suradnika

Filter katedre

Odabirom filtera katedre otvara se izbornik iz kojega odabiremo katedru za koju želimo prikazati raspored. Unutar izbornika katedre možemo pretraživati katedre funkcijom *Search*, na način da upišemo naziv katedre u polje za pretragu.

| 2016./17.                             |
|---------------------------------------|
| Studij                                |
| Predmet                               |
| Nastavnik suradnik 🔸                  |
| Katedra >                             |
| Katedra                               |
| Q Tražim                              |
| Anatomija                             |
| Anesteziologija i intenzivna medicina |
| Dermatovenerologija                   |
| Farmacija                             |
| Farmakologija                         |
| Fizikalna i rehabilitacijska medicina |
| Fiziologija                           |
| Ginekologija i porodništvo            |
| Histologija i embriologija            |
| Imunologija i medicinska genetika     |
| Infektologija                         |
| Interna medicina                      |
| Odustani Počisti                      |

Slika 4.6 Filter katedre

<u>Filter predavaonice</u>

Odabirom filtera predavaonice otvara se izbornik iz kojega odabiremo predavaonicu za koju želimo prikazati raspored. Unutar izbornika predavaonice možemo pretraživati predavaonice funkcijom *Search*, na način da upišemo naziv predavaonice u polje za pretragu.

| 2016./17.                                           |                                                   |  |  |  |  |  |  |  |
|-----------------------------------------------------|---------------------------------------------------|--|--|--|--|--|--|--|
| Studij                                              |                                                   |  |  |  |  |  |  |  |
| Predmet                                             |                                                   |  |  |  |  |  |  |  |
| Nastavnik suradnik >                                |                                                   |  |  |  |  |  |  |  |
| Katedra >                                           |                                                   |  |  |  |  |  |  |  |
| Predavaonica >                                      |                                                   |  |  |  |  |  |  |  |
| Predavaonica                                        |                                                   |  |  |  |  |  |  |  |
| Q Tražim                                            |                                                   |  |  |  |  |  |  |  |
| A116 - Velika predavaonica (zgrada A, 1. kat)       |                                                   |  |  |  |  |  |  |  |
| A101 - Seminarska A1                                |                                                   |  |  |  |  |  |  |  |
| A102 - Seminarska A2                                |                                                   |  |  |  |  |  |  |  |
| A104 - Seminarska A3                                |                                                   |  |  |  |  |  |  |  |
| A103 - Mikroskopirnica                              |                                                   |  |  |  |  |  |  |  |
| A020 - Knjižnica - inf.učionica (16 studentskih + 1 |                                                   |  |  |  |  |  |  |  |
| A021 - Knjižnica - čitaonica                        | A021 - Knjižnica - čitaonica                      |  |  |  |  |  |  |  |
| A112 - Informatička učionica A112 (10 studentskih   |                                                   |  |  |  |  |  |  |  |
| A428 - Informatička učionica A428 (14 stud          | A428 - Informatička učionica A428 (14 studentskih |  |  |  |  |  |  |  |
| A430 - Seminarska učionica A430                     | A430 - Seminarska učionica A430                   |  |  |  |  |  |  |  |
| A530 - Seminarska učionica A530                     |                                                   |  |  |  |  |  |  |  |
| 1190 - Saminareka/informatička uč 1190              | llod 1/                                           |  |  |  |  |  |  |  |
| Odustani Počisti                                    |                                                   |  |  |  |  |  |  |  |

Slika 4.7 Filter predavaonice

• Brisač filtera studija/predmeta

Služi kada želimo ukloniti prikaz u kalendaru prethodno selektiranog predmeta u filteru, te time vratiti prikaz svih predmeta određenog studija. Akciju "Očisti filtere studija/predmeta" možemo koristiti i kada želimo ukloniti prikaz svih predmeta prethodno selektiranog studija u filteru, te time vratiti prikaz predmeta svih studija.

| 2018./19.                                                                                                    | Þ |  |  |  |  |  |
|----------------------------------------------------------------------------------------------------|---|--|--|--|--|--|
| Studij                                                                                                    |   |  |  |  |  |  |
| Predmet                                                                                                    |   |  |  |  |  |  |
| Nastavnik/Suradnik                                                                                                    | Þ |  |  |  |  |  |
| Katedra                                                                                                    | Þ |  |  |  |  |  |
| Predavaonica                                                                                                    |   |  |  |  |  |  |
| X Očisti filtere studija/predmeta                                                                                                    |   |  |  |  |  |  |
| Prikaži noćne satnice: Ne<br>Prikaži prisustvo: Ne<br>Predavanja - Realizirano<br>Seminari - Realizirano<br>Vježbe - Realizirano<br>Ispiti - Realizirano |   |  |  |  |  |  |

Sa lijeve stane ispod gore navedenih filtera nalazi se kontrola pomoću koje po potrebi možemo prikazati ili sakriti noćne satnice u rasporedu.

| Prikaži noćne satnice:       | Ne   |
|------------------------------|------|
| Slika 4.8 Kontrola noćne sat | nice |

Ispod kontrole noćne satnice nalazi se legenda boja koje se koriste kroz cijelu aplikaciju i sustav.

# 5 Plan i realizacija

EduPlan je aplikacija za upravljanje nastavnim planom koja podržava proces planiranja i realizacije. U ovom poglavlju detaljno ćemo opisati postupak planiranja te realizacije nastave.

#### 5.1 Planiranje nastave

U EduPlanu postoje dva načina unošenja plana u raspored, a to su tablični i grafički. Prednost tabličnog planiranja u odnosu na grafički je taj što omogućava lakše unošenje plana za veći broj skupina.

#### 5.1.1 Tablično planiranje nastave

Odabirom putanje *Plan i realizacija -> Plan nastave -> Tablični prikaz plana* dolazimo do ekrana za tablično planiranje nastave kao što je prikazano na slici 5.1 Na ekranu tabličnog prikaza plana prikazuje nam se tablica sa svim zapisima, odnosno događajima koji su planirani.

| 🗟 Ed           | <b>uPla</b>     | n/Ex            | K               | K. I                  | D     |             |                    | internet internet                  | "- 0                  | an Banda Dama Z                                                 |
|----------------|-----------------|-----------------|-----------------|-----------------------|-------|-------------|--------------------|------------------------------------|-----------------------|-----------------------------------------------------------------|
| Plan i realiza | cija > Plan nas | tave > Tabli    | ćni prikaz plan | a >                   | Р     | an i realiz | acıja <del>-</del> | Izvjestaji - Katalozi - Administra | acija <del>-</del> Ob | avijesti Pomoc Admin aplikacije -                               |
| Povucite kol   | onu ovdje po ko | ojoj želite gru | pirati          |                       |       |             |                    | v ≡ + ∕ >                          | < 🖻 🗊                 | Q Traži                                                         |
|                | Akad.godina     | Datum           | Vrijeme         | Podtip predavanja     | Grupa | Śif.pred.   | Predmet            | Nastavnik suradnik                 | Šif.predav.           | Predavaonica                                                    |
|                | Q               | Q 📋             | Q               | Q                     | Q     | Q           | Q                  | Q                                  | Q                     | Q                                                               |
|                | 2016./17.       | 31.1.2017.      | 12:10-12:55     | Vježbe                | 15    | MFM208      | Fiziologija        | BOŽIĆ JOŠKO                        | MEFST-A105            | A105 - Vježbaonica za fiziologiju i farmakologiju               |
|                | 2016./17.       | 31.1.2017.      | 13:00-13:45     | Vježbe                | 15    | MFM208      | Fiziologija        | BOŽIĆ JOŠKO                        | MEFST-A105            | A105 - Vježbaonica za fiziologiju i farmakologiju               |
|                | 2016./17.       | 31.1.2017.      | 13:50-14:35     | Vježbe                | 15    | MFM208      | Fiziologija        | BOŽIĆ JOŠKO                        | MEFST-A428            | A428 - Informatička učionica A428 (14 studentskih + 1 nastavno  |
|                | 2016./17.       | 31.1.2017.      | 14:40-15:25     | Vježbe                | 15    | MFM208      | Fiziologija        | BOŽIĆ JOŠKO                        | MEFST-A428            | A428 - Informatička učionica A428 (14 studentskih + 1 nastavno  |
|                | 2016./17.       | 31.1.2017.      | 15:30-16:15     | Vježbe                | 15    | MFM208      | Fiziologija        | BOŽIĆ JOŠKO                        | MEFST-A428            | A428 - Informatička učionica A428 (14 studentskih + 1 nastavno  |
|                |                 | 31.1.2017.      | 12:10-12:55     | Vannastavna aktivnost |       |             |                    | ISMF - ZAMJENA INFORMATIČKE OPREME | MEFST-P003            | PAK - informatička uč. (seminarska 1) (15 studentskih + 1 nasta |
|                | 2016./17.       | 22.3.2017.      | 09:40-10:25     | Seminar               | 4     | MFM519      | Ortopedija         | ČUKELJ FABIJAN                     | MEFST-A530            | A530 - Seminarska učionica A530                                 |
|                | 2016./17.       | 22.3.2017.      | 08:50-09:35     | Seminar               | 4     | MFM519      | Ortopedija         | ČUKELJ FABIJAN                     | MEFST-A530            | A530 - Seminarska učionica A530                                 |
|                | 2016./17.       | 22.3.2017.      | 09:40-10:25     | Seminar               | 3     | MFM519      | Ortopedija         | OSTOJIĆ ZDENKO                     | MEFST-A529            | A529 - Seminarska/informatička uč. A529 (20 studentskih + 1 na  |
|                | 2016./17.       | 22.3.2017.      | 08:50-09:35     | Seminar               | 3     | MFM519      | Ortopedija         | OSTOJIĆ ZDENKO                     | MEFST-A529            | A529 - Seminarska/informatička uč. A529 (20 studentskih + 1 na  |
|                | 2016./17.       | 21.3.2017.      | 09:40-10:25     | Seminar               | 4     | MFM519      | Ortopedija         | KNEŽEVIĆ JOSIP                     | MEFST-A530            | A530 - Seminarska učionica A530                                 |
|                | 2016./17.       | 21.3.2017.      | 08:50-09:35     | Seminar               | 4     | MFM519      | Ortopedija         | KNEŽEVIĆ JOSIP                     | MEFST-A530            | A530 - Seminarska učionica A530                                 |
|                | 2016./17.       | 21.3.2017.      | 09:40-10:25     | Seminar               | 3     | MFM519      | Ortopedija         | SABALIĆ SREĆKO                     | MEFST-A529            | A529 - Seminarska/informatička uč. A529 (20 studentskih + 1 na  |
|                | 2016./17.       | 21.3.2017.      | 08:50-09:35     | Seminar               | 3     | MFM519      | Ortopedija         | SABALIĆ SREĆKO                     | MEFST-A529            | A529 - Seminarska/informatička uč. A529 (20 studentskih + 1 na  |
|                | 2016./17.       | 21.3.2017.      | 08:00-08:45     | Predavanja            |       | MFM519      | Ortopedija         | SABALIĆ SREĆKO                     | MEFST-B102            | B102 - SEMINARSKA B2 (ZGRADA B)                                 |
|                | 2016./17.       | 20.3.2017.      | 09:40-10:25     | Seminar               | 4     | MFM519      | Ortopedija         | ROŠIN MATKO                        | MEFST-A530            | A530 - Seminarska učionica A530                                 |
|                | 2016./17.       | 20.3.2017.      | 08:50-09:35     | Seminar               | 4     | MFM519      | Ortopedija         | ROŠIN MATKO                        | MEFST-A530            | A530 - Seminarska učionica A530                                 |
|                | 2016./17.       | 20.3.2017.      | 09:40-10:25     | Seminar               | 3     | MFM519      | Ortopedija         | PAVIĆ ARSEN                        | MEFST-A529            | A529 - Seminarska/informatička uč. A529 (20 studentskih + 1 na  |
|                | 2016./17.       | 20.3.2017.      | 08:50-09:35     | Seminar               | 3     | MFM519      | Ortopedija         | PAVIĆ ARSEN                        | MEFST-A529            | A529 - Seminarska/informatička uč. A529 (20 studentskih + 1 na  |
|                | 2016./17.       | 20.3.2017.      | 08:00-08:45     | Predavanja            |       | MFM519      | Ortopedija         | PAVIĆ ARSEN                        | MEFST-B102            | B102 - SEMINARSKA B2 (ZGRADA B)                                 |
|                | 2016./17.       | 17.3.2017.      | 09:40-10:25     | Seminar               | 4     | MFM519      | Ortopedija         | SRŠEN DARKO                        | MEFST-A530            | A530 - Seminarska učionica A530                                 |
|                | 2016./17.       | 17.3.2017.      | 08:50-09:35     | Seminar               | 4     | MFM519      | Ortopedija         | SRŠEN DARKO                        | MEFST-A530            | A530 - Seminarska učionica A530                                 |
|                | 2016./17.       | 17.3.2017.      | 09:40-10:25     | Seminar               | 3     | MFM519      | Ortopedija         | ČIČAK NIKOLA                       | MEFST-A529            | A529 - Seminarska/informatička uč. A529 (20 studentskih + 1 na  |
|                | 2016./17.       | 17.3.2017.      | 08:50-09:35     | Seminar               | 3     | MFM519      | Ortopedija         | ČIČAK NIKOLA                       | MEFST-A529            | A529 - Seminarska/informatička uč. A529 (20 studentskih + 1 na  |

Slika 5.1 Tablični prikaz plana

Klikom na ikonu 🕂 otvara se forma za jednostruki unos plana kao što je prikazano na slici 5.2.

| 👼 Ec          | luPla | n/E> |                        |          |                 | ×                  |                     |                   | al                                           |
|---------------|-------|------|------------------------|----------|-----------------|--------------------|---------------------|-------------------|----------------------------------------------|
| Plan i realiz |       |      |                        |          |                 |                    |                     |                   |                                              |
| Povucite ko   |       |      | pir-**                 |          |                 |                    |                     | (mail)            |                                              |
|               |       |      | Novi zapis             |          |                 |                    |                     | ×                 |                                              |
|               |       |      | Osnovni podaci         |          |                 |                    |                     |                   |                                              |
|               |       |      | 1 Alcodomolico godinos |          |                 | Producet           |                     |                   | a fiziologiju i farmakologiju                |
|               |       |      | 2016./17.              |          | ) -             | Anatomija (MFD109  | 9) (74328) (1 .god) | •                 | a fiziologiju i farmakologiju                |
|               |       |      | 1 Nastavaik avradaik:  |          |                 | Produce pieze *    |                     |                   | učionica A428 (14 studentskih + 1 nastavno   |
|               |       |      | I Ivanković Ante       |          | ) –             | A103 - Mikroskopim | nica                | •                 | učionica A428 (14 studentskih + 1 nastavno   |
|               |       |      | 1 Satnica: *           |          |                 | Tin nastave: *     |                     |                   | učionica A428 (14 studentskih + 1 nastavno   |
|               |       |      | 1 08:50-09:35          |          | Þ               | S - Seminar        |                     | Þ                 | 5. (seminarska 1) (15 studentskih + 1 nastav |
|               |       |      | 0 Datum: *             |          |                 | Broi skupine:      |                     |                   | čionica A530                                 |
|               |       |      | 0 10.1.2017.           |          |                 | G1                 |                     |                   | čionica A530                                 |
|               |       |      | 0                      |          |                 |                    |                     |                   | nformatička uč. A529 (20 studentskih + 1 na  |
|               |       |      | 0 Komentar             |          |                 |                    |                     |                   | nformatička uč. A529 (20 studentskih + 1 na  |
|               |       |      | 0                      |          |                 |                    |                     |                   | čionica A530                                 |
|               |       |      | 0                      |          |                 |                    |                     |                   | cionica A530                                 |
|               |       |      | 0                      |          |                 |                    |                     |                   | nformatička uč. A529 (20 studentskih + 1 na  |
|               |       |      | 0                      |          |                 |                    |                     |                   | nformatička uč. A529 (20 studentskih + 1 na  |
|               |       |      | 0                      |          |                 |                    |                     |                   | B2 (ZGRADA B)                                |
|               |       |      | 0                      |          |                 |                    |                     |                   | čionica A530                                 |
|               |       |      | 0                      |          |                 |                    |                     |                   | čionica A530                                 |
|               |       |      | 0                      |          |                 |                    |                     |                   | nformatička uč. A529 (20 studentskih + 1 na  |
|               |       |      | 0                      |          |                 |                    |                     |                   | nformatička uč. A529 (20 studentskih + 1 na  |
|               |       |      | 0                      |          |                 |                    |                     |                   | B2 (ZGRADA B)                                |
|               |       |      | 0                      |          |                 |                    | × Zatvori           | Spremi            | čionica A530                                 |
|               |       |      | 08:50-09:35 Seminar    | 4 MFM519 | Ortopedija SRŠ  | EN DARKO           | MEFST-A530 A53      | 10 - Seminarska u | čionica A530                                 |
|               |       |      | 09:40-10:25 Seminar    |          | Ortopedija ČIČ  | AK NIKOLA          | MEFST-A529 A52      | 19 - Seminarska/  | nformatička uč. A529 (20 studentskih + 1 na  |
|               |       |      | 08:50-09:35 Seminar    |          | Ortopedija ČIČA | AK NIKOLA          | MEFST-A529 A52      | 9 - Seminarska/   | nformatička uč. A529 (20 studentskih + 1 na  |
|               |       |      |                        |          |                 |                    |                     |                   |                                              |

Slika 5.2 Jednostruki unos plana

Klikom na ikonu ≡ otvara se forma za višestruki unos plana kao što je prikazano na slici 5.3.

| Višestruki unos                                      |                    |              |                 | ×  |
|------------------------------------------------------|--------------------|--------------|-----------------|----|
| Akademska godina: *<br>2016./17.                     | Nastavnik suradnik | Broj skupine |                 |    |
|                                                      | Hren Darko         | G1           |                 |    |
| Abeceda dobrog spavanja (PT-IP32) (PT-IP32) (2. god) | Klarić-Kukuz Filip | G2           |                 |    |
| ······································               | Petričević Ante    | G3           |                 |    |
| A101 - Seminarska A1                                 |                    |              |                 |    |
| Tip nastave: *                                       |                    |              |                 |    |
| P - Predavanja >>                                    |                    |              |                 |    |
| Komentar.                                            |                    |              |                 |    |
| Datum:*                                              |                    |              |                 |    |
| 12.12.2016. 🗶 13.12.2016. 🗶 🛞                        |                    |              |                 |    |
| Nastavnik suradnik: *                                |                    |              |                 |    |
| Hren Darko 🕱 Klarić-Kukuz Filip 🕱 Petričević Ante 🕱  |                    |              |                 |    |
| Satnica: *                                           |                    |              |                 |    |
| 10:30-11:15 🗶 22:00-22:45 🗶                          |                    |              |                 |    |
|                                                      |                    |              |                 |    |
|                                                      |                    |              |                 |    |
|                                                      |                    |              |                 |    |
|                                                      |                    |              |                 |    |
|                                                      |                    |              |                 |    |
|                                                      |                    |              |                 |    |
|                                                      |                    |              |                 |    |
|                                                      |                    |              |                 |    |
|                                                      |                    |              |                 |    |
|                                                      |                    |              |                 |    |
|                                                      |                    | ×            | Zatvori 🔚 Sprei | mi |
|                                                      |                    |              |                 |    |

Slika 5.3 Višestruki unos plana

Na ekranu za višestruki unos plana nakon odabira osnovnih podataka o predmetu imamo mogućnost odabira više datuma i više satnica kao i više nastavnika/suradnika, nakon čega sa desne strane ekrana dobivamo popis nastavnika/suradnika s brojem skupina kojeg ručno upisujemo kako bi ih dodjelili nastavnicima.

Klikom na ikonu votvara se forma za planiranje vannastavne aktivnosti kao što je prikazano na slici 5.4.

| 👼 Ec          | luPla                |                 |                 |        |            |   |             |           |               |         |                                             |
|---------------|----------------------|-----------------|-----------------|--------|------------|---|-------------|-----------|---------------|---------|---------------------------------------------|
| Plan i realiz |                      |                 |                 |        |            |   |             |           |               |         |                                             |
| Povucite ko   | /<br>lonu ovdje po k | pir <sup></sup> |                 |        |            |   |             |           | O Traži       |         |                                             |
|               |                      | Nova v          | /annastavna akt | ivnost |            |   |             |           |               | ×       |                                             |
|               |                      | Osnovn          | ni podaci       |        |            |   |             |           |               |         |                                             |
|               |                      |                 | •               |        |            |   |             |           |               |         |                                             |
|               |                      | Predavao        | nica: *         |        |            | S | atnica: *   |           |               |         | a fiziologiju i farmakologiju               |
|               |                      | A101 - S        | eminarska A1    |        |            | • | 12:10-12:55 |           |               | •       | a fiziologiju i farmakologiju               |
|               |                      | Datum: *        |                 |        |            |   |             |           |               |         | učionica A428 (14 studentskih + 1 nastavno  |
|               |                      | 31.1.201        | 17. 🗀           |        |            |   |             |           |               |         | učionica A428 (14 studentskih + 1 nastavno  |
|               |                      | Kaman           | tor             |        |            |   |             |           |               |         | učionica A428 (14 studentskih + 1 nastavno  |
|               |                      | Komen           | tai             |        |            |   |             |           |               |         | 5. (seminarska 1) (15 studentskih + 1 nasta |
|               |                      | Komentar        |                 |        |            |   |             |           |               |         | cionica A530                                |
|               |                      | Sastanal        | k odbora        |        |            |   |             |           |               |         | cionica A530                                |
|               |                      | 0               |                 |        |            |   |             |           |               |         | nformatička uč. A529 (20 studentskih + 1 n  |
|               |                      | 0               |                 |        |            |   |             |           |               |         | nformatička uč. A529 (20 studentskih + 1 n  |
|               |                      | 0               |                 |        |            |   |             |           |               |         | čionica A530                                |
|               |                      | 0               |                 |        |            |   |             |           |               |         | čionica A530                                |
|               |                      | 0               |                 |        |            |   |             |           |               |         | nformatička uč. A529 (20 studentskih + 1 n  |
|               |                      | 0               |                 |        |            |   |             |           |               |         | nformatička uč. A529 (20 studentskih + 1 n  |
|               |                      | 0               |                 |        |            |   |             |           |               |         | B2 (ZGRADA B)                               |
|               |                      | 0               |                 |        |            |   |             |           |               |         | cionica A530                                |
|               |                      | 0               |                 |        |            |   |             |           |               |         | čionica A530                                |
|               |                      | 0               |                 |        |            |   |             |           |               |         | nformatička uč. A529 (20 studentskih + 1 n  |
|               |                      | 0               |                 |        |            |   |             |           |               |         | nformatička uč. A529 (20 studentskih + 1 n  |
|               |                      | 0               |                 |        |            |   |             | V Zatuari | Correction 1  |         | B2 (ZGRADA B)                               |
|               |                      | 0               |                 |        |            |   |             | × Zatvori | - oprenni     |         | čionica A530                                |
|               |                      |                 | Seminar         | 4      | Ortopedija |   |             |           | A530 - Semina | arska u | čionica A530                                |
|               |                      | 09:40-10:25     | Seminar         |        | Ortopedija |   | OLA         |           | A529 - Semina | arska/i | nformatička uč. A529 (20 studentskih + 1 n  |
|               |                      |                 | Seminar         |        | Ortopedija |   | OLA         |           | A529 - Semina | arska/i | nformatička uč. A529 (20 studentskih + 1 n  |

Slika 5.4 Planiranje vannastavne aktivnosti

Klikom na *Spremi*, upisujemo zapis u tablicu planiranja. Ukoliko su podaci ispravni zapis će u tablici biti crne boje. Ukoliko su podaci neispravni zapis će se obojati crvenom bojom, što nam ukazuje da postoji greška kod planiranja događaja kao što je prikazano na slici 5.5. Grešku ćemo ispraviti tako da odaberemo zapis koji je u grešci te kliknemo na ikonu za uređivanje. Na formi koja nam se prikaže ispravimo netočan podatak te ponovo kliknemo na *Spremi*.

| Plani realizacija > Plani nastave > Iabićih prikaz plana >           Povucite kolonu ovdje po kojoj želite grupirati           Akad.godina         Datum         Vrijeme         Podtip predavanja         Grupa         Sif.pred.         Predmet           Q         Q         G         Q         Q <th>V         =         +           Nas         Q         Q           estology and Intensive Medicine         IVAI         Participation           euroznanosti         ĐOO         A           euroznanosti         ĐOO         Ka humanistika I-Uvod u medicinu         FAB           euroznanosti         ĐOO         A         Participation         FAB</th> <th>+ X B B Q<br/>astavnik sift,predav.<br/>Q<br/>ANKOVIĆANTE MEFSTA11<br/>DGAŠ ZORAN MEFSTA11<br/>DGAŠ ZORAN MEFSTA11<br/>BILIANIĆ DAMIR MEFSTA11<br/>BILIANIĆ DAMIR MEFSTA11</th> <th>Traži         Predavaonica         Q           6         A116 - Velika predavaonica (zgrada A, 1. kat)         6           6         A116 - Velika predavaonica (zgrada A, 1. kat)         1           10         Seminarska A1         6</th> <th>Komentar<br/>Q</th> | V         =         +           Nas         Q         Q           estology and Intensive Medicine         IVAI         Participation           euroznanosti         ĐOO         A           euroznanosti         ĐOO         Ka humanistika I-Uvod u medicinu         FAB           euroznanosti         ĐOO         A         Participation         FAB | + X B B Q<br>astavnik sift,predav.<br>Q<br>ANKOVIĆANTE MEFSTA11<br>DGAŠ ZORAN MEFSTA11<br>DGAŠ ZORAN MEFSTA11<br>BILIANIĆ DAMIR MEFSTA11<br>BILIANIĆ DAMIR MEFSTA11 | Traži         Predavaonica         Q           6         A116 - Velika predavaonica (zgrada A, 1. kat)         6           6         A116 - Velika predavaonica (zgrada A, 1. kat)         1           10         Seminarska A1         6                                                             | Komentar<br>Q |
|----------------------------------------------------------------------------------------------------|----------------------------------------------------------------------------------------------------|----------------------------------------------------------------------------------------------------|----------------------------------------------------------------------------------------------------|---------------|
| Akad.godina         Datum         Vrijeme         Podtip predavanja         Grupa         Sif.pred.         Predmet           Q.         Q.         <                                                                                                    | Naa     Selogy and Intensive Medicine     Na     Selogy and Intensive Medicine     NA     Selogy and Intensive Medicine     Ka humanistika I - Uvod u medicinu     FAB     seurozanosti     DO                                                                                                    | astavnik suradnik Šif, predav.<br>ANKOVIĆ ANTE MEFSTA11<br>DGAŠ ZORAN MEFSTA11<br>BIJANIĆ DAMIR MEFSTA10<br>DGAŠ ZORAN MEFSTA11<br>BIJANIĆ NAMIR MEFSTA11           | Predavaonica           Q         A116 - Velika predavaonica (zgrada A, 1. kat)         A116 - Velika predavaonica (zgrada A, 1. kat)           6         A116 - Velika predavaonica (zgrada A, 1. kat)         A110 - Seminarska A1           6         A116 - Velika predavaonica (zgrada A, 1. kat) | Komentar<br>Q |
| Q         Q         C         Q         Q                                                                                                    | Q         Q           esiology and Intensive Medicine         IVAI           euroznanosti         DOO           ka humanistika I - Uvod u medicinu         FAB           euroznanosti         DOO           ka humanistika I - Uvod u medicinu         FAB                                                                                               | ANKOVIĆANTE MEFST-A11<br>DGAŠ ZORAN MEFST-A11<br>NGAŠ ZORAN MEFST-A11<br>DGAŠ ZORAN MEFST-A11<br>DGAŠ ZORAN MEFST-A11                                               | Q         6           6         A116 - Velika predavaonica (zgrada A, 1. kat)         6           6         A116 - Velika predavaonica (zgrada A, 1. kat)         1           1         A101 - Seminarska A1         6           6         A116 - Velika predavaonica (zgrada A, 1. kat)         1    | Q             |
| 2016/17.         31.1.2017.         0800-0845         Predavanja         G1         MFE50         Ansesth           2016/17.         8.4.2017.         0350-0435         Predavanja         MFM210         Temelji i           2016/17.         8.4.2017.         0350-0435         Predavanja         MFM210         Temelji i           2016/17.         8.4.2017.         0350-0435         Predavanja         MFM111         Medicin           2016/17.         8.4.2017.         04:40-0525         Predavanja         MFM110         MFM110                                                                                                    | siology and Intensive Medicine     IVAI     euroznanosti     b00 ka humanistika I - Uvod u medicinu     FAB     euroznanosti     D00 ka humanistika I - Uvod u medicinu     FAB     euroznanosti     D00                                                                                                    | ANKOVIĆ ANTE MEFST-A11<br>DGAŠ ZORAN MEFST-A11<br>ABIJANIĆ DAMIR MEFST-A10<br>DGAŠ ZORAN MEFST-A10<br>ABI JANIĆ DAMIR MEFST-A10                                     | 6         A116 - Velika predavaonica (zgrada A, 1. kat)         6         A116 - Velika predavaonica (zgrada A, 1. kat)         1           1         A101 - Seminarska A1         6         A116 - Velika predavaonica (zgrada A, 1. kat)         1                                                  |               |
| 2016/17.         8.4.2017.         03:50-0435         Predavanja         MFM210         Temelji i           2016/17.         8.4.2017.         03:50-0435         Predavanja         MFM111         Medicin           2016/17.         8.4.2017.         04:40-0525         Predavanja         MFM110         Temelji i                                                                                                    | euroznanosti ĐOC<br>ka humanistika I - Uvod u medicinu FAB<br>euroznanosti ĐOC<br>ka humanistika I - Uvod u medicinu FAB                                                                                                    | OGAŠ ZORAN MEFST-A11<br>ABIJANIĆ DAMIR MEFST-A10<br>DGAŠ ZORAN MEFST-A11<br>ABIJANIĆ DAMIR MEFST-A10                                                                | 6 A116 - Velika predavaonica (zgrada A, 1. kat)<br>11 A101 - Seminarska A1<br>6 A116 Velika predavaonica (zgrada A, 1. kat)                                                                                                    |               |
| 2016/17.         8.4.2017.         03.50-04.35         Predavanja         MFM111         Medicini           2016/17.         8.4.2017.         04.40-05.25         Predavanja         MFM210         Temelji r                                                                                                    | ka humanistika I - Uvod u medicinu FAB<br>euroznanosti ĐOO<br>ka humanistika I - Uvod u medicinu FAB                                                                                                    | ABIJANIĆ DAMIR MEFST-A10<br>DGAŠ ZORAN MEFST-A11<br>ARLIANIĆ DAMIR MEFST-A10                                                                                        | A101 - Seminarska A1                                                                                                    |               |
| 2016./17. 8.4.2017. 04:40-05:25 Predavanja MFM210 Temelji r                                                                                                    | euroznanosti ĐOC<br>ka humanistika I - Uvod u medicinu FAB<br>euroznanosti ĐOC                                                                                                    | DGAŠ ZORAN MEFST-A11                                                                                                    | 6 A116 Valika prodavagajas (zgrada A 1 Just)                                                                                                    | 1 1           |
|                                                                                                    | ka humanistika I - Uvod u medicinu FAB                                                                                                    | BLIANIĆ DAMIR MEEST-A10                                                                                                    | <ul> <li>A FIO - Velika predavaonica (zgrada A, T. Kat)</li> </ul>                                                                                                    |               |
| 2016./17. 8.4.2017. 04:40-05:25 Predavanja MFM111 Medicine                                                                                                    | euroznanosti ĐO(                                                                                                    | METOTATO                                                                                                    | 1 A101 - Seminarska A1                                                                                                    |               |
| 2016./17. 8.4.2017. 05:30-06:15 Predavanja MFM210 Temelji r                                                                                                    | 0002101030                                                                                                    | OGAŠ ZORAN MEFST-A11                                                                                                    | 6 A116 - Velika predavaonica (zgrada A, 1. kat)                                                                                                    |               |
| 2016./17. 8.4.2017. 05:30-06:15 Predavanja MFM111 Medicina                                                                                                    | ka humanistika I - Uvod u medicinu 🛛 FAB                                                                                                    | ABIJANIĆ DAMIR MEFST-A10                                                                                                    | 1 A101 - Seminarska A1                                                                                                    |               |
| 2016./17. 5.4.2017. 03:50-04:35 Predavanja MFM210 Temelji r                                                                                                    | euroznanosti ĐOO                                                                                                    | DGAŠ ZORAN MEFST-A11                                                                                                    | 6 A116 - Velika predavaonica (zgrada A, 1. kat)                                                                                                    |               |
| 2016./17. 5.4.2017. 03:50-04:35 Predavanja MFM111 Medicina                                                                                                    | ka humanistika I - Uvod u medicinu 🛛 FAB                                                                                                    | ABIJANIĆ DAMIR MEFST-A10                                                                                                    | 1 A101 - Seminarska A1                                                                                                    |               |
| 2016./17. 5.4.2017. 04:40-05:25 Predavanja MFM210 Temelji r                                                                                                    | euroznanosti ĐOO                                                                                                    | DGAŠ ZORAN MEFST-A11                                                                                                    | 6 A116 - Velika predavaonica (zgrada A, 1. kat)                                                                                                    |               |
| 2016./17. 5.4.2017. 04:40-05:25 Predavanja MFM111 Medicina                                                                                                    | ka humanistika I - Uvod u medicinu 🛛 FAB                                                                                                    | ABIJANIĆ DAMIR MEFST-A10                                                                                                    | 1 A101 - Seminarska A1                                                                                                    |               |
| 2016./17. 5.4.2017. 05:30-06:15 Predavanja MFM210 Temelji r                                                                                                    | euroznanosti ĐOO                                                                                                    | OGAŠ ZORAN MEFST-A11                                                                                                    | 6 A116 - Velika predavaonica (zgrada A, 1. kat)                                                                                                    |               |
| 2016./17. 5.4.2017. 05:30-06:15 Predavanja MFM111 Medicina                                                                                                    | ka humanistika I - Uvod u medicinu 🛛 FAB                                                                                                    | ABIJANIĆ DAMIR MEFST-A10                                                                                                    | 1 A101 - Seminarska A1                                                                                                    |               |
| 2016./17. 6.4.2017. 03:50-04:35 Predavanja MFM210 Temelji r                                                                                                    | euroznanosti ĐOO                                                                                                    | DGAŠ ZORAN MEFST-A11                                                                                                    | 6 A116 - Velika predavaonica (zgrada A, 1. kat)                                                                                                    |               |
| 2016./17. 6.4.2017. 03:50-04:35 Predavanja MFM111 Medicina                                                                                                    | ka humanistika I - Uvod u medicinu FAB                                                                                                    | ABIJANIĆ DAMIR MEFST-A10                                                                                                    | 1 A101 - Seminarska A1                                                                                                    |               |
| 2016./17. 6.4.2017. 04:40-05:25 Predavanja MFM210 Temelji r                                                                                                    | euroznanosti ĐOO                                                                                                    | DGAŠ ZORAN MEFST-A11                                                                                                    | 6 A116 - Velika predavaonica (zgrada A, 1. kat)                                                                                                    |               |
| 2016./17. 6.4.2017. 04:40-05:25 Predavanja MFM111 Medicina                                                                                                    | ka humanistika I - Uvod u medicinu 🛛 FAB                                                                                                    | ABIJANIĆ DAMIR MEFST-A10                                                                                                    | 1 A101 - Seminarska A1                                                                                                    |               |
| 2016./17. 6.4.2017. 05:30-06:15 Predavanja MFM210 Temelji r                                                                                                    | euroznanosti ĐOO                                                                                                    | DGAŠ ZORAN MEFST-A11                                                                                                    | 6 A116 - Velika predavaonica (zgrada A, 1. kat)                                                                                                    |               |
| 2016./17. 6.4.2017. 05:30-06:15 Predavanja MFM111 Medicina                                                                                                    | ka humanistika I - Uvod u medicinu FAB                                                                                                    | ABIJANIĆ DAMIR MEFST-A10                                                                                                    | 1 A101 - Seminarska A1                                                                                                    |               |
| 2016./17. 7.4.2017. 03:50-04:35 Predavanja MFM210 Temelji r                                                                                                    | euroznanosti ĐOO                                                                                                    | DGAŠ ZORAN MEFST-A11                                                                                                    | 6 A116 - Velika predavaonica (zgrada A, 1. kat)                                                                                                    |               |
| 2016./17. 7.4.2017. 03:50-04:35 Predavanja MFM111 Medicina                                                                                                    | ka humanistika I - Uvod u medicinu 🛛 FAB                                                                                                    | ABIJANIĆ DAMIR MEFST-A10                                                                                                    | 1 A101 - Seminarska A1                                                                                                    |               |
| 2016./17. 7.4.2017. 04:40-05:25 Predavanja MFM210 Temelji r                                                                                                    | euroznanosti ĐOO                                                                                                    | DGAŠ ZORAN MEFST-A11                                                                                                    | 6 A116 - Velika predavaonica (zgrada A, 1. kat)                                                                                                    |               |
| 2016./17. 7.4.2017. 04:40-05:25 Predavanja MFM111 Medicina                                                                                                    | ka humanistika I - Uvod u medicinu 🛛 FAB                                                                                                    | ABIJANIĆ DAMIR MEFST-A10                                                                                                    | 1 A101 - Seminarska A1                                                                                                    |               |
| 2016./17. 7.4.2017. 05:30-06:15 Predavanja MFM210 Temelji r                                                                                                    | euroznanosti ĐOO                                                                                                    | DGAŠ ZORAN MEFST-A11                                                                                                    | 6 A116 - Velika predavaonica (zgrada A, 1. kat)                                                                                                    |               |

Slika 5.5 Greška tabličnog planiranja

#### 5.1.2 Grafičko planiranje nastave

Odabirom putanje *Plan i realizacija -> Plan nastave -> Planiranje nastave* dolazimo do ekrana za grafičko planiranje nastave kao što je prikazano na slici 5.6.

| EduPlan/Ex<br>Plan i realizacija > Plan nastave > Planirar                                                                                  | Kalendar nastave<br>nje nastave >                                              | Plan i realiza | acija <del>-</del> Izvješ | taji <del>-</del> Kataloz                    | i <del>-</del> Administr | acija <del>-</del> Obavi | jesti Pomoć | Admin aplikac |
|----------------------------------------------------------------------------------------------------|--------------------------------------------------------------------------------|----------------|---------------------------|----------------------------------------------|--------------------------|--------------------------|-------------|---------------|
| Odaberite predmet                                                                                                    | Odaberite predavaonice                                                         | 08:00-08:45    | 08:50-09:35               | 09:40-10:25                                  | 10:30-11:15              | 11:20-12:05              | 12:10-12:55 | 1             |
| Osvježi                                                                                                    | A009 - Vijećnica (uz odobrenje<br>dekana)                                      |                |                           |                                              |                          |                          |             |               |
| SIJEČANJ 2017                                                                                                    | A020 - Knjižnica - inf.učionica (16<br>studentskih + 1 nastavno<br>računalo)   |                |                           |                                              |                          |                          |             |               |
| 26         27         28         29         30         31         1           2         3         4         5         6         7         8 | A021 - Knjižnica - čitaonica                                                   |                |                           |                                              |                          |                          |             |               |
| 9 10 11 12 13 14 15<br>16 17 18 19 20 21 22<br>23 24 25 26 27 28 29                                                                         | A101 - Seminarska A1                                                           |                |                           |                                              |                          |                          |             |               |
| 30 31 1 2 3 4 5                                                                                                    | A102 - Seminarska A2                                                           |                |                           | S 4<br>MRDULJAŠ-ĐUJIĆ<br>Obiteljska medicina |                          |                          |             |               |
| Dozvoljeno selektiranje: 🔲 Ne                                                                                                    | A103 - Mikroskopirnica                                                         |                |                           |                                              |                          |                          |             |               |
| Prikaži noćne satnice: Ne<br>Prikaži greške: Ne                                                                                             | A104 - Seminarska A3                                                           |                |                           | S 3<br>MARINOVIĆ JASNA<br>Fiziologija        |                          |                          |             | S<br>M<br>Fi  |
|                                                                                                    | A105 - Vježbaonica za fiziologiju i<br>farmakologiju                           |                |                           |                                              |                          |                          |             |               |
| Predavanja<br>Seminari<br>Vježbe                                                                                                    | A107 - Vježbaonica za biokemiju i<br>kemiju                                    |                |                           |                                              |                          |                          |             |               |
| Ispiti                                                                                                    | A112 - Informatička učionica A112<br>(10 studentskih + 1 nastavno<br>računalo) |                |                           |                                              |                          |                          |             |               |
|                                                                                                    | A113 - Vježbaonica za mobilnu<br>protetiku                                     |                |                           |                                              |                          |                          |             |               |

Slika 5.6 Grafički prikaz plana

Sa lijeve strane ekrana nalazi se glavna navigacija pomoću koje odabiremo predmet za kojeg planiramo nastavu. Kod odabira predmeta potrebno je prvo odabrati akademsku godinu, studij pa predmet. Pretraživanje predmeta je omogućeno funkcijom pretraživanja upisom bilo kojeg dijela naziva

predmeta. Ispod odabira predmeta smješten je kalendar pomoću kojeg odabiremo datum za kojeg planiramo nastavu za odabrani predmet.

Srednji dio ekrana se koristi za prikaz i unos rasporeda, u gornjem uglu iznad popisa predavaonica imamo tipku *Odaberite predavaonice*. Klikom na ovu tipku dobivamo izbornik kojeg je moguće pretraživati pomoću opcije *"traži"* upisom bilo kojeg dijela naziva predavaonice, kao što je prikazano na slici 5.7. Klikom na kućicu odabrane predavaonice i odabirom tipke postavi, dodajemo odabrane predavaonice na ekran planiranja. Tipkom *Označi sve* i *Postavi* otvaramo prikaz plana za sve predavaonice.

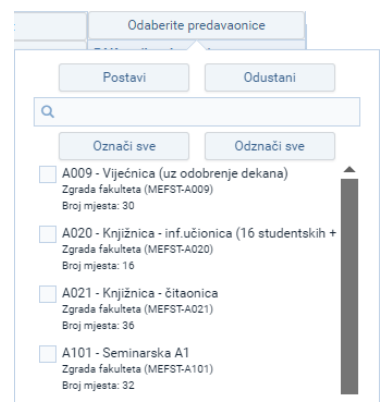

Slika 5.7 Odabir predavaonica za grafičko planiranje

Nakon što odaberemo predmet i predavaonicu aktivira nam se dio ekrana sa desne strane koji se koristi za definiranje predložaka koje stvaramo prema prethodno definiranom predmetu kao što je prikazano na slici 5.8.

| Beduplan/Ex<br>Plan i realizacija > Plan nastave > Planiranj                                                                                                    | Kalendar nastave<br>je nastave > 2016./17. > Dentalna m | Plan i realiz<br>edicina (2010.) > / | acija <del>-</del> Izvješ<br>Anatomija > | taji <del>-</del> Kataloz | zi <del>-</del> Administ | racija <del>-</del> Obav | ijesti Pomoć | Admin aplikacije <del>-</del> |
|----------------------------------------------------------------------------------------------------|---------------------------------------------------------|--------------------------------------|------------------------------------------|---------------------------|--------------------------|--------------------------|--------------|-------------------------------|
| Odaberite predmet                                                                                                    | Odaberite predavaonice                                  | 10:30-11:15                          | 11:20-12:05                              | 12:10-12:55               | 13:00-13:45              | 13:50-14:35              | 14:40-15:25  |                               |
| Osvježi<br>47/52 56/53 113/70 26                                                                                                    | A101 - Seminarska A1                                    |                                      |                                          |                           |                          |                          |              |                               |
| VIBANJ 2017       >         PON       UTO       SN       ČET       PET       SUB       NEO         1       2       3       4       5       6       7         8       9       10       11       12       13       14         15       16       17       18       19       20       21         22       23       24       25       26       27       28         29       30       31       1       2       3       4         5       6       7       8       9       10       11         Dana         Date         Predovanja         Seminari       Yezbe       18       Net         Ispiti       Ispiti       Ispiti       Ispiti       Ispiti |                                                         |                                      |                                          |                           |                          |                          |              |                               |

Slika 5.8 Definiranje predložaka

Klikom na prazno polje desnog ekrana za predloške otvara se novi ekran s predlošcima za odabrani predmet kao što je prikazano na slici 5.9.

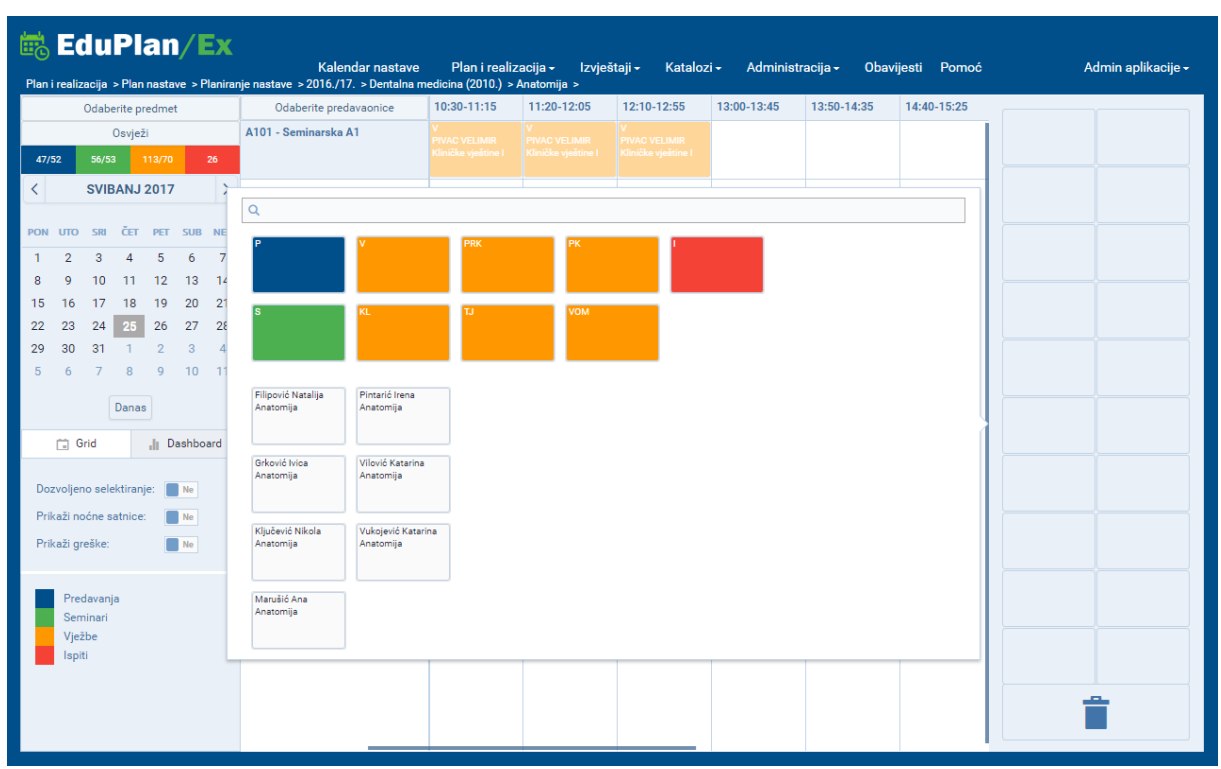

Slika 5.9 Definiranje predložaka

Predloške stvaramo tehnikom Drag&Drop. Npr. Ako želimo isplanirati predavanje, odvučemo plavu kockicu (P) na prazni predložak sa desne strane, nakon toga odaberemo jednog od nastavnika s lijeve strane te ga prenesemo klikom miša (kliknemo i zadržimo klik) na prethodnu poziciju plave kockice predavanja. Isto možemo ponoviti za sve prazne kockice na ekranu. Sve predloške također možemo obrisati na način da ih prenesemo klikom do kante za smeće na dnu ekrana, nakon čega će se izbrisati iz predložaka. Nakon što smo definirali predloške možemo ih prenijeti jednog po jednog na srednji ekran rasporeda u slobodne bijele kućice. Ukoliko je sve ispravno unešeno zapis će se unijeti u plan. Ukoliko ima pogreški kućica koju smo prenijeli će se zacrveniti i indicirat će nam na pogrešku u podacima kao što je prikazano na slici 5.10. Prikaz grešaka možemo isključiti klikom na opciju *Prikaži greške* koja se nalazi ispod kalendara za odabir datuma planiranja.

|                                                                                                    | Kalendar nastave<br>nie nastave > 2016./17. > Dentalna n | Plan i realiz<br>redicina (2010.) > | acija <del>-</del> Izvješ<br>Anatomija > | štaji <del>-</del> Kataloz | zi <del>-</del> Administi            | racija <del>-</del> Obav | vijesti Pomoć | Admin aplikacije <del>-</del>                                                            |
|----------------------------------------------------------------------------------------------------|----------------------------------------------------------|-------------------------------------|------------------------------------------|----------------------------|--------------------------------------|--------------------------|---------------|------------------------------------------------------------------------------------------|
| Odaberite predmet                                                                                                    | Odaberite predavaonice                                   | 10:30-11:15                         | 11:20-12:05                              | 12:10-12:55                | 13:00-13:45                          | 13:50-14:35              | 14:40-15:25   | 15: Greške za odabrani predmet                                                           |
| Osvježi<br>47/52 56/53 113/70 26                                                                                                    | A101 - Seminarska A1                                     |                                     |                                          |                            | P<br>FILIPOVIĆ NATALUJA<br>Anatomija |                          |               | 25.5.2017.<br>13:00-13:45<br>A101 - Seminarska A1<br>Nastavnik zauzet u traženom terminu |
| SVIBANJ 2017       >         PON       UTO       SH       ČET       PET       SUB       NED         1       2       3       4       5       6       7         8       9       10       11       12       13       14         15       16       17       18       19       20       21         22       23       24       25       26       27       28         29       30       31       1       2       3       4         Darwoljeno selektiranje:       Im       Im       Im       Im       Im         Dozvoljeno selektiranje:       Im       Im       Im       Im       Im         Prikaži orćne satnice:       Im       Im       Im       Im       Im       Im         Prikaži orćne satnice:       Im       Im       Im       Im       Im       Im       Im       Im       Im         Prikaži orćne satnice:       Im       Im       Im       Im       Im       Im       Im       Im       Im       Im       Im       Im       Im       Im       Im       Im       Im       Im       Im       Im |                                                          |                                     |                                          |                            |                                      |                          |               | Predovanja<br>FILIPOVIČ NATALIJA                                                         |

Slika 5.10 Greška grafičkog planiranja

Ukoliko kliknemo lijevom tipkom miša na isplanirani događaj otvoriti će nam se pregled osnovnih podataka za taj odabrani događaj. Dvostruki lijevi klik miša na događaj otvara ekran na kojem možemo za odabrani događaj upisati podatke o skupinama, komentare ili događaju dodjeliti nastavnu cijelinu. Desni klik miša na događaj otvara izbornik sa opcijama koje nam se nude za odabrani događaj kao što je prikazano na slici 5.11.

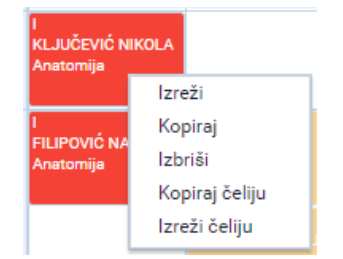

Slika 5.11 Izbornik s opcijama za grafičko planiranje

Ukoliko sa lijeve strane uključimo opciju Dozvoljeno selektiranje, pojavi nam se dodatna opcija kod desnog klika na događaj koja nam omogućava kopiranje označenog događaja na određeni datum kao što je prikazano na slici 5.12.

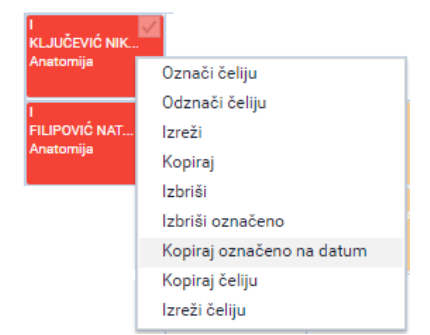

Slika 5.12 Izbornik s dodatnim opcijama za grafičko planiranje

Brzo kopiranje isplaniranog događaja možemo napraviti ukoliko držimo tipku CTRL koja se nalazi na tipkovnici i napravimo Drag&Drop odabranog događaja na bilo koju slobodnu bijelu kućicu

Vannastavnu aktivnost planiramo na način da odaberemo opciju *Odaberite predmet* te iz izbornika na vrhu odaberemo opciju *planiranje vannastavne aktivnosti*. Nakon odabira, u desnom djelu ekrana s predlošcima imamo događaj *"vananstavna aktivnost – općenita"* koji možemo planirati u rasporedu na način da predložak odvučemo mišom na raspored u sredini ekrana.

#### 5.1.3 Semestralno planiranje nastave

Iz padajućeg izbornika odabirom Plani i realizacija -> Planiranje nastave -> Planiranje nastave (semestralno) otvaramo ekran za planiranje. Ekran za planiranje prikazan je na slici 5.13 a sastoji se iz tri dijela. Prvi dio zauzima najveći dio ekrana i na njemu se nalazi kalendar koji prikazuje isplanirane događaje, prema određenoj predavaonici s lijeve strane ekrana. Na vremenskoj traci poviše kalendara se mogu prelistavati tjedni, te jednim klikom odabrati početak ili završetak semestra, u svrhu lakše navigacije prilikom planiranja. Drugi dio se nalazi sa lijeve strane na vrhu i na njemu se nalaze filteri za filtriranje akademske godine i studija. I na kraju treći dio se nalazi sa lijeve strane na dnu i on sadrži legendu boja koje predstavljaju određeni pod tip predavanja, opciju za uključivanje i isključivanje noćne satnice te tablicu u kojoj se prikazuju greške isplaniranih događaja, koje je moguće obrisati, klikom na *"Izbriši greške"*. Gumbom *"Izbriši označeno"* brišemo označene događaje u kalendaru.

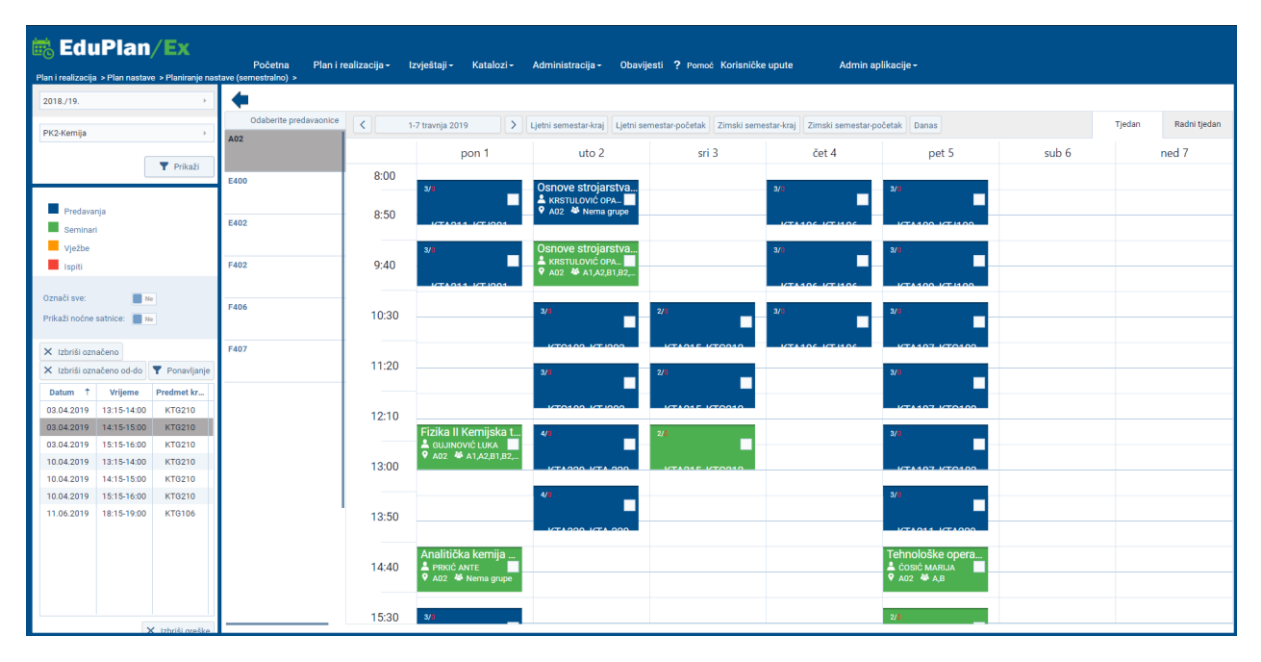

Slika 5.13 Ekran planiranja

Nakon što iz izbornika odaberemo željene filtere i kada pritisnemo tipku "Prikaži" kalendar se ispuni sa planiranim događajima za odabrane filtere, kao što je prikazano na slici 5.13 Svaki pravokutnik predstavlja jedan događaj, a boja označava pod tip predavanja tog događaja. U pravokuniku se nalaze slijedeći podaci: naziv predmeta, nastavnik/suradnik, predavaonica te grupa za nastavu.

Klikom na pojedini pravokutnik dobivamo detaljnije podatke o samom događaju kao što su: naziv predmeta te njegova kratica, naziv studija sa kraticom, pod tip predavanja, datum i vrijeme, predavaonica, nastavnik/suradnik, nastavna cjelina te grupa za nastavu.

Dvostrukim klikom na pojedini događaj otvaramo formu za uređivanje podataka o samom događaju kao što je prikazano na slici 5.14 Na formi nam je omogućeno mijenjanje svih podataka koje smo i unijeli prilikom unosa plana satnice. Forma za uređivanje satnice sadrži sve podatake koji su i uneseni kod dodavanja nove satnice.

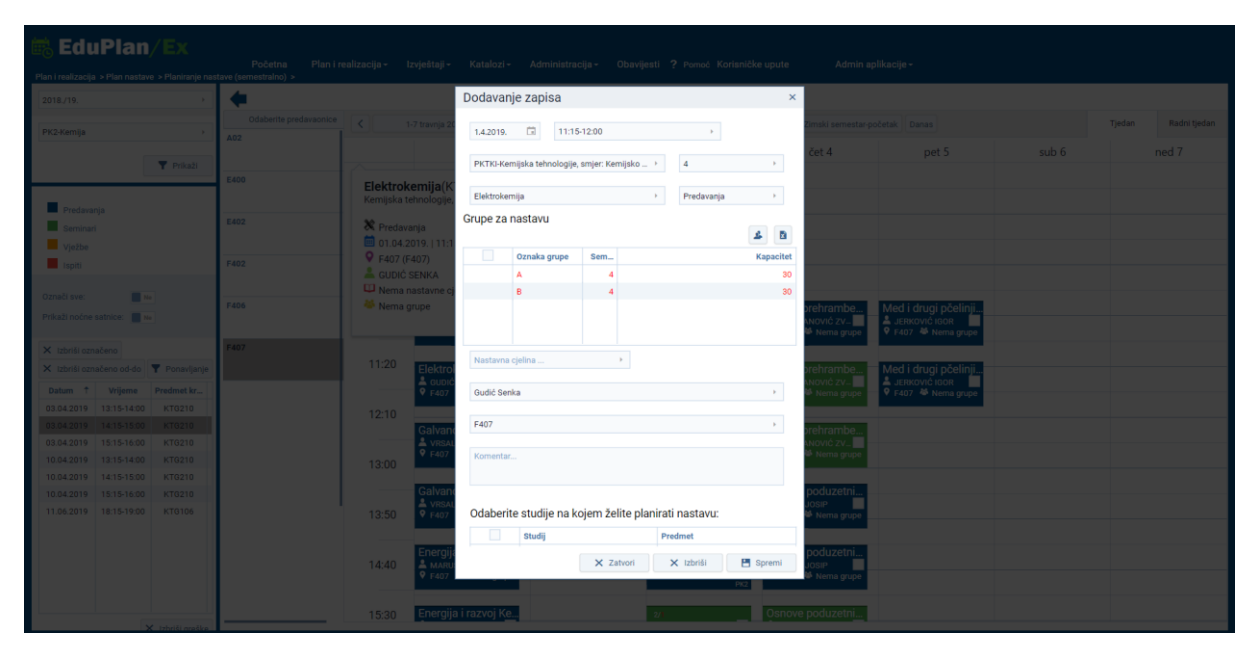

Slika 5.14 Uređivanje događaja

Dvostrukim klikom na željeno prazno polje u kalendaru otvaramo formu za planiranje novog događaja u željenom terminu kao što je prikazano na slici 5.15. Forma za dodavanje novog događaja sadrži slijedeća polja koja moramo popuniti: studij, semestar, predmet, pod tip predavanja, grupu za nastavu, nastavnu cjelinu, nastavnik/suradnik, predavaonica, tip ponavljanja, komentar te tablicu u kojoj se odabire studij ukoliko planiramo događaj za više zajedničkih studija. Klikom na tipku "Spremi" završavamo planiranje događaja.

Istu formu koristimo i za brisanje događaja. U donjem dijelu ekrana u crvenom okviru postavimo period unutar kojeg želimo pobrisati podatke za profesora, satnicu, predmet i predavaonicu.

| Destala medicas (2010)         2         4           2         2         2         34/00 hereja 2007         3         2         4           Postavia         pon 24         Entalia medicas (2010)         2         4         9         9         9         9         9         9         9         9         9         9         9         9         9         9         9         9         9         9         9         9         9         9         9         9         9         9         9         9         9         9         9         9         9         9         9         9         9         9         9         9         9         9         9         9         9         9         9         9         9         9         9         9         9         9         9         9         9         9         9         9         9         9         9         9         9         9         9         9         9         9         9         9         9         9         9         9         9         9         9         9         9         9         9         9         9         9                                                                                                    |  |
|----------------------------------------------------------------------------------------------------|--|
| Decesion medicatio (2010)         2         3         2         4           2         2         4         Anatomija         Predencija         1           Postanz         pon 24         Grapa         Natatomija         1         1         1         1         1         1         1         1         1         1         1         1         1         1         1         1         1         1         1         1         1         1         1         1         1         1         1         1         1         1         1         1         1         1         1         1         1         1         1         1         1         1         1         1         1         1         1         1         1         1         1         1         1         1         1         1         1         1         1         1         1         1         1         1         1         1         1         1         1         1         1         1         1         1         1         1         1         1         1         1         1         1         1         1         1         1         1                                                                                                    |  |
| 2         2         2         2         2         2         2         2         2         2         2         2         2         2         2         2         2         2         2         2         2         2         2         2         2         2         2         2         2         2         2         2         2         2         2         3         2         9         10         3         3         10         2         10         10         2         2         10         10         2         10         10         2         10         10         10         10         10         10         10         10         10         10         10         10         10         10         10         10         10         10         10         10         10         10         10         10         10         10         10         10         10         10         10         10         10         10         10         10         10         10         10         10         10         10         10         10         10         10         10         10         10         10         10                                                                                                    |  |
| Proteiner         pon 24         Autompi         Proteiner         pet 23         sub 29         ned 30           B.00         Orige                                                                                                    |  |
| Public         8.00         Origon         Matteria cycline         A         Productiologija<br>A (Dir D Public Xilogija<br>A (Dir D Public Xilog |  |
| Name         Open         Participation         Participation         Partinterparticipation         Partinterparticip                                                                                                    |  |
| A101 - Seminarska A1 + A101 - Seminarska A1 + A101 - Seminarska A101 - Seminarska A101 -                                                                                                    |  |
|                                                                                                    |  |
| Petologia 940 Ponavljanje: Da Ponavljanje: Da                                                                                                    |  |
| Phase     Phase                                                                                                    |  |
| Producerja         Meredoa         Doc         4.52017.         Cal         Producerja         Meredoa         Producerja         Meredoa         Producerja         Meredoa         Producerja         Meredoa         Producerja         Meredoa         Producerja         Meredoa         Producerja         Meredoa         Producerja         Meredoa         Producerja         Meredoa         Producerja         Meredoa         Producerja         Meredoa         Producerja         Meredoa         Producerja         Producerja         Produc                                                                                                    |  |
| Service     Patologija     Arktimic     Arktimic     Arktimic     Arktimic     Arktimic     Arktimic     Arktimic     Arktimic     Arktimic     Arktimic     Arktimic     Arktimic                                                                                                    |  |
| Patologia Patologia                                                                                                    |  |
| P VALE INCO & C 4 (1) (1) (1) (1) (1) (1) (1) (1) (1) (1)                                                                                                    |  |
| Daten 1 Opik 1300 Odaberite studije na kojem želite planirati nastavu: Platofizičkoj ja                                                                                                    |  |
| 17.02.2017 NationN zazard u talemmiterm. Study @ Venu gope                                                                                                    |  |
| 13:50 Dentish metal (2016) Pathford boggs<br>Medicine Medicine                                                                                                    |  |
|                                                                                                    |  |
| 14/40 Peterfundesja                                                                                                    |  |
| x Zahon 🖻 Sprem 🖉 A CADA CAMARA                                                                                                    |  |
| Pathfordage                                                                                                    |  |
|                                                                                                    |  |

Slika 5.15 Planiranje novog događaja

Forma za ponavljanje ima tri načina: dnevno, tjedno, mjesečno. Odabirom opcije dnevno ponavljanje moramo postaviti korak ponavljanja tj. svakih koliko dana želimo da nam se događaj ponovi, te datum do kada želimo napraviti ponavljanje (Slika 5.18).

| <ul> <li>Dnevno</li> <li>Tjedno</li> <li>Mjesečno</li> </ul> | Svaki: 1 Can(a)<br>Do: 4.5.2017. |
|--------------------------------------------------------------|----------------------------------|
|--------------------------------------------------------------|----------------------------------|

Slika 5.16 Dnevno ponavljanje

Odabirom opcije tjedno ponavljanje moramo postaviti korak ponavljanja tj. svakih koliko tjedana želimo da nam se događaj ponovi, dane u tjednu na koji želimo ponavljati događaj, te datum do kada želimo napraviti ponavljanje (Slika 5.19).

| Dnevno<br>Tjedno<br>Mjesečno | Svaki: 1 🛟 tjedan        |
|------------------------------|--------------------------|
|                              | Na: PO UT SR ČE PE SU NE |
|                              | Do: 4.5.2017.            |

Slika 5.17 Tjedno ponavljanje

Odabirom opcije mjesečno ponavljanje moramo postaviti korak ponavljanja tj. svakih koliko mjeseci želimo da nam se događaj ponovi, te datum do kada želimo napraviti ponavljanje (Slika 5.20).

| Dnevno<br>Tjedno | Svaki: 1 🗘 mjesec |  |  |  |  |  |
|------------------|-------------------|--|--|--|--|--|
| Mjesečno         | Na datum          |  |  |  |  |  |
|                  | Do: 4.5.2017.     |  |  |  |  |  |

Slika 5.18 Mjesečno ponavljanje

Ukoliko imamo prijavljenih grešaka u isplaniranim podacima u tablici sa lijeve stane ce nam se prikazati greška. Klikom na grešku kalendar se automatski pozicionira na dan kada je greška prijavljena. Događaj koji je u grešci će blinkati na kalendaru kako bi ga lakše uočili. Dvostrukim klikom na događaj koji je u grešci otvara nam se forma za uređivanje događaja na kojoj klikom na crvenu tipku "Ispravi grešku" otvaramo formu za unos u kojem možemo ispraviti grešku.

|                                                                                                    | Početna Plan i realizacija - | Izvjelitaji+ Katalozi                                         | - Administracija - Obavijesti ? Ponoć Karisni             | čke upute Admin aplikacije -                                                                                |                     |
|----------------------------------------------------------------------------------------------------|------------------------------|---------------------------------------------------------------|-----------------------------------------------------------|----------------------------------------------------------------------------------------------------|---------------------|
| 2018./19.                                                                                                    | *                            |                                                               |                                                           |                                                                                                    |                     |
| PK2-Kamija +                                                                                                    |                              |                                                               | Događaji u odabranoj satnici ×                            | nestar-king Zimski semestar početak Danas                                                                   | Tjedan Radni tjedan |
| T rind                                                                                                    | Eeos                         | pon/8                                                         | Fizikalna kemija II Kemija (PK2)<br>& KUKOVEC BORIS-MARKO | Cet 11 pet 12                                                                                               |                     |
| Producerupa                                                                                                    |                              | Elektrokemija Ken<br>a outič sekta<br>9 F407 4 Nema orus      | F407     Sastavnik zauzet u traženom terminu!!            | Razvoj prehrambe.<br>A mateantonić zv.<br>P razv W Nema pruse<br>V razv W Nema pruse<br>V razv W Nema pruse |                     |
| 🖬 vježbe                                                                                                    |                              | Galvanotehnika K                                              | Fizikalna kemija II Kemija (PK2)                          | Razvoj pretrambe                                                                                            |                     |
| Gradiane:                                                                                                    |                              | VISALOVIC LADIS.<br>V F407 & Nema grue                        | ♀ F407 ₩                                                  | A Mari Mervić zv.     Q sagz                                                                                |                     |
| × transle name same                                                                                                    |                              | Galvanotehnika Ko<br>VisaLovič Labis<br>V F407 & Nema gra     |                                                           | Osnove podužetni<br>auguć Josa<br>V 1407 M Nimis grupe                                                      |                     |
| X tobriši označeno od do 🍸 Poneripanje.<br>Datum 🕈 Vrijeme Predmit kr<br>03.04.2019 13.15-14.00 KT0210                           | 14:40                        | Energija i razvoj K<br>A MARUŠIĆ MIRKO<br>V Fedra 44 Nema gru |                                                           | Ostrove poduzetni<br>debaid Jose<br>V F407 - W Keina grape                                                  |                     |
| 03 04 2019 14 15-15 20 KT0210<br>07.04 2019 15 15-16 20 KT0210<br>10 04 2019 12 15-14 00 KT0210<br>10 04 2019 14 15-15 20 KT0210 |                              | Energija i razvoj K<br>MARUŠIČ MIRICO<br>V F407 4 Nema gru    |                                                           | Osnave poduzetni<br>& guest Jrostr.<br>9 (407 - 46 neme gupe                                                |                     |
| 18/04/2019 10/16/16/10 #70210                                                                                                    |                              |                                                               |                                                           |                                                                                                    |                     |
|                                                                                                    |                              |                                                               |                                                           |                                                                                                    |                     |
|                                                                                                    |                              |                                                               |                                                           |                                                                                                    |                     |
| X multionline                                                                                                    |                              |                                                               |                                                           |                                                                                                    |                     |

Slika 5.19 Prikaz greške

#### 5.2 Realizacija nastave

U EduPlanu postoje tri načina unošenja realizacije nastave, a to su tablični, kalendarski i grupni unos realizacije nastave.

#### 5.2.1 Tablična realizacija nastave

Kako bi došli do tablične realizacije nastave iz izbornika odaberemo *Plan i realizacija > Realizacija nastave > Tablični prikaz realizacije.* Ekran tablične realizacije je prikazan na slici 5.22 Na ekranu se nalazi tablični prikaz svih realiziranih događaja.

| 🗟 Ed           | luPla            | n/E>            | ٢                |                             |                       |                              |                                 |                                |                                                                          |                  |
|----------------|------------------|-----------------|------------------|-----------------------------|-----------------------|------------------------------|---------------------------------|--------------------------------|--------------------------------------------------------------------------|------------------|
| Plan i realiza | acija > Realizad | ija nastave :   | > Tablični prika | Kalendar<br>< realizacije > | nastave Plan          | i realizacija <del>-</del> I | zvještaji <del>-</del> Katalozi | <ul> <li>Administra</li> </ul> | acija <del>-</del> Obavijesti Pomoć Admin aplikac                        | ije <del>-</del> |
| Povucite kol   | onu ovdje po ko  | ojoj želite gru | ipirati          |                             |                       |                              |                                 | <br>+ /                        | X 🗄 🗊 Q Traži                                                            |                  |
|                | Akad.godina      | Datum           | Vrijeme          | Šif.predmeta                | Predmet               | Podtip pred.                 | Nastavnik suradnik              | Śif.predavaonice               | Predavaonica                                                             | Grup             |
|                | Q                | Q 📋             | Q                | Q                           | Q                     | Q                            | Q                               | Q                              | ۹                                                                        | Q                |
|                | 2016./17.        | 2.5.2017.       | 08:00-08:45      | MFD314                      | Mobilna protetika l   | Predavanja                   | Poljak Guberina Renata          | MEFST-A101                     | A101 - Seminarska A1                                                     |                  |
|                | 2016./17.        | 21.3.2017.      | 08:00-08:45      | MFD506                      | Mobilna protetika III | Seminar                      | VIDOVIĆ DIJANA                  | MEFST-B104                     | B104 - SEMINARSKA B4 (ZGRADA B)                                          | 1                |
|                | 2016./17.        | 21.3.2017.      | 14:40-15:25      | MFD506                      | Mobilna protetika III | Vježbe                       | TOT BRANO                       | STPOL-000                      | Stomatološka poliklinika Split - ordinacije                              | 3                |
|                | 2016./17.        | 21.3.2017.      | 15:30-16:15      | MFD506                      | Mobilna protetika III | Vježbe                       | TOT BRANO                       | STPOL-000                      | Stomatološka poliklinika Split - ordinacije                              | 3                |
|                | 2016./17.        | 21.3.2017.      | 16:20-17:05      | MFD506                      | Mobilna protetika III | Vježbe                       | TOT BRANO                       | STPOL-000                      | Stomatološka poliklinika Split - ordinacije                              | 3                |
|                | 2016./17.        | 21.3.2017.      | 17:10-17:55      | MFD506                      | Mobilna protetika III | Vježbe                       | TOT BRANO                       | STPOL-000                      | Stomatološka poliklinika Split - ordinacije                              | 3                |
|                | 2016./17.        | 21.3.2017.      | 08:50-09:35      | MFD506                      | Mobilna protetika III | Seminar                      | VIDOVIĆ DIJANA                  | MEFST-B104                     | B104 - SEMINARSKA B4 (ZGRADA B)                                          | 1                |
|                | 2016./17.        | 21.3.2017.      | 09:40-10:25      | MFD506                      | Mobilna protetika III | Seminar                      | VIDOVIĆ DIJANA                  | MEFST-A116                     | A116 - Velika predavaonica (zgrada A, 1. kat)                            | 1                |
|                | 2016./17.        | 21.3.2017.      | 10:30-11:15      | MFD506                      | Mobilna protetika III | Seminar                      | VIDOVIĆ DIJANA                  | MEFST-A116                     | A116 - Velika predavaonica (zgrada A, 1. kat)                            | 1                |
|                | 2016./17.        | 21.3.2017.      | 11:20-12:05      | MFD506                      | Mobilna protetika III | Seminar                      | VIDOVIĆ DIJANA                  | MEFST-A116                     | A116 - Velika predavaonica (zgrada A, 1. kat)                            | 1                |
|                | 2016./17.        | 21.3.2017.      | 08:50-09:35      | MFD506                      | Mobilna protetika III | Seminar                      | MATEJIĆ MATEA                   | MEFST-B102                     | B102 - SEMINARSKA B2 (ZGRADA B)                                          | 2                |
|                | 2016./17.        | 21.3.2017.      | 09:40-10:25      | MFD506                      | Mobilna protetika III | Seminar                      | MATEJIĆ MATEA                   | MEFST-A428                     | A428 - Informatička učionica A428 (14 studentskih + 1 nastavno računalo) | ) 2              |
|                | 2016./17.        | 21.3.2017.      | 10:30-11:15      | MFD506                      | Mobilna protetika III | Seminar                      | MATEJIĆ MATEA                   | MEFST-A530                     | A530 - Seminarska učionica A530                                          | 2                |
|                | 2016./17.        | 21.3.2017.      | 11:20-12:05      | MFD506                      | Mobilna protetika III | Seminar                      | MATEJIĆ MATEA                   | MEFST-A530                     | A530 - Seminarska učionica A530                                          | 2                |
|                | 2016./17.        | 21.3.2017.      | 08:00-08:45      | MFD506                      | Mobilna protetika III | Seminar                      | MATEJIĆ MATEA                   | MEFST-B103                     | B103 - SEMINARSKA B3 (ZGRADA B)                                          | 2                |
|                | 2016./17.        | 21.3.2017.      | 14:40-15:25      | MFD506                      | Mobilna protetika III | Vježbe                       | Lončar Božo                     | STPOL-000                      | Stomatološka poliklinika Split - ordinacije                              | 1                |
|                | 2016./17.        | 21.3.2017.      | 15:30-16:15      | MFD506                      | Mobilna protetika III | Vježbe                       | Lončar Božo                     | STPOL-000                      | Stomatološka poliklinika Split - ordinacije                              | 1                |
|                | 2016./17.        | 21.3.2017.      | 16:20-17:05      | MFD506                      | Mobilna protetika III | Vježbe                       | Lončar Božo                     | STPOL-000                      | Stomatološka poliklinika Split - ordinacije                              | 1                |
|                | 2016./17.        | 21.3.2017.      | 17:10-17:55      | MFD506                      | Mobilna protetika III | Vježbe                       | Lončar Božo                     | STPOL-000                      | Stomatološka poliklinika Split - ordinacije                              | 1                |
|                | 2016./17.        | 21.3.2017.      | 14:40-15:25      | MFD506                      | Mobilna protetika III | Vježbe                       | Perić Ivan                      | STPOL-000                      | Stomatološka poliklinika Split - ordinacije                              | 2                |
|                | 2016./17.        | 21.3.2017.      | 15:30-16:15      | MFD506                      | Mobilna protetika III | Vježbe                       | Perić Ivan                      | STPOL-000                      | Stomatološka poliklinika Split - ordinacije                              | 2                |
|                | 2016./17.        | 21.3.2017.      | 16:20-17:05      | MFD506                      | Mobilna protetika III | Vježbe                       | Perić Ivan                      | STPOL-000                      | Stomatološka poliklinika Split - ordinacije                              | 2                |
|                | 2016./17.        | 21.3.2017.      | 17:10-17:55      | MFD506                      | Mobilna protetika III | Vježbe                       | Perić Ivan                      | STPOL-000                      | Stomatološka poliklinika Split - ordinacije                              | 2                |
|                | 2016./17.        | 21.3.2017.      | 18:00-18:45      | MFD506                      | Mobilna protetika III | Vježbe                       | Perić Ivan                      | STPOL-000                      | Stomatološka poliklinika Split - ordinacije                              | 2                |

Slika 5.20 Tablični prikaz realizacije

Ukoliko želimo kopirati plan u realizaciju kliknemo na ikonu  $\checkmark$  . Nakon čega će nam se prikazati forma za unos akademske godine i predmeta za kojeg želimo kopirati plan kao što je prikazano na slici 5.23. Nakon popunjavanja forme kliknemo na *Realiziraj*.

| 5 | MFD506   | Mobilna protetika l | II Vježbe            | TOT BRANO                   | STPOL-000 | Stomatološka poliklinik | a Split - |
|---|----------|---------------------|----------------------|-----------------------------|-----------|-------------------------|-----------|
| 5 | MFD: Ko  | piranje plana       | u realizaciju        |                             |           | × <sup>klinik</sup>     | a Split - |
| 5 | MFD      |                     | -                    |                             |           | iklinik                 | a Split - |
| 5 | MFD      | idemska godina: *   | 2016./17.            |                             |           | iklinik                 | a Split - |
| 5 | MFD: Pre | dmet: *             | Abeceda dobrog spava | anja (PT-IP32) (PT-IP32) (2 | 2 .god)   | , KA B                  | 4 (ZGRA   |
| 5 | MFD      | -                   |                      |                             |           | avao                    | nica (zg  |
| 5 | MFD      |                     |                      |                             |           | avao                    | nica (zg  |
| 5 | MFD      |                     |                      |                             |           | avao                    | nica (zg  |
| 5 | MFD      |                     |                      |                             |           | KA B                    | 2 (ZGRA   |
| 5 | MFD      |                     |                      |                             |           | ka uč                   | onica A   |
| 5 | MFD      |                     |                      |                             |           | a učio                  | onica A5  |
| 5 | MFD      |                     |                      |                             | V Zatvori | A Realizirai            | nica A5   |
| 5 | MFD      |                     |                      |                             |           | KA B                    | 3 (ZGRA   |
| 5 | MFD506   | Mobilna protetika l | II Vježbe            | Lončar Božo                 | STPOL-000 | Stomatološka poliklinik | a Split - |

Slika 5.21 Kopiranje plana u realizaciji

Ukoliko želimo napraviti novu realizaciju kliknemo na ikonu 🕂 nakon čega će nam se prikazati ekran unosa realizacije.

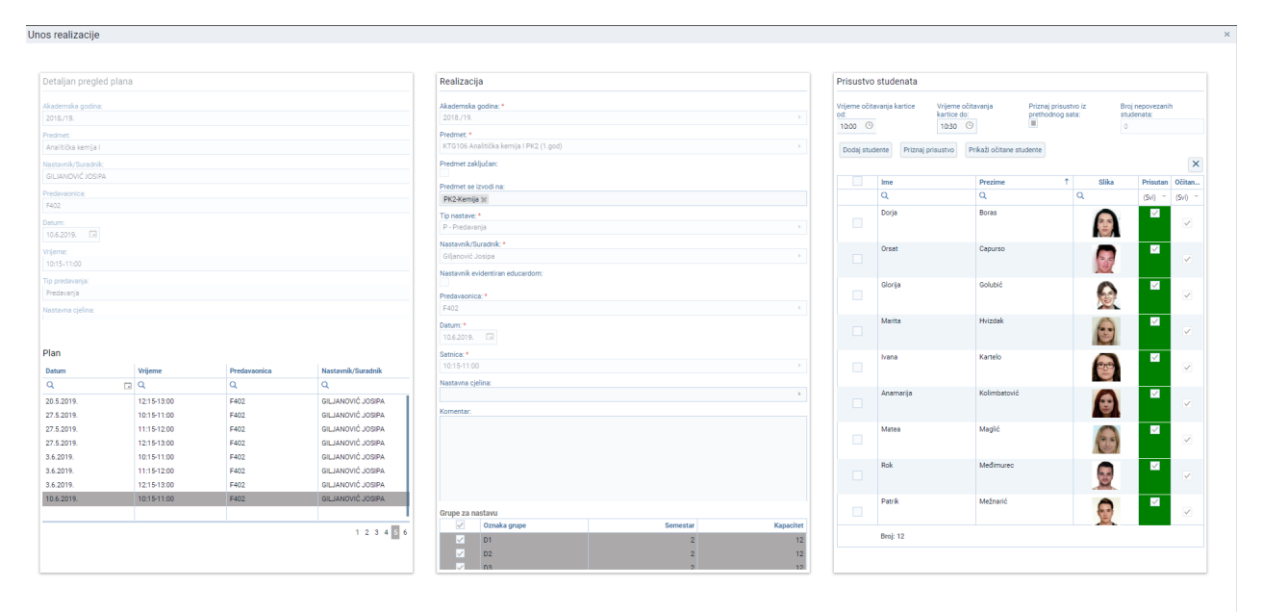

🗙 Ukloni realizaciju 🗶 Odustani 🖪 Spremi

Slika 5.22 Ekran unosa realizacije

#### 5.2.2 Kalendarska realizacija nastave

Kako bi došli do kalendarske realizacije nastave iz izbornika odaberemo Plan i realizacija > Realizacija nastave > Kalendarski unos realizacije. Ekran kalendarske realizacije prikazan je na slici 5.25.

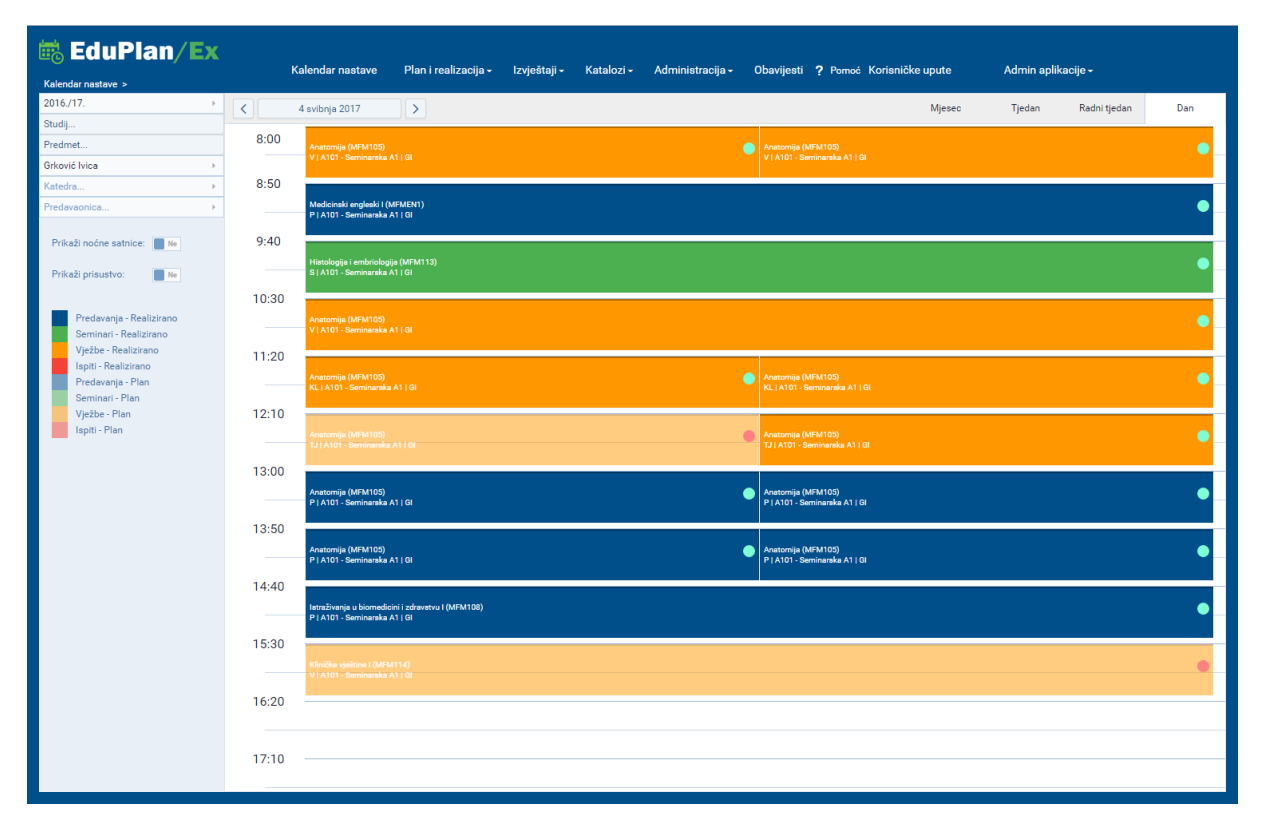

Slika 5.23 Kalendar nastave

Kalendar nastave prikazuje raspored sati i prisustvo nastavi ovisno o vrsti prijave. Prisustvo nastavi označeno je crvenom i zelenom točkom. Crvena označava da korisnik nije bio prisutan a zelena da je bio prisutan.

Ako je korisnik Gost, može samo pregledavati raspored sati.

Ako je korisnik **Student**, uz pregled personaliziranog rasporeda sati vidi i prisustvo na tim satovima.

Ako je korisnik **Nastavnik suradnik**, na rasporedu vidi i statuse predmeta, tj. jesu li realizirani ili ne, prisustvo na tim predmetima i ima mogućnost realizacije predmeta.

Klikom na tipku *Prikaži prisustvo* na kalendaru se prikazuje samo prisustvo za prijavljene korisnike bez rasporeda sati.

| 🗟 EduPlan/Ex                                       | к     | Kalendar nastave Plan i realizacija - izvještaji - Katalozi - Administracija - Obavijesti <b>?</b> Pomoć Korisničke upute Admin aplikacije -                                                                                                    |   |
|----------------------------------------------------|-------|----------------------------------------------------------------------------------------------------|---|
| Kalendar nastave > 2016./17.                       |       | Anipole 2017 Missae Tarlan Badoi tarlan Dan                                                                                                    |   |
| Studij                                             |       | a shalig soli? / / mjoso i nasin yoshi                                                                                                    |   |
| Predmet                                            | 8:00  | Anatomija (MFM103) Anatomija (MFM102)                                                                                                    |   |
| Grković Ivica >                                    |       | V (A101-Seminanska A1) (0) V (A101-Seminanska A1) (0)                                                                                                    |   |
| Katedra >                                          | 8:50  |                                                                                                    |   |
| Predavaonica >                                     |       | Mediciniki engleski (IA/MENT) P1/401-8mmarka A1 (B                                                                                                    | - |
| Prikaži noćne satnice: Ne                          | 9:40  | Hutologja (MFM113)                                                                                                    | - |
| Prikaži prisustvo: Da                              |       | S   A101-Semiharaka A1   Gi                                                                                                    |   |
|                                                    | 10:30 |                                                                                                    | - |
| Predavanja - Realizirano<br>Seminari - Realizirano |       | Antoning (UFI/103) VI /101 Sector Antoning (UFI/103) Sector Antoning (UFI/103) Sector Antoning ( | - |
| Vježbe - Realizirano                               | 11:20 |                                                                                                    | - |
| Ispiti - Realizirano<br>Predavanja - Plan          | 12:10 | Anatomija (MFM105)<br>K1, (A101 - Seminaraka A11 (Gl                                                                                                    |   |
| Seminari - Plan<br>Viožbo, Plan                    |       |                                                                                                    |   |
| Ispiti - Plan                                      |       | Anatomija (MFM105)                                                                                                    |   |
|                                                    |       | TJ (A101-Seminaraka A110)                                                                                                    |   |
|                                                    | 13:00 | Anatonija (MFM105)<br>P / 1019 - Seminanika A1 ( Gi                                                                                                    |   |
|                                                    | 13:50 |                                                                                                    |   |
|                                                    | 10.00 | Anatomija (MFM105) Anatomija (MFM105)                                                                                                    |   |
|                                                    |       | P (A101-Seminanaka A1 (6)                                                                                                    |   |
|                                                    | 14:40 |                                                                                                    |   |
|                                                    |       | Intriburgia u biomedicini zdravna u (MPM108) P1/011-8-marka A110                                                                                                    | - |
|                                                    | 15:30 |                                                                                                    |   |
|                                                    |       |                                                                                                    |   |
|                                                    |       |                                                                                                    |   |
|                                                    | 16:20 |                                                                                                    | 1 |
|                                                    |       |                                                                                                    |   |
|                                                    | 17:10 |                                                                                                    | - |
|                                                    |       |                                                                                                    |   |

#### Slika 5.24 Prikaz prisustva

#### Realizacija predmeta

Pravo na realizaciju predmeta i otvaranje **ekrana unosa realizacije** ima samo korisnik koji je prijavljen kao nastavnik suradnik.

Realizaciju predmeta moguće je izvršiti na sljedeće načine:

- Dvoklik na događaj otvara ekran za unos realizacije
- Dvoklik na praznu ćeliju kalendara otvara ekran za unos realizacije
- Desni klik na događaj:
  - Ako predmet nije realiziran pojavljuju se opcije:
    - Realiziraj realizira predmet
    - Realiziraj uz izmjenu otvara ekran za unos realizacije
  - Ako je predmet realiziran
    - Izmijeni otvara ekran za unos realizacije
    - Izbriši briše realizaciju

postoji opcija Realiziraj sve. Klikom na tu tipku realiziramo sve događaje koji su isplanirani.

#### 5.2.3 Grupna realizacija nastave

Grupna realizacija omogućava realizaciju odabranog predmeta za određeni vremenski period.

Kako bi došli do ekrana grupne realizacije iz izbornika odaberemo Plan i realizacija > Realizacija nastave > Grupni unos realizacije.

| Plan i realizacija > Realizac                                                                                   | <b>n/Ex</b><br>Kalend<br>sija nastave > Grupni unos realizacije > | ar nastave Plan i realizacija <del>-</del> | Izvještaji - Katalozi - Administracija                    | – Obavijesti <b>?</b> Pomoć Korisničke upute | Admin aplikacije -              |
|----------------------------------------------------------------------------------------------------|-------------------------------------------------------------------|--------------------------------------------|-----------------------------------------------------------|----------------------------------------------|---------------------------------|
| Akademska godina:<br>Predmet:<br>Predmet zaključan<br>Datum realizacije od:<br>Datum realizacije do:<br>Prikaži | 2016/17.                                                          | Predmet se izvodi na Studij Nema podataka  | + Dodaj nastavnika<br>Nastavnik suradnik<br>Nema podataka | Tip nastave<br>Nema podataka                 |                                 |
| Datum Vrijeme                                                                                                   | F<br>Predavaonica                                                 | tan Nastavna cjelina                       | Grupa za nasta Realizira Datum Vi                         | Realizacija<br>ijeme Predavaonica            | Nastavna cjelina Grupa za nasta |
|                                                                                                    |                                                                   |                                            | Nema podataka                                             |                                              | X Poništi) + Nova realizacija)  |

Slika 5.25 Ekran grupne realizacije

Ekran grupne realizacije podijeljen je u 2 dijela. U gornjem dijelu ekrana s lijeve strane nalazi se forma za odabir predmeta i vremenskog perioda u kojem se želi realizirati.

Forma sadrži sljedeće stavke:

- Akademska godina odabir akademske godine
- Predmet odabir predmeta koji se realizira
- Predmet zaključan prikazuje informaciju o tome da li je predmet zaključan za realizaciju. U slučaju kad je predmet zaključan moguće je samo pregledati prijašnju realizaciju.
- Datum realizacije od, Datum realizacije do vremenski period u kojem se izvršava realizacija.
- Predmet se izvodi na popis studija na kojima se predmet izvodi.

Nakon ispunjavanja forme klikom na tipku *Prikaži*, u tablici *Nastavnik suradnik* prikazuje se popis svih nastavnika suradnika koji odabranom periodu za predmet imaju planiranu ili realiziranu nastavu. Klikom na željenog nastavnika u tablici *Tip nastave* prikazuju se podaci o planiranoj i realiziranoj nastavi po tipu nastave.

Tablica Tip nastave sadrži sljedeće podatke:

- Naziv tipa nastave
- Period x/y prikazuje informaciju o broju realiziranih (x) i broju planiranih (y) sati za odabranog nastavnika i tip predavanja u odabranom vremenskom periodu.
- Ukupno x/y prikazuje informaciju o broju realiziranih (x) i broju planiranih (y) sati za odabranog nastavnika i tip predavanja u cijeloj akademskoj godini.
- Upisani sati broj unešenih sati za realizaciju
- Generirani sati broj sati koje je sustav uspio realizirati
- Polje za unos broja sati realizacije

| Plan i realizacija > Realizacija nas                                                                           | Kalendar nastave<br>stave > Grupni unos realizacije >                                 | Plan i realizacija • Izvještaji • Katalozi • | Administracija - Obavijesti ? Pomoć Korisničke                       | upute Admin aplikacije +                                                                                                    |                                 |
|----------------------------------------------------------------------------------------------------|---------------------------------------------------------------------------------------|----------------------------------------------|----------------------------------------------------------------------|----------------------------------------------------------------------------------------------------|---------------------------------|
| Akademska godina:<br>Predmet:<br>Predmet zaključan<br>Datum realizacije ob<br>Datum realizacije do<br>Priskaži | 2016./17. +<br>MM210 Temely neurostaanosti MED (2 +<br>1.3.2017. (2)<br>4.5.2017. (2) | Predmet se izvoli na<br>Sodej<br>Madone      | + Dodg nestawika<br>Nateralik suradnik<br>Dogal Zona<br>Ludić LindiA | Tip native Profession Profession | ni bog sati 0                   |
| Datum Vrijeme                                                                                                  | Predavaonica                                                                          | linn<br>Nastavna cjelina                     | Grupa za nasta Realizira Datum Vrijeme                               | Realizacija<br>Predavaonica                                                                                                    | Nastavna cjelina Grupa za nasta |
|                                                                                                    |                                                                                       |                                              |                                                                      |                                                                                                    |                                 |
|                                                                                                    |                                                                                       |                                              | Nema podataka                                                        |                                                                                                    |                                 |
|                                                                                                    |                                                                                       |                                              |                                                                      |                                                                                                    |                                 |
|                                                                                                    |                                                                                       |                                              |                                                                      |                                                                                                    | × Posiiti + Nova realizacija    |
|                                                                                                    |                                                                                       |                                              |                                                                      |                                                                                                    |                                 |

Slika 5.26 Popis nastavnika

Ukoliko se želi realizirati nastava za nastavnika suradnika koji nije u planu potrebno je kliknuti tipku **Dodaj nastavnika.** Tipka **Dodaj nastavnika** otvara prozor s formom za dodavanje nastavnika u tablicu **Nastavnik suradnik.** 

|                                                                                                    | n/Ex<br>Ka                                                      | lendar nastave Plan i                               | realizacija - Iz             | rvještaji - Katalozi - Administraci                                                                                              | ja∽ Obavijesti <b>?</b> Pomo                                                                                                    | »ć Korisničke upute Admin ap                                                                                                    | likacije <del>-</del>        |
|----------------------------------------------------------------------------------------------------|-----------------------------------------------------------------|-----------------------------------------------------|------------------------------|----------------------------------------------------------------------------------------------------|----------------------------------------------------------------------------------------------------|----------------------------------------------------------------------------------------------------|------------------------------|
| Akademska godina:<br>Predmet:<br>Predmet:<br>Predmet zaključan<br>Detum realizacije od:<br>Datum realizacije do:<br>Prikaži | 2016/17.<br>MFM105 Anatomje MED (1.g.<br>1.4.2017.<br>5.5.2017. | Predmet se izvor     Ornalis     Dentali     Miedor | di na<br>na medicina (<br>na | + Dodaj nastavnika<br>Nastavnik suradnik<br>Grković Ivica<br>Raguž Marija<br>Filipović Natalija<br>Ivanković Ante<br>Ujević Ante | Tip nastave<br>Predatanja<br>Predat 0/0 Mupno: 0/0 G<br>0<br>Seminar<br>Predid 0/0 Mupno: 0/0 G<br>0<br>Predid: 0/0 Mupno: 0/0 G<br>0<br>0 | enerirani broj sati: O Upisani broj sati: O<br>enerirani broj sati: O Upisani broj sati: O<br>enerirani broj sati: O Upisani broj sati: O |                              |
|                                                                                                    |                                                                 |                                                     | Novi nastavn                 | nik                                                                                                    | ×                                                                                                    |                                                                                                    |                              |
| Datum Vrijeme                                                                                                    |                                                                 | Plan Nastavna cjelina                               |                              |                                                                                                    | ica + Dodaj nastavnike                                                                                                    | Keaizzeja<br>Nastavna cjelina                                                                                                    | Crupa za nasta               |
|                                                                                                    |                                                                 |                                                     |                              |                                                                                                    |                                                                                                    |                                                                                                    |                              |
|                                                                                                    |                                                                 |                                                     |                              |                                                                                                    |                                                                                                    |                                                                                                    | X Poništi + Nova realizacija |

Slika 5.27 Dodavanje nastavnika suradnika

Klikom na tablicu *Tip nastave* u tablici *Detaljnog pregleda* koja se nalazi na donjem dijelu ekrana prikazuju se detaljne informacije o planu i realizaciji predmeta za odabrani period i tip nastave. Tablica *Detaljnog pregled*a podijeljena je na 2 dijela. U lijevom dijelu tablice prikazan je plan predmeta a u desnom realizacija predmeta.

Podaci u tablici mogu biti popunjeni na sljedeći način:

- Popunjen plan i realizacija predmet realiziran po planu
- Popunjen plan predmet nije realiziran
- Popunjena realizacija predmet realiziran bez plana

| Plan i realizacij                                                                                                    | uPlan/<br>10 > Realizacija na | ∕ <b>Ex</b><br>Kalendar nastave Pla<br>stave > Grupni unos realizacije >                                           | n i realizacija - Izvještaji - Katalozi - <i>I</i> | Administracija - O                                                    | Ibavijesti | ? Pomoć P              | (orisničke up              | ute Admin aplikacije -                                                                                                    |                 |  |   |
|----------------------------------------------------------------------------------------------------|-------------------------------|----------------------------------------------------------------------------------------------------|----------------------------------------------------|-----------------------------------------------------------------------|------------|------------------------|----------------------------|----------------------------------------------------------------------------------------------------|-----------------|--|---|
| Pten restracija - Restracija nastave - Gropt unos restracija -<br>Alademska godina. 2016/17<br>Predinet: MMXI0 Temelji neutrananosti MED (2 +<br>Predinet zaključan    |                               | atae - Grapi unos realizaje -<br>2016./17<br>MFM210 Temely neuroscanost MED (2 +<br>1.3.2017. (2)<br>4.5.2017. (2) | Predmet se izvodi na                               | + Dodej nastavnika<br>Nastavnik suradnik<br>Dogaš Zown<br>LUŠIĆ LINDA |            |                        |                            | Tip nastave<br>Technique<br>te de Célicite Liberard and Liberard brog acti: 2 Grand<br>Seninar<br>Frend 12/2 Usupno, 13/3 Upsani brog acti: 0 Generirani brog a<br>0<br>Pend 3/0 Usupno, 14/3 Upsani brog acti: 0 Generirani brog acti<br>Pend 3/0 Usupno, 14/3 Upsani brog acti: 0 Generirani brog acti<br>1 pp10 | and bray sati 0 |  |   |
| Pan<br>Datum Viljeme Prefavanska<br>Datum Viljeme Prefavanska<br>Mastama cjelina Onga za natia, Restlicita, Datum Viljeme Prefavanska<br>Mastama cjelina Onga za natia |                               |                                                                                                    |                                                    |                                                                       |            |                        |                            |                                                                                                    | ta_             |  |   |
| 1.3.2017.                                                                                                    | 18:00-18:45<br>19:40-20:25    | A116 - Velika predavaonica (zgrada A, 1. kat)<br>A116 - Velika predavaonica (zgrada A, 1. kat)                     |                                                    |                                                                       | ×<br>×     | 1.3.2017.<br>1.3.2017. | 18:00-18:45<br>19:40-20:25 | A116 - Velika predavaonica (zgrada A, 1. kat)<br>A116 - Velika predavaonica (zgrada A, 1. kat)                                                                                                    |                 |  | - |
| 1.3.2017.                                                                                                    | 20:30-21:15                   | A116 - Velika predavaonica (zgrada A, 1. kat)                                                                      |                                                    |                                                                       | ~          | 1.3.2017.              | 20:30-21:15                | A116 - Velika predavaonica (zgrada A, 1. kat)                                                                                                    |                 |  |   |
| 1.3.2017.                                                                                                    | 21:20-21:05                   | A116 - Velika predavaonica (zgrada A, 1. kat)                                                                      |                                                    |                                                                       | ~          | 1.3.2017.              | 21:20-21:05                | A116 - Velika predavaonica (zgrada A, 1. kat)                                                                                                    |                 |  |   |
| 1.3.2017.                                                                                                    | 22:10-22:55                   | A116 - Velika predavaonica (zgrada A, 1. kat)                                                                      |                                                    |                                                                       | ~          | 1.3.2017.              | 22:10-22:55                | A116 - Velika predavaonica (zgrada A, 1. kat)                                                                                                    |                 |  |   |
| 1.3.2017.                                                                                                    | 23:00-23:45                   | A116 - Velika predavaonica (zgrada A, 1. kat)                                                                      |                                                    |                                                                       |            |                        |                            |                                                                                                    |                 |  |   |
| 1.3.2017.                                                                                                    | 23:50-00:25                   | A116 - Velika predavaonica (zgrada A, 1. kat)                                                                      |                                                    |                                                                       |            |                        |                            |                                                                                                    |                 |  |   |
| 1.3.2017.                                                                                                    | 01:20-02:05                   | A116 - Velika predavaonica (zgrada A, 1. kat)                                                                      |                                                    |                                                                       |            |                        |                            |                                                                                                    |                 |  |   |
| 1.3.2017.                                                                                                    | 02:10-02:55                   | A116 - Velika predavaonica (zgrada A, 1. kat)                                                                      |                                                    |                                                                       |            |                        |                            |                                                                                                    |                 |  |   |
| 1.3.2017.                                                                                                    | 03:50-04:35                   | A116 - Velika predavaonica (zgrada A, 1. kat)                                                                      |                                                    |                                                                       |            |                        |                            |                                                                                                    |                 |  | _ |
| 1.3.2017.                                                                                                    | 104 40 05 05                  | A116 Valles and support (parado A 1 Lot)                                                                           |                                                    |                                                                       |            |                        |                            |                                                                                                    |                 |  |   |
|                                                                                                    | 04:40-05:25                   | A 110 * Velika predavadnica (zgrada A, 1. kat)                                                                     |                                                    |                                                                       |            |                        |                            |                                                                                                    |                 |  |   |

Slika 5.28 Detaljan pregled plana i realizacije

#### Unos realizacije

Da bi realizirali predmet potrebno je u tablici *Tip nastave* popuniti formu s brojem sati koji se želi realizirati i pritisnuti Enter. U procesu realizacije aplikacija pretražuje plan nastave i automatski ga realizira za broj unešenih sati. Nakon uspješnog procesa realizacije, u tablici detaljnog pregleda, novi unosi realizacije označeni su zelenom bojom. Dvoklikom na tablice gdje postoji realizacija otvara se **Ekran unosa realizacije**.

|                                                                                                    | a godina:                                                                                                    | 2016./17.                                                                                                    | Predmet se izvodi na   |  | + Dodaj nastavnika         |                                                                                                    |                                                                                                    |                                                                                                    |                                                                                                    |                             |  |            |
|----------------------------------------------------------------------------------------------------|----------------------------------------------------------------------------------------------------|----------------------------------------------------------------------------------------------------|------------------------|--|----------------------------|----------------------------------------------------------------------------------------------------|----------------------------------------------------------------------------------------------------|----------------------------------------------------------------------------------------------------|----------------------------------------------------------------------------------------------------|-----------------------------|--|------------|
| Predmet:<br>Predmet zaključan<br>Datum realizacije od:                                                            |                                                                                                    | MEM210 Templi experimenti MED (2                                                                                                    | Freditiet se izvoui na |  | Nastavnik suradnik         |                                                                                                    |                                                                                                    |                                                                                                    | Tip nastave                                                                                                    |                             |  |            |
|                                                                                                    |                                                                                                    | MPM210 Temeji neuroznanosti MED (z 7                                                                                                    | Studij                 |  | Đogaš Zoran<br>LUŠIĆ LINDA |                                                                                                    |                                                                                                    |                                                                                                    | Predominija<br>Period 54/820 Ukupno: 1089/1955 Upisani broj sati: 2 Generirani broj sati: 2<br>2                                                                                                    |                             |  |            |
|                                                                                                    |                                                                                                    | 12007                                                                                                    | medicina               |  |                            |                                                                                                    |                                                                                                    | — [                                                                                                    |                                                                                                    |                             |  |            |
| Datum realizacije do:                                                                                             |                                                                                                    | 1.3.2017.                                                                                                    |                        |  |                            |                                                                                                    |                                                                                                    | s                                                                                                    | Seminar                                                                                                    |                             |  |            |
| atum rearizacije do:                                                                                              |                                                                                                    | 4.5.2017.                                                                                                    |                        |  |                            |                                                                                                    |                                                                                                    | P                                                                                                    | Period:12/2 Ukupno: 15/3 Upisani broj sati: 0 Generirani br<br>n                                                                                                    | oj sati: O                  |  |            |
| Prikaži                                                                                                    |                                                                                                    |                                                                                                    |                        |  |                            |                                                                                                    |                                                                                                    |                                                                                                    |                                                                                                    |                             |  |            |
|                                                                                                    |                                                                                                    |                                                                                                    |                        |  |                            |                                                                                                    |                                                                                                    | P                                                                                                    | *retkliničke vježbe<br>*eriod:3/0 Ukupno: 4/0 Upisani broj sati: 0 Generirani broj :                                                                                                    | sati: 0                     |  |            |
|                                                                                                    |                                                                                                    |                                                                                                    |                        |  |                            |                                                                                                    |                                                                                                    |                                                                                                    | 0                                                                                                    |                             |  |            |
|                                                                                                    |                                                                                                    |                                                                                                    |                        |  |                            |                                                                                                    |                                                                                                    | la                                                                                                    | spiti                                                                                                    |                             |  |            |
|                                                                                                    | Million                                                                                                    | Plan                                                                                                    |                        |  | Orașe en esta              | Protinic                                                                                                    | Datas                                                                                                    | Milana                                                                                                    | Realize                                                                                                    | scija<br>Montenen station   |  | 0          |
| tum                                                                                                    | Vrijeme                                                                                                    | Plan<br>Predavaonica                                                                                                    | Nastavna cjelina       |  | Grupa za nasta             | Realizira                                                                                                    | Datum                                                                                                    | Vrijeme                                                                                                    | Realizz<br>Predavaonica                                                                                                    | Nastavna cjelina            |  | Grupa za n |
| tum<br>1.2017.                                                                                                    | Vrijeme<br>18:00-18:45                                                                                                    | Predavaonica<br>A116 - Velia predavaonica (zgrada A, 1. kat)                                                                                                    | Nastavna cjelina       |  | Grupa za nasta             | Realizira                                                                                                    | Datum<br>1.3.2017.                                                                                            | Vrijeme<br>18:00-18:45                                                                                                    | Predavaonica<br>A116 - Velika predavaonica (zgrada A, 1, kat)                                                                                                    | ncija<br>Nastavna cjelina   |  | Grupa za I |
| tum<br>3.2017.<br>1.2017.                                                                                         | Vrijeme<br>18:00-18:45<br>19:40-20:25                                                                                                    | Pindaraonica<br>A116 - Velia predavaonica (zgrada A, 1, kat)<br>A116 - Velia predavaonica (zgrada A, 1, kat)                                                                                                    | Nastavna cjelina       |  | Grupa za nasta             | Realizira                                                                                                    | Datum<br>1.3.2017.<br>1.3.2017.                                                                               | Vrijeme<br>18:00-18:45<br>19:40-20:25                                                                                                    | Predavaonica<br>Predavaonica<br>A116 - Velika predavaonica (zgrada A, 1. kat)<br>A116 - Velika predavaonica (zgrada A, 1. kat)                                                                                                    | Nastavna cjelina            |  | Grupa za r |
| tum<br>3.2017.<br>3.2017.<br>3.2017.                                                                              | Vrijeme<br>18:00-18:45<br>19:40-20:25<br>20:30-21:15                                                                                                    | Pitat<br>Predavaonica<br>A116- Velika predexeonica (zgrada A, 1. kat)<br>A116- Velika predexeonica (zgrada A, 1. kat)<br>A116- Velika predexeonica (zgrada A, 1. kat)                                                                                                    | Nastavna cjelina       |  | Grupa za nasta             | Realizira                                                                                                    | Datum<br>1.3.2017.<br>1.3.2017.<br>1.3.2017.                                                                  | Vrijeme<br>18:00-18:45<br>19:40-20:25<br>20:30-21:15                                                                                           | Realizz<br>Predavaonica<br>A116 - Velika predavaonica (zgrada A, 1. kat)<br>A116 - Velika predavaonica (zgrada A, 1. kat)<br>A116 - Velika predavaonica (zgrada A, 1. kat)                                                                                                    | sija<br>Nastavna cjelina    |  | Grupa za t |
| atum<br>3.2017.<br>3.2017.<br>3.2017.<br>3.2017.                                                                  | Vrijeme<br>18:00-18:45<br>19:40-20:25<br>20:30-21:15<br>21:20-21:05                                                                                     | Pedavaonica<br>A116- Viela perdensonica (typela A, 1 kat)<br>A116- Viela perdensonica (typela A, 1 kat)<br>A116- Viela perdensonica (typela A, 1 kat)<br>A116- Viela perdensonica (typela A, 1 kat)                                                                                                    | Nastavna cjelina       |  | Grupa za nasta             | Realizira                                                                                                    | Datum<br>1.3.2017.<br>1.3.2017.<br>1.3.2017.<br>1.3.2017.                                                     | Vrijeme<br>18:00-18:45<br>19:40-20:25<br>20:30-21:15<br>21:20-21:05                                                                            | Restra<br>Produzanica<br>A115 - Velia predavancia (grada A. 1. ad)<br>A116 - Velia predavancia (grada A. 1. ad)<br>A116 - Velia predavancia (grada A. 1. ad)<br>A116 - Velia predavancia (grada A. 1. ad)                                                                                                    | Nastavna cjelina            |  | Grupa za i |
| tum<br>3.2017.<br>3.2017.<br>3.2017.<br>3.2017.<br>3.2017.                                                        | Vrijeme<br>18:00-18:45<br>19:40-20:25<br>20:30-21:15<br>21:20-21:05<br>22:10-22:55<br>32:00:23:45                                                       | Predvasorica<br>A116 - Vella predvasorica (pyská A, 1 ka)<br>A116 - Vella predvasorica (pyská A, 1 ka)<br>A116 - Vella predvasorica (pyská A, 1 ka)<br>A116 - Vella predvasorica (pyská A, 1 ka)<br>A116 - Vella predvasorica (pyská A, 1 ka)                                                                                                    | Nastavna cjelina       |  | Grupa za nasta             | Realizira                                                                                                    | Datum<br>1.3.2017.<br>1.3.2017.<br>1.3.2017.<br>1.3.2017.<br>1.3.2017.                                        | Vrijeme<br>18:00-18:45<br>19:40-20:25<br>20:30-21:15<br>21:20-21:05<br>22:10-22:55<br>22:00-23:45                                              | Professorica<br>A115 - Vella professorica (gyada A. 1. ku)<br>A115 - Vella professorica (gyada A. 1. ku)<br>A116 - Vella professorica (gyada A. 1. ku)<br>A116 - Vella professorica (gyada A. 1. ku)<br>A116 - Vella professorica (gyada A. 1. ku)                                                                                                    | ecja<br>Nastavna cjelina    |  | Grupa za i |
| atum<br>3.2017.<br>3.2017.<br>3.2017.<br>3.2017.<br>3.2017.<br>3.2017.<br>3.2017.                                 | Vrijeme<br>18:00-18:45<br>19:40-20:25<br>20:30-21:15<br>21:20-21:05<br>22:10-22:55<br>23:00-23:45<br>23:50-02:5                                         | Pedavaotica<br>A115 - Vilia pedevaotica (gydals A, 1 kd)<br>A116 - Vilia pedevaotica (gydals A, 1 kd)<br>A116 - Vilia pedevaotica (gydals A, 1 kd)<br>A116 - Vilia pedevaotica (gydals A, 1 kd)<br>A116 - Vilia pedevaotica (gydals A, 1 kd)<br>A116 - Vilia pedevaotica (gydals A, 1 kd)<br>A116 - Vilia pedevaotica (gydals A, 1 kd)                                                                                                    | Nastavna cjelina       |  | Grupa za nasta             | Realizira                                                                                                    | Datum<br>1.3.2017.<br>1.3.2017.<br>1.3.2017.<br>1.3.2017.<br>1.3.2017.<br>1.3.2017.<br>1.3.2017.              | Vrijeme<br>18:00-18:45<br>19:40-20:25<br>20:30-21:15<br>21:20-21:05<br>22:10-22:55<br>23:00-23:45<br>23:50:00:25                               | Predexatica<br>Predexatica<br>A115 - Vilia predexensita (grada A, 1. ad)<br>A115 - Vilia predexensita (grada A, 1. ad)<br>A115 - Vilia predexensita (grada A, 1. ad)<br>A115 - Vilia predexensita (grada A, 1. ad)<br>A115 - Vilia predexensita (grada A, 1. ad)<br>A115 - Vilia predexensita (grada A, 1. ad)<br>A115 - Vilia predexensita (grada A, 1. ad)                                                                                                    | ncja<br>Restavna cjelina    |  | Grupa za r |
| tum<br>3.2017.<br>3.2017.<br>3.2017.<br>3.2017.<br>3.2017.<br>3.2017.<br>3.2017.<br>3.2017.                       | Vrijeme<br>18:00-18:45<br>19:40-20:25<br>20:30-21:15<br>21:20-21:05<br>22:10-22:55<br>23:00-23:45<br>23:50-00:25<br>01:20:02:05                         | Pedevacorica<br>AT15- Viela pedevacorica (trgada A, 1 kat)<br>AT16- Viela pedevacorica (trgada A, 1 kat)<br>AT16- Viela pedevacorica (trgada A, 1 kat)<br>AT16- Viela pedevacorica (trgada A, 1 kat)<br>AT16- Viela pedevacorica (trgada A, 1 kat)<br>AT16- Viela pedevacorica (trgada A, 1 kat)<br>AT16- Viela pedevacorica (trgada A, 1 kat)<br>AT16- Viela pedevacorica (trgada A, 1 kat)                                                                        | Nastavna cjefina       |  | Grupa za nasta             | Realizira                                                                                                    | Datum<br>1.3.2017.<br>1.3.2017.<br>1.3.2017.<br>1.3.2017.<br>1.3.2017.<br>1.3.2017.<br>1.3.2017.              | Vrijeme<br>18:00-18:45<br>19:40-20:25<br>20:30-21:15<br>21:20-21:05<br>22:10-22:55<br>23:00-23:45<br>23:50-00:25<br>01:20-22:05                | Restra<br>Producesonica<br>A116 - Velika prodesencina (prpsda A. 1. ad)<br>A116 - Velika prodesencina (prpsda A. 1. ad)<br>A116 - Velika prodesencina (prpsda A. 1. ad)<br>A116 - Velika prodesencina (prpsda A. 1. ad)<br>A116 - Velika prodesencina (prpsda A. 1. ad)<br>A116 - Velika prodesencina (prpsda A. 1. ad)<br>A116 - Velika prodesencina (prpsda A. 1. ad)                                                                                                    | nije<br>Natavna Gjelina     |  | Grupa za r |
| tum<br>12017.<br>12017.<br>12017.<br>12017.<br>12017.<br>12017.<br>12017.<br>12017.<br>12017.                     | Vrijeme<br>18:00-18:45<br>19:40-20:25<br>20:30-21:15<br>21:20-21:05<br>22:10-22:55<br>23:05-02:55<br>10:20-02:55<br>10:20-02:55                         | Pederasolica<br>A116 - Vella prefansonica (pyská A. 1. ka)<br>A116 - Vella prefansonica (pyská A. 1. ka)<br>A116 - Vella prefansonica (pyská A. 1. ka)<br>A116 - Vella prefansonica (pyská A. 1. ka)<br>A116 - Vella prefansonica (pyská A. 1. ka)<br>A116 - Vella prefansonica (pyská A. 1. ka)<br>A116 - Vella prefansonica (pyská A. 1. ka)                                                                                                    | Nastema cjelina        |  | Grupa za nasta             | Realizina                                                                                                    | Datum<br>1.3.2017.<br>1.3.2017.<br>1.3.2017.<br>1.3.2017.<br>1.3.2017.<br>1.3.2017.<br>1.3.2017.<br>1.3.2017. | Vrijeme<br>18:00-18:45<br>19:40-20:25<br>20:30-21:15<br>21:20-21:05<br>22:10-22:55<br>23:00-23:45<br>23:50-00:25<br>01:20-02:55<br>02:10-02:55 | Restra           Prediazanica         A116 - Vella predavanica (pgrada A, 1. ke)           A116 - Vella predavanica (pgrada A, 1. ke)         A116 - Vella predavanica (pgrada A, 1. ke)           A116 - Vella predavanica (pgrada A, 1. ke)         A116 - Vella predavanica (pgrada A, 1. ke)           A116 - Vella predavanica (pgrada A, 1. ke)         A116 - Vella predavanica (pgrada A, 1. ke)           A116 - Vella predavanica (pgrada A, 1. ke)         A116 - Vella predavanica (pgrada A, 1. ke)           A116 - Vella predavanica (pgrada A, 1. ke)         A116 - Vella predavanica (pgrada A, 1. ke)                                             | vije<br>Nastavna cjelina    |  | Grupa za t |
| tum<br>8.2017.<br>8.2017.<br>8.2017.<br>8.2017.<br>8.2017.<br>8.2017.<br>8.2017.<br>8.2017.<br>8.2017.<br>8.2017. | Vrijeme<br>18:00-18:45<br>19:40:2025<br>20:30-21:15<br>21:20-21:05<br>22:10-22:55<br>23:30-02:34<br>23:50:025<br>01:20:0225<br>03:20:025<br>03:50:04:35 | Pedevasoina<br>A115 - Vila pedevasoina (pyala A, 1 sat)<br>A116 - Vila pedevasoina (pyala A, 1 sat)<br>A116 - Vila pedevasoina (pyala A, 1 sat)<br>A116 - Vila pedevasoina (pyala A, 1 sat)<br>A116 - Vila pedevasoina (pyala A, 1 sat)<br>A116 - Vila pedevasoina (pyala A, 1 sat)<br>A116 - Vila pedevasoina (pyala A, 1 sat)<br>A116 - Vila pedevasoina (pyala A, 1 sat)<br>A116 - Vila pedevasoina (pyala A, 1 sat)<br>A116 - Vila pedevasoina (pyala A, 1 sat) | Nastana cjelina        |  | Grupa za nasta             | Realizira           V           V | Datum<br>1.3.2017.<br>1.3.2017.<br>1.3.2017.<br>1.3.2017.<br>1.3.2017.<br>1.3.2017.<br>1.3.2017.<br>1.3.2017. | Vrijeme<br>18.00-18.45<br>19.40-025<br>20:30-21:15<br>21:20-21:05<br>22:10-22:55<br>23:50-02:25<br>01:20-02:55<br>02:10-02:55                  | Predevasiona         Review           Predvasionica         A116 - Velia predvasionica (granda A, 1. au)           A116 - Velia predvasionica (granda A, 1. au)         A116 - Velia predvasionica (granda A, 1. au)           A116 - Velia predvasionica (granda A, 1. au)         A116 - Velia predvasionica (granda A, 1. au)           A116 - Velia predvasionica (granda A, 1. au)         A116 - Velia predvasionica (granda A, 1. au)           A116 - Velia predvasionica (granda A, 1. au)         A116 - Velia predvasionica (granda A, 1. au)           A116 - Velia predvasionica (granda A, 1. au)         A116 - Velia predvasionica (granda A, 1. au) | sije<br>Natavna cjelina<br> |  | Grupa za r |

Slika 5.29 Realizacija tipa nastave

Ako je unešeni broj sati za realizaciju veći od broja slobodnih sati u planu nastave, u aplikaciji će se otvoriti dodatni prozor u kojem je potrebno popuniti razliku između broja upisanih i generiranih sati. Ako za odabranog nastavnika postoji očitanje s EduCardom koje nije povezano s realizacijom, u prozoru se prvo ponude podaci očitavanja, a ako ne postoje aplikacija generira slobodne satnice za odabranog nastavnika suradnika. Realizacija unešena na ovakav način prikazuje se kao neplanska realizacija.

|     | Predmet se izvodi na                         |                                                                                                    |                                                                                                    |           |                                                                                                    |                                                        |                                                                                                    |                                                                                                    |                                                                                                    |  |
|-----|----------------------------------------------|----------------------------------------------------------------------------------------------------|----------------------------------------------------------------------------------------------------|-----------|----------------------------------------------------------------------------------------------------|--------------------------------------------------------|----------------------------------------------------------------------------------------------------|----------------------------------------------------------------------------------------------------|----------------------------------------------------------------------------------------------------|--|
|     |                                              |                                                                                                    |                                                                                                    |           |                                                                                                    | ×                                                      |                                                                                                    |                                                                                                    |                                                                                                    |  |
|     | Studij                                       |                                                                                                    |                                                                                                    |           |                                                                                                    | 1092/1955 Upisani broj sati: 4 Generirani broj sati: 4 |                                                                                                    |                                                                                                    |                                                                                                    |  |
|     | - Medicina                                   | Studij                                                                                                    |                                                                                                    | Medicina  |                                                                                                    |                                                        |                                                                                                    |                                                                                                    |                                                                                                    |  |
|     |                                              | Preostali broj sati za realizirati 1                                                                                                    |                                                                                                    |           |                                                                                                    | /21 Unisard broi satt: 2 Genericani broi satt: 1       |                                                                                                    |                                                                                                    |                                                                                                    |  |
|     |                                              |                                                                                                    | Nastavnik suradnik                                                                                                    | Datum     | Vrijeme                                                                                                    | Predavaonica                                           | o opisani oroj sato z denem al toro                                                                                                    |                                                                                                    |                                                                                                    |  |
|     | -                                            |                                                                                                    | Dogaš Zoran                                                                                                    | 4.5.2017. | 08:00-08:45                                                                                                    | MEFST-A116                                             |                                                                                                    |                                                                                                    |                                                                                                    |  |
|     |                                              |                                                                                                    |                                                                                                    |           |                                                                                                    |                                                        | Upisani broj sati: 0 Generirani broj sati: 0                                                                                                    |                                                                                                    |                                                                                                    |  |
|     |                                              |                                                                                                    |                                                                                                    |           |                                                                                                    |                                                        |                                                                                                    |                                                                                                    |                                                                                                    |  |
|     |                                              |                                                                                                    |                                                                                                    |           |                                                                                                    |                                                        |                                                                                                    |                                                                                                    |                                                                                                    |  |
|     |                                              |                                                                                                    |                                                                                                    |           |                                                                                                    |                                                        |                                                                                                    |                                                                                                    |                                                                                                    |  |
|     |                                              |                                                                                                    |                                                                                                    |           |                                                                                                    |                                                        |                                                                                                    |                                                                                                    |                                                                                                    |  |
| Ple | ,                                            |                                                                                                    |                                                                                                    |           |                                                                                                    |                                                        | Realiza                                                                                                    | ia.                                                                                                    |                                                                                                    |  |
|     | Nastavna cjelina                             |                                                                                                    |                                                                                                    |           |                                                                                                    |                                                        |                                                                                                    |                                                                                                    |                                                                                                    |  |
|     |                                              |                                                                                                    |                                                                                                    |           |                                                                                                    |                                                        |                                                                                                    |                                                                                                    |                                                                                                    |  |
|     |                                              |                                                                                                    |                                                                                                    |           |                                                                                                    |                                                        |                                                                                                    |                                                                                                    |                                                                                                    |  |
|     |                                              |                                                                                                    |                                                                                                    |           |                                                                                                    |                                                        |                                                                                                    |                                                                                                    |                                                                                                    |  |
|     |                                              |                                                                                                    |                                                                                                    |           |                                                                                                    |                                                        |                                                                                                    |                                                                                                    |                                                                                                    |  |
|     |                                              |                                                                                                    |                                                                                                    |           |                                                                                                    |                                                        |                                                                                                    |                                                                                                    |                                                                                                    |  |
|     |                                              |                                                                                                    |                                                                                                    |           |                                                                                                    |                                                        |                                                                                                    |                                                                                                    |                                                                                                    |  |
|     |                                              |                                                                                                    |                                                                                                    |           |                                                                                                    |                                                        |                                                                                                    |                                                                                                    |                                                                                                    |  |
|     |                                              |                                                                                                    |                                                                                                    |           |                                                                                                    |                                                        |                                                                                                    |                                                                                                    |                                                                                                    |  |
|     |                                              |                                                                                                    |                                                                                                    |           |                                                                                                    |                                                        | sonica (zgrada A. 1. kat)                                                                                                    |                                                                                                    |                                                                                                    |  |
|     |                                              |                                                                                                    |                                                                                                    |           |                                                                                                    |                                                        |                                                                                                    |                                                                                                    |                                                                                                    |  |
|     | 1.3.2017. (3)<br>4.6.2017. (2)<br>elementics | Lagar,      Canonical Control Control Con | La 2017. Ca<br>46 2017. Ca<br>46 2017. Ca<br>elementes della constante della constante |           | As 2073     Burgi     Burgi     Burgi     Burgi     Burgi     Medicine     Personalitaria     I     Burgi     Personalitaria     I     Burgi     Personalitaria     I     I     Burgi     Personalitaria     I     I     Burgi     Personalitaria     I     Burgi     Personalitaria     I     Burgi     Personalitaria     I     I     Burgi     Personalitaria     I     Burgi     Personalitaria     I     Burgi     Personalitaria     I     Burgi     Personalitaria     I     Burgi     Personalitaria     I     Burgi     Personalitariare     I     Personalitaria     I     I |                                                        | South     South     Medicina       45.2077.     Preschall long and za medicati     1       Balance     Matternik sundahl     Dadam     Vejene     Pederasolica       Balance     Balance     Balance     Balance     Matternik sundahl       Balance     Balance     Balance     Balance     Historik | Backet of Sector     Dack of Sector     Medica       45.207.7     Predication is at renderation     1       Backet of Sector     Doget Zeren     4.5.2017.     08.00.00.4.5     MEPSTA116 | Solg Medica   12077 Piestala log and za realizata     1   1   1   1   1   1   1   1   1   1   1   1   1   1   1   1   1   1   1   1   1   1   1   1   1   1   1   1   1   1   1   1   1   1   1   1   1   1   1   1   1   1   1   1   1   1   1   1   1   1   1   1   1   1   1   1   1   1   1   1   1   1   1   1   1   1   1   1   1   1   1   1   1   1   1   1   1   1   1   1   1   1   1   1   1   1   1 <t< td=""></t<> |  |

Slika 5.30 Realizacija dodatnih sati

#### Zajedničko izvođenje

Da bi se realizirao predmet koji se izvodi zajedno na više studija potrebno je kod odabira predmeta u formi odabrati u polju predmet se izvodi na studije na kojima se želi realizirati predmet. Kad se predmeti zajednički realiziraju na ekranu se prikazuju tabovi pomoću kojih je moguće pregledavati detaljnu realizaciju za svaki studij na kojem se predmet izvodi.
| Plan i realizacija + Realizacija n | ∕EX<br>Kalendar nastave Pla<br>astave ≻ Grupni unos realizacije ≻ | n i realizacija - Izvještaji - Katalozi - <i>J</i> | Administracija - Oł | bavijesti | <b>?</b> Pomoć K | orianičke up | ute Admin aplikacije -                                                    |                  |                      |
|------------------------------------|-------------------------------------------------------------------|----------------------------------------------------|---------------------|-----------|------------------|--------------|---------------------------------------------------------------------------|------------------|----------------------|
|                                    |                                                                   |                                                    | + Dodaj nastavnika  |           |                  |              |                                                                           |                  |                      |
| Akademska godina:                  | 2016./17.                                                         | Predmet se izvodi na                               | Nastavnik suradnik  |           |                  |              | Tip nastave                                                               |                  |                      |
| Predmet:                           | MFM105 Anatomija MED (1.god)                                      | Studij                                             | Grković Ivica       |           |                  |              | Predavanja                                                                |                  |                      |
| Predmet zaključan                  |                                                                   | ✓ Dentalna medicina (                              | Vilović Katarina    |           |                  |              | Period:28/28 Ukupno: 36/39 Upisani broj sati: 0 Generirani bro            | oj sati: 18      |                      |
| Datum realizacije od:              | 1.3.2017.                                                         | ✓ Medicina                                         | Pintarió Irena      |           |                  |              | 0                                                                         |                  |                      |
| Datum realizacije do:              | 4.5.2017.                                                         |                                                    | Raguž Marija        |           |                  |              | Seminar<br>Period:10/10 Ukupno: 22/42 Upisani broj sati: 0 Generirani bri | oj sati: 0       |                      |
| Drikadi                            |                                                                   |                                                    | Filipović Natalija  |           |                  |              | 0                                                                         |                  |                      |
| 11600                              |                                                                   |                                                    | Vukojević Katarina  |           |                  |              | Pretkliničke viežbe                                                       |                  |                      |
|                                    |                                                                   |                                                    | Ivanković Ante      |           |                  |              | Period: 0/0 Ukupno: 0/0 Generirani broj sati: 0 Upisani broj sa           | 6: O             |                      |
|                                    |                                                                   |                                                    | Ujević Ante         |           |                  |              | 0                                                                         |                  |                      |
|                                    | Dentaina me                                                       | dicina (2010.)                                     |                     |           |                  |              | Medicina                                                                  |                  |                      |
|                                    | Plan                                                              |                                                    |                     |           |                  |              | Realizacij                                                                | •                |                      |
| Datum Vrijeme                      | Predavaonica                                                      | Nastavna cjelina                                   | Grupa za nasta      | Realizira | Datum            | Vrijeme      | Predavaonica                                                              | Nastavna cjelina | Grupa za nasta       |
| 14.3.2017. 08:00-08:45             | PAK-amf.                                                          |                                                    |                     | <b>V</b>  | 14.3.2017.       | 08:00-08:45  | PAK-amf.                                                                  |                  |                      |
| 14.3.2017. 08:50-09:35             | PAK-amf.                                                          |                                                    |                     | <b>V</b>  | 14.3.2017.       | 08:50-09:35  | PAK-amf.                                                                  |                  |                      |
| 16.3.2017. 08:00-08:45             | PAK-amf.                                                          |                                                    |                     | ~         | 16.3.2017.       | 08:00-08:45  | PAK-amf.                                                                  |                  |                      |
| 16.3.2017. 08:50-09:35             | PAK-amf.                                                          |                                                    |                     | ~         | 16.3.2017.       | 08:50-09:35  | PAK-amf.                                                                  |                  |                      |
| 12.4.2017. 14:40-15:25             | A021                                                              |                                                    |                     | 1         | 12.4.2017.       | 14:40-15:25  | A021                                                                      |                  |                      |
| 13.4.2017. 14:40-15:25             | A021                                                              |                                                    |                     | 1         | 13.4.2017.       | 14:40-15:25  | A021                                                                      |                  |                      |
| 14.4.2017. 14:40-15:25             | A021                                                              |                                                    |                     | ~         | 14.4.2017.       | 14:40-15:25  | A021                                                                      |                  |                      |
| 15.4.2017. 14:40-15:25             | A021                                                              |                                                    |                     | ~         | 15.4.2017.       | 14:40-15:25  | A021                                                                      |                  |                      |
| 16.4.2017. 14:40-15:25             | A021                                                              |                                                    |                     | ~         | 16.4.2017.       | 14:40-15:25  | A021                                                                      |                  |                      |
| 17.4.2017. 14:40-15:25             | A021                                                              |                                                    |                     | ~         | 17.4.2017.       | 14:40-15:25  | A021                                                                      |                  |                      |
|                                    |                                                                   |                                                    |                     |           |                  |              |                                                                           | X Posiit         | 2 + Nova realizacija |

Slika 5.31 Zajednička grupna realizacija

### Dodatne tipke

Tipka *Poništi* briše sve nove zapise realizacije za odabrani tip nastave.

Tipka *Nova realizacija* čisti sve podatke s ekrana i vraća ga u početno stanje.

### 5.2.4 Dnevnik održane nastave

Dnevnik održane nastave je modul koji služi evidenciju podataka o terminima održane nastave za nastavnika suradnika po nastavnim cjelinama. Unosom podataka u sam dnevnik postiže se vjerodostojnost unosa podataka koja nije ovisna o evidenciji realizirane nastave. Ukoliko se kroz modul realizacije nastave unesu podaci o nastavnim cjelinama u točno određenim terminima, oni će se odmah prikazati u Dnevniku održane nastave. Podaci koje se unesu direktno u Dnevnik održane nastave neće se vidjeti u realizaciji nastave.

Odabirom opcije u menu-u ulazimo u ekran za ažuriranje podataka.

| 🗟 EduPlan/Ex                                                                    |                              |                                                   |                                           |                |                  |
|---------------------------------------------------------------------------------|------------------------------|---------------------------------------------------|-------------------------------------------|----------------|------------------|
| Kalenda<br>Plan i realizacija > Realizacija nastave > Dnevnik održane nastave : | Plan i realizad              | ija • Izvještaji • Katalozi • Administracija • Ol | bavijesti Pornoč <b>?</b> Pornoč Admin ap | kacije -       |                  |
| Description determined and                                                      | Realização nost              | RVE + Kalendarski upps realizacije                |                                           |                |                  |
| Akademska godina:                                                               | 2016./17.                    | Tablični prikaz realizacije                       |                                           |                |                  |
| Studie                                                                          | 2016./17 - Medicina          | Grupni unos realizacije                           |                                           |                |                  |
| Padrat                                                                          | Medicinelis homostation I. J | Dnevnik održane nastave                           |                                           |                |                  |
|                                                                                 | medicinena numanistika i -   | noo o medicina (while i i) (restor) (r spop)      |                                           |                |                  |
| Nestavnik sureonik:                                                             | Ivanković Ante               |                                                   |                                           |                |                  |
| Povuote kolonu ovdje po kojoj želite grupirati                                  |                              |                                                   |                                           | + 🖊 🗙 🖬 🖉      | λ Teali          |
| Datum Vrijeme                                                                   |                              | Nastavnik suradnik                                | Nastavna cjelina                          | Tip predavanja | Grupe za nestovu |
| ۵ 🗖                                                                             |                              | Q                                                 | ۹                                         | ٩              | ۹                |
|                                                                                 |                              |                                                   |                                           |                |                  |

Slika 5.32 Dnevnik održane nastave

Popunjavanjem potrebnih filtera prilikom ulaska u ekran dobit ćemo prikaz dosadašnjih stavki dnevnika održane nastave kao što je prikazano na slici 5.35.

| Ban i realizacija + Realizacija nastave + Drevnik o | Kalendar n<br>držene nastave » | astave Plan i realizacija     | • tzvještaji • Katalozi •             | Administracija - | Obavijesti I    | Pormadi <b>?</b> Pormadi | Admin aplikacije •      |                  |   |
|-----------------------------------------------------|--------------------------------|-------------------------------|---------------------------------------|------------------|-----------------|--------------------------|-------------------------|------------------|---|
| Dnevnik održane nastave za:<br>Akademska godina:    |                                | 2016./17.                     |                                       |                  |                 |                          |                         |                  |   |
| Study                                               |                                | 2016/17 Medicina              |                                       |                  |                 |                          |                         |                  |   |
| Predmet                                             |                                | Medicinaka humanistika L-Uend | ( u medicinu (MEM111) (144707) (1. oc | v6               |                 |                          |                         |                  |   |
| Nederal conduits                                    |                                | Oderall Line                  | anneara (aranni) (rearar) (r.g.       | ~~?              |                 |                          |                         |                  |   |
| Nesternik Surechik.                                 |                                | Cristovic trica               |                                       |                  |                 |                          |                         |                  |   |
| Povucite kolonu ovdje po kojoj želite grupirati     |                                |                               |                                       |                  |                 |                          | + 🖊 🤉                   | × B Ø Q Ted      |   |
| Datum                                               | Vrijeme                        |                               | Nastavnik suradnik                    |                  | Nastavna cjelin | •                        | Tip predavanja          | Grupa za nastavu |   |
| ۹ ۵                                                 |                                |                               | Q                                     |                  | Q               |                          | ۹                       | Q                |   |
| 2.1.2017.                                           | 08:00-08:45                    |                               | Grković Ivica                         |                  |                 |                          | Predavanja              |                  | _ |
| 11.1.2017.                                          | 13:00-13:45                    |                               | Grkovid Ivica                         |                  |                 |                          | Vježbe tjelesnog odgoja |                  |   |
| 16.1.2017.                                          | 13:50-14:35                    |                               | Grković Ivica                         |                  |                 |                          | Vježbe u praktikumu     |                  |   |
| 24.1.2017.                                          | 16:20-17:05                    |                               | Grković Ivica                         |                  | Uvod u oftalmo  | logiju                   | Seminar                 |                  |   |
| 30.1.2017.                                          | 15:30-16:15                    |                               | Grković Ivice                         |                  | P1              |                          | Predavanja              |                  |   |
|                                                     |                                |                               |                                       |                  |                 |                          |                         |                  |   |

Slika 5.33 Dnevnik održane nastave (filteri)

Odabirmo standardnih opcija na ekranu moguće je dopisivati nove zapise ili uređivati postojeće. Kod unosa novog zapisa otvara se novi ekran za unos u kojem popunjavamo potrebne podatke.

Slika 5.34 Dnevnik održane nastave (izmjena zapisa)

Odabirom opcije "Spremi" podaci su zapisani u bazu podataka i prikazani u polaznom prikazu dnevnika održane nastave. Ispis standardnog obrasca dnevnika održane nastave vrši se kroz menu -Izvještaji/ Standardni izvještaji /Dnevnik održane nastave.

### 5.2.5 Ekran unosa realizacije

Ekran unosa realizacije omogućuje pojedinačni unos realizacije nastave te prikaz i uređivanje prisustva studenata na nastavi. Ekran je moguće pozvati iz kalendarskog, tabličnog i grupnog unosa realizacije.

### Izgled ekrana

Ekran za unos realizacije podijeljen je na tri dijela:

- Plan nastave prikazuje informacije o planu nastave
- Realizacija forma za unos realizacije nastave
- Studenti prikaz i uređivanje podataka o prisustvu studenata na nastavi

Tipka Spremi - realizira nastavu i dodaje prisustvo studenata realizaciji.

Tipka Odustani – zatvara ekran unosa realizacije

| os realizacije      |             |              |                    |                                        |           |               |                       |                         |                                                                                                    |              |                                                                                                    |
|---------------------|-------------|--------------|--------------------|----------------------------------------|-----------|---------------|-----------------------|-------------------------|----------------------------------------------------------------------------------------------------|--------------|----------------------------------------------------------------------------------------------------|
|                     |             |              |                    |                                        |           |               |                       |                         |                                                                                                    |              |                                                                                                    |
| Detaljan pregler    | d plana     |              |                    | Realizacija                            |           | Prisustvo     | studenata             |                         |                                                                                                    |              |                                                                                                    |
| Akademska godina:   |             |              |                    | Akademska godina: *                    |           | Vrijeme očita | vanja kartice Vrije   | me očitavanja Priz      | naj prisustvo iz                                                                                                | Broj nepovez | anih                                                                                                    |
| 2018./19.           |             |              |                    | 2018./19.                              |           | od:           | karti                 | pre do:                 | hodnog sata:                                                                                                    | studenata:   |                                                                                                    |
| Predmet:            |             |              |                    | Predmet.*                              |           | 1000 0        | 105                   | 00                      |                                                                                                    |              |                                                                                                    |
| Analitička kemija I |             |              |                    | KTG106 Analitička kemija I PK2 (1.god) |           | Dodaj stud    | ente Priznaj prisustv | Prikaži očitane student |                                                                                                    |              |                                                                                                    |
| Nastavnik/Suradnik: |             |              |                    | Predmet zakljuðan:                     |           |               |                       |                         |                                                                                                    |              | ×                                                                                                    |
| GILJANOVIĆ JOSIPA   |             |              |                    |                                        |           |               | Ime                   | Dravima                 | 1 etik                                                                                                    | a Drived     | an Očitan                                                                                                    |
|                     |             |              |                    | Predmet se izvodi na:                  |           |               | 0                     | 0                       | 0                                                                                                    | (6.0         | - 10.0 -                                                                                                    |
| F402                |             |              |                    | PRZ-Memija (#                          |           |               | Davis                 | Bases                   | -                                                                                                    | (1/6.)       | (399)                                                                                                    |
| Datum:              |             |              |                    | Tip nastave: *                         |           |               | Dotja                 | Dures                   | Pin State                                                                                                    |              |                                                                                                    |
| 10.6.2019.          |             |              |                    | P - Predavarija                        |           |               |                       |                         | i di seconda di seconda di seconda di seconda di seconda di seconda di seconda di seconda di seconda di seconda |              |                                                                                                    |
| Vrieme:             |             |              |                    | Nastavnik/Suradnik: *                  |           |               | Orsat                 | Capurso                 | -                                                                                                    |              |                                                                                                    |
| 10:15-11:00         |             |              |                    | Gijanović Josipa                       |           |               |                       |                         | 14                                                                                                    | 7            |                                                                                                    |
|                     |             |              |                    | Nastavnik evidentiran educardom:       |           |               |                       |                         |                                                                                                    |              |                                                                                                    |
| Predavanja          |             |              |                    | Predavaonica:*                         |           |               | Giorga                | Golubic                 |                                                                                                    |              |                                                                                                    |
|                     |             |              |                    | F402                                   |           |               |                       |                         | Nº.                                                                                                    |              |                                                                                                    |
|                     |             |              |                    | Datum: *                               |           |               | Marita                | Hvizdak                 | 6                                                                                                    | V            |                                                                                                    |
|                     |             |              |                    | 10.6.2019.                             |           |               |                       |                         |                                                                                                    | 2            |                                                                                                    |
| Plan                |             |              |                    | Satnica: *                             |           |               | Ivana                 | Kartelo                 | -                                                                                                    |              |                                                                                                    |
| Datum               | Vrijeme     | Predavaonica | Nastavnik/Suradnik | 10:15-11:00                            |           |               |                       |                         | 25                                                                                                    |              | V                                                                                                    |
| Q                   | m Q.        | Q            | Q                  | Nastavna cjelina:                      |           |               |                       |                         |                                                                                                    |              |                                                                                                    |
| 20.5.2019           | 12:15:13:00 | E402         | GILIANOVIĆJOSIPA   |                                        |           |               | Anamarija             | Kolimbatović            | 6                                                                                                    | N 🗹          |                                                                                                    |
| 27.5.2019           | 10:15-11:00 | F402         | GILJANOVIĆ JOSIPA  | Komentar:                              |           |               |                       |                         |                                                                                                    |              |                                                                                                    |
| 27.5.2019.          | 11:15-12:00 | F402         | GILJANOVIĆ JOSIPA  |                                        |           |               | Matea                 | Maglić                  | -                                                                                                    |              |                                                                                                    |
| 27.5.2019.          | 12:15-13:00 | F402         | GILJANOVIĆ JOSIPA  |                                        |           |               |                       |                         | 19                                                                                                    | -            | Image: A start of the start of the start |
| 3.6.2019.           | 10:15-11:00 | F402         | GILJANOVIĆ JOSIPA  |                                        |           |               |                       |                         | 10                                                                                                    | A            |                                                                                                    |
| 3.6.2019.           | 11:15-12:00 | F402         | GILJANOVIĆ JOSIPA  |                                        |           |               | Rok                   | Medimureo               |                                                                                                    |              |                                                                                                    |
| 3.6.2019.           | 12:15-13:00 | F402         | GILJANOVIĆ JOSIPA  |                                        |           |               |                       |                         | 0                                                                                                    |              | 1 M                                                                                                    |
| 10.6.2019.          | 10:15-11:00 | F402         | GILJANOVIĆ JOSIPA  |                                        |           |               | Patrik                | Mežnarić                | -                                                                                                    |              |                                                                                                    |
|                     |             |              |                    | Grupe za nastavu                       |           |               |                       |                         | -                                                                                                    |              |                                                                                                    |
|                     |             |              | 123456             | Oznaka grupe Semestar                  | Kapacitet |               |                       |                         |                                                                                                    |              | -                                                                                                    |
|                     |             |              |                    | ✓ D1 2                                 | 12        |               | Broj: 12              |                         |                                                                                                    |              |                                                                                                    |
|                     |             |              |                    | ✓ D2 2                                 | 12        |               |                       |                         |                                                                                                    |              |                                                                                                    |
|                     |             |              |                    | 2                                      | 12        |               |                       |                         |                                                                                                    |              |                                                                                                    |

🗙 Ukloni realizaciju 🗶 Odustani 🖪 Spremi

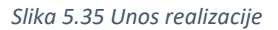

#### **Plan nastave**

Tablica *Plan* prikazuje cjelokupni godišnji plan nastave za odabrani predmet i nastavnika suradnika. Klikom na red u tablici *Plana* vrijednosti plana se kopiraju na formu realizacije.

### Prisustvo studenata

U desnom dijelu ekrana nalazi se prostor za evidenciju prisustva studenata na nastavi. U tom dijelu je moguće ručnim unosom dodati studente koji su bili prisutni na nastavi. Ukoliko se želi priznati prisustvo studentu a sat se nalazi unutar uvjeta za blok sat određenog predmeta, dovoljno je u označiti check box "priznaj prisustvo iz prethodnog sata" i svi evidentirani studenti u prethodnom satu će se prikazati na ekranu. U slučaju da prethodni sat ne zadovoljava uvjete blok sata, check box će biti onemogućen.

U slučaju da se koristi evidencija studenata pomoću čitaća kartica, tada se upisom u polja koja definiraju vrijeme očitavanja kartice za navedeni sat, i odabirom opcije "prikaži očitane studente" prikazuju svi studenti očitani u navedenom terminu u toj predavaonici.

|  |                 |            | Abadamaha an           | teres t           |         |            |       |          | Matter             |       |         |           |        |                |
|--|-----------------|------------|------------------------|-------------------|---------|------------|-------|----------|--------------------|-------|---------|-----------|--------|----------------|
|  |                 | Očitani    | studenti               |                   |         |            |       |          |                    | ×     |         |           |        |                |
|  |                 | Deventerie | alaan aada aa batati   | the second sector |         |            |       |          |                    | - 1   |         |           |        |                |
|  |                 | Povucite k | cionu ovoje po kojoj : | ente grupirati    |         |            |       |          |                    |       |         |           |        |                |
|  |                 |            | ReaderName             | Ime               | Prezime | JMBAG      | Grupa | Sluša pr | Vrijeme očitavanja |       | Prezime | Slika Pri | isutan |                |
|  |                 |            | ų                      | ų                 | ų       | ų          | ų     | ų        | ų                  |       |         |           |        |                |
|  |                 |            | LAMA\srdjan            | Nina              | Maleš   | 0063031192 | 1     |          | 21.9.2017.         | - 1   |         |           |        |                |
|  |                 |            | LAMAtsrojan            | Ema<br>Nikoliaa   | Pada    | 0177046988 |       | _        | 21.9.2017.         | - 1   |         |           |        |                |
|  |                 |            | Constandant            | THEOREM           | 1900    | 0177040300 |       |          | 21.9.2019.         |       |         |           |        |                |
|  |                 |            |                        |                   |         |            |       |          |                    |       |         |           |        |                |
|  |                 |            |                        |                   |         |            |       |          |                    |       |         |           |        |                |
|  |                 |            |                        |                   |         |            |       |          |                    |       |         |           |        |                |
|  |                 |            |                        |                   |         |            |       |          |                    |       |         |           |        |                |
|  |                 |            |                        |                   |         |            |       |          |                    |       |         |           |        |                |
|  |                 |            |                        |                   |         |            |       |          |                    |       |         |           |        |                |
|  | Mastavnik surer |            |                        |                   |         |            |       |          |                    |       |         |           |        |                |
|  | Bogać Zoran     |            |                        |                   |         |            |       |          |                    |       |         |           |        |                |
|  | Dogaš Zoran     |            |                        |                   |         |            |       |          |                    |       |         |           |        |                |
|  | Dogaš Zoran     |            |                        |                   |         |            |       |          |                    |       |         |           |        |                |
|  | Đogaš Zoran     |            |                        |                   |         |            |       |          |                    |       |         |           |        |                |
|  | Đogaš Zoran     |            |                        |                   |         |            |       |          |                    |       |         |           |        |                |
|  | Đogaŏ Zoran     |            |                        |                   |         |            |       |          |                    |       |         |           |        |                |
|  | Đogaŏ Zoran     |            |                        |                   |         |            |       |          |                    |       |         |           |        |                |
|  | Đogaš Zoran     |            |                        |                   |         |            |       |          |                    |       |         |           |        |                |
|  |                 |            |                        |                   |         |            |       |          |                    |       |         |           |        |                |
|  | 1 2 3 4 5       |            |                        |                   |         |            |       | +        | Dodaj odabrane stu | dente |         |           |        |                |
|  |                 |            |                        |                   |         |            |       |          |                    |       |         |           |        |                |
|  |                 |            |                        |                   |         |            |       |          |                    |       |         |           |        |                |
|  |                 |            |                        |                   |         |            |       |          |                    |       |         |           |        |                |
|  |                 |            |                        |                   |         |            |       |          |                    |       |         |           |        |                |
|  |                 |            |                        |                   |         |            |       |          |                    |       |         |           |        | 🗙 Odustani 🔠 S |
|  |                 |            |                        |                   |         |            |       |          |                    |       |         |           |        |                |

#### Slika 5.36 Ekran unosa realizacije

Koristeći mogućnost filtriranja po kolonama moguće se odabrati kojim studentima se želi priznati prisustvo na nastavi ili klikom na check box u zaglavlju selektiraju se svi prikazani studenti.

Klikom na tipku **Dodaj studenta** otvara se prozor za ručno dodavanje studenata na predmet.

Klikom na tipku *Priznaj prisustvo* priznaje se prisustvo svim studentima koji se nalaze u tablici.

| Unos realizacije     |         |                    |                    |                     |               |      |      |       |       |      | × |
|----------------------|---------|--------------------|--------------------|---------------------|---------------|------|------|-------|-------|------|---|
|                      |         |                    |                    |                     |               |      |      |       |       |      |   |
|                      |         |                    |                    |                     |               |      |      |       |       |      |   |
| Detaijan pregled plu |         |                    |                    | Realizacija         |               |      |      |       |       |      |   |
| Akademska podina:    |         |                    |                    |                     |               |      |      |       |       |      |   |
| 2016./17.            |         |                    |                    |                     |               |      | Ime  |       | Slika |      |   |
| Predmet:             |         |                    |                    |                     |               |      | Nina | Matas |       |      |   |
| Anatomija            |         |                    |                    |                     |               |      |      |       |       |      |   |
| Nastavnik suradnik:  |         |                    |                    |                     |               |      |      |       |       |      |   |
| Grković lvica        |         |                    |                    |                     |               |      |      |       |       |      |   |
| Predavaonica:        |         |                    |                    |                     |               |      |      |       |       |      |   |
| A101 - Seminarska A1 |         |                    |                    |                     |               |      |      |       |       |      |   |
| Datum:               |         |                    |                    |                     |               |      |      |       |       |      |   |
| 4.5.2017.            |         |                    |                    |                     |               |      |      |       |       |      |   |
| Vrijeme:             |         |                    |                    | A101-1 Novi student |               | × 10 |      |       |       |      |   |
| 10:30-11:15          |         |                    |                    | Datum               |               |      |      |       |       |      |   |
| Tip predavanja:      |         |                    |                    | 4.5.201 Student     |               |      |      |       |       |      |   |
| Vietbe               |         |                    |                    | Satnica             |               |      |      |       |       |      |   |
|                      |         |                    |                    | 08:00-0             |               | - P  |      |       |       |      |   |
| Plan                 |         |                    |                    | Tip nasta           |               |      |      |       |       |      |   |
| Datum                | Vrijeme |                    | Nastavnik suradnik | V - Vježi           | + Dodai stude |      |      |       |       |      |   |
| 9.1.2017.            |         |                    |                    | Nastavne            | + consistent  | ente |      |       |       |      |   |
| 9.1.2017.            |         |                    |                    |                     |               |      |      |       |       |      |   |
| 9.1.2017.            |         | PAK - seminarska 2 |                    |                     |               |      |      |       |       |      |   |
| 9.1.2017.            |         | PAK - seminarska 2 |                    |                     |               |      |      |       |       |      |   |
| 9.1.2017.            |         |                    |                    |                     |               |      |      |       |       |      |   |
| 9.1.2017.            |         |                    |                    |                     |               |      |      |       |       |      |   |
| 9.1.2017.            |         |                    |                    |                     |               |      |      |       |       |      |   |
| 9.1.2017.            |         |                    |                    |                     |               |      |      |       |       |      |   |
|                      |         |                    |                    |                     |               |      |      |       |       |      |   |
|                      |         |                    |                    |                     |               |      |      |       |       |      |   |
|                      |         |                    |                    |                     |               |      |      |       |       |      |   |
|                      |         |                    |                    |                     |               |      |      |       |       |      |   |
|                      |         |                    |                    |                     |               |      |      |       |       |      |   |
|                      |         |                    |                    |                     |               |      |      |       |       |      |   |
|                      |         |                    |                    |                     |               |      |      |       |       | 💾 Re |   |
|                      |         |                    |                    |                     |               |      |      |       |       |      |   |

Slika 5.37 Ručno dodavanje prisustva studenata

Da bi se prisustvo studenata uspješno spremilo u bazu podataka potrebno je kliknuti tipku *Spremi*.

### Zajedničko izvođenje

Ako se predmet izvodi zajednički na više studija na ekranu se pojavljuju tabovi koji prikazuju detaljne informacije o svakom studiju. Da bi se predmet zajedno realizirao potrebno je ispuniti polje

| Unos realizacije    |             |                        |                    |                                          |   |              |                     |       |   | >            |
|---------------------|-------------|------------------------|--------------------|------------------------------------------|---|--------------|---------------------|-------|---|--------------|
|                     |             | Dentalna               | medicina (2010.)   |                                          |   |              | Medicina            |       |   |              |
|                     |             |                        |                    |                                          |   |              |                     |       |   |              |
| Detaljan pregle     | ed plana    |                        |                    | Realizacija                              |   | Studenti     |                     |       |   |              |
|                     |             |                        |                    | Akadamaka optina:                        |   | Dodaj studer | nta Priznaj prisust | /0    |   |              |
| 2016./17.           |             |                        |                    | 2016./17.                                |   | Ime          | Prezime             | Slika |   | Prisutan     |
| Predmet:            |             |                        |                    | Predmet:                                 |   | Nina         | Matas               |       | ✓ |              |
| Anatomija           |             |                        |                    | MFM105 Anatomija MED (1.god)             | ÷ |              |                     | NA.   |   |              |
| Nastavnik suradnik: |             |                        |                    | Predmet zaključan:                       |   |              |                     |       |   |              |
| Grković Ivica       |             |                        |                    | Predmet se izvodi na:                    |   |              |                     |       |   |              |
| Predavaonica:       |             |                        |                    | Medicina 30 Dentalna medicina (2010.) 30 |   |              |                     |       |   |              |
| ATUT - Seminarski   |             |                        |                    | Nastavnik suradnik:                      |   |              |                     |       |   |              |
| 4.5.2017.           |             |                        |                    | Grković Ivica                            | ÷ |              |                     |       |   |              |
| Vrijemer            |             |                        |                    | Predavaonica:                            |   |              |                     |       |   |              |
| 13:00-13:45         |             |                        |                    | A101 - Seminarska A1                     | Þ |              |                     |       |   |              |
| Tip predavanja:     |             |                        |                    | 4.5.2017 C                               |   |              |                     |       |   |              |
| Predavanja          |             |                        |                    | Catology                                 |   |              |                     |       |   |              |
|                     |             |                        |                    | 13:00-13:45                              | ÷ |              |                     |       |   |              |
| Plan                |             |                        |                    | Tip nastave: *                           |   |              |                     |       |   |              |
| Datum               | Vrijeme     | Predavaonica           | Nastavnik suradnik | P - Predavanja                           | • |              |                     |       |   |              |
| 4.5.2017.           | 08:00-08:45 | A101 - Seminarska A1   | Grković Ivica      | Nastavna cjelina:                        |   |              |                     |       |   |              |
| 4.5.2017.           | 12:10-12:55 | A101 - Seminarska A1   | Grković Ivica      |                                          | > |              |                     |       |   |              |
| 4.5.2017.           | 11:20-12:05 | A101 - Seminarska A1   | Grković Ivica      | Grupa za nastavu:                        |   |              |                     |       |   |              |
| 4.5.2017.           | 10:30-11:15 | A101 - Seminarska A1   | Grković Ivica      |                                          |   |              |                     |       |   |              |
| 4.5.2017.           | 13:50-14:35 | A101 - Seminarska A1   | Grković Ivica      | Komentar:                                |   |              |                     |       |   |              |
| 27.4.2017           | 13:50-14:35 | AS30 - Seminarska učio | lvanković Ante     |                                          |   |              |                     |       |   |              |
| 27.4.2017.          | 13:00-13:45 | A530 - Seminarska učio | Ivanković Ante     |                                          |   |              |                     |       |   |              |
|                     |             |                        | I                  |                                          |   |              |                     |       |   |              |
|                     |             |                        | 1 2 3 4 5 43       |                                          |   |              |                     |       |   |              |
|                     |             |                        |                    |                                          |   |              |                     |       |   |              |
|                     |             |                        |                    |                                          |   |              |                     |       |   |              |
|                     |             |                        |                    |                                          |   |              |                     |       |   | 🔚 Realiziraj |
|                     |             |                        |                    |                                          |   |              |                     |       |   |              |

Predmet se izvodi na s studijima na kojima se predmet želi realizirati.

Slika 5.38 Zajednički unos realizacije

Klikom na tipku Spremi predmet će se realizirati na svim odabranim studijima.

# 6 Izvještaji

## 6.1 Standardni izvještaji

Standardni izvještaji su dio EduPlan aplikacije koji omogućuju generiranje i ispis poslovnih dokumenata koji su prethodno definirani s korisnikom.

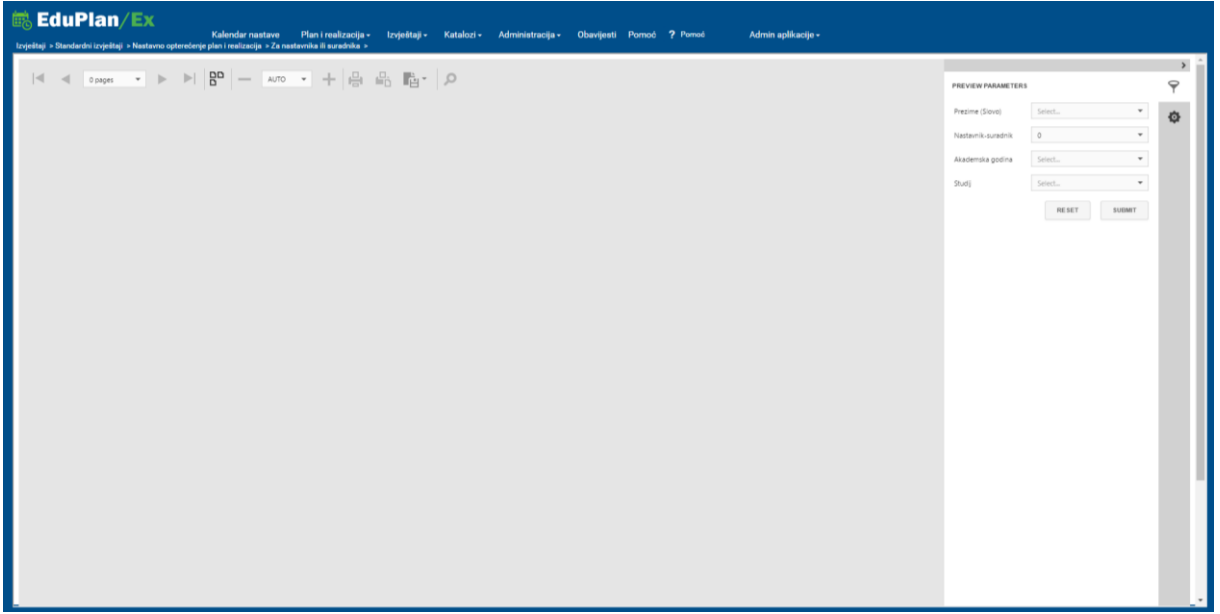

Slika 6.1 Izgled ekrana izvještaja

Svi ekrani izvještaja na lijevoj strani ekrana sadrže okvir namijenjen prikazu generiranog izvještaja, poviše kojega se nalazi alatna traka za dodatne akcije nad izvještajem, te okvira za unos filtera na desnoj strani ekrana na temelju kojih se generira izvještaj.

Prije generiranja izvještaja potrebno je popuniti filtere koji su definirani na ekranu da bi izvještaji bili točni. Nakon što su svi filtri popunjeni, klikom na tipku *Submit* generira se izvještaj. Tipkom *Reset* čiste se odabrani filteri.

| • | 1 of 5 | Ŧ | ► | ▶   | 20       | — | AUTO      | • | + | 骨 | 6 | è∙ | Q |
|---|--------|---|---|-----|----------|---|-----------|---|---|---|---|----|---|
|   |        |   |   | CUL | . C 2 41 |   | · · · · · |   |   |   |   |    |   |

Slika 6.2 Alatna traka izvještaja

Nakon generiranja izvještaja za daljnje akcije koristi se alatna traka.

Moguće akcije na alatnoj traci su:

1 of 5 prikazuje broj stranica izvještaja i omogućuje prelazak na druge stranice. • 20 uključuje/isključuje mogućnost prelaska na druge stranice pomoću kotačića miša. AUTO postavljanje veličine izvještaja • ispis cijelog izvještaja **-**B ispis trenutne stranice izvještaja • preuzimanje izvještaja pretraga po izvještaju

| tzvještaji » Standardni izv | a <b>n/l</b><br>vještaji » N | Kalendar r<br>Kalendar r                    | astave Plan i realiz<br>ija > Za nastavnika ili surai | zacija - Izv<br>dnika > | ještaji <del>-</del> | Katalozi - Administ | racija <del>-</del> | Obav  | ijesti | Pornor      | ó <b>?</b> Po | moć   |      | Admin    | aplikaci         | je -        |                    |                                       |                                   |        |
|-----------------------------|------------------------------|---------------------------------------------|-------------------------------------------------------|-------------------------|----------------------|---------------------|---------------------|-------|--------|-------------|---------------|-------|------|----------|------------------|-------------|--------------------|---------------------------------------|-----------------------------------|--------|
| €                           | r 2                          |                                             | AUTO 👻 🕂                                              | 8                       | PDF                  | Q                   |                     |       |        |             |               |       |      |          |                  |             |                    | PREVIEW PARAMET                       | ERS                               | →<br>? |
|                             | M                            | SVEUČILIŠTE U SPLITU<br>MEDICINSKI FAKULTET |                                                       |                         | XLS<br>XLSX<br>RTF   |                     | Na                  | stav  | no c   | pte         | rećen         | je po | nas  | tavr     | niku-            | 25<br>surad | .01.2017.<br>dniku | Prezime (Slovo)<br>Nastavnik-suradnik | A • • AGNIĆ IVAN • • 2013 /14 • • | ¢<br>Q |
|                             | Nastavnik                    | suradnik                                    | OIB                                                   | Status                  | MHT                  | Zvanje              |                     |       |        |             |               |       |      |          |                  |             |                    | And Children & Contra                 | 2011;12,2012;12,2013;141          |        |
|                             | AGNEĆ I VA                   | N                                           | 00741415723                                           | SURADNIK                | HTML                 | REDOVITI PROFESOR T |                     |       | 1.     |             |               |       |      |          |                  |             |                    | Studij                                | Medicina, Dentaina medicina 🔻     |        |
| 2                           | 013./14.                     |                                             |                                                       |                         | Text                 |                     |                     |       |        |             |               |       |      |          |                  |             |                    |                                       | RESET SUBMIT                      |        |
| N                           | Aedical St                   | udies in English                            |                                                       |                         | CSV                  |                     |                     |       |        |             |               |       |      |          |                  |             |                    |                                       |                                   |        |
|                             |                              |                                             |                                                       |                         | Image                |                     |                     |       | PLAN   |             |               |       | R    | EALIZACI | A                |             | RAZ.               |                                       |                                   |        |
|                             | ISVU                         | Predmet                                     |                                                       |                         |                      |                     | pred.               | sem.  | vjež.  | satiuk      | norma uk      | pred. | sem. | vjež.    | satiuk           | norma uk    | norma              |                                       |                                   |        |
|                             | 146380                       | MFE206 - Clinical Skills II                 |                                                       |                         |                      |                     | 0                   | 0     | 0      | 0           | ,00           | 0     | 0    | 32       | 32               | 32,00       | 32,00              |                                       |                                   |        |
|                             |                              |                                             |                                                       |                         |                      | Ukupno              | r: 0                | 0     | 0      | 0           | ,00           | 0     | 0    | 32       | 32               | 32,00       | 32,00              |                                       |                                   |        |
| N                           | Aedicina                     |                                             |                                                       |                         |                      |                     |                     |       |        |             |               |       |      |          |                  |             |                    |                                       |                                   |        |
|                             |                              |                                             |                                                       |                         |                      |                     | 1                   |       | PLAN   |             |               |       | R    | FALIZACI | A                |             | RAZ.               |                                       |                                   |        |
|                             | 1041                         | 0 contrast                                  |                                                       |                         |                      |                     |                     |       |        | and a large |               |       |      | and all  | and and a second |             |                    |                                       |                                   |        |
|                             | 145220                       | Manual Minister and Alexan                  |                                                       |                         |                      |                     | press               | -     | eler.  | - ann on    |               | press | -    | -        |                  | 0.00        | 0.00               |                                       |                                   |        |
|                             | 97670                        | MEMELE - Annece vjestne i                   | animatologija i interst                               | no liinčania            |                      |                     | 0                   | 0     | 0      | 0           | ,00           | 0     | 0    | 12       | 12               | 12.00       | 12.00              |                                       |                                   |        |
|                             | 51070                        | WirWata - Ariesteziologija, H               | annacologija i niceran                                | no ijeusije             |                      | Ukunor              | . 0                 | 0     | 0      | 0           | ,00           | 0     | 0    | 20       | 20               | 20.00       | 20.00              |                                       |                                   |        |
|                             | 014 (15                      |                                             |                                                       |                         |                      |                     | -                   |       |        |             | ,             |       |      |          |                  | ,           | ,                  |                                       |                                   |        |
| £                           | entalna r                    | aedicina (2010.)                            |                                                       |                         |                      |                     |                     |       |        |             |               |       |      |          |                  |             |                    |                                       |                                   |        |
|                             |                              | ,                                           |                                                       |                         |                      |                     |                     |       | PLAN   |             |               |       | 8    | FAUZACI  |                  |             | RAZ.               |                                       |                                   |        |
|                             | ingu.                        | Desident                                    |                                                       |                         |                      |                     | -                   |       | - tal  |             |               |       |      | - to I   | and at           |             |                    |                                       |                                   |        |
|                             | 07740                        | APPROX. Anotheriologicality in              | test on seatting                                      |                         |                      |                     | , New O             | -dem. | -,46   |             | 1.00          |       |      | -126     |                  |             | 4.00               |                                       |                                   |        |
| -                           | 31743                        | winibuda - Anesteziorogija i ir             | cesi inta mediana                                     |                         |                      | Ukuon               | 0                   | 0     | 4      | 4           | 4,00          | 0     | 0    | J        | 0                | ,00         | -4,00              |                                       |                                   |        |
|                             | Andreinen                    |                                             |                                                       |                         |                      | Okupne              | . 0                 | U     | '      | 1           | 4,00          | U     | U    | 0        | U                | ,00         | -4,00              |                                       |                                   |        |
|                             | nearcina                     |                                             |                                                       |                         |                      |                     |                     |       |        |             |               |       |      |          |                  |             |                    |                                       |                                   |        |
| _                           |                              |                                             |                                                       |                         |                      |                     |                     |       | PLAN   |             |               |       | R    | EAUZACI  | A                |             | RAŻ.               |                                       |                                   |        |

Slika 6.3 Preuzimanje generiranog izvještaja

Nakon generiranja izvještaja, klikom na ikonu otvara se padajući izbornik u kojem se odabere format izvještaja. Nakon odabira željenog formata izvještaj se sprema na korisnikovo računalo.

### 6.1.1 Nastavno opterećenje po nastavniku suradniku

Izvještaj prikazujemo u tri grupe koje ovise o načinu grupiranja prikazanih planiranih i realiziranih sati nastave :

- Izvještaj prikazuje nastavno opterećenje (plan i realizacija) odabranog nastavnika suradnika a rezultati prikazuju planirane i realizirane sate nastave po studijima a unutar studija po predmetima za odabrane akademske godine. (*Izvještaji -> Standardni izvještaji ->* Nastavno opterećenje plan i realizacija -> Za nastavnika suradnika po predmetu i studiju)
- Izvještaj prikazuje nastavno opterećenje (plan i realizacija) odabranog nastavnika suradnika a rezultati prikazuju planirane i realizirane sate nastave ukupno po predmetu bez obzira na studije( studiji su prikazani kao niz u polju studiji) na kojima se izvodi. (*Izvještaji -> Standardni izvještaji -> Nastavno opterećenje plan i* realizacija -> Za nastavnika suradnika po predmetu)
- Izvještaj prikazuje nastavno opterećenje (plan i realizacija) odabranog nastavnika suradnika a rezultati prikazuju planirane i realizirane sate nastave ukupno po nastavniku ( predmeti i studiji su prikazani kao niz podataka na kojima je nastavnik realizirao nastavu). (*Izvještaji -> Standardni izvještaji -> Nastavno opterećenje plan i realizacija -> Za nastavnika suradnika sumarno po predmetu*)

Ovakva podjela izvještaja je neophodna da bi se prikazali korektni rezultati nastavnog opterećenja nastavnika, s obzirom na specifičnosti svakog fakulteta. U slučajevima kada se predmet izvodi samo na jednom studiju, tada će sva tri izvještaja biti jednaka.

Međutim kod fakulteta koji jedan predmet izvode na više studija istovremeno, tada će u prvoj grupi izvještaja dobiti nastavno opterećenje po nastavniku suradniku unutar svakog studija ( npr: 5 sati nastave na svakom studiju što bi ukupno bilo 25, što je kad se gleda koliko je nastavnik suradnik ukupno održao nastave multiplicirano). Za takve slučajeve koristi se grupa izvještaja koja prikazuje grupirano po predmetu i tu je prikazano ukupno nastavno opterećenje za nastavnika suradnika po predmetu a studiji su naznačeni samo kao informacija u nizu.

Kod fakulteta koji različite predmete sa različitih studija izvode zajedno i istovremeno služi treća grupa podataka, koja daje upravo prikaz ukupnog nastavnog opterećenja nastavnika a predmeti i studiji na kojima se predmet izvodi prikazani su samo kao informacija u nizu.

Izvještaj je podijeljen na dva dijela. U prvom dijelu prikazane su osnovne informacije o nastavniku suradniku, kao što su OIB, status i zvanje. Ažuriranje podataka o nastavniku suradniku za odabranu akademsku godinu ažurira se u opcijama akademske godine, gdje odgovorna osoba za izradu izvještaja u određenom trenutku može ažurirati podatke o statusu i zvanju nastavnika za određenu akademsku godinu. U drugom dijelu prikazana je rekapitulacija sati, norma sati i razlika u normi sati po predmetu i vrsti nastave grupirani po akademskim godinama i studiju. Rekapitulacija sati se izračunava iz planirane nastave te pojedinačne i grupne realizacije nastave. Podaci o normi sati za nastavnika suradnika se ažuriraju na ekranu Normativ nastavnik – zvanje.

| 🗟 EduPlan/E                | x   |       | Kalandar nastava | Dian i rankvanjin -  | Imioitai - Katalari     | - Administracija - Okavijasti 1                   | Donoś Kasimikla smita Admin nali                  | aniia - |        |              |     |
|----------------------------|-----|-------|------------------|----------------------|-------------------------|---------------------------------------------------|---------------------------------------------------|---------|--------|--------------|-----|
| Kalendar nasteve N         |     |       | Kalendar nastave | Plan i realizacija - | izvjestaji • Katalozi   | <ul> <li>Administracija - Obavijesti -</li> </ul> | Pomos Konsnicke upute Admin apie                  | acije - |        |              |     |
| 2016 (17                   |     | 16    |                  |                      | Standardni izvještaji 🔸 | Nastavno opterećenje plan i realizacija 🔸         | Za nastavnika ili suradnika po predmetu i studiju |         |        |              |     |
| 2010.717.                  | _ < |       | 10 prosinca 2017 | >                    | SV60 +                  | Godišnji plan za nastavnika suradnika             | Za nastavnika ili suradnika po predmetu           |         | Tjedan | Radni tjedan | Dan |
| Studij                     |     | 8-00  |                  |                      | Ugovori +               | Održana nastava 🔸                                 | Za nastavnika ili suradnika sumarno po predmetu   |         |        |              |     |
| Predmet                    |     | 0.00  |                  |                      | Izvoz podataka 🔹        | Raspored +                                        | Akademska godina                                  |         |        |              |     |
| Nastavnik suradnik         | - F |       |                  |                      | Raspored +              | Statusi predmeta                                  | Akademska godina po predmetu                      |         |        |              |     |
| Katedra                    |     | 8:50  |                  |                      |                         | Sumarne tablice katedre                           | Akademska godina sumarno po predmetu              |         |        |              |     |
| Predavaonica               |     |       |                  |                      |                         | Dnevnik održane nastave                           |                                                   |         |        |              |     |
|                            |     |       |                  |                      |                         | Pregled opterećenja predavaonica                  |                                                   |         |        |              |     |
| Prikaži noćne satnice: 📕 🌆 |     | 9:40  |                  |                      |                         | Detaijan pran predmeta                            |                                                   |         |        |              |     |
|                            |     |       |                  |                      |                         |                                                   |                                                   |         |        |              |     |
| Prikaži prisustvo:         |     |       |                  |                      |                         |                                                   |                                                   |         |        |              |     |
|                            |     | 10:30 |                  |                      |                         |                                                   |                                                   |         |        |              |     |
| Predavanja - Realizirano   |     |       |                  |                      |                         |                                                   |                                                   |         |        |              |     |
| Seminari - Realizirano     |     |       |                  |                      |                         |                                                   |                                                   |         |        |              |     |
| Vježbe - Realizirano       |     | 11:20 |                  |                      |                         |                                                   |                                                   |         |        |              |     |
| Ispiti - Realizirano       |     |       |                  |                      |                         |                                                   |                                                   |         |        |              |     |
|                            |     |       |                  |                      |                         |                                                   |                                                   |         |        |              |     |
|                            |     | 12:10 |                  |                      |                         |                                                   |                                                   |         |        |              |     |
|                            |     |       |                  |                      |                         |                                                   |                                                   |         |        |              |     |
|                            |     |       |                  |                      |                         |                                                   |                                                   |         |        |              |     |
|                            |     | 13:00 |                  |                      |                         |                                                   |                                                   |         |        |              |     |
|                            |     |       |                  |                      |                         |                                                   |                                                   |         |        |              |     |
|                            |     |       |                  |                      |                         |                                                   |                                                   |         |        |              |     |
|                            |     | 12:50 |                  |                      |                         |                                                   |                                                   |         |        |              |     |
|                            |     | 13.00 |                  |                      |                         |                                                   |                                                   |         |        |              |     |
|                            |     |       |                  |                      |                         |                                                   |                                                   |         |        |              |     |
|                            |     | 14:40 |                  |                      |                         |                                                   |                                                   |         |        |              |     |
|                            |     | 14.40 |                  |                      |                         |                                                   |                                                   |         |        |              |     |
|                            |     |       |                  |                      |                         |                                                   |                                                   |         |        |              |     |
|                            |     | 15.00 |                  |                      |                         |                                                   |                                                   |         |        |              |     |
|                            |     | 15:30 |                  |                      |                         |                                                   |                                                   |         |        |              |     |
|                            |     |       |                  |                      |                         |                                                   |                                                   |         |        |              |     |
|                            |     |       |                  |                      |                         |                                                   |                                                   |         |        |              |     |
|                            |     | 16:20 |                  |                      |                         |                                                   |                                                   |         |        |              |     |
|                            |     |       |                  |                      |                         |                                                   |                                                   |         |        |              |     |
|                            |     |       |                  |                      |                         |                                                   |                                                   |         |        |              |     |
|                            |     | 17:10 |                  |                      |                         |                                                   |                                                   |         |        |              |     |
|                            |     |       |                  |                      |                         |                                                   |                                                   |         |        |              |     |
|                            |     |       |                  |                      |                         |                                                   |                                                   |         |        |              |     |

Slika 6.4 Putanja do izvještaja

| EduPi   | an/l                                | EX<br>Kalendar r<br>Iastavno opterečenje plan i realizar | nastave Plan i realiz<br>cija > Za nastavnika ili surar | zacija - Izvještaji -<br>Inika > | • Katalozi • Administra | icija <del>-</del> | Obavi | jesti | Pomoć  | <b>?</b> Po | moć   |      | Admin     | aplikac | ije -    |                     |                                              |                         |                                                    |          |
|---------|-------------------------------------|----------------------------------------------------------|---------------------------------------------------------|----------------------------------|-------------------------|--------------------|-------|-------|--------|-------------|-------|------|-----------|---------|----------|---------------------|----------------------------------------------|-------------------------|----------------------------------------------------|----------|
| I≪ ≪ [1 | of 2                                |                                                          | AUTO 👻 🕂                                                | e e e                            | Q                       |                    |       |       |        |             |       |      |           |         |          |                     | PREVIEW PAR                                  | RAMETERS                |                                                    | <b>•</b> |
|         | Nastavnik                           | SVEUČILIŠTE U SPLITU<br>MEDICINSKI FAKULTET<br>suradnik  | OIB                                                     | Status                           | Zvanje                  | Na                 | stav  | no o  | pter   | ećen        | je po | nas  | tavr      | niku-   | sura     | 0.01.2017.<br>dniku | Prezime (Slov<br>Nastavnik-su<br>Akademska g | vo)<br>radnik<br>godina | A *<br>AGNIĆ IVAN *<br>2011/12, 2012/13, 2013/14 * | ¢<br>Q   |
|         | AGNIĆIVA<br>2013./14.<br>Medical St | NN<br>udies in English                                   | 00741415723                                             | SURADNIK                         | REDOVITI PROFESOR T     |                    |       |       |        |             |       |      |           |         |          |                     | Studij                                       |                         | Medicina, Dentaina medicina •                      |          |
|         |                                     |                                                          |                                                         |                                  |                         |                    |       | PLAN  |        |             |       | RE   | EALIZACIJ | A       |          | RAZ.                |                                              |                         |                                                    |          |
|         | ISVU                                | Predmet                                                  |                                                         |                                  |                         | pred.              | sem.  | vjež. | satiuk | norma uk    | pred. | sem. | vjež.     | satiuk  | norma uk | norma               |                                              |                         |                                                    |          |
|         | 146380                              | MFE206 - Clinical Skills II                              |                                                         |                                  |                         | 0                  | 0     | 0     | 0      | ,00         | 0     | 0    | 32        | 32      | 32,00    | 32,00               |                                              |                         |                                                    |          |
|         |                                     |                                                          |                                                         |                                  | Ukupno:                 | 0                  | 0     | 0     | 0      | ,00         | 0     | 0    | 32        | 32      | 32,00    | 32,00               |                                              |                         |                                                    |          |
|         | Medicina                            |                                                          |                                                         |                                  |                         |                    |       |       |        |             |       |      |           |         |          |                     |                                              |                         |                                                    |          |
|         |                                     |                                                          |                                                         |                                  |                         |                    |       | PLAN  |        |             |       | RE   | EALIZACU  | A       |          | RAZ.                |                                              |                         |                                                    |          |
|         | ISVU                                | Predmet                                                  |                                                         |                                  |                         | pred.              | sem.  | vjež. | satiuk | normauk     | pred. | sem. | vjež.     | satiuk  | norma uk | norma               |                                              |                         |                                                    |          |
|         | 146220                              | MFM211 - Kliničke vještine II                            |                                                         |                                  |                         | 0                  | 0     | 0     | 0      | ,00         | 0     | 0    | 8         | 8       | 8,00     | 8,00                |                                              |                         |                                                    |          |
|         | 97670                               | MFM515 - Anesteziologija, n                              | eanimatologija i intenziv                               | no liječenje                     |                         | 0                  | 0     | 0     | 0      | ,00         | 0     | 0    | 12        | 12      | 12,00    | 12,00               |                                              |                         |                                                    |          |
|         |                                     |                                                          |                                                         |                                  | Ukupno:                 | 0                  | 0     | 0     | 0      | ,00         | 0     | 0    | 20        | 20      | 20,00    | 20,00               |                                              |                         |                                                    |          |
|         | 2014./15.<br>Dentalna r             | nedicina (2010.)                                         |                                                         |                                  |                         |                    |       |       |        |             |       |      |           |         |          |                     |                                              |                         |                                                    |          |
|         |                                     |                                                          |                                                         |                                  |                         |                    |       | PLAN  |        |             |       | RE   | IALIZACIJ | A       |          | RAZ.                |                                              |                         |                                                    |          |
|         | ISVU                                | Predmet                                                  |                                                         |                                  |                         | pred.              | sem.  | vjež. | satiuk | norma uk    | pred. | sem. | vjež.     | satiuk  | norma uk | norma               |                                              |                         |                                                    |          |
|         | 97743                               | MFD304 - Anesteziologija i i                             | ntezivna medidna                                        |                                  |                         | 0                  | 0     | 4     | 4      | 4,00        | 0     | 0    | 0         | 0       | ,00      | -4,00               |                                              |                         |                                                    |          |
|         |                                     |                                                          |                                                         |                                  | Ukupno:                 | 0                  | 0     | 4     | - 4    | 4,00        | 0     | 0    | 0         | 0       | ,00      | -4,00               |                                              |                         |                                                    |          |
|         | Medicina                            |                                                          |                                                         |                                  |                         |                    |       |       |        |             |       |      |           |         |          |                     |                                              |                         |                                                    |          |
| _       |                                     |                                                          |                                                         |                                  |                         |                    |       | PLAN  |        |             |       | RE   | IALIZACIJ | A       |          | RAZ                 |                                              |                         |                                                    | -        |

Slika 6.5 Nastavno opterećenje po predmetu i studiju

Filteri ponuđeni korisniku za generiranje izvještaja:

- Prezime (Slovo) filtrira filter Nastavnik-suradnik po početnom slovu prezimena
- Nastavnik-suradnik nastavnik suradnik za kojeg se generira izvještaj, glavni filter izvještaja
- Akademska godina akademske godine za koje će se prikazati nastavno opterećenje po nastavniku suradniku, višestruki izbor
- Studij studiji za koje će se prikazati nastavno opterećenje po nastavniku suradniku, višestruki izbor

| EduP | Vlan/Ex     Kalendar nastave     Plar       Ni krydstaji + Nastavno opterečenje plan i realizacija + Za nastavnika     Vlan     Vlan       1 or 1     • • • • • • • • • • • • • • • • • • • | ni realizacija - Izvještaji - Katali<br>ili sursdnika po predmetu ><br>+ 😬 🖶 🔂 🏷 🔎 | ozi + Administra | cija + | Obavi     | jesti     | ? Porr | noć Koris | ničke up  | oute     | ,         | \dmin (   | aplikacije |                   |                                                                              |                                   | <b>,</b> |
|------|----------------------------------------------------------------------------------------------------|------------------------------------------------------------------------------------|------------------|--------|-----------|-----------|--------|-----------|-----------|----------|-----------|-----------|------------|-------------------|------------------------------------------------------------------------------|-----------------------------------|----------|
|      |                                                                                                    |                                                                                    | Nastavno o       | pter   | ećen      | je z      | a na   | Istavr    | ika-s     | urac     | dnika     | a po      | 10<br>pred | .12.2017.<br>metu | PREVIEW PARAMET<br>Prezime (Slovo)<br>Nastavnik-suradnik<br>Akademska godina | A ~<br>AGNIĆ IVAN ~<br>2016/17. ~ | Ф<br>Ф   |
|      | AGNIČIVAN                                                                                                    | 00741415723                                                                        | KUMUL 20%        |        |           |           |        | Zvani     | e niie de | finirano |           |           |            |                   |                                                                              | RESET SUBMIT                      |          |
|      | Akademska godina 2016./17.                                                                                                    |                                                                                    |                  |        |           |           |        |           |           |          |           |           |            |                   |                                                                              |                                   |          |
|      |                                                                                                    |                                                                                    |                  |        |           | PLAN      |        |           |           |          | EALIZACU  | A         |            | RAZ.              |                                                                              |                                   |          |
|      | Predmet                                                                                                    | Studij                                                                             |                  | pred.  | sem.      | vjež.     | satiuk | normauk   | pred.     | sem.     | vjež.     | satiuk    | norma uk   | norma             |                                                                              |                                   |          |
|      | MFD304 - Anesteziologija i intezivna medidna                                                                                                    | Dentalna medicina (2010.)                                                          |                  | 0      | 3         | 0         | 3      | 4,50      | 0         | 0        | 0         | 0         | ,00        | -4,50             |                                                                              |                                   |          |
|      | MFE501 - Anaesthesiology and Intensive Medidne                                                                                                    | Medical Studies in English                                                         |                  | 0      | 3         | 20        | 23     | 24,50     | 0         | 0        | 0         | 0         | ,00        | -24,50            |                                                                              |                                   |          |
|      | MFM515 - Anesteziologija, reanimatologija i intenzivno<br>liječenje                                                                                                    | Medicina                                                                           |                  | 1      | 6         | 0         | 7      | 11,00     | 0         | 6        | 19        | 25        | 28,00      | 17,00             |                                                                              |                                   |          |
|      |                                                                                                    |                                                                                    | Ukupno:          | 1      | <u>12</u> | <u>20</u> | 33     | 40,00     | <u>0</u>  | <u>6</u> | <u>19</u> | <u>25</u> | 28,00      | <u>-12,00</u>     |                                                                              |                                   |          |
|      |                                                                                                    |                                                                                    |                  |        |           |           |        |           |           |          |           |           |            |                   |                                                                              |                                   |          |

Slika 6.6 Nastavno opterećenje po predmetu

Filteri ponuđeni korisniku za generiranje izvještaja:

- Prezime (Slovo) filtrira filter Nastavnik-suradnik po početnom slovu prezimena
- Nastavnik-suradnik nastavnik suradnik za kojeg se generira izvještaj, glavni filter izvještaja
- Akademska godina akademske godine za koje će se prikazati nastavno opterećenje po nastavniku suradniku, višestruki izbor

| Edup | Plan/Ex<br>Kalendar nastave Pla<br>ini izvješkaji > Nastavno opteročenje pisni realizacija > Za nastavnik | i i realizacija - Izvještaji - Katali<br>ili suradnika sumarno po predmetu > | ozi - Administra | cija - | Obavij    | esti '    | ? Pon   | noć Koris | iničke up | ute      |           | Admin     | aplikacij | 0 <b>-</b>          |                                                           |                                   |        |
|------|----------------------------------------------------------------------------------------------------|------------------------------------------------------------------------------|------------------|--------|-----------|-----------|---------|-----------|-----------|----------|-----------|-----------|-----------|---------------------|-----------------------------------------------------------|-----------------------------------|--------|
|      |                                                                                                    | - 🔒 🖧 📴 👂                                                                    |                  |        |           |           |         |           |           |          |           |           |           |                     | PREVEW PARAMETER                                          | 15                                | ÷      |
|      | SVEUČILIŠTE U SPLITU<br>MEDICINSKI FAKULTET                                                               | Nastavno                                                                     | opterećenj       | e za   | nast      | avni      | ika-    | surad     | Inika     | sum      | narn      | o po      | 1<br>prec | 0.12.2017.<br>Imetu | Prezime (Slovo)<br>Nastavnik-suradnik<br>Akademska godina | A *<br>AGNIĆ IVAN *<br>2016/17. * | ф<br>О |
|      | Nastavnik suradnik                                                                                        | OIB                                                                          | Status           |        |           |           |         | Zvanje    | 9         |          |           |           |           |                     |                                                           | RESET SURMIT                      |        |
|      | AGNIĆ IVAN                                                                                                | 00741415723                                                                  | KUMUL 20%        |        |           |           |         | Zvanj     | e nije de | finiranc |           |           |           |                     |                                                           |                                   |        |
|      | Akademska godina 2016./17.                                                                                |                                                                              |                  |        |           |           |         |           |           |          |           |           |           |                     |                                                           |                                   |        |
|      |                                                                                                    |                                                                              |                  |        |           | PLAN      |         |           |           |          | REALIZAC  | UA        |           | RAZ.                |                                                           |                                   |        |
|      | Predmet                                                                                                   | Studij                                                                       |                  | pred.  | sem.      | vjež.     | səti uk | normauk   | pred.     | sem.     | vjež.     | sati uk   | normauk   | norma               |                                                           |                                   |        |
|      | MFD304 - Anesteziologija i intezivna medidna                                                              | Dentalna medicina (2010.)                                                    |                  | D      | 3         | 0         | 3       | 4,50      | 0         | 0        | 0         | 0         | ,00       | -4,50               |                                                           |                                   |        |
|      | MFM515 - Anesteziologija, reanim atologija i intenzivno<br>liječenje                                      | Medicina                                                                     |                  | 1      | 6         | 0         | 7       | 11,00     | 0         | 6        | 19        | 25        | 28,00     | 17,00               |                                                           |                                   |        |
|      | MFE501 - Anaesthesiology and Intensive Medicine                                                           | Medical Studies in English                                                   |                  | 0      | 3         | 20        | 23      | 24,50     | 0         | 0        | 0         | 0         | ,00       | -24,50              |                                                           |                                   |        |
|      |                                                                                                    |                                                                              | Ukupno:          | 1      | <u>12</u> | <u>20</u> | 33      | 40,00     | <u>0</u>  | <u>6</u> | <u>19</u> | <u>25</u> | 28,00     | <u>·12,00</u>       |                                                           |                                   |        |
|      |                                                                                                    |                                                                              |                  |        |           |           |         |           |           |          |           |           |           |                     |                                                           |                                   |        |

Slika 6.7 Nastavno opterećenje sumarno po predmetu

Filteri ponuđeni korisniku za generiranje izvještaja:

- Prezime (Slovo) filtrira filter Nastavnik-suradnik po početnom slovu prezimena
- Nastavnik-suradnik nastavnik suradnik za kojeg se generira izvještaj, glavni filter izvještaja
- Akademska godina akademske godine za koje će se prikazati nastavno opterećenje po nastavniku suradniku, višestruki izbor

## 6.1.2 Nastavno opterećenje (plan i realizacija)

Izvještaj prikazuje nastavno opterećenje po predmetu za sve nastavnike suradnike unutar odabrane akademske godine. U tablici izvještaja prikazane su osnovne informacije o nastavniku suradniku te rekapitulacija sati, norma sati i razlika u normi sati po predmetu i vrsti nastave za odabranu akademsku godinu. Ažuriranje podataka o nastavniku suradniku odvija se kroz karticu nastavnika suradnika. Rekapitulacija sati se izračunava iz plana nastave te pojedinačne i grupne realizacije nastave. Podaci o normi sati za nastavnika suradnika se ažuriraju na ekranu Normativ nastavnik – zvanje.

Izvještaj nastavno opterećenje (plan i realizacija) se nalazi u izborniku Izvještaji -> Standardni izvještaji -> Nastavno opterećenje plan i realizacija -> Akademska godina.

|                                                                               |       | Kalendar nastave | Plan i realizacija - | Izvještaji - Katalozi                          | - Administracija - Obavijesti I                                                                                                    | Pornoć <b>?</b> Pornoć                          | Admin aplikacije - |   |           |          | _        |     |
|-------------------------------------------------------------------------------|-------|------------------|----------------------|------------------------------------------------|----------------------------------------------------------------------------------------------------|-------------------------------------------------|--------------------|---|-----------|----------|----------|-----|
| Auerica hastave > 2015/16. ><br>2015/16. ><br>Study                           | <     | 30 rujna 2016    |                      | Standardni izvještaji •<br>SV60 •<br>Ugovori • | Nastavno opterećenje plan i realizacija 🕠<br>Godišnji plan za nastavnika suradnika<br>Održana nastava 🔶                                            | Za nastavnika ili suradnika<br>Akademska godina |                    | М | jesec Tje | dan Radr | i tjedan | Dan |
| Predmet Nastavník suradník  Katedna  Predvavonica  Prikvali nočne satnice: Ne | 9:00  |                  |                      | Izvoz podataka                                 | Raspored ,<br>Statusi predmeta<br>Sumarne tablice katedre<br>Drevnik održane nastave<br>Pregled opterećenja predavaonica<br>Detaljan plan predmeta |                                                 |                    |   |           |          |          |     |
| Predavanja<br>Seminari<br>Vježbe<br>Ispiti                                    | 11:00 |                  |                      |                                                |                                                                                                    |                                                 |                    |   |           |          |          | _   |
|                                                                               | 12:00 |                  |                      |                                                |                                                                                                    |                                                 |                    |   |           |          |          |     |
|                                                                               | 14:00 |                  |                      |                                                |                                                                                                    |                                                 |                    |   |           |          |          |     |
|                                                                               | 15:00 |                  |                      |                                                |                                                                                                    |                                                 |                    |   |           |          |          |     |
|                                                                               | 16:00 |                  |                      |                                                |                                                                                                    |                                                 |                    |   |           |          |          |     |
|                                                                               | 17:00 |                  |                      |                                                |                                                                                                    |                                                 |                    |   |           |          |          |     |
|                                                                               | 18:00 |                  |                      |                                                |                                                                                                    |                                                 |                    |   |           |          |          |     |
|                                                                               | 19:00 |                  |                      |                                                |                                                                                                    |                                                 |                    |   |           |          |          |     |

#### Slika 6.8 Putanja do izvještaja

| ≪ 1 of 67 •                                                 | • •                          | 80 -     | АЛ10 - +            | 8 8 6                         | م -  |                                                                        |       |      |       |         |           |       |      |         |        |       |         | PREVIEW PARAMETE | RS       |  |
|-------------------------------------------------------------|------------------------------|----------|---------------------|-------------------------------|------|------------------------------------------------------------------------|-------|------|-------|---------|-----------|-------|------|---------|--------|-------|---------|------------------|----------|--|
|                                                             |                              |          |                     |                               |      |                                                                        |       |      |       |         |           |       |      |         |        |       |         | Akademska godina | 2016/17. |  |
|                                                             | ŠTE U SPLITU<br>Ski fakultet |          |                     |                               |      |                                                                        |       | N    | lasta | avno    | opte      | reće  | nje  | (pla    | nire   | aliz  | acija)  |                  | RESET    |  |
| AK. godina: 2016.                                           | /1/.                         |          |                     |                               |      |                                                                        |       |      | PLAN  |         |           |       | RE   | ALIZACI | ы      |       | RAZ.    |                  |          |  |
| Prezime ime                                                 | OIB                          | Status   | Zvanje              | Studij                        | ISVU | Predmet                                                                | pred. | sem. | vjež. | sati uk | norm a uk | pred. | sem. | vjež.   | satiuk | BOCEA | norm a  |                  |          |  |
| AGNI Ć I VAN                                                | 00741415723                  | SURADNIK | REDOVITI PROFESOR T | Dentalna medidna<br>(2010.)   | 2016 | MFD304 - Anesteziologija i<br>intezi-na medidna                        | 0     | 3    | 0     | 3       | 4,50      | 0     | 0    | ٥       | 0      | ,00   | -4,50   |                  |          |  |
| AGNIĆIVAN                                                   | 00741415723                  | SURADNIK | REDOVITI PROFESOR T | Medical Studies in<br>English | 2016 | MFE501 - Anaesthesiology and<br>Intensive Medicine                     | 0     | 3    | 20    | 23      | 24,50     | 0     | 0    | 0       | 0      | ,00   | -24,50  |                  |          |  |
| AGNIĆIVAN                                                   | 00741415723                  | SURADNIK | REDOVITI PROFESOR T | Medidina                      | 2016 | MFM515 - Anesteziologija,<br>reanimatologija i intentivno<br>liječenje | 0     | 6    | 0     | 6       | 9,00      | 0     | 0    | 0       | 0      | ,00   | -9,00   |                  |          |  |
| ALUIEVI Ć-JAKUS INANA                                       | 40196066701                  | NASLOVN  |                     | Medical Studies in<br>English | 2016 | MFE509 - Gynaecology<br>Obstetnics and Reproductive<br>Medicine        | 0     | 0    | 42    | 42      | 42,00     | 0     | 0    | 0       | 0      | ,00   | -42,00  |                  |          |  |
| Aljinovićkum                                                | 73915860156                  | NASLOVN  | naslovni dozent     | Medical Studies in<br>English | 2016 | MFES00 - Physical and<br>Rehabilitation Medicine                       | 5     | 3    | 9     | 17      | 313,50    | 0     | 0    | 0       | 0      | ,00   | -313,50 |                  |          |  |
| Aljinovićkum                                                | 73915860156                  | NASLOVN  | naslovni docent     | Medidina                      | 2016 | MFM508 - Fizikalna i<br>rehabilitadjska medidna                        | 4     | 4    | 24    | 32      | 270,00    | 0     | 0    | 0       | 0      | ,00   | -270,00 |                  |          |  |
| ANDELI NOVIĆ DENI                                           | 20987011064                  | NASLOVN  | VIŠI ASISTENT       | Dentalna medidna<br>(2010.)   | 2016 | MFD305 - Dermatologija                                                 | 0     | 3    | 0     | 3       | 4,50      | 0     | 0    | 0       | 0      | ,00   | -4,50   |                  |          |  |
|                                                             | 20987011064                  | NASLOVN  | VIŠI ASISTENT       | Medical Studies in<br>English | 2016 | MFE410 - Dermatovenerology                                             | 0     | 5    | 34    | 39      | 41,50     | 0     | 0    | 0       | 0      | ,00   | -41,50  |                  |          |  |
| ANDELI NOVIĆ DENY                                           |                              | NASLOVNI | VIŠI ASISTENT       | Medidina                      | 2016 | MFM410 -<br>Dermatovenerologija                                        | 0     | 10   | 40    | 50      | 55,00     | 0     | 0    | 0       | 0      | ,00   | -55,00  |                  |          |  |
| ANDELI NDMĆ DEN/                                            | 20987011064                  |          |                     |                               |      |                                                                        |       |      |       |         |           | -     |      |         | 0      | 00    | 600.00  |                  |          |  |
| ANDELI NDVIĆ DENI<br>ANDELI NDVIĆ DENI<br>Anđelinović Šimun | 20987011064<br>49738930737   | MIROVANE | redoviti profesor   | Dentalna medidna<br>(2010.)   | 2016 | MFD601 - Forenziðia dentalna<br>medidna                                | 10    | 0    | 0     | 10      | 600,00    | 0     | 0    |         | Ŭ      | ,     | -600,00 |                  |          |  |

Slika 6.9 Izvještaj

Filteri ponuđeni korisniku za generiranje izvještaja:

• Akademska godina – akademska godina za koju će se generirati izvještaj

## 6.1.3 Godišnji plan za nastavnika suradnika

Izvještaj prikazuje plan satnice po predmetima i tipu nastave za nastavnika suradnika unutar odabrane akademske godine.

Izvještaj je podijeljen u tri dijela te prikazuje:

- Pregled svih predmeta s planiranim satima, vrsti nastave te ukupnu planiranu normu i zbroj normi po predmetima za nastavnika suradnika
- Rekapitulaciju planirane nastave po predmetu i vrsti nastave
- Detaljni pregled satnice

Podaci za ovaj izvještaj dobivaju se iz plana nastave za nastavnika suradnika.

Izvještaj Godišnji plan za nastavnika suradnika se nalazi u izborniku Izvještaji -> Standardni izvještaji -> Godišnji plan za nastavnika suradnika

| 🐻 EduPlan/E                    |     |       |                  |                      |                |                                                                                                    |                          |                |       | <b>.</b> . |               |       |       |        |              |     |
|--------------------------------|-----|-------|------------------|----------------------|----------------|----------------------------------------------------------------------------------------------------|--------------------------|----------------|-------|------------|---------------|-------|-------|--------|--------------|-----|
| Kalendar nastave > 2015./16. > |     |       | Kalendar nastave | Pian i realizacija - | izvjestaji -   | Katalozi -                                                                                                    | Administracija -         | Ubamjesti      | Pomoc | P romoc    | Aomin aplikac | ile - |       |        |              |     |
| 2015/16.                       | 1 2 | •     | 30 mina 2016     |                      | SV60           | in the second second se | Reduini plan za pastav   | nika suradnika |       |            |               |       | Mesec | Tieden | Radni tiedan | Dep |
| Studij                         |     |       |                  |                      | Ugovori        |                                                                                                    | Održana nastava          |                |       |            |               |       |       |        |              |     |
| Predmet                        |     | 8:00  |                  |                      | Izvoz podataka |                                                                                                    | Raspored                 |                |       |            |               |       |       |        |              |     |
| Nastavnik suradnik             |     |       |                  |                      |                |                                                                                                    | Statusi predmeta         |                |       |            |               |       |       |        |              |     |
| Katedra                        |     | 9:00  |                  |                      |                |                                                                                                    | Sumarne tablice katedr   | •              |       |            |               |       |       |        |              |     |
| Predavaonica                   |     |       |                  |                      |                |                                                                                                    | Dnevnik održane nastav   | re             |       |            |               |       |       |        |              |     |
|                                |     |       |                  |                      |                |                                                                                                    | Pregled opterečenja pre  | edavaonica     |       |            |               |       |       |        |              |     |
| Prikaži noćne satnice: 🔳 Ne    |     | 10:00 |                  |                      |                |                                                                                                    | centeries part precision |                |       |            |               |       |       |        |              |     |
|                                |     |       |                  |                      |                |                                                                                                    |                          |                |       |            |               |       |       |        |              |     |
| Predavanja<br>Seminari         |     | 11:00 |                  |                      |                |                                                                                                    |                          |                |       |            |               |       |       |        |              | _   |
| Vježbe                         |     |       |                  |                      |                |                                                                                                    |                          |                |       |            |               |       |       |        |              |     |
|                                |     | 12-00 |                  |                      |                |                                                                                                    |                          |                |       |            |               |       |       |        |              |     |
|                                |     | 12.00 |                  |                      |                |                                                                                                    |                          |                |       |            |               |       |       |        |              |     |
|                                |     |       |                  |                      |                |                                                                                                    |                          |                |       |            |               |       |       |        |              |     |
|                                |     | 13:00 |                  |                      |                |                                                                                                    |                          |                |       |            |               |       |       |        |              |     |
|                                |     |       |                  |                      |                |                                                                                                    |                          |                |       |            |               |       |       |        |              |     |
|                                |     |       |                  |                      |                |                                                                                                    |                          |                |       |            |               |       |       |        |              |     |
|                                |     | 14:00 |                  |                      |                |                                                                                                    |                          |                |       |            |               |       |       |        |              | _   |
|                                |     |       |                  |                      |                |                                                                                                    |                          |                |       |            |               |       |       |        |              |     |
|                                |     |       |                  |                      |                |                                                                                                    |                          |                |       |            |               |       |       |        |              |     |
|                                |     | 15:00 |                  |                      |                |                                                                                                    |                          |                |       |            |               |       |       |        |              |     |
|                                |     |       |                  |                      |                |                                                                                                    |                          |                |       |            |               |       |       |        |              |     |
|                                |     |       |                  |                      |                |                                                                                                    |                          |                |       |            |               |       |       |        |              |     |
|                                |     | 16:00 |                  |                      |                |                                                                                                    |                          |                |       |            |               |       |       |        |              |     |
|                                |     |       |                  |                      |                |                                                                                                    |                          |                |       |            |               |       |       |        |              |     |
|                                |     | 17-00 |                  |                      |                |                                                                                                    |                          |                |       |            |               |       |       |        |              |     |
|                                |     | 17:00 |                  |                      |                |                                                                                                    |                          |                |       |            |               |       |       |        |              |     |
|                                |     |       |                  |                      |                |                                                                                                    |                          |                |       |            |               |       |       |        |              |     |
|                                |     | 18:00 |                  |                      |                |                                                                                                    |                          |                |       |            |               |       |       |        |              |     |
|                                |     |       |                  |                      |                |                                                                                                    |                          |                |       |            |               |       |       |        |              |     |
|                                |     |       |                  |                      |                |                                                                                                    |                          |                |       |            |               |       |       |        |              |     |
|                                |     | 19:00 |                  |                      |                |                                                                                                    |                          |                |       |            |               |       |       |        |              |     |
|                                |     |       |                  |                      |                |                                                                                                    |                          |                |       |            |               |       |       |        |              |     |
|                                |     |       |                  |                      |                |                                                                                                    |                          |                |       |            |               |       |       |        |              |     |

#### Slika 6.10 Putanja do izvještaja

| EduPlan/Ex<br>Kalendar nastav<br>kreještaji - Sitanderini ingestaji - Sidadiliriji gitan za nastevrida a uraktivila -                                                                                                    | we Pl           | lan i realizacija - Izvje                             | ētaji - Katal   | lozi - Administracija -                                     | Obavijesti Pomoć   | ? Pomoć    | Admin aplikacije - |                    |              |               |
|----------------------------------------------------------------------------------------------------|-----------------|-------------------------------------------------------|-----------------|-------------------------------------------------------------|--------------------|------------|--------------------|--------------------|--------------|---------------|
| and the second second sec |                 |                                                       | -               |                                                             |                    |            |                    |                    |              | <b>&gt;</b> ^ |
|                                                                                                    | AUTO ¥          | + 6 6                                                 | la- ₽           |                                                             |                    |            |                    | PREVIEW PARAMETERS |              | 9             |
|                                                                                                    |                 |                                                       |                 |                                                             |                    |            |                    | Akademska opdina   | 2016/17. *   |               |
| a la la la la la la la la la la la la la                                                                                                    |                 |                                                       |                 |                                                             |                    | 50.01.2017 |                    |                    |              | ¢             |
|                                                                                                    | MEDI            | ICINSKI FAKULTET                                      |                 | Godišnji                                                    | plan za nastavnika | suradnika  |                    | Nastavnik suradnik | AGNIC IVAN + | Q             |
| 44.p                                                                                                    | pot             | 2018./17.                                             |                 |                                                             |                    |            |                    |                    | RESET SUBMIT |               |
| Nesta                                                                                                    | təmik-sırədi    | Inite Association                                     |                 |                                                             |                    |            |                    |                    |              |               |
| Pred                                                                                                    | dmeti           |                                                       |                 |                                                             |                    |            |                    |                    |              |               |
| inu                                                                                                    | J Pri           | rednet                                                | 8               | itadi                                                       | pred. sen. vjel.   | uk, norma  |                    |                    |              |               |
| Eated                                                                                                    | dia: An         | sesteziologija i istenzizna medi                      | tina I.         |                                                             |                    |            |                    |                    |              |               |
| 2016                                                                                                    | .6 M            | W0004 - Anesteziologija i inte                        | shna medidina 0 | Dentalna medicina (2000)                                    | 0 3                | 0 4,50     |                    |                    |              |               |
| 2018                                                                                                    | 0 M             | Medidne                                               | ntensive 15     | ined can shudles in thightin                                | 0 3                | 24,50      |                    |                    |              |               |
| 2016                                                                                                    | .6 M            | NFM515 - Anesteziologija, rear<br>ntenzivno liječenje | imatologja i A  | afedicina                                                   | 0 6                | 0 9,00     |                    |                    |              |               |
|                                                                                                    |                 |                                                       |                 |                                                             |                    | 38,00      |                    |                    |              |               |
| Reka                                                                                                    | apitulacija     | a po grupama                                          |                 |                                                             |                    |            |                    |                    |              |               |
| Pred                                                                                                    | dmetNaziv       |                                                       | Broj Skupine    | Seminar Klimičke vježbe                                     |                    |            |                    |                    |              |               |
| Anac                                                                                                    | esthesiolog     | grand Intensive Medicine                              |                 | 3                                                           | 20                 |            |                    |                    |              |               |
| Anes                                                                                                    | steai ol o gija | a, reanimatologia i intergivno                        | 1               | 3                                                           | -                  |            |                    |                    |              |               |
| Tijeði                                                                                                    | òenje           |                                                       | 2               | 2                                                           |                    |            |                    |                    |              |               |
|                                                                                                    |                 |                                                       | 3               | 2                                                           |                    |            |                    |                    |              |               |
| Deta                                                                                                    | aljan pregi     | led satnice                                           |                 |                                                             |                    |            |                    |                    |              |               |
| Deta                                                                                                    | un m            | rieme Predavaonica                                    |                 | Predmet                                                     | Tio predavania     | Br.skupine |                    |                    |              |               |
| 10.10                                                                                                    | 10.3016. 16     | 6.20-17:05 PAX-seminarska 2                           |                 | MFMSLS - Anastaciologija, reanimato<br>intercivno liječenje | ogija i Saminar    | 3          |                    |                    |              |               |
| 10.50                                                                                                    | 10.2016. 17     | 7.00-17.95 PAX-seminarska z                           |                 | MPARES - Anemetiologija, reanimato<br>Intenzivno lječenje   | ogija i seminar    | 1          |                    |                    |              |               |
| 31.30                                                                                                    | 10.2016. 17     | 7.10-17.95 PAX-seminarska z                           |                 | MFMS15 - Anesteolologija, reanimato<br>Interstvino Sjebenja | ogija i Seminar    | 1          |                    |                    |              |               |
| 11.30                                                                                                    | 10.2016. 14     | 8.20-17:05 PAX-seminarska 2                           |                 | MFMS15 - Anesteciologija, reanimato<br>Intensivno Sječenja  | ogija i Seminar    | 1          |                    |                    |              |               |
| 12.10                                                                                                    | 10.2016. 17     | 7:00-17:55 PAX-seminarska 2                           |                 | MFMSLS - Anemericologija, reanimato<br>Intenzivno liječenje | ogija i Seminar    | 3          |                    |                    |              |               |
| 12.40                                                                                                    | 10.2016. 16     | 0:20-17:05 PAX-seminarska 2                           |                 | MFMSLS - Anesteciologija, reanimato                         | ogjal Saminar      | 3          |                    |                    |              |               |

Slika 6.11 Izvještaj

Filteri ponuđeni korisniku za generiranje izvještaja:

- Akademska godina akademska godina za koju se gleda godišnji plan
- Nastavnik suradnik nastavnik suradnik za kojeg se gleda godišnji plan

## 6.1.4 Statusi predmeta

Izvještaj prikazuje status svih predmeta za odabranu akademsku godinu. Izvještaj sadrži:

- Podatke o predmetu koji se nalaze na ISVU
- Predviđeni broj sati nastave za predmet po tipu nastave
- Planirani broj sati nastave za predmet po tipu nastave
- Realizirani broj sati nastave za predmet po tipu nastave
- Razliku realiziranih i planiranih sati

Ažuriranje podataka o predmetu se odvija kroz ekran Predmet(tip nastave). Za izračun planiranog i realiziranog broja sati koriste se plan nastave te realizacija i grupna realizacija nastave.

Izvještaj Statusi predmeta se nalazi u izborniku Izvještaji -> Standardni izvještaji -> Statusi predmeta

|                             |       | Kalendar nastave | Plan i realizacija • | izvještaji •           | Katalozi - | Administracija -                                      | Obavijesti                          | Pomoó | Admin aplikacije - |        |        |              |     |
|-----------------------------|-------|------------------|----------------------|------------------------|------------|-------------------------------------------------------|-------------------------------------|-------|--------------------|--------|--------|--------------|-----|
| 2015./16.                   | <     | 30 rujna 2016    | 161                  | Standardni izv<br>SV60 | ještaji +  | Nastavno opterečenje plu<br>Godišnji plan za nastavni | an i realizacija 🕠<br>ika suradnika |       |                    | Mjesec | Tjedan | Radni tjedan | Dan |
| Studij                      | 8:00  |                  |                      | Ugoveri                |            | Održana nastava                                       |                                     |       |                    |        |        |              |     |
| Predmet                     | 0.00  |                  |                      | Izvoz podatak          | •          | Raspored<br>Statusi predmate                          | ,                                   |       |                    |        |        |              | _   |
| Nastavnik suradnik          | 9:00  |                  |                      |                        |            | Sumarne tablice katedre                               |                                     |       |                    |        |        |              |     |
| Predevacoica                | 9.00  |                  |                      |                        |            | Dnevnik održane nastave                               |                                     |       |                    |        |        |              |     |
|                             |       |                  |                      |                        |            | Pregled optereóenja pred                              | favaonica                           |       |                    |        |        |              |     |
| Prikaži noćne satnice: 🔳 Ne | 10:00 |                  |                      |                        |            | Detaijan pian preometa                                |                                     | _     |                    |        |        |              |     |
|                             |       |                  |                      |                        |            |                                                       |                                     |       |                    |        |        |              | _   |
| Predavanja                  | 11:00 |                  |                      |                        |            |                                                       |                                     |       |                    |        |        |              |     |
| Seminari<br>Vježbe          | 11.00 |                  |                      |                        |            |                                                       |                                     |       |                    |        |        |              |     |
| Ispiti                      |       |                  |                      |                        |            |                                                       |                                     |       |                    |        |        |              |     |
|                             | 12:00 |                  |                      |                        |            |                                                       |                                     |       |                    |        |        |              |     |
|                             |       |                  |                      |                        |            |                                                       |                                     |       |                    |        |        |              | _   |
|                             | 12:00 |                  |                      |                        |            |                                                       |                                     |       |                    |        |        |              | _   |
|                             | 13.00 |                  |                      |                        |            |                                                       |                                     |       |                    |        |        |              |     |
|                             |       |                  |                      |                        |            |                                                       |                                     |       |                    |        |        |              |     |
|                             | 14:00 |                  |                      |                        |            |                                                       |                                     |       |                    |        |        |              |     |
|                             |       |                  |                      |                        |            |                                                       |                                     |       |                    |        |        |              |     |
|                             | 15:00 |                  |                      |                        |            |                                                       |                                     |       |                    |        |        |              |     |
|                             | 15.00 |                  |                      |                        |            |                                                       |                                     |       |                    |        |        |              |     |
|                             |       |                  |                      |                        |            |                                                       |                                     |       |                    |        |        |              |     |
|                             | 16:00 |                  |                      |                        |            |                                                       |                                     |       |                    |        |        |              |     |
|                             |       |                  |                      |                        |            |                                                       |                                     |       |                    |        |        |              |     |
|                             | 17.00 |                  |                      |                        |            |                                                       |                                     |       |                    |        |        |              |     |
|                             | 17:00 |                  |                      |                        |            |                                                       |                                     |       |                    |        |        |              |     |
|                             |       |                  |                      |                        |            |                                                       |                                     |       |                    |        |        |              |     |
|                             | 18:00 |                  |                      |                        |            |                                                       |                                     |       |                    |        |        |              |     |
|                             |       |                  |                      |                        |            |                                                       |                                     |       |                    |        |        |              |     |
|                             | 19:00 |                  |                      |                        |            |                                                       |                                     |       |                    |        |        |              |     |
|                             | 19:00 |                  |                      |                        |            |                                                       |                                     |       |                    |        |        |              |     |
|                             |       |                  |                      |                        |            |                                                       |                                     |       |                    |        |        |              |     |

#### Slika 6.12 Putanja do izvještaja

| luPlan/                       | Ex<br>Kalendar nas                     | ntave  | Plan | i realiz | acija    | • Izvieštaji • Katak | szi∗ Admini | istrecija | - 0  | baviiesti | Pon  | noć <b>?</b> | Parriad |    | Admi      | in eolike | ciie • |           |     |      |                    |              |  |
|-------------------------------|----------------------------------------|--------|------|----------|----------|----------------------|-------------|-----------|------|-----------|------|--------------|---------|----|-----------|-----------|--------|-----------|-----|------|--------------------|--------------|--|
| Standardni izvještaji ->      | Statusi predmeta »                     |        |      |          |          |                      |             |           |      |           |      |              |         |    |           |           |        |           |     |      |                    |              |  |
| <li>1 of 5</li>               | • • • • • • •                          | AUTO   | ٠    | +        | B        | ₽° ₽° 0              |             |           |      |           |      |              |         |    |           |           |        |           |     |      | PREVIEW PARAMETERS |              |  |
|                               |                                        |        |      |          |          |                      |             |           |      |           |      |              |         |    |           |           |        |           |     |      | Akademska godina   | 2016./17     |  |
|                               |                                        |        |      |          |          |                      |             |           |      |           |      |              |         |    |           |           |        |           |     |      |                    | RESET SUBMIT |  |
| MEDI                          | CINSKI FAKULTET                        |        |      |          |          |                      |             |           |      |           |      |              |         |    |           |           |        |           |     |      |                    |              |  |
| Ak. god.: 2016./              | 17.                                    |        |      |          |          |                      |             |           |      |           |      |              |         |    |           |           |        |           |     |      |                    |              |  |
| 64                            | Product                                |        |      | roj skup | oine<br> | the first second     |             |           | ISVU |           |      | redsiden     |         |    | Planirano |           | Re     | alizirano |     | Rez. |                    |              |  |
| Dentaina medicina             | MFD109 - Anatomija                     | 74328  | 1    | 1        | 2        | Filipość Natalija    | ·           | 52        | 280  | 53        | 208  | 53           | 0       | 47 | 56        | 113       | 0      | 0         | 0   | 0    |                    |              |  |
| Dentaina medicina<br>(2010.)  | MFD205 - Biokernija                    | 97737  | 1    | 1        | 3        | Domi ( Hofman Irena  |             | 25        | 225  | 35        | 112  | 32           | 0       | 28 | 32        | 75        | 0      | 0         | 0   | 0    |                    |              |  |
| Dentaina medicina<br>(2010.)  | MFD110 - Dentaina motologja            | 97734  | 1    | 1        | 2        | Villović Katarina    |             | 20        | 240  | 10        | 60   | 10           | 0       | 10 | 20        | 120       | 0      | 0         | 0   | 0    |                    |              |  |
| Dentaina medicina<br>(2010.)  | MF0315 - Fiksna protetika I            | 97754  | 0    | 0        | 0        | Kovæčić Ivan         |             | 0         | 0    | 0         | 70   | 0            | 0       | 35 | 22        | 69        | 0      | 0         | 0   | 0    |                    |              |  |
| Dentaina medidna<br>(2010.)   | MFD201 - Fiziologja                    | 97735  | 0    | 0        | 0        | Valić Zoran          |             | 0         | 0    | 0         | 90   | 0            | 0       | 45 | 44        | 250       | 0      | 0         | 0   | 0    |                    |              |  |
| Dentaina medidna<br>(2010.)   | MFD601 - Forenziðia dentalna medicina  | 145991 | 1    | 0        | 3        | Anđelino#Cŝimun      |             | 0         | 0    | 0         | 30   | 0            | 0       | 15 | 0         | 45        | 0      | 0         | 0   | 0    |                    |              |  |
| Dentaina medicina<br>(2010.)  | MF0107 - Histologija i embriologija    | 74326  | 0    | 0        | 0        | Kostóć Sendra        |             | 0         | 0    | 0         | 60   | 0            | 0       | 32 | 36        | 64        | 0      | 0         | 0   | 0    |                    |              |  |
| Dentaina medicina<br>(2010 )  | MFD303 - Infeitologija                 | 97742  | 1    | 2        | 12       | hićho                |             | 32        | 3456 | 8         | 64   | 8            | 240     | 16 | 4         | 80        | 0      | 0         | 0   | 0    |                    |              |  |
| Dentaina medicina<br>(2010-)  | MF0302 - Interna medicina              | 97741  | 1    | 0        | 6        | Pivac Nedijko        |             | 0         | 1980 | 0         | 165  | 0            | 0       | 60 | 0         | 0         | 0      | 0         | 0   | 0    |                    |              |  |
| Dentaina medicina<br>(2010-), | MFD602 - Javno zdravstvo i epidemiolog | 145992 | 0    | 0        | 0        | Smoljanović Mladen   |             | 0         | 0    | 0         | 75   | 0            | 0       | 25 | 7         | 45        | 0      | 0         | 0   | 0    |                    |              |  |
| Dentaina medicina<br>(2010.)  | MFD104 - Medidnska biologja            | 74318  | 1    | 1        | 2        | Boraska Perica Vesna |             | 25        | 100  | 25        | 100  | 25           | 0       | 25 | 25        | 50        | 0      | 0         | 0   | 0    |                    |              |  |
| Dentaina medicina<br>(2010.)  | MF0206 - Mikrobiologja i parazitologja | 97738  | 0    | 0        | 0        | Goić Batšić hana     |             | 0         | 0    | 0         | 60   | 0            | 0       | 22 | 20        | 0         | 0      | 0         | 0   | 0    |                    |              |  |
| Dentaina medicina<br>(2010.)  | MFD314 - Mobilina protettika I         | 97753  | 0    | 2        | 3        | Kovačić Ivan         |             | 0         | 495  | 70        | 70   | 70           | 0       | 35 | 70        | 165       | 36     | 70        | 165 | 1    |                    |              |  |
| Dantaling martining           | MEDITE Neurologia                      | 117000 | 0    | 0        | 0        | tuilidan             |             | 0         |      | 0         | - 20 | 0            | 0       | 12 |           | 0         | 0      | 0         | 0   | 0    |                    |              |  |

Slika 6.13 Izvještaj

Filteri ponuđeni korisniku za generiranje izvještaja:

• Akademska godina – akademska godina za koju će se generirati izvještaj

### 6.1.5 Sumarne tablice katedre

Izvještaj prikazuje nastavno opterećenje katedre, odnosno nastavnika suradnika koji pripadaju odabranoj katedri, za odabranu akademsku godinu.

Strukturu izvještaja čine:

- Usporedba plana i realizacije grupirana po nastavniku suradniku i iskazanom razlikom u norma satima (sati \* norma po vrsti nastave za studij) te postotna razlika planiranih i realiziranih norma sati.
- Usporedba plana i realizacije grupirana po nastavniku suradniku, studiju i predmetu i iskazanom razlikom u norma satima (sati \* norma po vrsti nastave za studij) te postotna razlika planiranih i realiziranih norma sati

Podaci o nastavniku suradniku ažuriraju se u kartici nastavnika suradnika, dok se podaci o normi po vrsti nastave za studij ažuriraju na ekranu studij.

| 🛤 EduPlan/Ex                |       |                  |                      |                         |                                    |               |          |                    |        |        |              |     |
|-----------------------------|-------|------------------|----------------------|-------------------------|------------------------------------|---------------|----------|--------------------|--------|--------|--------------|-----|
|                             |       | Kalendar nastave | Plan i realizacija - | Izvještaji - Katalozi   | - Administracija - Obav            | ijesti Pornoć | ? Pornoó | Admin aplikacije - |        |        |              |     |
| 2015/16                     |       |                  |                      | Standardni izvještaji 🕠 | Nastavno opterećenje plan i realiz | acija 🕠       |          |                    |        |        |              |     |
| 2010310.                    | <     | 30 rujna 2016    |                      | SV60 ,                  | Godišnji plan za nastavnika surad  | nika          |          |                    | Mjeseo | Tjedan | Radni tjedan | Dan |
| anuoj                       | 8:00  | )                |                      | Ugovori ,               | Održana nastava                    |               |          |                    |        |        |              |     |
| Predmet                     |       |                  |                      | 12V02 poestava          | Raspored                           |               |          |                    |        |        |              | _   |
| Nastavnik suradnik +        | 0.00  |                  |                      |                         | Sumame tablice katedre             |               |          |                    |        |        |              |     |
| Katedra >                   | 9:00  | )                |                      |                         | Dnevnik održane nastave            |               |          |                    |        |        |              |     |
| Predavaonica +              |       |                  |                      |                         | Pregled opterećenja predavaonica   |               |          |                    |        |        |              | _   |
|                             |       |                  |                      |                         | Detaljan plan predmeta             |               |          |                    |        |        |              |     |
| Prikaži nočne satnice: 🔳 Ne | 10:0  | 0                |                      | 5                       |                                    |               |          |                    |        |        |              |     |
|                             |       |                  |                      |                         |                                    |               |          |                    |        |        |              |     |
| Predavanja                  | 11.0  | 0                |                      |                         |                                    |               |          |                    |        |        |              |     |
| Seminari                    | 11.04 | 0                |                      |                         |                                    |               |          |                    |        |        |              |     |
| Ispiti                      |       |                  |                      |                         |                                    |               |          |                    |        |        |              |     |
| -                           | 12:0  | 0                |                      |                         |                                    |               |          |                    |        |        |              |     |
|                             |       |                  |                      |                         |                                    |               |          |                    |        |        |              |     |
|                             |       |                  |                      |                         |                                    |               |          |                    |        |        |              |     |
|                             | 13:0  | 0                |                      |                         |                                    |               |          |                    |        |        |              |     |
|                             |       |                  |                      |                         |                                    |               |          |                    |        |        |              |     |
|                             |       |                  |                      |                         |                                    |               |          |                    |        |        |              |     |
|                             | 14:0  | 0                |                      |                         |                                    |               |          |                    |        |        |              |     |
|                             |       |                  |                      |                         |                                    |               |          |                    |        |        |              |     |
|                             |       |                  |                      |                         |                                    |               |          |                    |        |        |              |     |
|                             | 15:0  | 0                |                      |                         |                                    |               |          |                    |        |        |              |     |
|                             |       |                  |                      |                         |                                    |               |          |                    |        |        |              |     |
|                             |       |                  |                      |                         |                                    |               |          |                    |        |        |              |     |
|                             | 16:0  | 0                |                      |                         |                                    |               |          |                    |        |        |              |     |
|                             |       |                  |                      |                         |                                    |               |          |                    |        |        |              |     |
|                             |       |                  |                      |                         |                                    |               |          |                    |        |        |              |     |
|                             | 17:0  | 0                |                      |                         |                                    |               |          |                    |        |        |              |     |
|                             |       |                  |                      |                         |                                    |               |          |                    |        |        |              |     |
|                             |       |                  |                      |                         |                                    |               |          |                    |        |        |              |     |
|                             | 18:0  | 0                |                      |                         |                                    |               |          |                    |        |        |              |     |
|                             |       |                  |                      |                         |                                    |               |          |                    |        |        |              |     |
|                             | 10-0  | 0                |                      |                         |                                    |               |          |                    |        |        |              |     |
|                             | 19:0  | 0                |                      |                         |                                    |               |          |                    |        |        |              |     |
|                             | _     |                  |                      |                         |                                    |               |          |                    |        |        |              | _   |

#### Slika 6.14 Putanja do izvještaja

| sector and a sector and a | AUTO      | • + 🛱 🖧 🛱 .         | Q      |       |        |           |       |      |       |                     |            | 30.01.201   |   | PREVIEW PARAMETER | 25                            | Ŷ      |
|----------------------------------------------------------------------------------------------------|-----------|---------------------|--------|-------|--------|-----------|-------|------|-------|---------------------|------------|-------------|---|-------------------|-------------------------------|--------|
| Sveučilište u sputni<br>Medicinski rakute           Katedra: Anatomija           Ak. godi: 2016/17.                                                                                                    | TU<br>ET  |                     |        |       |        |           |       |      |       |                     |            | 30.01.201   |   | Akademska godina  | -                             |        |
| ANTENČ IVANA SU<br>BAČIC ŽELANA SU                                                                                                    | status    |                     |        |       |        |           |       |      |       |                     |            |             | , | Katedra           | Anatomija *<br>Ret SET SUBMIT | ¢<br>Q |
| Nestavnik suradnik st<br>ANTERIČ NANA SU<br>BAŠIČ ŽELJANA SU                                                                                                    | status    |                     |        |       | PLAN   |           |       |      |       | EAUZADIA            |            | RAZUKA      | 1 |                   |                               |        |
| ANTERIĆ IVANA SU<br>BAŠIĆ ŽELJANA SU                                                                                                    |           | zvanje              | pred.  | sera. | vjež.  | uk. norma | Norme | pred | sen.  | vjež.               | uk.norma N | orme Norma  |   |                   |                               |        |
| BAŠIĆ ŽELIANA SI                                                                                                    | SURADNIK  |                     | 0      | 1     | 4      | 5,50      | _     | 0    | 0     | 0                   | ,00        | 0,00 5,00   | 1 |                   |                               |        |
|                                                                                                    | SURADNIK  |                     | 0      | 1     | 4      | 5,50      |       | 0    | 0     | 0                   | ,00,       | 0,00 5,00   | 1 |                   |                               |        |
| Filipović Natalija Pi                                                                                                    | PUNI      | docent              | 34     | 102   | 142    | 2335,00   | 27,00 | 0    | 10    | 0                   | 15,00      | 5,00 268,00 |   |                   |                               |        |
| GALIĆ TEA P                                                                                                    | PUNI      |                     | 0      | 0     | 24     | 24,00     |       | 0    | 0     | 0                   | ,00        | 0,00 24,00  |   |                   |                               |        |
| Grković Ivica Pi                                                                                                    | PUNI      | redoviti profesor   | 38     | 92    | 52     | 2470,00   | 21,00 | 0    | 1     | 0                   | 1,50       | 0,50 181,00 |   |                   |                               |        |
| KALIBOVIĆ GOVORKO DANUELA PO                                                                                                    | PUNI      |                     | ٥      | 4     | ٥      | 6,00      |       | 0    | ٥     | ٥                   | ,00        | 0,00 4,00   | 1 |                   |                               |        |
| Kero Darko Pr                                                                                                    | PUNI      | poslijedoktorend    | 8      | 14    | 54     | \$\$7,00  |       | 0    | 0     | 0                   | ,00        | 0,00 78,00  | 1 |                   |                               |        |
| KLJUČEVIĆ NIKOLA N                                                                                                    | NASLOVNI  | asistent            | 0      | 0     | 77     | 77,00     |       | 0    | 0     | ٥                   | ,00        | 0,00 77,00  | 1 |                   |                               |        |
| Marušić Ana Pi                                                                                                    | PUNI      | redoviti profesor   | 20     | 66    | 74     | 1373,00   |       | 0    | 0     | ٥                   | ,00        | 0,00 160,00 | 1 |                   |                               |        |
| Matutinović Boris                                                                                                    |           |                     | ٥      | 0     | 0      | ,00       |       | 1    | 0     | 0                   | 60,00      | 0,00 1,00   | 1 |                   |                               |        |
| Pintarić Irana Ki                                                                                                    | KUMUL 50% | izvanredni profesor | 34     | 32    | 2      | 2090,00   |       | 0    | 0     | 0                   | ,00        | 0,00 68,00  |   |                   |                               |        |
| PIROVIĆ NIKICA SU                                                                                                    | SURADNIK  |                     | 0      | 0     | 32     | 32,00     |       | 0    | 0     | 0                   | ,00        | 0,00 32,00  | 1 |                   |                               |        |
| Vilović Katarina Ki                                                                                                    | KUMUL 50% | izvarredni profesor | 20     | 32    | 12     | 1260,00   |       | 0    | 0     | ٥                   | ,00        | 0,00 64,00  |   |                   |                               |        |
| Vukojević Katarina Pr                                                                                                    | PUNI      | izvarredni profesor | 27     | 90    | 50     | 1805,00   | 26,00 | 0    | 1     | ٥                   | 1,50       | 0,50 166,00 |   |                   |                               |        |
| ANTERIĆ IVANA                                                                                                    |           |                     | 181,00 | 434   | 529,00 |           |       | 1,00 | 12,00 | ,00                 |            |             |   |                   |                               |        |
| kratika Naziv                                                                                                    |           |                     |        | _     | PLAN   |           |       |      |       | A REAL PROPERTY AND |            |             |   |                   |                               |        |

Slika 6.15 Izvještaj

### 6.1.6 Dnevnik održane nastave

Izvještaj prikazuje realiziranu nastavu na razini jednog sata, nastavne cjeline i grupe studenata. Ažuriranje podataka za izvještaj odvija se na ekranu Dnevnik održane nastave. Generirani izvještaj se ispisuje te se dostavlja na potpis odgovornoj osobi.

Izvještaj Dnevnik održane nastave se nalazi u izborniku Izvještaji -> Standardni izvještaji -> Dnevnik održane nastave.

| 💼 EduPlan/Ex                   |                                       |                                                                           |                                   |        |                         |
|--------------------------------|---------------------------------------|---------------------------------------------------------------------------|-----------------------------------|--------|-------------------------|
| Kalendar nastave > 2015./16. > | Kalendar nastave Plan i realizacija • | <ul> <li>Izvještaji - Katalozi - Administracija - Obavijesti F</li> </ul> | omoć 💡 Pomoć 🔋 Admin aplikacije + |        |                         |
| 2015./16.                      |                                       | Standardni izvještaji  Nastavno opterećenje plan i realizacija            |                                   | Mana   | Tinden Radai Madan Dan  |
| Studi                          | C 30 rujna 2016                       | Godišnji plan za nastavnika suradnika                                     |                                   | mjesec | rjedan Radni tjedan Dan |
| Pradmat                        | 8:00                                  | Izvoz podataka Respond                                                    |                                   |        |                         |
| Predmet                        |                                       | Status provineral Paspored ,                                              |                                   |        |                         |
| Nastevnik suradnik •           | 0.00                                  | Sumarne tablice katedre                                                   |                                   |        |                         |
| Katedra >                      | 9:00                                  | Dnevnik održane nastave                                                   |                                   |        |                         |
| Predavaonica +                 |                                       | Pregled opterećenja predavaonica                                          |                                   |        |                         |
|                                |                                       | Detaljan plan predmeta                                                    |                                   |        |                         |
| Prikaži noćne satnice: 📰 🌆     | 10:00                                 |                                                                           |                                   |        |                         |
|                                |                                       |                                                                           |                                   |        |                         |
| Predavanja                     |                                       |                                                                           |                                   |        |                         |
| Seminari                       | 11:00                                 |                                                                           |                                   |        |                         |
| Vježbe                         |                                       |                                                                           |                                   |        |                         |
| Tapiti                         |                                       |                                                                           |                                   |        |                         |
|                                | 12:00                                 |                                                                           |                                   |        |                         |
|                                |                                       |                                                                           |                                   |        |                         |
|                                |                                       |                                                                           |                                   |        |                         |
|                                | 13:00                                 |                                                                           |                                   |        |                         |
|                                |                                       |                                                                           |                                   |        |                         |
|                                |                                       |                                                                           |                                   |        |                         |
|                                | 14:00                                 |                                                                           |                                   |        |                         |
|                                |                                       |                                                                           |                                   |        |                         |
|                                |                                       |                                                                           |                                   |        |                         |
|                                | 15:00                                 |                                                                           |                                   |        |                         |
|                                |                                       |                                                                           |                                   |        |                         |
|                                |                                       |                                                                           |                                   |        |                         |
|                                | 16:00                                 |                                                                           |                                   |        |                         |
|                                |                                       |                                                                           |                                   |        |                         |
|                                |                                       |                                                                           |                                   |        |                         |
|                                | 17:00                                 |                                                                           |                                   |        |                         |
|                                |                                       |                                                                           |                                   |        |                         |
|                                |                                       |                                                                           |                                   |        |                         |
|                                | 18:00                                 |                                                                           |                                   |        |                         |
|                                |                                       |                                                                           |                                   |        |                         |
|                                |                                       |                                                                           |                                   |        |                         |
|                                | 19:00                                 |                                                                           |                                   |        |                         |
|                                |                                       |                                                                           |                                   |        |                         |
|                                |                                       |                                                                           |                                   |        |                         |

#### Slika 6.16 Putanja do izvještaja

| Ak. godina:                    | EUČILIŠTE U SP<br>EDICINSKI FAKU<br>2016./17.<br>ISVU: 144707 | LITU<br>LITET<br>MFM111 - Medicinska humar | nistika I - Uvod u medicinu | E                               | videncij     | 31. siječnja 2017.<br>a o održanoj nastavi | Akademska godina<br>Predmet | 2016/17. •<br>MM1111 - Medicinska humanu, •<br>HESET SUBMT |
|--------------------------------|---------------------------------------------------------------|--------------------------------------------|-----------------------------|---------------------------------|--------------|--------------------------------------------|-----------------------------|------------------------------------------------------------|
| Studij:<br>Datum<br>11.1.2017. | Medicina 1.go<br>Vrijeme<br>13:00-13:45                       | d<br>Nastavnik-suradnik<br>Grković Ivica   | Nastavna cijelina           | Tip nastave<br>Vježbe tjelesnog | Grupa        | Potpis nastavnik-suradnika                 |                             |                                                            |
| 24.1.2017.<br>30.1.2017.       | 16:20-17:05<br>15:30-16:15                                    | Grković Ivica<br>Grković Ivica             | Uvod u oftalmologiju<br>P1  | Seminar<br>Predavanja           |              |                                            |                             |                                                            |
|                                |                                                               |                                            |                             |                                 | Ovjerava odj | govoma osoba                               |                             |                                                            |

#### Slika 6.17 Izvještaj

Filteri ponuđeni korisniku za generiranje izvještaja:

- Akademska godina filtrira predmete po akademskoj godini
- Predmet predmet za koji se generira izvještaj

## 6.1.7 Detaljan plan predmeta

Izvještaj prikazuje detaljnu satnicu predmeta grupiranu po tipu nastave te rekapitulaciju broja sati po tipu nastave. Izvještaj se sastoji od dva dijela. U prvom dijelu prikazana je rekapitulacija broja sati po tipu nastave, a u drugom je prikazan detaljan plan nastavnih sati po tipu nastave (datum, vrijeme, predavaonica, nastavnik suradnik).

Izvještaj Detaljan plan predmeta se nalazi u izborniku Izvještaji -> Standardni izvještaji -> Detaljan plan predmeta.

| 🗟 EduPlan/Ex                   |     | Malandar anatara |                      |                         |                                                |           | Burnet |                    |          |         |                |      |
|--------------------------------|-----|------------------|----------------------|-------------------------|------------------------------------------------|-----------|--------|--------------------|----------|---------|----------------|------|
| Kalendar nastave > 2015./16. > |     | Kalendar nastave | Plan i realizacija - | izvjestaji • Katalozi   | <ul> <li>Administracija - Obavijest</li> </ul> | i Pomoc 7 | Pomoe  | Admin aplikacije + |          |         |                |      |
| 2015/16.                       |     | 20 - ( 2016      |                      | Standardni izvještaji + | Nastavno opterećenje plan i realizacija        |           |        |                    | Marca    | Tindan  | Dedaitiedae    | Dec  |
| Studii                         |     | 30 fujna 2010    |                      | Unoweri                 | Oddene pastara                                 |           |        |                    | repeaced | ijeoari | Hadrin (Jedani | Crem |
| Pradmet                        | 8:0 | 00               |                      | Izvoz podataka          | Raspored                                       | ÷         |        |                    |          |         |                |      |
| Nastavili overdelk             |     |                  |                      |                         | Statusi predmeta                               |           |        |                    |          |         |                |      |
| Masternik sureunik             | 0.0 | 10               |                      |                         | Sumarne tablice katedre                        |           |        |                    |          |         |                |      |
| Katedra                        | 9.0 |                  |                      |                         | Dnevnik održane nastave                        |           |        |                    |          |         |                |      |
| Predavaonica                   |     |                  |                      |                         | Pregled opterećenja predavaonica               |           |        |                    |          |         |                |      |
|                                | 10  | 00               |                      |                         | Detaljan plan predmeta                         |           |        |                    |          |         |                |      |
| Prikazi nocne satnice:         | 10. | 00               |                      | ,                       |                                                |           |        |                    |          |         |                |      |
| _                              |     |                  |                      |                         |                                                |           |        |                    |          |         |                |      |
| Predavanja                     | 11  | 00               |                      |                         |                                                |           |        |                    |          |         |                |      |
| Viežbe                         |     |                  |                      |                         |                                                |           |        |                    |          |         |                |      |
| Ispiti                         |     |                  |                      |                         |                                                |           |        |                    |          |         |                |      |
| -                              | 12: | 00               |                      |                         |                                                |           |        |                    |          |         |                |      |
|                                |     |                  |                      |                         |                                                |           |        |                    |          |         |                |      |
|                                |     |                  |                      |                         |                                                |           |        |                    |          |         |                |      |
|                                | 13: | 00               |                      |                         |                                                |           |        |                    |          |         |                |      |
|                                |     |                  |                      |                         |                                                |           |        |                    |          |         |                |      |
|                                |     |                  |                      |                         |                                                |           |        |                    |          |         |                |      |
|                                | 14: | 00               |                      |                         |                                                |           |        |                    |          |         |                |      |
|                                |     |                  |                      |                         |                                                |           |        |                    |          |         |                |      |
|                                |     |                  |                      |                         |                                                |           |        |                    |          |         |                |      |
|                                | 15: | 00               |                      |                         |                                                |           |        |                    |          |         |                | _    |
|                                |     |                  |                      |                         |                                                |           |        |                    |          |         |                |      |
|                                |     |                  |                      |                         |                                                |           |        |                    |          |         |                |      |
|                                | 16: | 00               |                      |                         |                                                |           |        |                    |          |         |                |      |
|                                |     |                  |                      |                         |                                                |           |        |                    |          |         |                |      |
|                                |     |                  |                      |                         |                                                |           |        |                    |          |         |                |      |
|                                | 17: | 00               |                      |                         |                                                |           |        |                    |          |         |                |      |
|                                |     |                  |                      |                         |                                                |           |        |                    |          |         |                |      |
|                                |     |                  |                      |                         |                                                |           |        |                    |          |         |                |      |
|                                | 18: | 00               |                      |                         |                                                |           |        |                    |          |         |                |      |
|                                |     |                  |                      |                         |                                                |           |        |                    |          |         |                |      |
|                                | 10  | 00               |                      |                         |                                                |           |        |                    |          |         |                |      |
|                                | 19: | 00               |                      |                         |                                                |           |        |                    |          |         |                |      |
|                                | _   |                  |                      |                         |                                                |           |        |                    |          |         |                | _    |

#### Slika 6.18 Putanja do izvještaja

| EduPlan/Ex Kalendar nastave trojekaji + Sitendardu izvješkaji + Detaljan plen predmeta + | Plan i realizad                          | ija • izvještaji • Katalozi • Administracija •                                                                                                    | Obavijesti Pomoć <b>?</b> Pomoć | Admin aplikacije • |                                                                            |             |
|------------------------------------------------------------------------------------------|------------------------------------------|----------------------------------------------------------------------------------------------------|---------------------------------|--------------------|----------------------------------------------------------------------------|-------------|
| 14 4 ten • • • • • • • • • • • •                                                         | • + P                                    | a ∎. p                                                                                                    | 31.1.2017                       |                    | PREVIEW PARAMETERS Akademitadodina 2016/17. • Prędmet MPM103 - Anatomija • | °<br>♥<br>₽ |
| Detaljan<br>Akgolina<br>Prednat                                                          | plan po pr<br>2016./17.<br>MFM105-Anaton | redmetu                                                                                                    |                                 |                    | NE SEY SUIMIT                                                              |             |
| To pastro<br>Japa<br>Proto mja<br>Smina                                                  | Skupina<br>1<br>2<br>3                   | Ultere         Plantase           37         0           60         60           70         140           70         140           70         140 |                                 |                    |                                                                            |             |
| Sessing Tool<br>Tip nastave<br>Down                                                      | : Ispiti<br>Vojeme Po                    | 210 140<br>Skupina:                                                                                                    | Hastavnik soradnik              |                    |                                                                            |             |
| 8.2.2017                                                                                 | 08:00-08:45 A1                           | 101 - Seminarska Al                                                                                                    | GREDVIĆ IVICA                   |                    |                                                                            |             |
| 9.2.2017                                                                                 | 08.50-09:35 A1                           | 101 - Seminarska Al                                                                                                    | GREDVIĆ IVICA                   |                    |                                                                            |             |
| 6.2.2017.                                                                                | 0E-00-0E-45 A1                           | 118 - Velika predavaonica (grada A, 1. kat)                                                                                                    | GREDVIĆ IVICA                   |                    |                                                                            |             |
| 6.2.2017.                                                                                | 05:00-05:45 A1                           | 102 - Seminarske A2                                                                                                    | MARUSIC ANA                     |                    |                                                                            |             |
| 6.3.2017.                                                                                | 08:00-08:45 PA                           | AK-už.                                                                                                    | VILOVIĆ KATARINA                |                    |                                                                            |             |
| 6.2.2017.                                                                                | 08:00-08:45 PA                           | AK-aam.2                                                                                                    | PINTARIĆ IRENA                  |                    |                                                                            |             |
| 6.2.2017.                                                                                | 05:00-08:45 A1                           | 101 - Seminarska Al                                                                                                    | PILIPOVIĆ NATALIJA              |                    |                                                                            |             |
| 6.2.2017.                                                                                | 08:00-08:45 A1                           | 104 - Seminanska A3                                                                                                    | VUKDIEVIĆ KATARINA              |                    |                                                                            |             |
| 6.2.2017                                                                                 | 08.50-09.35 A1                           | 116 - Velika predavaonica (zgrada A, 1. kat)                                                                                                    | GREDVIĆ IVICA                   |                    |                                                                            |             |
| 6.3.2017.                                                                                | 08:50-09:35 A1                           | 102 - Seminarska A2                                                                                                    | MARUŠIĆ ANA                     |                    |                                                                            |             |
| 6.2.2017                                                                                 | 08:50-09:35 PA                           | ax                                                                                                    | VILOVIĆ KATARINA                |                    |                                                                            |             |
| 6.2.2017.                                                                                | 08:50-09:35 PA                           | AK-sem.2                                                                                                    | PINTARUĆ IRENA                  |                    |                                                                            |             |
| 6.2.2017                                                                                 | 08.50-09.35 A1                           | 101 - Seminarska Al                                                                                                    | FILIPOVIĆ NATALIJA              |                    |                                                                            |             |
| 6.2.2017.                                                                                | 08:50-09:35 A1                           | 104 - Seminarska A3                                                                                                    | VUKDJEVIČ KATARINA              |                    |                                                                            |             |
| 23.2.2017.                                                                               | 08:00-08:45 A1                           | 101 - Seminarske Al                                                                                                    | GREDVIĆ IVICA                   |                    |                                                                            | . *         |

Slika 6.19 Izvještaj

Filteri ponuđeni korisniku za generiranje izvještaja:

- Akademska godina filtrira predmete po akademskoj godini
- Predmet predmet za koji se generira izvještaj

## 6.2 SV60

Izvještaj SV60 je izvještaj državnog zavoda za statistiku o nastavnom osoblju visokih učilišta za akademsku godinu. Izvještaj generira brojčane podatke o zaposlenicima koji su zaposleni na temelju Ugovora o radu ili na temelju Ugovora odjelu. Unutar navedene podijele dodatno se dijelima zaposlenike na one koji su angažirani puno radno vrijeme ili kraće od punog radnog vremena. Te još dodatna podjela zaposlenika po spolu. Cjelokupni navedeni prikaz zaposlenika dodatno se dijeli po postignutim zvanjima zaposlenika. Zaposlenici koji su dostigli stupanj doktor znanosti, magistri znanosti, magistri / specijalisti iskazuju se sukladno ovoj podijeli, a svi ostali koji imaju neki drugi akademski stupanj od nabrojenih prikazuju se u sumarnom broju u koloni svega. Zaposlenici koji su zaposleni temeljem Ugovora o radu i angažirani su puno radno vrijeme, računaju se u punom broju (1), dok se zaposlenici koji su u statusu "kumulativno", dakle koji su zaposleni na kraće vrijeme od punog radnog vremena, računaju sukladno % angažmana ( npr. 20% - tada se računaju kao 0,2 čovjeka). Zaposlenici koji su zaposleni na Ugovoru o djelu, u kojem imaju ugovoren angažman, broj ljudi se računa na drugi način, uzima se u račun omjer Norma sati planirane nastave / Norma sati za zvanje profesora. Svi zaposlenici koji prelaze 90% angažmana računaju se kao zaposlenici s punim radnim vremenom, svi ostali ispod 90 % računaju se u dobivenom omjeru kao zaposlenici s kraćim radnim vremenom (FTE se računa prema formuli kako je navedeno). Navedeni način izračuna je usklađen i potvrđen s Državnim zavodom za statistiku.

Da bi se navedeni izvještaj točno izračunao u skladu s opisanim postupkom, veoma je važno imati točno ažurirane matične podatke o zaposlenicima. Naime, na temelju upisanih i ažuriranih matičnih podataka zaposlenici se kategoriziraju u jednu od grupa definiranih u izvještaju. Ključna polja moja moraju biti ažurirana u EduPlanu su :

- SPOL ako nema oznaku uzimam da je M za tablicu 1, dok za tablicu 2 ostavljam prazno
- Akademski stupanj ako nema prikazujem samo u sumi bez raspodjele po akademskim stupnjevima
- Status ako nije ažuriran tada prikazujem kao da je zaposlenik na Ugovoru o djelu
- Zvanje ako nije ažurirano tada prikazujem u sumi
- Datum Rođenja ostavljam prazno tako da se na izvještaju vidi broj ljudi koji nemaju klasifikaciju po godinama života.
- Normativ normativ za profesora suradnika za akademsku godinu, koji se povlači defaultno, sukladno globalnim podacima za normativ po zvanjima, i tipovima nastave, ali može biti i dodatno korigiran za točno određenog profesora sukladno odluci fakulteta.
- Normativ za tip predavanja za pripadajući Studij u akademskoj godini
- Koeficijent množitelj koji se ažurira po tipovima nastave (predavanja, seminari, vježbe)

Ukoliko neki od navedenih podataka nisu ažurirani ili nisu točno ažurirani Izvještaj SV60 ne može izračunati točne podatke. U tu svrhu je i kreiran Izvještaj o greškama u kojem su navedeni zaposlenici koji nemaju ažurirane potrebne podatke.

Izvještaj ŠV60 je potpuno priređen da korisnik sam može, sukladno svojim klasifikacijama, mapirati svoje podatke na podatke koje koristi izvještaj SV60. Konfiguracija izvještaja se radi samo jednom i potrebno ju je ažurirati samo u slučaju da korisnik mijenja postojeću klasifikaciju zvanja, statusa, načina zaposlenja, i kada te nove kategorije treba pridružiti na odgovarajuće mjesto u izvještaju.

|                                  | Kalendar nastave 🦳 Plan i realizacija - | Izvještaji - Katalozi - Administracija - Obavljesti Pomoć<br>Standardni izvještaji                                                                                                    | Admin aplikacije - |               |                  |
|----------------------------------|-----------------------------------------|----------------------------------------------------------------------------------------------------|--------------------|---------------|------------------|
| 2016/17 >                        | < 10 studenog 2016 >                    | SV60 + Konfiguracija                                                                                                    |                    | Mjesec Tjedan | Radni tjedan Dan |
| Studj                            | 8:00                                    | Ugovori - Greške<br>Izvoz podataka ReportSV60                                                                                                    |                    |               |                  |
| Nastavnik suradnik               |                                         | in the product of the product of the |                    |               |                  |
| Katedra >                        | 9:00                                    |                                                                                                    |                    |               |                  |
| Predavaonica >                   |                                         |                                                                                                    |                    |               |                  |
| Prikaži noćne satnice: 🔳 No      | 10:00                                   |                                                                                                    |                    |               |                  |
| Predavanja<br>Seminari<br>Vježbe | 11:00                                   |                                                                                                    |                    |               |                  |
| ispiti                           | 12:00                                   |                                                                                                    |                    |               |                  |
|                                  |                                         |                                                                                                    |                    |               |                  |
|                                  | 13:00                                   |                                                                                                    |                    |               |                  |
|                                  | 14:00                                   |                                                                                                    |                    |               |                  |
|                                  | 15.00                                   |                                                                                                    |                    |               |                  |
|                                  | 13.00                                   |                                                                                                    |                    |               |                  |
|                                  | 16:00                                   |                                                                                                    |                    |               |                  |
|                                  |                                         |                                                                                                    |                    |               |                  |
|                                  | 17:00                                   |                                                                                                    |                    |               |                  |
|                                  |                                         |                                                                                                    |                    |               |                  |
|                                  | 18:00                                   |                                                                                                    |                    |               |                  |
|                                  |                                         |                                                                                                    |                    |               |                  |
|                                  | 19:00                                   |                                                                                                    |                    |               |                  |

Slika 6.20 SV60

Izvještaj SV60 se nalazi u izborniku Izvještaji. U pod izborniku SV60 nalaze se opcije za izradu izvještaja SV60. Prva opcija. "Konfiguracija" služi za podešavanje podataka izvještaja SV60 s podacima u EduPlanu. Ovo se radi samo jednom ili po potrebi kada se u aplikaciju dodaju novi statusi ili zvanja zaposlenika koji se moraju prikazati u izvještaju SV60.

| - · · · · · · · · · · · · · · · · · · · |         |                              |        | Kontiguracija aka<br>SV60 Stupani: | idemskog | stupnja           |        | Kontiguracija sta<br>SV60 Status: | tusa        |                   |       |
|-----------------------------------------|---------|------------------------------|--------|------------------------------------|----------|-------------------|--------|-----------------------------------|-------------|-------------------|-------|
| Zvanje                                  |         |                              |        | Akademski<br>stupanj               |          |                   |        | Nastavnik<br>status               |             |                   |       |
|                                         | 💾 Sprem |                              |        |                                    | 💾 Spremi |                   |        |                                   | 🖪 Sprem     |                   |       |
| SV60 Zvanje                             | t       | Zvanje                       |        | SV60 Akademski stupa               | nj †     | Akademski stupanj |        | SV60 Status                       | t           | Status nastavnika |       |
| Asistent                                |         | asistent                     | Obriši | Doktor znanosti                    |          | doktor znanosti   | Obriši | Zaposleni na temelju ug           | jovora o dj | MIROVANJE         | Obrië |
| Asistent                                |         | asistent - predavač          | Obriši | Magistri znanosti                  |          | magistar znanosti | Obriši | Zaposleni na temelju ug           | jovora o dj | MIROVINA          | Obrid |
| Asistent                                |         | naslovni asistent            | Obriši | Prikazi U Sumi                     |          | VSS               | Obriñi | Zaposleni na temelju ug           | ovora o dj  | NASLOVNI          | Obrie |
| Docent                                  |         | docent                       | Obriši |                                    |          |                   |        | Zaposleni na temelju ug           | jovora o dj | STR. SURADNIK     | Obrid |
| Docent                                  |         | naslovni docent              | Obriál |                                    |          |                   |        | Zaposleni na temelju ug           | jovora o dj | SURADNIK          | Obrid |
| Izvanredni profesor                     |         | izvanredni profesor          | Obriši |                                    |          |                   |        | Zaposleni na temelju ug           | jovora o dj | suradnik          | Obrid |
| Izvanredni profesor                     |         | naslovni izvanredni profesor | Obriši |                                    |          |                   |        | Zaposleni na temelju ug           | jovora o ra | KUMUL 20%         | Obrid |
| Predavač                                |         | predavač                     | Obriši |                                    |          |                   |        | Zaposleni na temelju ug           | jovora o ra | KUMUL. 12,5%      | Obrid |
| Profesor visoke škole                   |         | profesor visoke škole        | Obriši |                                    |          |                   |        | Zaposleni na temelju ug           | jovora o ra | KUMUL 25%         | Obriš |
| Redoviti profesor                       |         | predavač                     | Obriăi |                                    |          |                   |        | Zaposleni na temelju ug           | jovora o ra | KUMUL. 50%        | Obriš |
| Redoviti profesor                       |         | redoviti profesor            | Obriéi |                                    |          |                   |        | Zaposleni na temelju ug           | jovora o ra | KUMUL. 6,25%      | Obrid |
| Redoviti profesor                       |         | REDOVITI PROFESOR T          | Obriši |                                    |          |                   |        | Zaposleni na temelju ug           | ovora o ra  | PUNI              | Obrid |
| Stručni savjetnik                       |         | ZNANSTVENI SAVJETNIK         | Obriši |                                    |          |                   |        |                                   |             |                   |       |
| Stručni suradnik                        |         | STR. SURADNIK                | Obriši |                                    |          |                   |        |                                   |             |                   |       |
| Stručni suradnik                        |         | stručni suradnik             | Obriši |                                    |          |                   |        |                                   |             |                   |       |
| Stručni suradnik                        |         | stručni suradnik             | Obriši |                                    |          |                   |        |                                   |             |                   |       |
| Viši asistent                           |         | VIŠI ASISTENT                | Obriši |                                    |          |                   |        |                                   |             |                   |       |

Slika 6.21 SV60 Konfiguracija

Ekran je podijeljen na tri dijela, sukladno grupama podataka u Izvještaju SV60. U svakom od ekrana mapiramo podatke iz izvještaja s podacima iz Eduplana. Tako na primjer u prvom prozoru određujemo koja zvanja nastavnog osoblja prikazujemo u koji redak izvještaja SV60

| 01// 0 7              |                                                           |        | 01/(0.01          |         |                   |          | 01/20 01-1                                       |             |                   |        |
|-----------------------|-----------------------------------------------------------|--------|-------------------|---------|-------------------|----------|--------------------------------------------------|-------------|-------------------|--------|
| SV60 Zvanje:          | Redoviti profesor                                         | -      | SV60 Stupanj:     |         |                   | -        | SV60 Status:                                     |             |                   |        |
| Zvanje                |                                                           |        | Akademski         |         |                   |          | Nastavnik                                        |             |                   |        |
|                       | Označi sve                                                |        | stupanj           |         |                   |          | status                                           |             |                   |        |
|                       | VIŠI ZNANSTVENI SURA                                      |        |                   | 💾 Sprem |                   |          |                                                  | 💾 Sprem     |                   |        |
| EVED Zuzzia           | ZNANSTVENI SURADNIK                                       |        | 5V60 Akademaki et | - inner | Akademaki stupani |          | QV60 Status                                      |             | Status pastarpika |        |
| Aristant              | povjera predavanja (nastavno zvanje)                      |        | Delter secondi    | shoul i | delater meneral   | 01-10    | Zenerical as females                             |             | MIRCHARLIE        | 01-12  |
| Anistent              | poslijedoktorand (suradničko zvanje)                      |        | Magistri tosposti |         | magister tosposti | Obvili   | Zaposleni na temelju u<br>Zaposleni na temelju u | iovora o di | MIDOVINA          | Obrie  |
| Asistent              | naslovni poslijedoktorand (suradničko zva                 | inje)  | Prikazi U Sumi    |         | VSS               | Obrilli  | Zaposleni na temelju u<br>Zaposleni na temelju u | iovora o di | NASLOVNI          |        |
| Docent                | znanstveni asistent (znanstveno zvanje)                   |        | r maar o ooffi    |         |                   | NAME AND | Zaposleni na temelju u                           | iovora o di | STR. SURADNIK     | Obriši |
| Docent                | znanstveni novak (istrazivacko zvanje)<br>naslovni docent | Obriăi |                   |         |                   |          | Zaposleni na temelju u                           | iovora o di | SURADNIK          |        |
| Izvanredni profesor   | izvanredni profesor                                       | Obriñi |                   |         |                   |          | Zaposleni na temeliu u                           | iovora o di | suradnik          |        |
| Izvanredni profesor   | naslovni izvanredni profesor                              | Obriši |                   |         |                   |          | Zaposleni na temelju u                           | ovora o ra  | KUMUL 20%         |        |
| Predavač              | predavað                                                  | Obriñi |                   |         |                   |          | Zaposleni na temelju u                           | ovora o ra  | KUMUL. 12,5%      | Obridi |
| Profesor visoke škole | profesor visoke škole                                     | Obriši |                   |         |                   |          | Zaposleni na temelju u                           | ovora o ra  | KUMUL 25%         | Obriži |
| Redoviti profesor     | predavač                                                  | Obriši |                   |         |                   |          | Zaposleni na temelju u                           | ovora o ra  | KUMUL 50%         | Obrill |
| Redoviti profesor     | redoviti profesor                                         | Obriňi |                   |         |                   |          | Zaposleni na temelju u                           | ovora o ra  | KUMUL: 6,25%      | Obridi |
| Redoviti profesor     | REDOVITI PROFESOR T                                       | Obriši |                   |         |                   |          | Zaposleni na temelju u                           | ovora o ra  | PUNI              | Obriž  |
| Stručni savjetnik     | ZNANSTVENI SAVJETNIK                                      | Obriši |                   |         |                   |          |                                                  |             |                   |        |
| Stručni suradnik      | STR. SURADNIK                                             | Obriši |                   |         |                   |          |                                                  |             |                   |        |
| Stručni suradnik      | stručni suradnik                                          | Obriši |                   |         |                   |          |                                                  |             |                   |        |
| Stručni suradnik      | stručni suradnik                                          | Obriši |                   |         |                   |          |                                                  |             |                   |        |
| Viši asistent         | VIŠI ASISTENT                                             | Obriši |                   |         |                   |          |                                                  |             |                   |        |

Slika 6.22 SV60 Konfiguracija zvanja

U tom slučaju u prvom polju odaberemo odgovarajući pojam iz SV60 ( u našem primjeru Redoviti profesor) i u prozoru u kojem su prikazana zvanja nastavnog osoblja iz EduPlana, označimo koja ćemo pridružiti. Odabirom opcije Spremi" podaci će se prikazati kao uređen par na donjem ekranu, a nastavno osoblje s navedenim zvanjem u odgovarajućoj rubrici SV60 izvještaja. Isti postupak treba ponoviti i za ostala 2 pojma.

Druga opcija – Prikaz grešaka prikazuje sve zaposlenike koji nemaju popunjene podatke neophodne za traženi izvještaj.

| Instruction         Additional probability         Additional probability         Description         Additional probability           2017         *         *          Description         Status         Additional probability         Status         Market probability           2017         *         *          Description         Status         Status         Statu                                                                                                    | 📾 EduPlan/Ex                 |                           |                                       |                                  |                       |              |                          |       |
|----------------------------------------------------------------------------------------------------|------------------------------|---------------------------|---------------------------------------|----------------------------------|-----------------------|--------------|--------------------------|-------|
| Allerity         Note         Dates modeling         20007         Allerity         Mates may impact of the states of the states of the state of the states of the state of the state of th | Izvieštaji > SV60 > Greške > | Kalendar nastave Plan i i | realizacija - Izvještaji - Katalozi - | Administracija - Obavijesti Pomo | -č Admin aplikacije - |              |                          |       |
| Parine         In         Datos design         Jaragi         Banes design         Optimité         National         Control         Optimité         Optimité <t< td=""><td>Akademska godina</td><td></td><td></td><td></td><td></td><td></td><td></td><td></td></t<>                                                                                                    | Akademska godina             |                           |                                       |                                  |                       |              |                          |       |
| Point         Internation         Jacobia         Jacobia         Destination         Vestination services           Q-         Ours         0.9         0.9         0.9         0.0         0.00         National of the services         National of the services         Nationa                                                                                                    | 2016/17 ~                    |                           |                                       |                                  |                       |              |                          |       |
| Q.     Q.     Q.     D. No     - Dol     - Dol     - Dol     - Q.       Carlos     Garlos     10.5142.     Inclusion     Inclusion                                                                                                    | Prezime                      | Ime                       | Datum rođenja                         | ↓ Zvanje                         | Akademski stupanj     | Status       | Vrsta radnog vremena     |       |
| Coles     Ores     0.5 Hg.     March     10.5 Hg.     March     March     10.5 Hg.     March     March <td>Q</td> <td>Q</td> <td>۹ ۵</td> <td>[ (Svi) ~</td> <td>(Svi)</td> <td>(5vi)</td> <td>Q</td> <td></td>                                                                                                    | Q                            | Q                         | ۹ ۵                                   | [ (Svi) ~                        | (Svi)                 | (5vi)        | Q                        |       |
| NexholdArin11.01 H0NALA, 12,5%a haden adem versemenUadMonbedArina2.03 H03NADA, 12,5%a haden adem versemenUadVaridKaterna2.03 H03NADA, 25%a haden adem versemenUadVargendKaterna6.079NADA, 25%a paren adem versemenUadVargendKaterna6.079NADA, 25%a paren adem versemenUad                                                                                                    | Ćudina                       | Goran                     | 10.5.1982.                            |                                  |                       | KUMUL. 12,5% | a kraćim radnim vremenom | Uredi |
| Medic     Ann     10.6 196     NUMA, 12,2%     skafen adden versenom     Und       Variet     Katuria     25.956     Numerica     Und       Variet     Katuria     0.6 1976     Numerica     Und                                                                                                    | Ivanković                    | Ante                      | 11.10.1940.                           |                                  |                       | KUMUL. 12,5% | s kraćim radnim vremenom | Mredi |
| Visit         Rateria         22,5190         RUBAL         Station addition version on         Usit           Valopeid         Rateria         8.0.1979.         R2000         R2000         9.0000         R2000         R2000                                                                                                    | Maričević                    | Antun                     | 10.6.1945.                            |                                  |                       | KUMUL. 12,5% | s kraćim radnim vremenom | Uredi |
| Value         Rateries         8.6.1976.         RIBM, 20%.         spacifier radiem verseeven         Littli                                                                                                    | Vilović                      | Katarina                  | 22.9.1969.                            |                                  |                       | KUMUL 20%    | s kraćim radnim vremenom | Uredi |
|                                                                                                    | Vukojević                    | Katarina                  | 8.6.1979.                             |                                  |                       | KUMUL 20%    | s punim radnim vremenom  | Uredi |
|                                                                                                    |                              |                           |                                       |                                  |                       |              |                          |       |

Slika 6.23 SV60 Greške

Sortiranjem – klik na ime kolone na izvještaju grupiraju se zaposlenici koji nemaju popunjen podataka iz kolone koju ste odabrali. Odabirom u krajnje desnoj koloni opciju "uredi" omogućava se direktno ispravljanje potrebnih podataka.

| 🗟 EduPlan/Ex                 | Kolondar nastava – Dian i re | alizacija – Imieštoji – Vatalozi – | Administracija – Obavijesti Domo | á Admin anlikasila - |               |                          |              |
|------------------------------|------------------------------|------------------------------------|----------------------------------|----------------------|---------------|--------------------------|--------------|
| Izvještaji ≻ SV60 ≻ Greške ≻ |                              | antaciju - navjeskuji - navarozi - | Farminadadija - Obarijeadi Forno |                      |               |                          |              |
| Akademska godina             |                              |                                    |                                  |                      |               |                          |              |
| 2016/17 ~                    |                              |                                    |                                  |                      |               |                          |              |
| Prezime                      | Ime                          | Datum rođenja                      | ↓ Zvanje                         | Akademski stupanj    | Status        | Vrsta radnog vremena     |              |
| Q                            | ۹                            | ۹ 🖬                                | (Svi) ~                          | (Svi) ~              | (Svi) ~       | ۹                        |              |
| Ćudina                       | Goran                        | 10.5.1982.                         | 3 ~                              | 1 *                  | KUMUL 12,5% * | s kraćim radnim vremenom | Spremi Odust |
| Ivanković                    | Ante                         | 11.10.1940.                        |                                  |                      | KUMUL. 12,5%  | s kraćim radnim vremenom | Uredi        |
| Maričević                    | Antun                        | 10.6.1945.                         |                                  |                      | KUMUL. 12,5%  | s kraćim radnim vremenom | Uredi        |
| Vilovič                      | Katarina                     | 22.9.1969.                         |                                  |                      | KUMUL 20%     | s kračim radnim vremenom | Uredi        |
| Vukojević                    | Katarina                     | 8.6.1979.                          |                                  |                      | KUMUL 20%     | s punim radnim vremenom  | Uredi        |
|                              |                              |                                    |                                  |                      |               |                          |              |
|                              |                              |                                    |                                  |                      |               |                          |              |
|                              |                              |                                    |                                  |                      |               |                          |              |
|                              |                              |                                    |                                  |                      |               |                          |              |
|                              |                              |                                    |                                  |                      |               |                          |              |
|                              |                              |                                    |                                  |                      |               |                          |              |
|                              |                              |                                    |                                  |                      |               |                          |              |
|                              |                              |                                    |                                  |                      |               |                          |              |
|                              |                              |                                    |                                  |                      |               |                          |              |
|                              |                              |                                    |                                  |                      |               |                          |              |
|                              |                              |                                    |                                  |                      |               |                          |              |
|                              |                              |                                    |                                  |                      |               |                          |              |
|                              |                              |                                    |                                  |                      |               |                          |              |
|                              |                              |                                    |                                  |                      |               |                          |              |
|                              |                              |                                    |                                  |                      |               |                          |              |
|                              |                              |                                    |                                  |                      |               |                          |              |
|                              |                              |                                    |                                  |                      |               |                          |              |
|                              |                              |                                    |                                  |                      |               |                          |              |
|                              |                              |                                    |                                  |                      |               |                          |              |
|                              |                              |                                    |                                  |                      |               |                          |              |
|                              |                              |                                    |                                  |                      |               |                          |              |
|                              |                              |                                    |                                  |                      |               |                          |              |
|                              |                              |                                    |                                  |                      |               |                          | _            |

#### Slika 6.24 SV60 Greške

Za odabranog izabranika u traženim poljima pojave se pomoćne opcije koje možete koristiti kod ažuriranja podataka.

| 📾 EduPlan/Ex                                                                                                    | Kalendar nastave Plan i r | salizacija - Izvještali - Katalozi - | Administracija - Obavijesti Pomo                                                                                                    | Admin anlikacije • |             |                          |              |
|----------------------------------------------------------------------------------------------------|---------------------------|--------------------------------------|----------------------------------------------------------------------------------------------------|--------------------|-------------|--------------------------|--------------|
| Izvještaji > SV60 > Greške >                                                                                                    |                           |                                      | in the second second seco |                    |             |                          |              |
| Akademska godina                                                                                                    |                           |                                      |                                                                                                    |                    |             |                          |              |
| 2016/17 *                                                                                                    |                           |                                      |                                                                                                    |                    |             |                          |              |
| Prezime                                                                                                    | Ime                       | Datum rođenja                        | 1 Zvanje                                                                                                    | Akademaki stupanj  | Status      | Vrsta radnog vremena     | 1            |
| Q                                                                                                    | Q.                        | Q D                                  | - (Svi) -                                                                                                    | (Svi) -            | (Svi)       | Q                        |              |
| Ćudina                                                                                                    | Goran                     | 10.5.1982                            | 3 -                                                                                                    | 1 .                | KUMUL 12.5% | s kraćim radnim vremenom | Spremi Odust |
| Ivanković                                                                                                    | Ante                      |                                      |                                                                                                    |                    | KUMUL 12.5% | s kraćim radnim vremenom | Ucedi        |
| Maribevió                                                                                                    | Antun                     | < SVIBANJ 1982 >                     |                                                                                                    |                    | KUMUL 12.5% | s kraćim radnim vremenom | Ured         |
| Vilović                                                                                                    | Katarina                  |                                      |                                                                                                    |                    | KUMUE 20%   | s kračim radnim vremenom | Uredi        |
| Vukojevič                                                                                                    | Katarina                  | PON UTO SRI ČET PET SUB NED          |                                                                                                    |                    | KUMUL 20%   | s punim radnim vremenom  | Uredi        |
| and a second second sec |                           | 26 27 28 29 30 1 2                   |                                                                                                    |                    |             |                          |              |
|                                                                                                    |                           | 3 4 5 6 7 8 9                        |                                                                                                    |                    |             |                          |              |
|                                                                                                    |                           | 10 11 12 13 14 15 16                 |                                                                                                    |                    |             |                          |              |
|                                                                                                    |                           | 17 18 19 20 21 22 23                 |                                                                                                    |                    |             |                          |              |
|                                                                                                    |                           | 24 25 26 27 28 29 30                 |                                                                                                    |                    |             |                          |              |
|                                                                                                    |                           | 31 1 2 3 4 5 6                       |                                                                                                    |                    |             |                          |              |
|                                                                                                    |                           |                                      |                                                                                                    |                    |             |                          |              |
|                                                                                                    |                           |                                      |                                                                                                    |                    |             |                          |              |
|                                                                                                    |                           |                                      |                                                                                                    |                    |             |                          |              |
|                                                                                                    |                           |                                      |                                                                                                    |                    |             |                          |              |
|                                                                                                    |                           |                                      |                                                                                                    |                    |             |                          |              |
|                                                                                                    |                           |                                      |                                                                                                    |                    |             |                          |              |
|                                                                                                    |                           |                                      |                                                                                                    |                    |             |                          |              |
|                                                                                                    |                           |                                      |                                                                                                    |                    |             |                          |              |
|                                                                                                    |                           |                                      |                                                                                                    |                    |             |                          |              |
|                                                                                                    |                           |                                      |                                                                                                    |                    |             |                          |              |
|                                                                                                    |                           |                                      |                                                                                                    |                    |             |                          |              |
|                                                                                                    |                           |                                      |                                                                                                    |                    |             |                          |              |
|                                                                                                    |                           |                                      |                                                                                                    |                    |             |                          |              |
|                                                                                                    |                           |                                      |                                                                                                    |                    |             |                          |              |
|                                                                                                    |                           |                                      |                                                                                                    |                    |             |                          |              |
|                                                                                                    |                           |                                      |                                                                                                    |                    |             |                          |              |
|                                                                                                    |                           |                                      |                                                                                                    |                    |             |                          |              |
|                                                                                                    |                           |                                      |                                                                                                    |                    |             |                          |              |
|                                                                                                    |                           |                                      |                                                                                                    |                    |             |                          |              |
|                                                                                                    |                           |                                      |                                                                                                    |                    |             |                          |              |

Slika 6.25 SV60 Greške – Kalendar

Izborom iz padajućeg izbornika, direktno se unose potrebni podaci.

| 📾 EduPlan/Ex                 | Kalandar analara | Olas Las Results - Las de Reil - | Katalaata |                              | 8    | t deste entitientie - |               |                          |              |
|------------------------------|------------------|----------------------------------|-----------|------------------------------|------|-----------------------|---------------|--------------------------|--------------|
| Izvještaji > SV60 > Greške > | Kalendar hastave | Plant realizacija • izvjestaji • | Katal021* | Aurimistracija • Obavijesti  | Pomo | - Aumin apiikacije •  |               |                          |              |
| Akademska godina             |                  |                                  |           |                              |      |                       |               |                          |              |
| 2016/17 *                    |                  |                                  |           |                              |      |                       |               |                          |              |
| Prezime                      | Ime              | Datum rođenja                    |           | ↓ Zvanje                     |      | Akademski stupanj     | Status        | Vrsta radnog vremena     |              |
| Q                            | Q                | Q                                | G         | ] (Svi)                      | *    | (Svi) -               | (Svi)         | Q                        |              |
| Ćudina                       | Goran            | 10.5.1982.                       | G         |                              |      | 1 -                   | KUMUL 12,5% - | s kraćim radnim vremenom | Spremi Odust |
| Ivanković                    | Ante             | 11.10.1940.                      |           | naslovni docent              |      |                       | KUMUL. 12,5%  | s kračim radnim vremenom | Meedi        |
| Mariõević                    | Antun            | 10.6.1945.                       |           | naslovni izvanredni profesor |      |                       | KUMUL. 12,5%  | s kraćim radnim vremenom | Uredi        |
| Vilović                      | Katarina         | 22.9.1969.                       |           | asistent - predavač          |      |                       | KUMUL 20%     | s kračim radnim vremenom | Uredi        |
| Vukojević                    | Katarina         | 8.6.1979.                        |           | povjera predavanja           |      |                       | KUMUL 20%     | s punim radnim vremenom  | Uredi        |
|                              |                  |                                  |           | VIŠI ZNANSTVENI SURA         |      |                       |               |                          |              |
|                              |                  |                                  |           | profesor visoke škole        |      |                       |               |                          |              |
|                              |                  |                                  |           | redoviti profesor            |      |                       |               |                          |              |
|                              |                  |                                  |           | ZNANSTVENI SAVJETNIK         |      |                       |               |                          |              |
|                              |                  |                                  |           | viši predavač                |      |                       |               |                          |              |
|                              |                  |                                  |           | asistent                     |      |                       |               |                          |              |
|                              |                  |                                  |           |                              |      |                       |               |                          |              |
|                              |                  |                                  |           |                              |      |                       |               |                          |              |
|                              |                  |                                  |           |                              |      |                       |               |                          |              |
|                              |                  |                                  |           |                              |      |                       |               |                          |              |
|                              |                  |                                  |           |                              |      |                       |               |                          |              |
|                              |                  |                                  |           |                              |      |                       |               |                          |              |
|                              |                  |                                  |           |                              |      |                       |               |                          |              |
|                              |                  |                                  |           |                              |      |                       |               |                          |              |
|                              |                  |                                  |           |                              |      |                       |               |                          |              |
|                              |                  |                                  |           |                              |      |                       |               |                          |              |
|                              |                  |                                  |           |                              |      |                       |               |                          |              |
|                              |                  |                                  |           |                              |      |                       |               |                          |              |
|                              |                  |                                  |           |                              |      |                       |               |                          |              |
|                              |                  |                                  |           |                              |      |                       |               |                          |              |
|                              |                  |                                  |           |                              |      |                       |               |                          |              |
|                              |                  |                                  |           |                              |      |                       |               |                          |              |
|                              |                  |                                  |           |                              |      |                       |               |                          |              |
|                              |                  |                                  |           |                              |      |                       |               |                          |              |
|                              |                  |                                  |           |                              |      |                       |               |                          |              |
|                              |                  |                                  |           |                              |      |                       |               |                          |              |

Slika 6.26 SV60 Greške - Padajući izbornik

Kad smo završili s ažuriranjem podataka, odabirom opcije "spremi" u krajnje desnoj koloni, vrši se zapisivanje podataka. Ako su za djelatnike ispunjeni svi podaci, on će nakon snimanja nestati s liste grešaka.

| EduPlan/Ex         | Kalendar nastave | Plan i realizacija - | Izvještaji - | Katalozi - | Administracija - | Obavijesti | Pomoć | Admin aplikacije - |
|--------------------|------------------|----------------------|--------------|------------|------------------|------------|-------|--------------------|
| Akademska godina , |                  |                      |              |            |                  |            |       |                    |
| Generiraj SV60 pdf |                  |                      |              |            |                  |            |       |                    |
|                    |                  |                      |              |            |                  |            |       |                    |
|                    |                  |                      |              |            |                  |            |       |                    |
|                    |                  |                      |              |            |                  |            |       |                    |
|                    |                  |                      |              |            |                  |            |       |                    |
|                    |                  |                      |              |            |                  |            |       |                    |
|                    |                  |                      |              |            |                  |            |       |                    |
|                    |                  |                      |              |            |                  |            |       |                    |
|                    |                  |                      |              |            |                  |            |       |                    |
|                    |                  |                      |              |            |                  |            |       |                    |
|                    |                  |                      |              |            |                  |            |       |                    |

Slika 6.27 SV60 Odabir akademske godine

U prvom koraku moramo odabrati akademsku godinu za koju radimo izvještaj.

| 🗟 EduPlan/Ex     | Kalendar nastave | Plan i realizacija - | Izvještaji - | Katalozi - | Administracija - | Obavijesti | Pomoć | Admin aplikacije • |
|------------------|------------------|----------------------|--------------|------------|------------------|------------|-------|--------------------|
| Akademska godina |                  |                      |              |            |                  |            |       |                    |
|                  |                  |                      |              |            |                  |            |       |                    |
| Q. Tražim        |                  |                      |              |            |                  |            |       |                    |
| 2016/17          |                  |                      |              |            |                  |            |       |                    |
| 2015/16 2014/15  |                  |                      |              |            |                  |            |       |                    |
| 2013/14          |                  |                      |              |            |                  |            |       |                    |
| 2011/12          |                  |                      |              |            |                  |            |       |                    |
| Odustani Počisti |                  |                      |              |            |                  |            |       |                    |
|                  |                  |                      |              |            |                  |            |       |                    |
|                  |                  |                      |              |            |                  |            |       |                    |
|                  |                  |                      |              |            |                  |            |       |                    |
|                  |                  |                      |              |            |                  |            |       |                    |
|                  |                  |                      |              |            |                  |            |       |                    |
|                  |                  |                      |              |            |                  |            |       |                    |
|                  |                  |                      |              |            |                  |            |       |                    |
|                  |                  |                      |              |            |                  |            |       |                    |
|                  |                  |                      |              |            |                  |            |       |                    |
|                  |                  |                      |              |            |                  |            |       |                    |
|                  |                  |                      |              |            |                  |            |       |                    |
|                  |                  |                      |              |            |                  |            |       |                    |
|                  |                  |                      |              |            |                  |            |       |                    |

Slika 6.28 SV60 Odabir akademske godine

Nakon odabira akademske godine odaberemo "Generiraj izvještaj".

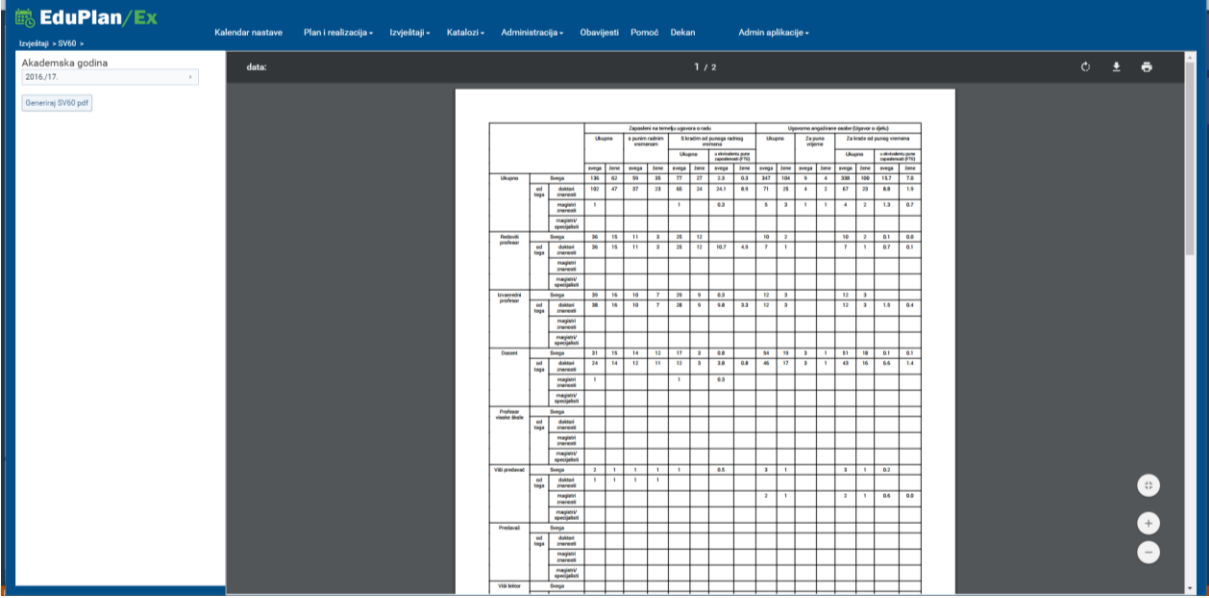

Slika 6.29 SV60 Generirani izvještaj

Izvještaj se prikaže u okviru za prikaz izvještaja.

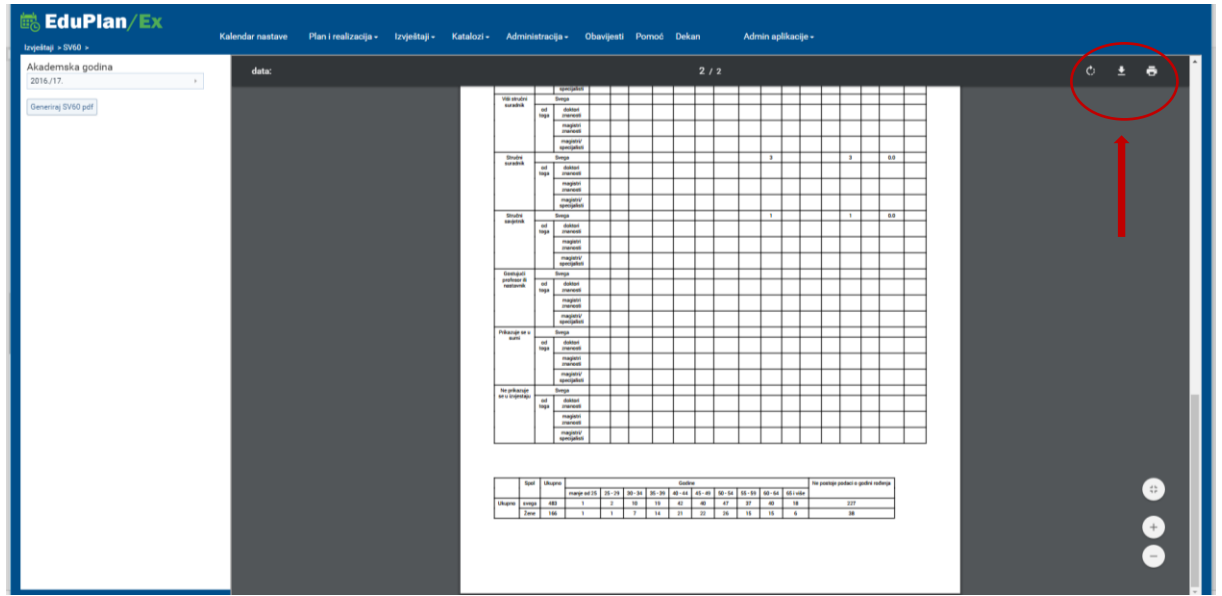

Slika 6.30 SV60 Generirani izvještaj - Opcije

U gornjem desnom kutu okvira za izvještaj postoje opcije za ispis, pomoću kojeg možete ispisati izvještaj, ili "preuzmi" s kojom možete izvještaj u PDF formatu zapisati na svoj disk.

Dodatni važni podaci vezani za ovaj izvještaj također trebaju biti ažurirani :

1. Generalna norma za Zvanje. Ažurira se u meni-u – na slici

| 🗟 EduPlan/Ex                                    | Kalendar nastave Plan i realizacija - Izvještaji - | Katalozi -    | Admin    | istracija - Obav | ijesti Pornoć Dekan                   | Admin aplikacije •         |           |            |
|-------------------------------------------------|----------------------------------------------------|---------------|----------|------------------|---------------------------------------|----------------------------|-----------|------------|
| Katalozi > Kadrovi > Katalozi > Zvanje >        |                                                    | Akademska     | jodina 🕠 |                  |                                       |                            |           |            |
| Povucite kolonu ovdje po kojoj želite grupirati |                                                    | Kedrovi       |          | Popis kadrova    |                                       |                            | + 🖊 × 🖪 🕼 | Q, Traži   |
| Kratica                                         | Naziv                                              | Studenti      |          | Katalozi +       | Akademski stupnjevi                   | sta zvanja                 |           | Norma sati |
| Q                                               | ۹                                                  | Studiji       | ,        |                  | Bračna stanja                         |                            |           | Q          |
|                                                 | stručni suradnik                                   | Predmeti      |          |                  | Statusi nastavnika<br>Nastavna tvanja | radničko zvanje            |           |            |
|                                                 | znanstveni novak                                   | Prostorni res | ursi •   |                  | Stručni nazivi                        | raživačko zvanje           |           |            |
| izv. prof.                                      | izvanredni profesor                                | Zajednički po | odaci .  |                  | Vrsta zvanja                          | anstveno-nastavno zvanje   |           | 300        |
|                                                 | znanstveni asistent                                | Podaci sa IS  | vU-a )   |                  | Znanstvena grana                      | anstveno zvanje            |           |            |
|                                                 | asistent - predavač                                |               | 21       |                  | Znanstveno područje                   | stavno zvanje              |           |            |
|                                                 | povjera predavanja                                 |               | 22       |                  | Znanstveno polje                      | stavno zvanje              |           |            |
|                                                 | viši asistent - predavač                           |               | 26       |                  | Zvanje<br>Promiana nastavnik zvanje   | stavno zvanje              |           |            |
| prof.                                           | redoviti profesor                                  |               | 3        |                  | Trompere mentarine zrange             | Znanstveno-nastavno zvanje |           | 300        |
|                                                 | stručni suradnik                                   |               | 30       |                  |                                       | stručno zvanje             |           | 0          |
| doc.                                            | naslovni docent                                    |               | 42       |                  |                                       | znanstveno-nastavno zvanje |           |            |
| izv. prof.                                      | naslovni izvanredni profesor                       |               | 43       |                  |                                       | znanstveno-nastavno zvanje |           |            |
|                                                 | naslovni asistent                                  |               | 58       |                  |                                       | suradničko zvanje          |           |            |
|                                                 | naslovni poslijedoktorand                          |               | 59       |                  |                                       | suradničko zvanje          |           | 0          |
| prof. v. ä.                                     | profesor visoke škole                              |               | 6        |                  |                                       | nastavno zvanje            |           |            |
|                                                 | REDOVITI PROFESOR T                                |               |          |                  |                                       |                            |           |            |
|                                                 | VIŠI ZNANSTVENI SURA                               |               |          |                  |                                       |                            |           |            |
|                                                 | VIŠI ASISTENT                                      |               |          |                  |                                       |                            |           | 225        |
|                                                 | STR. SURADNIK                                      |               |          |                  |                                       |                            |           | 300        |
|                                                 | ZNANSTVENI SAVJETNIK                               |               |          |                  |                                       |                            |           | 300        |
|                                                 | ZNANSTVENI SURADNIK                                |               |          |                  |                                       |                            |           | 300        |
| doc.                                            | docent                                             |               | 1        |                  |                                       | znanstveno-nastavno zvanje |           | 300        |
|                                                 | asistent                                           |               | 13       |                  |                                       | suradničko zvanje          |           | 150        |
|                                                 | poslijedoktorand                                   |               | 34       |                  |                                       | suradničko zvanje          |           |            |
| pred.                                           | predavač                                           |               | 4        |                  |                                       | nastavno zvanje            |           | 450        |
| v. pred.                                        | viši predavač                                      |               | 5        |                  |                                       | nastavno zvanje            |           | 450        |
|                                                 |                                                    |               |          |                  |                                       |                            |           |            |

Slika 6.31 SV60 Ažuriranje norme za zvanje

To je pojam koji vrijedi generalno za odabrano zvanje.

2. Koeficijent norma sati za školsku godinu i pripadajući studij. Ažurira se u izborniku : katalozi/akademska godina/ studij.

| 閾     |  |  |             |                                                                                                    |                       |             |                  |                    |  |
|-------|--|--|-------------|----------------------------------------------------------------------------------------------------|-----------------------|-------------|------------------|--------------------|--|
| Katak |  |  |             |                                                                                                    |                       |             |                  |                    |  |
| Povu  |  |  |             |                                                                                                    |                       |             |                  | + 🖊 🗙 🖪 🗗 Q. Tradi |  |
| Aked. |  |  |             |                                                                                                    |                       |             |                  |                    |  |
| Q     |  |  |             |                                                                                                    |                       |             |                  |                    |  |
| 2016  |  |  | Upis predme | Izmiena zapisa                                                                                                    |                       |             | ×                | 180                |  |
| 2015  |  |  |             | in informa and in the second second sec |                       |             |                  |                    |  |
| 2014  |  |  |             | Tio studia:                                                                                                    | Studi                 |             |                  |                    |  |
| 2011  |  |  |             |                                                                                                    | oned                  |             |                  |                    |  |
| 2011  |  |  |             | Način izvedbe:                                                                                                    | Redovni               |             | •                |                    |  |
| 2011  |  |  |             | Stručni naziv:                                                                                                    | doktor znanosti       |             |                  |                    |  |
| 2011  |  |  |             | Madalantas                                                                                                    |                       |             |                  |                    |  |
| 2014  |  |  |             | Model upisa:                                                                                                    | Upis predmeta prema p | reduvjetima |                  |                    |  |
| 2011  |  |  |             | Vrsta rada:                                                                                                    |                       |             |                  |                    |  |
| 2013  |  |  |             | Traincis o nementions                                                                                                    | 6                     |             | 0.               |                    |  |
| 2011  |  |  |             | riajanje u oemeatrina.                                                                                                    | 0                     |             |                  |                    |  |
| 2011  |  |  |             | Upisuje se paralelno s drugim elementom strukture studija:                                                                                                    |                       |             |                  |                    |  |
| 2014  |  |  |             | U nastavnom programu od:                                                                                                    | 2016                  |             |                  |                    |  |
| 2011  |  |  |             |                                                                                                    |                       |             |                  |                    |  |
| 2012  |  |  |             | U nastavnom programu do:                                                                                                    |                       |             |                  |                    |  |
| 201   |  |  |             | Broj potrebnih ECTS bodova:                                                                                                    | 180                   |             | 0 :              |                    |  |
| 2011  |  |  | Prema nasta | Res FOTO bedres estadoute as ed                                                                                                    | 0                     |             |                  | 360                |  |
| 201:  |  |  |             | eroj eu i s bodova primjenjuje se od:                                                                                                    | 0                     |             |                  |                    |  |
| 2011  |  |  |             | Nastavnicka norma (Predavanje):                                                                                                    | 3                     |             | 0:               |                    |  |
| 2011  |  |  |             | Nastavnicka norma (Seminar):                                                                                                    | 1.5                   |             | 0 :              |                    |  |
| 2011  |  |  |             |                                                                                                    |                       |             |                  |                    |  |
| 2014  |  |  | Prema pasta | Nastavnicka norma (Vježbe):                                                                                                    | 1                     |             | Ο.               | 360                |  |
| 2011  |  |  |             |                                                                                                    |                       | ×           | Zatvori 🔚 Spremi |                    |  |
| 2014  |  |  |             |                                                                                                    |                       | 12          | 6                |                    |  |
| 2011  |  |  |             |                                                                                                    |                       |             |                  |                    |  |
| 2013  |  |  |             |                                                                                                    |                       |             |                  |                    |  |
| 2011  |  |  |             |                                                                                                    |                       |             |                  |                    |  |
| 201   |  |  |             |                                                                                                    |                       |             |                  |                    |  |
| 2011  |  |  |             |                                                                                                    |                       |             |                  |                    |  |
| 201   |  |  |             |                                                                                                    |                       |             |                  |                    |  |

Slika 6.32 SV60 Ažuriranje normi sati za školsku godinu

3. Dodatni koeficijent po tipovima nastave ažurira se u izborniku :

| 🗟 EduPlan/Ex                                    |                                            |          |                    |                      |                                        |                    |             |
|-------------------------------------------------|--------------------------------------------|----------|--------------------|----------------------|----------------------------------------|--------------------|-------------|
| Katalozi > Predmeti > Tipovi nastave >          | Kalendar nastave Plan i realizacija • izvy | estaji - | Katalozi - Admini  | stracija - Obav<br>I | vijesti Pomoć Dekan Admin aplikacije • |                    |             |
| Povucite kolonu ovdje po kojoj želite grupirati |                                            |          | Kadrovi            |                      |                                        | + 🖌 🗙 🖪 🚯 Q. Trail | B           |
| Šifra tipa nastave                              | Tip nastave                                | Ŝifra pe | Studenti +         |                      | Podtip nastave                         | Množitelj          | ISVU oznaka |
| Q                                               | Q                                          | Q        | Studiji ,          |                      | Q                                      | Q                  | Q           |
| P                                               | Predavanja                                 | Р        | Katedre )          | Desis surdanata      | Desidentia                             | 1                  | P           |
| S                                               | Seminari                                   | S        | Prostorni resursi  | Popis predmeta       |                                        | 1                  | S           |
| v                                               | Vježbe                                     | v        | Zajednički podaci  | Nastavne cjeline     |                                        | 1                  |             |
| v                                               | Vježbe                                     | KL       | Podaci sa ISVU-a 🕠 | Načini upisa pred    | śmeta e                                | 1                  | KL          |
| v                                               | Vježbe                                     | PRK      |                    | Statusi upisanog     | predmeta ežbe                          | 1                  | PRK         |
| v                                               | Vježbe                                     | TJ       |                    |                      | Vježbe tjelesnog odgoja                | 1                  | υ           |
| v                                               | Vježbe                                     | PK       |                    |                      | Vježbe u praktikumu                    | 1                  | PK          |
| 1                                               | Ispiti                                     | 1        |                    |                      | Ispiti                                 | 1                  |             |
|                                                 |                                            |          |                    |                      |                                        |                    |             |

Slika 6.33 SV60 Ažuriranje dodatnih koeficijenata

I u svakoj školskoj godini za svakog pojedinačnog profesora može se dodatno odrediti norma samo za njega.

| 📾 EduPlan/Ex                                     |                                           |                         |                          |                                             |                                 |               |                       |
|--------------------------------------------------|-------------------------------------------|-------------------------|--------------------------|---------------------------------------------|---------------------------------|---------------|-----------------------|
| Katalozi > Akademaka godina > Normativ nastavnik | Kalendar nastave Plan i rea<br>- zvanje > | lizacija - Izvještaji - | Katalozi •               | Administracija - Obavijesti Pornoć Deka     | in Admin aplikacije -           |               |                       |
| Povucite kolonu ovdje po kojoj želite grupirati  |                                           |                         | Akademska god<br>Kadrovi | na  Akademske godine                        |                                 | 🖌 🗙 🛐 🖓 Traži |                       |
| Zvanie                                           | Kratica zvanja                            | Zvanie ISVU oznaka      | Studenti                 | Katedra (predmet)                           | Nastavnik suradnik ISVII oznaka | Norma sati    | Norma sati (original) |
| Q                                                | Q.                                        | Q                       | Studiji                  | Predmet (tip nastave)                       |                                 | 0             | Q                     |
| VIČI TNANOTVENI CURA                             | -                                         | ~                       | Katedre                  | Nastavnici i suradnici                      | ~                               | ~             |                       |
| depart                                           | das                                       | 1                       | Predmeti                 | <ul> <li>Studenti na akad.godini</li> </ul> | A 1054                          | 200           | 200                   |
| asistent - predavač                              | 40c.                                      | 21                      | Prostorni resursi        | Cijena satnice                              | 40125                           | 200           | 300                   |
| donant - precarao                                | dos                                       | 1                       | Zajednicki podac         | Zaključavanje predmeta                      | AP162                           | 300           | 300                   |
| in and in a fear                                 | doc.                                      | 2                       | Possersa isvora          | Normativ nastavnik - zvanje                 | AP102                           | 300           | 300                   |
| nonlinefolderand                                 | tav. prot.                                | 24                      |                          | Keep Darke                                  | DK256                           | 300           | 300                   |
| in and inclusion                                 | inc and                                   | 2                       |                          | Reie Damir                                  | 08250                           | 200           | 200                   |
| invested in profesor                             | inc prof.                                 | 2                       |                          | hiệ bảnh                                    | 0015                            | 300           | 300                   |
| asistent                                         | tav. prot.                                | 13                      |                          | Jalić Ivan                                  | 1055                            | 150           | 150                   |
| izvanrerini profesor                             | its and                                   | 2                       |                          | Maripović Terzić Ivana                      | IM144                           | 300           | 300                   |
| izvanredni profesor                              | ity and                                   | 2                       |                          | Vukolavić Katarina                          | KV027                           | 300           | 300                   |
| asistent                                         | are provi                                 | 13                      |                          | Cinić Livia                                 | 10013                           | 150           | 150                   |
| asistent                                         |                                           | 13                      |                          | Gavić Lidia                                 | 18021                           | 150           | 150                   |
| izvanredni profesor                              | izv. prof.                                | 2                       |                          | Puliak Livia                                | LP048                           | 300           | 300                   |
| izvanredni profesor                              | izv. prof.                                | 2                       |                          | Maras Šimunić Marina                        | MM373                           | 300           | 300                   |
| asistent - predavač                              | and been                                  | 21                      |                          | Nosić Marija                                | MN040                           |               |                       |
| docent                                           | dos.                                      | 1                       |                          | Reguž Marija                                | MR122                           | 300           | 300                   |
| izvanredni profesor                              | izv. prof.                                | 2                       |                          | Vulić Marko                                 | MV128                           | 300           | 300                   |
| docent                                           | doc.                                      | 1                       |                          | Filipović Natalija                          | NF016                           | 300           | 300                   |
| izvanredni profesor                              | izv. prof.                                | 2                       |                          | Pavlov Neven                                | NP077                           | 300           | 300                   |
| izvanredni profesor                              | izv. prof.                                | 2                       |                          | Polašek Ozren                               | 0P008                           | 300           | 300                   |
| docent                                           | doc.                                      | 1                       |                          | Pecotić Renata                              | RP047                           | 300           | 300                   |
| redoviti profesor                                | prof.                                     | 3                       |                          | Čulić Srđana                                | SČ011                           | 300           | 300                   |
| docent                                           | doc.                                      | 1                       |                          | Čikeš Čulić Vedrana                         | VČ020                           | 300           | 300                   |
| izvanredni profesor                              | izv. prof.                                | 2                       |                          | Šimunović Vladimir                          | V\$070                          | 300           | 300                   |
| redoviti profesor                                | prof.                                     | 3                       |                          | Perko Zdravko                               | ZP037                           | 300           | 300                   |
| docent                                           | doc.                                      | 1                       |                          | Puljiz Željko                               | ŽP035                           | 300           | 300                   |
| docent                                           | doc.                                      | 1                       |                          | Šundov Željko                               | 25022                           | 300           | 300                   |
| izvanredni profesor                              | izv. prof.                                | 2                       |                          | Punda Ante                                  | AP113                           | 300           | 300                   |
| znanstveni novak                                 |                                           | 19                      |                          | Banožić Adrijana                            | AB160                           |               |                       |
| enviers eredenals                                |                                           | 22                      |                          | Rošić Jožka                                 | 19116                           |               |                       |

Slika 6.2.14. – SV60

Svi ovi koeficijenti i norma utječu na izračun planiranih i ukupnih norma sati pa time i na izračun FTEa.

## 6.3 Ugovori

Ekran ugovora je dio EduPlan aplikacije koji omogućuje generiranje ugovora o djelu za nastavnike suradnike. Aplikacija generira ugovore samo za one nastavnike suradnike koji imaju planiranu nastavu u odabranoj akademskoj godini. Podaci o nastavniku suradniku se dohvaćaju iz Kataloga Nastavnika suradnika i njihovo ažuriranje se odvija kroz karticu nastavnika suradnika. Ugovori se generiraju kao Word dokument.

Ekran za generiranje ugovora se nalazi u izborniku Izvještaji -> Ugovori -> Vanjski suradnici.

| 🗟 EduPlan/Ex                                                           |       | Početna      | Plan i rea | izacija <del>-</del> | Izvještaji <del>-</del> | Katalozi <del>-</del> | Administ   | racija <del>-</del> | Obavijesti    | ? Pomoć Korisničke upu | ite Ac | min aplikacije <del>-</del> |  |
|------------------------------------------------------------------------|-------|--------------|------------|----------------------|-------------------------|-----------------------|------------|---------------------|---------------|------------------------|--------|-----------------------------|--|
| Početna >                                                              |       |              |            |                      | Standardni izv          | /ještaji 🕨            |            |                     |               |                        |        |                             |  |
| 2018./19.                                                              | <     | 15-21 srpnja | 2019       | >                    | SV60                    | •                     |            |                     |               |                        | Tjedan | Radni tjedan Dan            |  |
| Studij                                                                 |       |              |            |                      | Prisustvo nast          | tavi 🕨                |            |                     |               |                        |        |                             |  |
| Predmet                                                                |       | F            | on 15      |                      | Ugovori                 |                       | Vanjski su | radnici             |               | pet 19                 | sub 20 | ned 21                      |  |
| Nastavnik/Suradnik +                                                   | 8:00  |              |            |                      | Izvoz podatak           | a 🖓 ,                 | Vanjski su | radnici bez         | plana nastave |                        |        |                             |  |
| Katedra +                                                              |       |              |            |                      | Raspored                |                       |            |                     |               |                        |        |                             |  |
| Predavaonica                                                           | 8:50  |              |            |                      | Plan nastave a          | za predmet            |            |                     |               |                        |        |                             |  |
| × Očisti filtere studija/predmeta                                      |       |              |            |                      |                         |                       |            |                     |               |                        |        |                             |  |
| Prikaži noćne satnice: Ne<br>Prikaži prisustvo: Ne                     | 9:40  |              |            |                      |                         |                       |            |                     |               |                        |        |                             |  |
| Predavanja - Realizirano                                               | 10:30 |              |            |                      |                         |                       |            |                     |               |                        |        |                             |  |
| Seminari - Realizirano<br>Vježbe - Realizirano<br>Ispiti - Realizirano | 11:20 |              |            |                      |                         |                       |            |                     |               |                        |        |                             |  |
|                                                                        | 12:10 |              |            |                      |                         |                       |            |                     |               |                        |        |                             |  |
|                                                                        | 13:00 |              |            |                      |                         |                       |            |                     |               |                        |        |                             |  |
|                                                                        | 13:50 |              |            |                      |                         |                       |            |                     |               |                        |        |                             |  |

Slika 6.34 Putanja do ugovora

Klikom na meni otvara se ekran za generiranje ugovora. Ekran ugovora se satoji od četri ekrana, a to su Priprema ugovora, Neprotokolirani ugovori, Arhiva protokoliranih ugovora, Konfiguracija.

| 📾 EduP                 | <b>lan/Ex</b>               | Početna | Plan i realizacija | <ul> <li>Izvieštali -</li> </ul> | Katalozi <del>-</del> | Administracija -    | Ohavijesti | 2 Pamaé Kar | isničke unute       | Admin anlikaci | 0-     |       |           |
|------------------------|-----------------------------|---------|--------------------|----------------------------------|-----------------------|---------------------|------------|-------------|---------------------|----------------|--------|-------|-----------|
| Izvještaji > Ugovori > | Vanjski suradnici >         | rocenta | - an including a   | . Effectult .                    | THE COLOR 1           | Planninstratiga     | oburgeou   |             | in the up are       | Partin apinadi |        |       |           |
|                        | Priprema ugovora            |         |                    | Neprotokol                       | irani ugovori         |                     |            | Arhiva prot | tokoliranih ugovora |                |        | Konfi | iguracija |
| Generiraj planirane s  | ate za nastavnike:          | ۲       | Sumarno po predme  | tu 📄 Po studijir                 | ma                    |                     |            |             |                     |                |        |       |           |
| Akademska godina       | 2018./19.                   | Þ       |                    |                                  |                       |                     |            |             |                     |                |        |       |           |
| Studij                 | Studij                      |         |                    |                                  |                       |                     |            |             |                     |                |        |       |           |
| Nastavnik-suradnik s   | st Nastavnik status         |         |                    |                                  |                       |                     |            |             |                     |                |        |       |           |
| Nastavník suradník     |                             |         |                    |                                  |                       |                     |            |             |                     |                |        |       |           |
| Datum ugovora          | 26.7.2019.                  |         |                    |                                  |                       |                     |            |             |                     |                |        |       |           |
|                        | Generiraj ugovore           |         |                    |                                  |                       |                     |            |             |                     |                |        |       |           |
|                        |                             |         |                    |                                  |                       |                     |            |             |                     |                |        |       |           |
| Devente helenv entre   | a na kalaj šelito anusirati |         |                    |                                  |                       |                     |            |             |                     |                |        | Tenži |           |
| Povocite Kolona ovoje  | e po kojoj zente grupitali  |         |                    |                                  |                       |                     |            |             |                     |                |        |       |           |
| ISVU oznaka Pr         | ezime                       | Ime     | P                  | atedra                           |                       | Akademski stupanj n | aziv       |             | Nastavnik status    |                | Zvanje |       | Studij    |
| <u>م</u>               |                             | Q       | C                  | 2                                |                       | Q                   |            | 0           | ۹                   |                | Q      |       | ۹         |
|                        |                             |         |                    |                                  |                       | Nema p              | oodataka   |             |                     |                |        |       |           |

Slika 6.35 Generiranje ugovora

Kroz ekran Priprema Ugovora odvija se proces generiranja ugovora. Da bi se ugovori uspješno generirali potrebno je ispuniti filtere ponuđene na ekranu. Postoje dvije mogućnosti definiranja filtera, a to su filtriranje po studiju i statusu te filtriranje po nastavniku suradniku.

Filtriranje po studiju i statusu:

- Odabire se akademska godina
- Odabiru se studiji
- Odabiru se statusi
- Ako postoje nastavnici suradnici koji odgovaraju definiranim filterima oni se prikazuju u tablici koja se nalazi u donjem dijelu ekrana
- Dodatno popis nastavnika može se filtrirati po nastavniku suradniku

Filtriranje po nastavniku suradniku:

- Odabire se akademska godina
- Odabire se nastavnik suradnik
- Ako postoji nastavnik suradnik u tablici se prikazuju podaci o svim studijima na kojima predaje

Nakon odabira filtera, ako je u tablici prikazan barem jedan nastavnik suradnik potrebno je odabrati datum ugovora, unijeti početni urudžbeni broj i kliknuti tipku "Generiraj ugovore". Početni urudžbeni broj predstavlja dio urudžbenog broja i uvećava se za jedan za svaki generirani ugovor. Generirani ugovori se preuzimaju na korisnikovo računalo kao jedan Word dokument.

### Generiranje praznog ugovora

Ako se ugovori filtriraju po nastavniku suradniku, tj. postavi se filter akademske godine i nastavnika suradnika, a ne pojavi se niti jedan zapis o studijima u tablici, klikom na tipku Generiraj ugovore generirat će se prazni ugovor za nastavnika suradnika. Ovakav ugovor će također biti spremljen u arhivi ugovora ali će se prikazivati bez oznake studija.

Ekran taba **Neprotokolirani ugovori** omogućava pregled svih generiranih ugovora s njihovim statusima, i pojedinačno preuzimanje ugovora.

Ekran taba **Arhiva protokoliranih ugovora** omogućava pregled svih ugovora s statusom protokoliranih kojima je dodijeljen urudžbeni broj.

Svaki ugovor ima definiran status koji označava u kojem je stupnju obrade. Klikom na 🖄 ikonu otvara se popup forma gdje je moguće mijenjati status ugovora.

Ekran taba **Konfiguracija** omogućuje preuzimanje i zamjenu Word predloška na temelju kojeg se generiraju ugovori. Postupak uređivanja predloška obavlja se na klijentskoj Word aplikaciji.

## 6.4 Izvoz podataka

### 6.4.1 Akademska godina

Za potrebe kreiranja izvještaja po mjeri korisnika u EduPlan aplikaciju je ugrađena mogućnost izvoza podataka o planiranoj i realiziranoj nastavi za nastavnika suradnika unutar odabrane akademske godine po svakom predmetu i studiju na kojem se održava nastava u excel dokument. Dakle ako se nastava za predmet izvodi na više studija istovremeno, tada će se u tablici naći zapisi za svaki pojedinačni studij. Osim podataka o nastavi izvoze se i dodatni opisni podaci za nastavnika suradnika i predmet. Ažuriranje podataka o nastavniku suradniku i predmetu odvija se kroz karticu nastavnika suradnika, odnosno predmeta.

Izvoz podataka podijeljen je u tri grupe koje ovise o načinu grupiranja prikazanih planiranih i realiziranih sati nastave :

- 1. Izvještaj prikazuje nastavno opterećenje (plan i realizacija) odabranog nastavnika suradnika a rezultati prikazuju planirane i realizirane sate nastave po studijima a unutar studija po predmetima za odabrane akademske godine. (*Izvještaji -> Standardni izvještaji ->Izvoz podataka -> Akakdemska godina*)
- Izvještaj prikazuje nastavno opterećenje (plan i realizacija) odabranog nastavnika suradnika a rezultati prikazuju planirane i realizirane sate nastave ukupno po predmetu bez obzira na studije( studiji su prikazani kao niz u polju studiji) na kojima se izvodi. (*Izvještaji -> Izvoz podataka -> Po predmetu*)
- Izvještaj prikazuje nastavno opterećenje (plan i realizacija) odabranog nastavnika suradnika a rezultati prikazuju planirane i realizirane sate nastave ukupno po nastavniku ( predmeti i studiji su prikazani kao niz podataka na kojima je nastavnik realizirao nastavu). (*Izvještaji -> Izvoz podataka -> Po nastavniku*)

Ovakva podjela izvještaja je neophodna da bi se prikazali korektni rezultati nastavnog opterećenja nastavnika, s obzirom na specifičnosti svakog fakulteta. U slučajevima kada se predmet izvodi samo na jednom studiju, tada će sva tri izvještaja biti jednaka.

Međutim kod fakulteta koji jedan predmet izvode na više studija istovremeno, tada će u prvoj grupi izvještaja dobiti nastavno opterećenje po nastavniku suradniku unutar svakog studija ( npr: 5 sati nastave na svakom studiju što bi ukupno bilo 25, što je kad se gleda koliko je nastavnik suradnik ukupno održao nastave multiplicirano). Za takve slučajeve koristi se grupa izvještaja koja prikazuje grupirano po predmetu i tu je prikazano ukupno nastavno opterećenje za nastavnika suradnika po predmetu a studiji su naznačeni samo kao informacija u nizu.

| EduPlan/Ex                       | Kalendar nastave | Plan i realizacija + | Izvještaji • Katalozi • | Administracija - | Obavijesti Pomo | ó <b>?</b> Pornoé | Admin aplikacije + |        |        |              |     |
|----------------------------------|------------------|----------------------|-------------------------|------------------|-----------------|-------------------|--------------------|--------|--------|--------------|-----|
| 2015/16.                         | K 30 rujna 2016  |                      | SV60 +                  |                  |                 |                   |                    | Mjesec | Tjedan | Radni tjedan | Dan |
| Studij<br>Predmet                | 8:00             |                      | Ugovori •               |                  |                 |                   |                    |        |        |              |     |
| Nastavnik suradnik +             |                  |                      |                         |                  |                 |                   |                    |        |        |              |     |
| Katedra +                        | 9:00             |                      |                         |                  |                 |                   |                    |        |        |              |     |
| Predavaonica                     |                  |                      |                         |                  |                 |                   |                    |        |        |              |     |
| Prikaži noćne satnice: 📕 Ne      | 10:00            |                      |                         |                  |                 |                   |                    |        |        |              |     |
| Predavanja<br>Seminari<br>Vježbe | 11:00            |                      |                         |                  |                 |                   |                    |        |        |              | _   |
| Ispiti                           | 12:00            |                      |                         |                  |                 |                   |                    |        |        |              |     |
|                                  | 12:00            |                      |                         |                  |                 |                   |                    |        |        |              |     |
|                                  |                  |                      |                         |                  |                 |                   |                    |        |        |              |     |
|                                  | 13:00            |                      |                         |                  |                 |                   |                    |        |        |              |     |
|                                  |                  |                      |                         |                  |                 |                   |                    |        |        |              |     |
|                                  | 14:00            |                      |                         |                  |                 |                   |                    |        |        |              |     |
|                                  |                  |                      |                         |                  |                 |                   |                    |        |        |              |     |
|                                  | 15:00            |                      |                         |                  |                 |                   |                    |        |        |              |     |
|                                  |                  |                      |                         |                  |                 |                   |                    |        |        |              | _   |
|                                  | 16:00            |                      |                         |                  |                 |                   |                    |        |        |              | _   |
|                                  |                  |                      |                         |                  |                 |                   |                    |        |        |              | _   |
|                                  | 17:00            |                      |                         |                  |                 |                   |                    |        |        |              |     |
|                                  |                  |                      |                         |                  |                 |                   |                    |        |        |              |     |
|                                  | 18:00            |                      |                         |                  |                 |                   |                    |        |        |              |     |
|                                  |                  |                      |                         |                  |                 |                   |                    |        |        |              |     |
|                                  | 19:00            |                      |                         |                  |                 |                   |                    |        |        |              |     |
|                                  | 1000             |                      |                         |                  |                 |                   |                    |        |        |              |     |

Slika 6.36 Putanja do izvozva podataka

| 🗟 EduPlan/Ex                              | Kalandar anatara | Direct section atta  | Louis Start  | Matelaat   | A. A             | <b>O</b> han Hand | <b>D</b> d | 0 Demot |                    |
|-------------------------------------------|------------------|----------------------|--------------|------------|------------------|-------------------|------------|---------|--------------------|
| Izvještaji » Izvoz podataka »             | Kalendar nastave | Pian I realizacija + | izvjestaji • | Katalozi + | Administracija + | Obavijesti        | Pomoc      | romoc   | Admin aplikacije • |
| Prenesi Microsoft Excel datoteku          |                  |                      |              |            |                  |                   |            |         |                    |
| Akademska godina                          |                  |                      |              |            |                  |                   |            |         |                    |
| Akademska godina +                        |                  |                      |              |            |                  |                   |            |         |                    |
| Datoteka                                  |                  |                      |              |            |                  |                   |            |         |                    |
| Odaberi datoteku Nije odabrana niti jedna | datoteka.        |                      |              |            |                  |                   |            |         |                    |
|                                           |                  |                      |              |            |                  |                   |            |         |                    |
|                                           |                  |                      |              |            |                  |                   |            |         |                    |
|                                           |                  |                      |              |            |                  |                   |            |         |                    |
|                                           |                  |                      |              |            |                  |                   |            |         |                    |
|                                           |                  |                      |              |            |                  |                   |            |         |                    |
|                                           |                  |                      |              |            |                  |                   |            |         |                    |
|                                           |                  |                      |              |            |                  |                   |            |         |                    |
|                                           |                  |                      |              |            |                  |                   |            |         |                    |
|                                           |                  |                      |              |            |                  |                   |            |         |                    |
|                                           |                  |                      |              |            |                  |                   |            |         |                    |
|                                           |                  |                      |              |            |                  |                   |            |         |                    |
|                                           |                  |                      |              |            |                  |                   |            |         |                    |
|                                           |                  |                      |              |            |                  |                   |            |         |                    |
|                                           |                  |                      |              |            |                  |                   |            |         |                    |
|                                           |                  |                      |              |            |                  |                   |            |         |                    |
|                                           |                  |                      |              |            |                  |                   |            |         |                    |
|                                           |                  |                      |              |            |                  |                   |            |         |                    |
|                                           |                  |                      |              |            |                  |                   |            |         |                    |
|                                           |                  |                      |              |            |                  |                   |            |         |                    |
|                                           |                  |                      |              |            |                  |                   |            |         |                    |
|                                           |                  |                      |              |            |                  |                   |            |         |                    |

Slika 6.37 Izvoz podataka

Klikom na meni otvara se ekran za Izvoz podataka. Da bi korisnik mogao izvesti podatke potrebno je učitati Excel dokument u aplikaciju. Postupak učitavanja započinje klikom na opciju "Odaberi dokument".

| 🜍 Open                                                     |                       |                   |                     |      |               |      |        | × |           |                |      |                    |  | 2382 – Ø X |
|------------------------------------------------------------|-----------------------|-------------------|---------------------|------|---------------|------|--------|---|-----------|----------------|------|--------------------|--|------------|
| $\leftarrow \rightarrow \neg \uparrow \blacksquare$ > This | PC > Desktop >        |                   |                     | ~ Ö  | Search Deskto | p    |        | P |           |                |      |                    |  | 1 ☆ 1      |
| Organise 👻 New folder                                      |                       |                   |                     |      |               | 88 • |        | 8 |           |                |      |                    |  |            |
| standardni izvješ ^                                        | Name                  | Date modified     | Туре                | Size |               |      |        |   | asti Pomo | é <b>?</b> Pom | nać. | Admin anlikacije • |  |            |
| a OneDrive - Lama                                          | CodeGenerator         | 7.12.2016. 9:24   | File folder         |      |               |      |        |   | .00 10000 |                |      | ranni apinasijo -  |  |            |
| Condition Design                                           | DevExpress            | 16.10.2016. 21:06 | File folder         |      |               |      |        |   |           |                |      |                    |  |            |
| Chebrive - Persor                                          | Dokumentacija         | 31.1.2017. 22:00  | File folder         |      |               |      |        |   |           |                |      |                    |  |            |
| This PC                                                    | EduPlan               | 9.1.2017. 14:16   | File folder         |      |               |      |        |   |           |                |      |                    |  |            |
| Desktop                                                    | eduplan dokumentacija | 11.1.2017. 9:52   | File folder         |      |               |      |        |   |           |                |      |                    |  |            |
| Documents                                                  | eduplan-24.01.2017    | 24.1.2017.9:46    | File folder         |      |               |      |        |   |           |                |      |                    |  |            |
| Downloads                                                  | EduPlan-backup        | 20.12.2016. 8:35  | File folder         |      |               |      |        |   |           |                |      |                    |  |            |
| h Music                                                    | Kaspored              | 10.1.2017. 14:32  | File folder         |      |               |      |        |   |           |                |      |                    |  |            |
| Dictores                                                   | SIKE                  | 30.1.2017. 7:55   | File folder         |      |               |      |        |   |           |                |      |                    |  |            |
| Videor                                                     | SQL2016               | 20.11.2016.12.26  | File folder         |      |               |      |        |   |           |                |      |                    |  |            |
| I lovel Disk (C)                                           | B Booki vizy          | 21.1.2017.22:02   | Microroft Excel W   |      | KR            |      |        |   |           |                |      |                    |  |            |
| Local Disk (C:)                                            | Q. DOOK TAKA          | 51112017122102    | WILLIUSOIL EXCELVE. | 0    | ND            |      |        |   |           |                |      |                    |  |            |
| HPDOCS (E:)                                                |                       |                   |                     |      |               |      |        |   |           |                |      |                    |  |            |
| 🗙 Razvoj (\\LAMA:                                          |                       |                   |                     |      |               |      |        |   |           |                |      |                    |  |            |
| Metwork Y                                                  |                       |                   |                     |      |               |      |        |   |           |                |      |                    |  |            |
|                                                            |                       |                   |                     |      | Open          |      | Cancel |   | a         |                |      |                    |  |            |
|                                                            |                       |                   |                     |      |               |      |        |   |           |                |      |                    |  |            |

Slika 6.38 Odabir dokumenata

Nakon klika na opciju "Odaberi dokument" otvara se prozor u kojem je potrebno odabrati Excel dokument u koji se želi izvesti podatke.

| Ċ  | 👌 EduPlan/Ex                           | Kalandar pastava | Plan i realizacija - | Irvinitaii - | Katalozi - | Administracija -   | Obavijasti | Pomoó    | 2 Pamaé | Admin anlikasiin a |
|----|----------------------------------------|------------------|----------------------|--------------|------------|--------------------|------------|----------|---------|--------------------|
| I. | vještaji > Izvoz podataka >            | runer name       | T Internet acida -   | welearah .   | Katalogi - | Planin neu acije - | obarijesu  | 1 office | 1.000   | Partini almondo -  |
| 1  | Prenesi Microsoft Excel datoteku       |                  |                      |              |            |                    |            |          |         |                    |
|    | Akademska godina                       |                  |                      |              |            |                    |            |          |         |                    |
|    | 2016./17.                              |                  |                      |              |            |                    |            |          |         |                    |
|    | Datoteka                               |                  |                      |              |            |                    |            |          |         |                    |
|    | Odaberi datoteku Book1.xlsx<br>Prenesi |                  |                      |              |            |                    |            |          |         |                    |
| ľ  |                                        |                  |                      |              |            |                    |            |          |         |                    |
|    |                                        |                  |                      |              |            |                    |            |          |         |                    |
|    |                                        |                  |                      |              |            |                    |            |          |         |                    |
|    |                                        |                  |                      |              |            |                    |            |          |         |                    |
|    |                                        |                  |                      |              |            |                    |            |          |         |                    |
|    |                                        |                  |                      |              |            |                    |            |          |         |                    |
|    |                                        |                  |                      |              |            |                    |            |          |         |                    |
|    |                                        |                  |                      |              |            |                    |            |          |         |                    |
|    |                                        |                  |                      |              |            |                    |            |          |         |                    |
|    |                                        |                  |                      |              |            |                    |            |          |         |                    |
|    |                                        |                  |                      |              |            |                    |            |          |         |                    |
|    |                                        |                  |                      |              |            |                    |            |          |         |                    |
|    |                                        |                  |                      |              |            |                    |            |          |         |                    |
|    |                                        |                  |                      |              |            |                    |            |          |         |                    |
|    |                                        |                  |                      |              |            |                    |            |          |         |                    |
|    |                                        |                  |                      |              |            |                    |            |          |         |                    |
|    |                                        |                  |                      |              |            |                    |            |          |         |                    |

Slika 6.39 Izvoz podataka

Nakon odabira Excel dokumenta, potrebno je odabrati akademsku godinu za koju će se izvesti podaci o planiranoj i realiziranoj nastavi za nastavnika suradnika. Nakon odabira akademske godine, klikom na opciju "Prenesi" započije se proces izvoza podataka.

| Edu Plan / EX<br>reprise a true poderála<br>Prenesi Microsoft Excel datoteku<br>Adalenisa polna<br>2016/17 - x<br>Datela<br>Ototeka<br>Prenesi<br>Prenesi |  |                                        |                  |  |  |
|----------------------------------------------------------------------------------------------------|--|----------------------------------------|------------------|--|--|
|                                                                                                    |  | Zamjeni podatke<br>Sheetl<br>Novi liet | e unutar works × |  |  |
|                                                                                                    |  |                                        |                  |  |  |
|                                                                                                    |  |                                        |                  |  |  |

Slika 6.40 Odabir radnog lista

Posljednji korak koji korisnik treba izvršiti prije izvoza podataka je odabira radnog lista u koji želi spremiti podatke. Nakon odabira Excel dokument se preuzima na korisnikovo računalo. Odabirom radnog lista u kojem već postoje podaci iz jednog od prethodnih izvoza zadržavaju se postojeće funkcionalnosti koje su definirane na tom listu kao npr. pivot tablice.

## 6.4.2 Odabrani period

Za potrebe kreiranja izvještaja po mjeri korisnika u EduPlan aplikaciju je ugrađena mogućnost izvoza podataka o realiziranoj nastavi za nastavnika suradnika unutar odabranog vremenskog perioda, za svaki pojedinačni predmet bez obzira na studij kojem pripada, u excel dokument. Dakle ako se nastava za predmet izvodi na više studija istovremeno, tada će se u tablici naći samo jedan zapis koji predstavlja stvarnu realizaciju profesora za predmet (pripadnost studijima prikazan je samo kao podatak u nizu) .Osim podataka o nastavi izvoze se i dodatni opisni podaci za nastavnika suradnika i predmet. Ažuriranje podataka o nastavniku suradniku i predmetu odvija se kroz karticu nastavnika suradnika, odnosno predmeta.

| Nova kartica x 10% EduPlan/Ex2 x                                             |                                                                                                    | 1352                      | o ×             |
|------------------------------------------------------------------------------|----------------------------------------------------------------------------------------------------|---------------------------|-----------------|
| ← → C ☆ Sigurno   https://eduplan.mefst.hr/eduplanmefsttest/app/index.html#/ |                                                                                                    | 9                         | ☆ <b>()</b> :   |
| EduPlan/Ex<br>Kalendar nastave Plan i realizacija -                          | Izvješkoj - Katalod - Administracija - Obavljesti ? Ponoć Korisničke upote Admin apličacije -<br>Novembel vezna za                                                       |                           |                 |
| 2010/17     *     <                                                          | Contraction (Symbol)       *       Myenic       Typein         Opportition       *       Mademila spolina       *         Respond       *       Ovor realizacije       * | n Radhi tjedan            | Dan             |
| # / O 🖨 🗞 🧮 😌 😾 💁 🥹                                                          | 🧿 🚺 💷 🐥                                                                                                    | \$∎0 ∉∉ ¢ti) HRV 1<br>2.7 | 7:57<br>2017. 💭 |

Slika 6.41 Putanja do izvoza podataka za odabrani period

Ekran za izvoz podataka se nalazi u izborniku Izvještaji -> Izvoz podataka -> Unos realizacije.

| EduPlan/Ex                                        | endar nastave | Plan i realizacija - | Izvještaji - | Katalozi - | Administracija - | Obavijesti <b>?</b> | Pomoć Korisničke upute | Admin aplikacije - |
|---------------------------------------------------|---------------|----------------------|--------------|------------|------------------|---------------------|------------------------|--------------------|
| Izvještaji > Izvoz podataka > Unos realizacije >  |               |                      |              |            |                  |                     |                        |                    |
| Prenesi Microsoft Excel datoteku                  |               |                      |              |            |                  |                     |                        |                    |
| Akademska godina                                  |               |                      |              |            |                  |                     |                        |                    |
| 2010/17.                                          |               |                      |              |            |                  |                     |                        |                    |
| Datum od                                          |               |                      |              |            |                  |                     |                        |                    |
|                                                   |               |                      |              |            |                  |                     |                        |                    |
| Datum do                                          |               |                      |              |            |                  |                     |                        |                    |
|                                                   |               |                      |              |            |                  |                     |                        |                    |
| Datoteka                                          |               |                      |              |            |                  |                     |                        |                    |
| Odaberi datoteku Nije odabrana niti jedna datotek | (a.           |                      |              |            |                  |                     |                        |                    |
|                                                   |               |                      |              |            |                  |                     |                        |                    |

Slika 6.42 Izvoz podataka za odabrani period

Klikom na meni otvara se ekran za izvoz podataka. Da bi korisnik mogao izvesti podatke potrebno je popuniti parametre te učitati excel dokument u aplikaciju. Kriterij po kojem se prikazuju podaci unutar excela za period je datum unosa realizacije, tj. biti će prikazani podaci čija je realizacija unesena unutar odabranog perioda.

Nakon odabira akademske godine i perioda, klikom na opciju "Odaberi dokument" otvara se prozor u kojem je potrebno odabrati Excel dokument u koji se želi izvesti podatke.

| 🜍 Open                |                       |                   |                   |      |              |           |        | ×         |            |                    |  | 2012 | - 0 | $\times$ |
|-----------------------|-----------------------|-------------------|-------------------|------|--------------|-----------|--------|-----------|------------|--------------------|--|------|-----|----------|
| ← ⇒ × ↑ ■ > This      | PC > Desktop >        |                   |                   | ~ Ö  | Search Deskt | op        | P      |           |            |                    |  |      | Ψ.1 | ¢ :      |
| Organise 👻 New folder |                       |                   |                   |      |              | 8: •      |        |           |            |                    |  |      |     |          |
| standardni izvješ ^   | Name                  | Date modified     | Туре              | Size |              |           |        | asti Pomo | ć ? Pornoć | Admin aplikacije - |  |      |     |          |
| 🧥 OneDrive - Lama     | CodeGenerator         | 7.12.2016. 9:24   | File folder       |      |              |           |        |           |            |                    |  |      |     |          |
| ConDuine - Deven      | DevExpress            | 16.10.2016. 21:06 | File folder       |      |              |           |        | _         |            |                    |  |      |     | _        |
| Chebrine - Person     | Dokumentacija         | 31.1.2017. 22:00  | File folder       |      |              |           |        |           |            |                    |  |      |     | - 11     |
| This PC               | EduPlan               | 9.1.2017. 14:16   | File folder       |      |              |           |        |           |            |                    |  |      |     | - 11     |
| Desktop               | eduplan dokumentacija | 11.1.2017. 9:52   | File folder       |      |              |           |        |           |            |                    |  |      |     | - 11     |
| Documents             | eduplan-24.01.2017    | 24.1.2017. 9:46   | File folder       |      |              |           |        |           |            |                    |  |      |     | - 11     |
| Downloads             | EduPlan-backup        | 20.12.2016. 8:35  | File folder       |      |              |           |        |           |            |                    |  |      |     | - 11     |
| h Music               | Raspored              | 10.1.2017. 14:32  | File folder       |      |              |           |        |           |            |                    |  |      |     | - 11     |
| D'ataux               | slike                 | 30.1.2017. 7:55   | File folder       |      |              |           |        |           |            |                    |  |      |     |          |
| Pictures              | SQL2016               | 18.10.2016. 14:21 | File folder       |      |              |           |        |           |            |                    |  |      |     |          |
| Videos                | ugovori kod           | 30.11.2016. 13:26 | File folder       |      |              |           |        |           |            |                    |  |      |     |          |
| Local Disk (C:)       | Book1.disx            | 31.1.2017. 22:02  | Microsoft Excel W | 1    | KB           |           |        |           |            |                    |  |      |     |          |
| HPDOCS (E:)           |                       |                   |                   |      |              |           |        |           |            |                    |  |      |     |          |
| 😙 Razvoj (\\LAMA:     |                       |                   |                   |      |              |           |        |           |            |                    |  |      |     |          |
| A Network             |                       |                   |                   |      |              |           |        |           |            |                    |  |      |     |          |
| File nam              | ne: Book1.xlsx        |                   |                   | ~    | Microsoft Ex | cel Works | heet ~ |           |            |                    |  |      |     |          |
|                       |                       |                   |                   |      | Open         | -         | Cancel |           |            |                    |  |      |     |          |
|                       |                       |                   |                   |      |              | _         |        | 4         |            |                    |  |      |     |          |
|                       |                       |                   |                   |      |              |           |        |           |            |                    |  |      |     |          |
|                       |                       |                   |                   |      |              |           |        |           |            |                    |  |      |     |          |
|                       |                       |                   |                   |      |              |           |        |           |            |                    |  |      |     |          |
|                       |                       |                   |                   |      |              |           |        |           |            |                    |  |      |     |          |
|                       |                       |                   |                   |      |              |           |        |           |            |                    |  |      |     |          |
|                       |                       |                   |                   |      |              |           |        |           |            |                    |  |      |     |          |
|                       |                       |                   |                   |      |              |           |        |           |            |                    |  |      |     |          |
|                       |                       |                   |                   |      |              |           |        |           |            |                    |  |      |     |          |
|                       |                       |                   |                   |      |              |           |        |           |            |                    |  |      |     |          |
|                       |                       |                   |                   |      |              |           |        |           |            |                    |  |      |     |          |
|                       |                       |                   |                   |      |              |           |        |           |            |                    |  |      |     |          |
|                       |                       |                   |                   |      |              |           |        |           |            |                    |  |      |     |          |
|                       |                       |                   |                   |      |              |           |        |           |            |                    |  |      |     |          |
|                       |                       |                   |                   |      |              |           |        |           |            |                    |  |      |     |          |
|                       |                       |                   |                   |      |              |           |        |           |            |                    |  |      |     |          |
|                       |                       |                   |                   |      |              |           |        |           |            |                    |  |      |     |          |
|                       |                       |                   |                   |      |              |           |        |           |            |                    |  |      |     |          |
|                       |                       |                   |                   |      |              |           |        |           |            |                    |  |      |     |          |
|                       |                       |                   |                   |      |              |           |        |           |            |                    |  |      |     |          |
|                       |                       |                   |                   |      |              |           |        |           |            |                    |  |      |     |          |
|                       |                       |                   |                   |      |              |           |        |           |            |                    |  |      |     |          |
|                       |                       |                   |                   |      |              |           |        |           |            |                    |  |      |     |          |
|                       |                       |                   |                   |      |              |           |        |           |            |                    |  |      |     |          |

Slika 6.43 Odabir dokumenata

Klikom na tipku "Prenesi" započije se proces izvoza podataka.

| 👼 EduPlan/Ex                                     |  |                                |  |
|--------------------------------------------------|--|--------------------------------|--|
| Izvještaji > Izvoz podataka > Unos realizacije > |  |                                |  |
| Prenesi Microsoft Excel datoteku-                |  |                                |  |
| Akademska godina                                 |  |                                |  |
| 2016./17. >                                      |  |                                |  |
| Datum od                                         |  |                                |  |
| 4.7.2017.                                        |  |                                |  |
| Datum do                                         |  |                                |  |
| 27.7.2017.                                       |  |                                |  |
| Datoteka                                         |  |                                |  |
| Odaberi datoteku template.xisx<br>Prenesi        |  |                                |  |
|                                                  |  | Zamjeni podatke unutar works × |  |
|                                                  |  | Sheet1                         |  |
|                                                  |  | Novi list                      |  |
|                                                  |  |                                |  |
|                                                  |  |                                |  |
|                                                  |  |                                |  |
|                                                  |  |                                |  |
|                                                  |  |                                |  |
|                                                  |  |                                |  |
|                                                  |  |                                |  |
|                                                  |  |                                |  |
|                                                  |  |                                |  |
|                                                  |  |                                |  |
|                                                  |  |                                |  |
|                                                  |  |                                |  |
|                                                  |  |                                |  |
|                                                  |  |                                |  |
|                                                  |  |                                |  |
|                                                  |  |                                |  |
|                                                  |  |                                |  |
|                                                  |  |                                |  |
|                                                  |  |                                |  |

Slika 6.44 Odabir radnog lista

Posljednji korak koji korisnik treba izvršiti prije izvoza podataka je odabira radnog lista u koji želi spremiti podatke. Nakon odabira Excel dokument se preuzima na korisnikovo računalo. Odabirom radnog lista u kojem već postoje podaci iz jednog od prethodnih izvoza zadržavaju se postojeće funkcionalnosti koje su definirane na tom listu kao npr. pivot tablice.

## 6.4.3 Promjena statusa i zvanja za period

Za potrebe pregleda statusa i zvanja nastavnika suradnika u određenom vremsnkom periodu u EduPlan aplikaciju je ugrađena mogućnost izvoza podataka o zvanju i statusu nastavnika suradnika.

Ekran za izvoz podataka o zvanju nalazi se u izborniku Izvještaji -> Izvoz podataka -> Promjena zvanja za period.

Ekran za izvoz podataka o statusu nalazi se u izborniku Izvještaji -> Izvoz podataka -> Promjena statusa za period.

Klikom na meni otvara se ekran za izvoz podataka. Da bi korisnik mogao izvesti podatke potrebno je popuniti parametre te učitati excel dokument u aplikaciju. Parametri su Datum od i Datum do. Kriterij po kojem se prikazuju podaci unutar excela je zvanje ili status koje je bilo aktivno za nastavnika suradnika unutar unesenog perioda.

| EduPlan/Ex<br>Kalendar nastave<br>Lyseitaji » Izroz podataka » Promjena statusa za period » | Plan i realizacija <del>-</del> | Izvještaji - Katalozi - | - Administracija <del>-</del> | Obavijesti <b>?</b> Pomoć Korisničke upute | Admin aplikacije - |
|---------------------------------------------------------------------------------------------|---------------------------------|-------------------------|-------------------------------|--------------------------------------------|--------------------|
| Prenesi Microsoft Excel datoteku                                                            |                                 |                         |                               |                                            |                    |
| Datum od                                                                                    |                                 |                         |                               |                                            |                    |
|                                                                                             |                                 |                         |                               |                                            |                    |
| Detum de                                                                                    |                                 |                         |                               |                                            |                    |
|                                                                                             |                                 |                         |                               |                                            |                    |
| Datotaka                                                                                    |                                 |                         |                               |                                            |                    |
|                                                                                             |                                 |                         |                               |                                            |                    |
| Odaberi datoteku Nije odabrana niti jedna datoteka.                                         |                                 |                         |                               |                                            |                    |
|                                                                                             |                                 |                         |                               |                                            |                    |
|                                                                                             |                                 |                         |                               |                                            |                    |
|                                                                                             |                                 |                         |                               |                                            |                    |
|                                                                                             |                                 |                         |                               |                                            |                    |
|                                                                                             |                                 |                         |                               |                                            |                    |
|                                                                                             |                                 |                         |                               |                                            |                    |
|                                                                                             |                                 |                         |                               |                                            |                    |
|                                                                                             |                                 |                         |                               |                                            |                    |
|                                                                                             |                                 |                         |                               |                                            |                    |
|                                                                                             |                                 |                         |                               |                                            |                    |
|                                                                                             |                                 |                         |                               |                                            |                    |
|                                                                                             |                                 |                         |                               |                                            |                    |
|                                                                                             |                                 |                         |                               |                                            |                    |
|                                                                                             |                                 |                         |                               |                                            |                    |
|                                                                                             |                                 |                         |                               |                                            |                    |
|                                                                                             |                                 |                         |                               |                                            |                    |
|                                                                                             |                                 |                         |                               |                                            |                    |
|                                                                                             |                                 |                         |                               |                                            |                    |
|                                                                                             |                                 |                         |                               |                                            |                    |
|                                                                                             |                                 |                         |                               |                                            |                    |
|                                                                                             |                                 |                         |                               |                                            |                    |
|                                                                                             |                                 |                         |                               |                                            |                    |
|                                                                                             |                                 |                         |                               |                                            |                    |
|                                                                                             |                                 |                         |                               |                                            |                    |
|                                                                                             |                                 |                         |                               |                                            |                    |
|                                                                                             |                                 |                         |                               |                                            |                    |

Slika 6.45 Izvoz podataka za odabrani period

Posljednji korak koji korisnik treba izvršiti prije izvoza podataka je odabira radnog lista u koji želi spremiti podatke. Nakon odabira Excel dokument se preuzima na korisnikovo računalo. Odabirom radnog lista u kojem već postoje podaci iz jednog od prethodnih izvoza zadržavaju se postojeće funkcionalnosti koje su definirane na tom listu kao npr. pivot tablice.

Nakon odabira akademske godine i perioda, klikom na opciju "Odaberi dokument" otvara se prozor u kojem je potrebno odabrati Excel dokument u koji se želi izvesti podatke.
| 💿 Open                |                       |                   |                   |      |                      |          | ×  |          |         |                     | 8382 - O X |
|-----------------------|-----------------------|-------------------|-------------------|------|----------------------|----------|----|----------|---------|---------------------|------------|
| ← → × ↑ ■ > Th        | is PC > Desktop >     |                   |                   | ~ Ö  | Search Desktop       | ,<br>A   |    |          |         |                     | Y 🕁 E      |
| Organise 🔻 New fold   | a.                    |                   |                   |      | 800 -                | - 💷 🌔    |    |          |         |                     |            |
| 🔄 standardni izvješ ^ | Name                  | Date modified     | Туре              | Size |                      |          |    | ti Domoć | 2 Pomoć | Admin anlikacijo -  |            |
| 🝊 OneDrive - Lama     | CodeGenerator         | 7.12.2016. 9:24   | File folder       |      |                      |          | 30 |          |         | Millin aplikacije - |            |
| ConeDrive - Person    | DevExpress            | 16.10.2016. 21:06 | File folder       |      |                      |          |    | _        |         |                     |            |
|                       | Dokumentacija         | 31.1.2017. 22:00  | File folder       |      |                      |          |    |          |         |                     |            |
| This PC               | eduplan dokumentacija | 9.1.2017. 14:10   | File folder       |      |                      |          |    |          |         |                     |            |
| Desktop               | eduplan-24.01.2017    | 24.1.2017. 9:46   | File folder       |      |                      |          |    |          |         |                     |            |
| 🔮 Documents           | EduPlan-backup        | 20.12.2016.8:35   | File folder       |      |                      |          |    |          |         |                     |            |
| Downloads             | Raspored              | 10.1.2017, 14:32  | File folder       |      |                      |          |    |          |         |                     |            |
| Music                 | slike                 | 30.1.2017. 7:55   | File folder       |      |                      |          |    |          |         |                     |            |
| Pictures              | SQL2016               | 18.10.2016. 14:21 | File folder       |      |                      |          |    |          |         |                     |            |
| Videos                | ugovori kod           | 30.11.2016. 13:26 | File folder       |      |                      |          |    |          |         |                     |            |
| Local Disk (C:)       | Book1.xlsx            | 31.1.2017. 22:02  | Microsoft Excel W | 8    | KB                   |          |    |          |         |                     |            |
| HPDOCS (E:)           |                       |                   |                   |      |                      |          |    |          |         |                     |            |
| 🔫 Razvoj (\\LAMA:     |                       |                   |                   |      |                      |          |    |          |         |                     |            |
| Network v             |                       |                   |                   |      |                      |          |    |          |         |                     |            |
| File o                | Paralal alay          |                   |                   |      | Microcoft Evcal Work | irhant u |    |          |         |                     |            |
|                       | BOOK1.05K             |                   |                   |      | microsoft Excel from | Koneer - |    |          |         |                     |            |
|                       |                       |                   |                   |      | Open                 | Cancel   |    |          |         |                     |            |
|                       |                       |                   |                   |      |                      |          | _  |          |         |                     |            |
|                       |                       |                   |                   |      |                      |          |    |          |         |                     |            |
|                       |                       |                   |                   |      |                      |          |    |          |         |                     |            |
|                       |                       |                   |                   |      |                      |          |    |          |         |                     |            |
|                       |                       |                   |                   |      |                      |          |    |          |         |                     |            |
|                       |                       |                   |                   |      |                      |          |    |          |         |                     |            |
|                       |                       |                   |                   |      |                      |          |    |          |         |                     |            |
|                       |                       |                   |                   |      |                      |          |    |          |         |                     |            |
|                       |                       |                   |                   |      |                      |          |    |          |         |                     |            |
|                       |                       |                   |                   |      |                      |          |    |          |         |                     |            |
|                       |                       |                   |                   |      |                      |          |    |          |         |                     |            |
|                       |                       |                   |                   |      |                      |          |    |          |         |                     |            |
|                       |                       |                   |                   |      |                      |          |    |          |         |                     |            |
|                       |                       |                   |                   |      |                      |          |    |          |         |                     |            |
|                       |                       |                   |                   |      |                      |          |    |          |         |                     |            |
|                       |                       |                   |                   |      |                      |          |    |          |         |                     |            |
|                       |                       |                   |                   |      |                      |          |    |          |         |                     |            |
|                       |                       |                   |                   |      |                      |          |    |          |         |                     |            |
|                       |                       |                   |                   |      |                      |          |    |          |         |                     |            |
|                       |                       |                   |                   |      |                      |          |    |          |         |                     |            |
|                       |                       |                   |                   |      |                      |          |    |          |         |                     |            |
|                       |                       |                   |                   |      |                      |          |    |          |         |                     |            |

Slika 6.46 Odabir dokumenata

Posljednji korak koji korisnik treba izvršiti prije izvoza podataka je odabira radnog lista u koji želi spremiti podatke. Nakon odabira Excel dokument se preuzima na korisnikovo računalo. Odabirom radnog lista u kojem već postoje podaci iz jednog od prethodnih izvoza zadržavaju se postojeće funkcionalnosti koje su definirane na tom listu kao npr. pivot tablice.

| EduPlan/Ex<br>Kalendar nastave<br>Izvještaji > izvoz podstaka > Promjena statuse za poriod > | Plan i realizacija - Izvještaji - Katalozi - Administracija - Ol | bavijeti 🤉 Pomoć Korisničke upute Admin aplikacije - |  |
|----------------------------------------------------------------------------------------------|------------------------------------------------------------------|------------------------------------------------------|--|
| Prenesi Microsoft Excel datoteku                                                             |                                                                  |                                                      |  |
|                                                                                              |                                                                  |                                                      |  |
|                                                                                              |                                                                  |                                                      |  |
|                                                                                              |                                                                  |                                                      |  |
|                                                                                              |                                                                  |                                                      |  |
|                                                                                              |                                                                  |                                                      |  |
| Odabori datoteku Booktuxisx<br>Prenesi                                                       |                                                                  |                                                      |  |
|                                                                                              | Zamjeni pod<br>Svari<br>Revi let<br>Novi let                     | atke unutar works ×                                  |  |

Slika 6.47 Odabir radnog lista

# 7 Katalozi

## 7.1 Akademske godine

Odabirom putanje *Katalozi -> Akademska godina -> Akademske godine* dolazimo do ekrana sa tabličnim prikazom akademskih godina kao što je prikazano na slici 7.1. Tablica za svaku akademsku godinu sadrži podatke kao što su: početak i kraj zimskog semestra, početak i kraj ljetnog semestra, podatak o tome da li je za određenu akademsku godinu dozvoljeno planiranje i realizacija te podatak o tome koja akademska godina je trenutno aktualna.

| 🗟 Edul                                  | Plan/Ex                                                  | Kalendar n        | astave Plan i rea | lizacija <del>-</del> Izvještaji | + Katalozi +   | Administracija - Obav  | rijesti Pomoć   | Admin a                                                                                                    | plikacije <del>-</del> |
|-----------------------------------------|----------------------------------------------------------|-------------------|-------------------|----------------------------------|----------------|------------------------|-----------------|----------------------------------------------------------------------------------------------------|------------------------|
| Katalozi > Akaden<br>Povucite kolonu ov | iska godina > Akademske<br>dje po kojoj želite grupirati | godine >          |                   |                                  |                | + / × 🗈 🗊              | Q Traži         |                                                                                                    |                        |
| Akad.godina                             | Poč.zimskog sem.                                         | Kraj zimskog sem. | Poč.lietnog sem.  | Kraj ljetnog sem.                | Plan zaključan | Realizacija zaključana | Aktualna godina | Učitaj ISVU podatke                                                                                                    | Details                |
| Q                                       | Q 🗇                                                      | Q 🗇               | Q 🗇               | Q 🗇                              | (Svi) -        | (Svi) -                | (Svi) -         | (Svi) -                                                                                                    |                        |
| 2016./17.                               | 1.10.2016.                                               | 28.2.2017.        | 1.3.2017.         | 30.9.2017.                       |                |                        | $\checkmark$    | <ul> <li>Image: A start of the start of the start of</li></ul> | <u>Detalji</u>         |
| 2015./16.                               | 1.10.2015.                                               | 29.2.2016.        | 1.3.2016.         | 30.9.2016.                       | $\checkmark$   | $\checkmark$           |                 |                                                                                                    | <u>Detalji</u>         |
| 2014./15.                               | 1.10.2014.                                               | 28.2.2015.        | 1.3.2015.         | 30.9.2015.                       | $\checkmark$   | $\checkmark$           |                 |                                                                                                    | <u>Detalji</u>         |
| 2013./14.                               | 30.9.2013.                                               | 28.2.2014.        | 1.3.2014.         | 30.9.2014.                       | $\checkmark$   | $\checkmark$           |                 |                                                                                                    | <u>Detalji</u>         |
| 2012./13.                               | 1.10.2012.                                               | 28.2.2013.        | 1.3.2013.         | 29.9.2013.                       | $\checkmark$   | $\checkmark$           |                 |                                                                                                    | <u>Detalji</u>         |
| 2011./12.                               | 1.10.2011.                                               | 29.2.2012.        | 1.3.2012.         | 30.9.2012.                       | $\checkmark$   | $\checkmark$           |                 |                                                                                                    | <u>Detalji</u>         |
|                                         |                                                          |                   |                   |                                  |                |                        |                 |                                                                                                    |                        |

Slika 7.1 Akademske godine

Klikom na *Detalji* otvaramo karticu odabrane akademske godine koja se sastoji od: osnovnih podataka, popisa studija, predmeta, nastavnika i studenata za odabranu akademsku godinu.

Forma **osnovni podaci** sadrži sve osnovne podatke o odabranoj akademskoj godini kao što je prikazano na slici 7.2. Podatke možemo mjenjati pritiskom na tipku *Izmijeni podatke*.

| ×              |                               |              |       |                                 |            |    |
|----------------|-------------------------------|--------------|-------|---------------------------------|------------|----|
| 🗟 EduPlan/Ex   | Osnovni podaci za aka         | ademsku      | godin | u <b>2016./17.</b>              |            |    |
|                | Naziv akademske godine:       | 2016./17.    |       |                                 |            |    |
| 2016 /17       | Datum početka školske godine: | 1.10.2016.   | Ť.    | Datum završetka školske godine: | 30.9.2017. |    |
| 2010.,171      | Početak zimskog semestra:     | 1.10.2016.   | Ċ.    | Kraj zimskog semestra:          | 28.2.2017. | Ċ. |
| Qapauni padasi | Početak ljetnog semestra:     | 1.3.2017.    | Ť.    | Kraj ljetnog semestra:          | 30.9.2017. | Ĩ. |
| Studiii        | Aktualna godina:              | $\checkmark$ |       |                                 |            |    |
| Predmeti       | Planiranje zaključano:        |              |       |                                 |            |    |
| Nastavnici     | Realizacija zaključana:       |              |       |                                 |            |    |
| Studenti       | Učitaj ISVU podatke:          | $\checkmark$ |       |                                 |            |    |
|                | 🖋 Izmijeni podatke            |              |       |                                 |            |    |
|                |                               |              |       |                                 |            |    |
|                |                               |              |       |                                 |            |    |
|                |                               |              |       |                                 |            |    |
|                |                               |              |       |                                 |            |    |
|                |                               |              |       |                                 |            |    |
|                |                               |              |       |                                 |            |    |
|                |                               |              |       |                                 |            |    |
|                |                               |              |       |                                 |            |    |
|                |                               |              |       |                                 |            |    |
|                |                               |              |       |                                 |            |    |

Slika 7.2 Kartica akademske godine

Forma **studiji** sadrži popis svih studija koji su prijavljeni za odabranu akademsku godinu te detaljne podatke o tim studijima kao što je prikazano na slici 7.3. Uz detelje o studijima prikazane su i cijene satnica za odabrani studij.

| ×              | Popis studija za akadem            | sku aodinu <b>20</b> | 016./17.      |            |               |             |            |          |          |          |          |
|----------------|------------------------------------|----------------------|---------------|------------|---------------|-------------|------------|----------|----------|----------|----------|
| 🗟 EduPlan/Ex   | . ,                                | 5                    | ·             |            |               |             |            |          |          | + /      | × F      |
|                | Naziv studija                      | Vrsta studija        | Tip studija   | Model upi  | Način izvedbe | Razina st   | Trajanje u | Potrebni | Nas. nor | Nas. nor | Nas. nor |
| 2016./17.      | Translacijska istraživanja u biome | sveučilišni          | Studij        | Upis pred  | Redovni       | poslijedipl | 3          | 180      | 3        | 1.5      | 1        |
|                | Medicina                           | sveučilišni          | Studij        | Prema na   | Redovni       | integrirani | 6          | 360      | 2        | 1.5      | 1        |
|                | Medical Studies in English         | sveučilišni          | Studij        | Prema na   | Redovni       | integrirani | 6          | 360      | 2        | 1.5      | 1        |
| Osnovni podaci | Farmacija                          | sveučilišni          | Studij        |            |               | integrirani |            |          | 2        | 1.5      | 1        |
| Studiji        | Dentalna medicina (2010.)          | sveučilišni          | Studij        | Prema na   | Redovni       | integrirani | 6          | 360      | 2        | 1.5      | 1        |
| Predmeti       |                                    |                      |               |            |               |             |            |          |          |          |          |
|                |                                    |                      |               |            |               |             |            |          |          |          |          |
| Nastavnici     | Cijena satnica za studij (         | Odaberite stud       | lij iz gornje | tablice za | akademsku     | godinu 20   | 16./17.    |          |          |          |          |
| Studenti       |                                    |                      |               |            |               | 5           |            |          |          |          |          |
|                |                                    |                      |               |            |               | 6-1         |            |          |          |          |          |
|                | Naziv studija                      | Tip predavanja       | Nastav        | no zvanje  | Cijena Valut  | a           |            |          |          |          |          |
|                |                                    |                      |               |            |               |             |            |          |          |          |          |
|                |                                    | Nema po              | odataka       |            |               |             |            |          |          |          |          |
|                |                                    |                      |               |            |               |             |            |          |          |          |          |
|                |                                    |                      |               |            |               |             |            |          |          |          |          |
|                |                                    |                      |               |            |               |             |            |          |          |          |          |
|                |                                    |                      |               |            |               |             |            |          |          |          |          |
|                |                                    |                      |               |            |               |             |            |          |          |          |          |
|                |                                    |                      |               |            |               |             |            |          |          |          |          |
|                |                                    |                      |               |            |               |             |            |          |          |          |          |
|                |                                    |                      |               |            |               |             |            |          |          |          |          |
|                |                                    |                      |               |            |               |             |            |          |          |          |          |
|                |                                    |                      |               |            |               |             |            |          |          |          |          |
|                |                                    |                      |               |            |               |             |            |          |          |          |          |

Slika 7.3 Kartica akademske godine (studiji)

Forma **predmeti** sadrži popis svih predmeta koji su prijavljeni za odabranu akademsku godinu te detaljne podatke o tim predmetima kao što je prikazano na slici 7.4.

|                | Popis p   | redmeta | a za akadem  | sku godinu <b>2016./17</b> .         |           |           |            |          |           |           |           |        |        |
|----------------|-----------|---------|--------------|--------------------------------------|-----------|-----------|------------|----------|-----------|-----------|-----------|--------|--------|
| EduPlan/Ex     | Studij    |         | ÷            | Katedra >                            | Studijsk  | a godina  | ÷          |          |           |           |           |        |        |
| 2016 /17       |           |         |              |                                      |           |           |            |          |           |           | ŀ         | + 🖊    | ×      |
| 2010./17.      | Akad. g   | ISVU    | Kr. predmeta | Naziv predmeta                       | Naziv s   | Naziv k   | St. godina | Semestar | Voditelj  | Početa    | Kraj tur  | ECTS b | Koment |
|                | Q         | Q       | Q            | Q                                    | ۹         | ۹         | ۹          | ۹        | Q         | ۹ 🗇       | ۹ 🗇       | ۹      | ۹      |
| Osnovni podaci | 2016./17. | PT-IP32 | PT-IP32      | Abeceda dobrog spavanja              | Transla   | Istraživa | 2          | 3        | Pecotić   | 12.12.2   | 14.12.2   | 2      |        |
|                | 2016./17. | 146255  | MFE501       | Anaesthesiology and Intensive M      | Medical   | Anestez   | 5          | 9        |           |           |           | 5      |        |
| Studiji        | 2016./17. | 74328   | MFD109       | Anatomija                            | Dentaln   | Anatom    | 1          | 2        | Filipović |           |           | 14     |        |
| Predmeti       | 2016./17. | 72899   | MFM105       | Anatomija                            | Medicina  | Anatom    | 1          | 2        |           |           |           | 20     |        |
| Nastavnici     | 2016./17. | 71725   | KMF109       | Anatomija i histologija čovjeka      | Farmacija | Histolog  | 1          | 1        | Kostić S  | 29.11.2   | 16.12.2   |        |        |
|                | 2016./17. | 88749   | MFE108       | Anatomy                              | Medical   | Anatom    | 1          | 2        | Vukojevi  | 20.3.20   | 1.6.2017. | 20     |        |
| Studenti       | 2016./17. | 97743   | MFD304       | Anesteziologija i intezivna medici   | Dentaln   | Anestez   | 3          | 5        |           |           |           | 3      |        |
|                | 2016./17. | 97670   | MFM515       | Anesteziologija, reanimatologija i   | Medicina  | Anestez   | 5          | 9        |           |           |           | 5      |        |
|                | 2016./17. | PT-IP02 | PT-IP02      | Avanture osjeta boli u mozgu         | Transla   | PDK - T   | 2          | 3        | Puljak Li | 15.5.20   | 17.5.20   |        |        |
|                | 2016./17. | 146378  | MFE205       | Basic Neuroscience                   | Medical   | Neurozn   | 2          | 4        | Valić M   | 6.3.2017. | 13.4.20   | 9      |        |
|                | 2016./17. | 116865  | MFE301       | Basics of Medical Microbiology a     | Medical   | Medicin   | 3          | 5        | Tonkić    | 10.11.2   | 23.12.2   | 7      |        |
|                | 2016./17. | 74306   | MFD102       | Biofizika                            | Dentaln   | Medicin   | 1          | 1        |           |           |           | 5      |        |
|                | 2016./17. | 97737   | MFD205       | Biokemija                            | Dentaln   | Medicin   | 2          | 4        | Drmić H   | 13.2.20   |           | 7      |        |
|                | 2016./17. | 71747   | KMF402       | Biokemija lijekova                   | Farmacija | Farmacija | 4          | 8        | MEDIĆ     | 25.1.20   | 1.3.2017. |        |        |
|                | 2016./17. | 71721   | KMF105       | Biologija biljaka i životinja        | Farmacija | Medicin   | 1          | 1        | Boraska   | 3.10.20   | 21.10.2   |        |        |
|                | 2016./17. | 132280  | MFE405       | Clinical Microbiology and Parasito   | Medical   | Medicin   | 4          | 8        | Tonkić    | 22.6.20   | 8.6.2017. | 2      |        |
|                | 2016./17. | 146291  | MFE510       | Clinical Oncology                    | Medical   | Klinička  | 5          | 10       | Vrdoljak  | 18.5.20   | 30.5.20   | 2      |        |
|                | 2016./17. | 164346  | MFEC62       | Clinical Rotation: Internal Medicine | Medical   |           | 6          | 12       |           |           |           | 5      |        |
|                | 2016./17. | 164349  | MFEC65       | Clinical Rotation: Medical Emerge    | Medical   |           | 6          | 12       |           |           |           | 3      |        |
|                | 2016./17. | 164348  | MFEC64       | Clinical Rotation: Mother and Child  | Medical   |           | 6          | 12       |           |           |           | 5      |        |
|                | 2016./17. | 164347  | MFEC63       | Clinical Rotation: Surgery           | Medical   |           | 6          | 12       |           |           |           | 5      |        |

Slika 7.4 Kartica akademske godine (predmeti)

Forma **nastavnici** sadrži popis svih nastavnika koji su prijavljeni za odabranu akademsku godinu te detaljne podatke o tim nastavnicima kao što je prikazano na slici 7.5.

|                | Studij               | •    | Katedra >                                     | Semestar            | •    |          |                            |      |     |
|----------------|----------------------|------|-----------------------------------------------|---------------------|------|----------|----------------------------|------|-----|
|                | Nastavnik/suradnik   | Krat | Naziv predmeta                                | Pod tipa predavanja | Krat | Studij   | Katedra                    | % iz | Sem |
| 2016./17.      | Q                    | Q    | Q                                             | Q                   | Q    | Q        | Q                          | Q    | Q   |
|                | Zemunik Tatijana     | MF   | Medicinska biologija                          | Predavanja          | MED  | Medicina | Medicinska biologija       | 100  | 1   |
|                | Boraska Perica Vesna | MF   | Medicinska biologija                          | Seminar             | MED  | Medicina | Medicinska biologija       | 100  | 1   |
| Osnovni podaci | Eterović Davor       | MF   | Medicinska fizika i biofizika                 | Predavanja          | MED  | Medicina | Medicinska fizika i biofiz | 100  | 1   |
| Studiji        | Raguž Marija         | MF   | Medicinska fizika i biofizika                 | Predavanja          | MED  | Medicina | Medicinska fizika i biofiz | 100  | 1   |
| Destauti       | Kovačić Damir        | MF   | Medicinska fizika i biofizika                 | Seminar             | MED  | Medicina | Medicinska fizika i biofiz | 100  | 1   |
| Predmeti       | Grković Ivica        | MF   | Anatomija                                     | Predavanja          | MED  | Medicina | Anatomija                  | 100  | 2   |
| Nastavnici     | Marušić Ana          | MF   | Anatomija                                     | Seminar             | MED  | Medicina | Anatomija                  | 100  | 2   |
| Studenti       | Vilović Katarina     | MF   | Anatomija                                     | Seminar             | MED  | Medicina | Anatomija                  | 100  | 2   |
|                | Pintarić Irena       | MF   | Anatomija                                     | Seminar             | MED  | Medicina | Anatomija                  | 100  | 2   |
|                | Vukojević Katarina   | MF   | Anatomija                                     | Seminar             | MED  | Medicina | Anatomija                  | 100  | 2   |
|                | Marušić Ana          | MF   | Istraživanja u biomedicini i zdravstvu II     | Seminar             | MED  | Medicina | Istraživanja u biomedici   | 100  | 3   |
|                | Tonkić Marija        | MF   | Osnove medicinske mikrobiologije i parazit    | Predavanja          | MED  | Medicina | Medicinska mikrobiologi    | 100  | 5   |
|                | Goić Barišić Ivana   | MF   | Osnove medicinske mikrobiologije i parazit    | Seminar             | MED  | Medicina | Medicinska mikrobiologi    | 100  | 5   |
|                | Marušić Ana          | MF   | Istraživanja u biomedicini i zdravstvu III    | Seminar             | MED  | Medicina | Istraživanja u biomedici   | 100  | 5   |
|                | Britvić Dolores      | MF   | Psihološka medicina I                         | Predavanja          | MED  | Medicina | Psihološka medicina        | 100  | 6   |
|                | Kozina Slavica       | MF   | Psihološka medicina I                         | Pretkliničke vježbe | MED  | Medicina | Psihološka medicina        | 100  | 6   |
|                | Boban Mladen         | MF   | Farmakologija                                 | Predavanja          | MED  | Medicina | Farmakologija              | 100  | 6   |
|                | Modun Darko          | MF   | Farmakologija                                 | Seminar             | MED  | Medicina | Farmakologija              | 100  | 6   |
|                | Mudnić Ivana         | MF   | Farmakologija                                 | Seminar             | MED  | Medicina | Farmakologija              | 100  | 6   |
|                | Hozo Izet            | MF   | Kliničke vještine III (Klinička propedeutika) | Predavanja          | MED  | Medicina | Klinička propedeutika      | 100  | 6   |
|                | Puljiz Željko        | MF   | Kliničke vještine III (Klinička propedeutika) | Seminar             | MED  | Medicina | Klinička propedeutika      | 100  | 6   |
|                | Buča Ante            | MF   | Radiologija                                   | Predavanja          | MED  | Medicina | Radiologija                | 100  | 7   |

Slika 7.5 Kartica akademske godine (nastavnici)

Forma **studenti** sadrži popis svih studenata koji su prijavljeni za odabranu akademsku godinu te detaljne podatke o tim studentima kao što je prikazano na slici 7.6.

| ×              |                        |                         |              |       |            |               |                  |
|----------------|------------------------|-------------------------|--------------|-------|------------|---------------|------------------|
| 🗟 EduPlan/Ex   | Popis studenata za aka | demsku godinu 2016./17. | >            |       |            |               |                  |
|                |                        |                         |              |       |            |               | Ð                |
| 2016./17.      | Ime                    | Prezime                 | OIB          | JMBAG | St. godina | Glavni studij | Paralelni studij |
|                |                        |                         |              |       |            |               |                  |
| Usnovni podaci |                        |                         |              |       |            |               |                  |
| Studiji        |                        |                         |              |       |            |               |                  |
| Predmeti       |                        |                         |              |       |            |               |                  |
| Nastavnici     |                        |                         |              |       |            |               |                  |
| Studenti       |                        |                         |              |       |            |               |                  |
|                |                        |                         |              |       |            |               |                  |
|                |                        |                         |              |       |            |               |                  |
|                |                        |                         | Nome pedat   | ieke. |            |               |                  |
|                |                        |                         | Nerria pouar | aka   |            |               |                  |
|                |                        |                         |              |       |            |               |                  |
|                |                        |                         |              |       |            |               |                  |
|                |                        |                         |              |       |            |               |                  |
|                |                        |                         |              |       |            |               |                  |
|                |                        |                         |              |       |            |               |                  |
|                |                        |                         |              |       |            |               |                  |
|                |                        |                         |              |       |            |               |                  |
|                |                        |                         |              |       |            |               |                  |
|                |                        |                         |              |       |            |               |                  |

Slika 7.6 Kartica akademske godine (studenti)

Odabirom putanje *Katalozi -> Akademska godina -> Katedra(predmet)* dolazimo do ekrana sa tabličnim prikazom svih predmeta kao što je prikazano na slici 7.7.

| 👼 Ed          | uPlar            | I/EX                                   | Plan i raalizasija – Umioštaji –       | Katalari Administrasija -                | Oboviir   | oti Dom  | oá                  | Admin anlikaa       | iio    |
|---------------|------------------|----------------------------------------|----------------------------------------|------------------------------------------|-----------|----------|---------------------|---------------------|--------|
| Katalozi > Ak | ademska godin    | a > Katedra (predmet) >                |                                        | Ratalozi ♥ Auministracija ♥              | Obavije   | su Foii  |                     | Authin aplikaci     | je •   |
| Povucite kolo | nu ovdje po koje | oj želite grupirati                    |                                        |                                          |           | λ Traži  |                     |                     |        |
| Akad.godina   | Krat.predmet     | Predmet                                | Katedra                                | Studij                                   | Stud.god. | Semestar | Voditelj ankete     | Voditelj ISVU       | Vodit  |
| Q             | Q                | Q                                      | Q                                      | Q                                        | Q         | Q        | Q                   | Q                   | Q      |
| 2016./17.     | PT-IP32          | Abeceda dobrog spavanja                | Istraživanja u biomedicini i zdravstvu | Translacijska istraživanja u biomedicini | 2         | 3        | Pecotić Renata      |                     | Peco   |
| 2015./16.     | PT-IP32          | Abeceda dobrog spavanja                | PDK - TRIBE                            | PDS - TRIBE                              | 2         | 3        |                     |                     | Peco   |
| 2011./12.     | MEBI21           | Alergologija                           | PDK - EBM                              | PDS - EBM                                | 2         | 3        |                     |                     | Cvita  |
| 2016./17.     | MFE501           | Anaesthesiology and Intensive Medicine | Anesteziologija i intenzivna medicina  | Medical Studies in English               | 5         | 9        |                     |                     |        |
| 2015./16.     | MFE501           | Anaesthesiology and Intensive Medicine | Anesteziologija i intenzivna medicina  | Medical Studies in English               | 5         | 9        |                     |                     | Karar  |
| 2016./17.     | MFM105           | Anatomija                              | Anatomija                              | Medicina                                 | 1         | 2        |                     |                     |        |
| 2016./17.     | MFD109           | Anatomija                              | Anatomija                              | Dentalna medicina (2010.)                | 1         | 2        | Filipović Natalija  | Filipović Natalija  | Filipo |
| 2015./16.     | MFM105           | Anatomija                              | Anatomija                              | Medicina                                 | 1         | 1        | Grković Ivica       | Grković Ivica       | Grkov  |
| 2015./16.     | MFD109           | Anatomija                              | Anatomija                              | Dentalna medicina (2010.)                | 1         | 2        |                     |                     | Filipo |
| 2014./15.     | MFM105           | Anatomija                              | Anatomija                              | Medicina                                 | 1         | 2        | Grković Ivica       | Grković Ivica       | Grkov  |
| 2014./15.     | MFD109           | Anatomija                              | Anatomija                              | Dentalna medicina (2010.)                | 1         | 2        | Filipović Natalija  | Filipović Natalija  | Filipo |
| 2013./14.     | MFM105           | Anatomija                              | Anatomija                              | Medicina                                 | 1         | 2        | Grković Ivica       | Grković Ivica       | Grkov  |
| 2013./14.     | MFD109           | Anatomija                              | Anatomija                              | Dentalna medicina (2010.)                | 1         | 2        | Grković Ivica       | Grković Ivica       | Grkov  |
| 2012./13.     | MFM105           | Anatomija                              | Anatomija                              | Medicina                                 | 1         | 2        | Grković Ivica       | Grković Ivica       | Grkov  |
| 2012./13.     | MFD109           | Anatomija                              | Anatomija                              | Dentalna medicina (2010.)                | 1         | 2        | MARIN ANA           | Vukojević Katarina  | Vukoj  |
| 2011./12.     | MFM105           | Anatomija                              | Anatomija                              | Medicina                                 | 1         | 2        | Marinović Guić Maja | Marinović Guić Maja | Grkov  |
| 2011./12.     | MFM105           | Anatomija                              | Anatomija                              | Dentalna medicina (2010.)                | 1         | 2        | Filipović Natalija  | Filipović Natalija  | Marin  |
| 2016./17.     | KMF109           | Anatomija i histologija čovjeka        | Histologija i embriologija             | Farmacija                                | 1         | 1        | Kostić Sandra       | Kostić Sandra       | Kosti  |
| 2015./16.     | KMF109           | Anatomija i histologija čovjeka        | Histologija i embriologija             | Farmacija                                | 1         | 1        |                     |                     | Kosti  |
| 2014./15.     | KMF109           | Anatomija i histologija čovjeka        | Histologija i embriologija             | Farmacija                                | 1         | 1        |                     |                     | Vuko   |
| 2013./14.     | KMF109           | Anatomija i histologija čovjeka        | Histologija i embriologija             | Farmacija                                | 1         | 1        |                     |                     | Sapu   |
| 2012./13.     | KMF109           | Anatomija i histologija čovjeka        | Histologija i embriologija             | Farmacija                                | 1         | 1        | Grković Ivica       | Grković Ivica       | Grkov  |
| 2011./12.     | KMF109           | Anatomija i histologija čovjeka        | Anatomija                              | Farmacija                                | 1         | 1        | Vukojević Katarina  | Vukojević Katarina  | Sapu   |
| 2016 /17      | MEE108           | Anatomy                                | Anatomija                              | Medical Studies in English               | 1         | 2        | Vukojević Katarina  | Vukojević Katarina  | Vuko   |

Slika 7.7 Akademska godina (predmet)

Klikom na ikonu + otvaramo formu za definiranje predmeta na akademskoj godini. Na formi postoje tri taba u kojima se definiraju različiti podaci o predmetu. Pod tabom *Predmet* popunjavamo osnovne podatke o predmetu kao što je prikazano na slici 7.8. Atribut 'Izvodi se zajedno s drugim studijem" – ima veoma važnu funkciju u načinu tretiranja planirane i realizirane nastave . Atribut ima dvojaku funkciju :

- Prva funkcija ako je postavljen -,,DA" sistem će sve planirane i realizirane predmete istog tipa nastave, u istoj predavaonici, u istoj satnici, kod prikaza plana i realizacije za Nastavnika suradnika prikazivati kao jedno izvršenje. (Napr: ukoliko je u istoj predavaonici, u istoj satnici, s istim nastavnikom suradnikom planirano izvršenje više predmeta, tada će svaki predmet imati po jedan zapis - 1 sat, dakle ako smo tako planirali predmet koji se istovremeno izvršava na 3 studija, tada će za svaki predmet na svakom studiju postojati po jedan sat plana, ali će se za nastavnika suradnika računati samo jedna satnica.
- 2. Druga funkcija omogućava pomoć kod planiranja i realizacije, jer ako je on setiran na "DA", tada će se u pomoćnom prozoru prikazivati svi studiji na kojima se isti predmet izvodi.

| 📷 Ed          | luPlaı       | n/Ex           | Kilondorovstvu                        |                            |             |                        | A day to be a set of the |                   |           | - 4            |        |                     |       |
|---------------|--------------|----------------|---------------------------------------|----------------------------|-------------|------------------------|--------------------------|-------------------|-----------|----------------|--------|---------------------|-------|
| Katalozi > Al |              |                |                                       |                            |             |                        |                          |                   |           |                |        |                     |       |
| Povucite kolo |              |                | Novi zapis                            |                            |             |                        |                          |                   |           | ×              |        |                     |       |
| Akad.godina   | Krat.predmet |                | 14041 24013                           |                            |             |                        |                          |                   |           | eli anket      |        |                     |       |
| Q             |              |                | Predmet                               |                            | 🔖 Tipovi na | astave                 | <u>.</u> N               | astavnici suradni | ici       |                |        |                     |       |
| 2016 /17      |              |                | Akademska godina: *                   |                            |             | Studij: *              |                          |                   |           | tó Panat       |        |                     |       |
| 2015/16       |              |                | 2016./17.                             |                            | *           | Medicina               |                          |                   |           | , ac renau     |        |                     |       |
| 2013./10.     |              |                | Predmet: *                            |                            |             | Predmet vrsta: *       |                          |                   |           | _              |        |                     |       |
| 2011./12.     |              |                | Magistralni pripravci (MP)            |                            | •           | Obvezni predmet        |                          |                   |           | <b>`</b>       |        |                     |       |
| 2010./17.     |              |                | Katedra:                              |                            |             | Semestar:              |                          |                   |           |                |        |                     |       |
| 2015./10.     |              |                | Anatomija                             |                            | •           | 1                      |                          |                   | $\otimes$ | •              |        |                     |       |
| 2016./17.     |              | Anatomija      | Voditelj predmeta:                    |                            |             | Voditelj WWW:          |                          |                   |           | of Manual      |        |                     |       |
| 2016./17.     |              |                | Ivanković Ante                        |                            | )<br>F      | Ivanković Ante         |                          |                   |           | , vic Natal    |        |                     |       |
| 2015./16.     |              |                | Voditelj ISVU:                        |                            |             | Voditelj ankete:       |                          |                   |           | ic Ivica       |        |                     |       |
| 2015./16.     |              |                | Maričević Antun                       |                            | •           | Maričević Antun        |                          |                   |           | •              |        |                     |       |
| 2014./15.     |              | Anatomija      | Početak turnusa:                      |                            |             | Kraj turnusa:          |                          |                   |           | ić Ivica       |        | Grković Ivica       |       |
| 2014./15.     |              | Anatomija      | 1.2.2017.                             |                            |             | 31.5.2017.             |                          |                   |           | vić Natal      | ija    | Filipović Natalija  |       |
| 2013./14.     |              | Anatomija      | Ulazi u prosjek:                      |                            |             | Polaže se:             |                          |                   |           | rić Ivica      |        | Grković Ivica       |       |
| 2013./14.     |              | Anatomija      | $\checkmark$                          |                            |             | $\checkmark$           |                          |                   |           | ić Ivica       |        | Grković Ivica       |       |
| 2012./13.     |              | Anatomija      | ECTS bodovi:                          |                            |             | Isključivo kontinuirar | no praćenje:             |                   |           | ić Ivica       |        | Grković Ivica       |       |
| 2012./13.     |              | Anatomija      | 10                                    | 6                          | 9.          |                        |                          |                   |           | N ANA          |        | Vukojević Katarina  |       |
| 2011./12.     |              | Anatomija      | Izvodi se zajedno sa drugim studijem: |                            |             | Komentar:              |                          |                   |           | ović Guid      | é Maja | Marinović Guić Maja |       |
| 2011./12.     |              | Anatomija      |                                       |                            |             |                        |                          |                   |           | vić Natal      | ja     | Filipović Natalija  | Marir |
| 2016./17.     | KMF109       | Anatomija i hi |                                       |                            |             |                        |                          |                   |           | 5 Sandra       |        | Kostić Sandra       |       |
| 2015./16.     | KMF109       | Anatomija i hi |                                       |                            |             |                        |                          |                   |           |                |        |                     | Kosti |
| 2014./15.     | KMF109       | Anatomija i hi |                                       |                            |             |                        | ×                        | Zatvori           | Spremi    |                |        |                     |       |
| 2013./14.     | KMF109       | Anatomija i hi |                                       | ., .,                      |             |                        |                          |                   |           |                |        |                     | Sapu  |
| 2012./13.     | KMF109       | Anatomija i hi | stologija čovjeka                     | Histologija i embriologija |             | Farmacija              |                          |                   |           | Grković Ivica  |        | Grković Ivica       |       |
| 2011./12.     | KMF109       | Anatomija i hi | stologija čovjeka                     | Anatomija                  |             | Farmacija              |                          |                   |           | Vukojević Kata | rina   | Vukojević Katarina  | Sapu  |
| 2016/17       |              |                |                                       |                            |             |                        |                          |                   |           |                |        |                     |       |

Slika 7.8 Akademska godina (definiranje predmeta)

Pod tabom *Tipovi nastave* definiramo tipove nastave koji će se održavati za predmet, kao i broj sati opterećenja, broj skupina te broj studenata po skupini kao što je prikazano na slici 7.9.

| 🕫 Ed          | uPlar         |                   |                   |                               |                       |                   |           |              |              |                  |                  |                     |       |
|---------------|---------------|-------------------|-------------------|-------------------------------|-----------------------|-------------------|-----------|--------------|--------------|------------------|------------------|---------------------|-------|
| Katalozi > Ak | ademska godin | a >Katedra (pr    |                   |                               |                       |                   |           |              |              |                  |                  |                     |       |
|               |               | oj želite grupira | Novi zapis        |                               |                       |                   |           |              |              | >                |                  |                     |       |
| Akad.godina   | Krat.predmet  | Predmet           |                   |                               |                       |                   |           |              |              |                  | elj ankete       | Voditelj ISVU       | Vodit |
|               |               | Q                 |                   | Predmet                       | 🔖 Tipov               | nastave           |           | 💄 Nas        | tavnici sura | dnici            |                  |                     |       |
|               |               | Abeceda dobr      |                   |                               |                       | Q Traži           |           |              |              |                  | ić Renata        |                     |       |
|               |               | Abeceda dobr      | Koristi se ↓      | Tip nastave ↑                 | Broj sati opterećenja | Broj sati optereć | enja ISVU | Broj skupina | Broj stud    | enata po skupini |                  |                     | Peco  |
|               |               | Alergologija      | $\checkmark$      | Ispiti                        | 10                    |                   |           | 4            |              | 10               |                  |                     | Cvita |
|               |               | Anaesthesiol      | ~                 | Kliničke vježbe               | 20                    |                   |           | 3            |              | 15               |                  |                     |       |
|               |               | Anaesthesiolo     | $\checkmark$      | Predavanja                    | 30                    |                   |           | 2            |              | 20               |                  |                     | Karar |
|               |               | Anatomija         | <b>V</b>          | Pretkliničke viežbe           | 10                    |                   |           | 4            |              | 10               |                  |                     |       |
|               |               | Anatomija         |                   | Viežke                        | 10                    |                   |           | 4            |              | 10               | vić Natalija     | Filipović Natalija  |       |
|               |               | Anatomija         | ~                 | vjezbe                        | 10                    |                   |           | 4            |              | 10               | ić Ivica         | Grković Ivica       |       |
|               |               | Anatomija         |                   | <del>Seminar</del>            | θ                     |                   | 1         | -            |              |                  |                  |                     |       |
| 2014./15.     |               | Anatomija         |                   | Vježbe iz obiteljske medicine | Ð                     |                   |           | -            |              |                  | ić Ivica         | Grković Ivica       |       |
| 2014./15.     |               | Anatomija         |                   | Vježbe tjeleonog odgoja       | θ                     |                   |           | -            |              | -                | vić Natalija     | Filipović Natalija  |       |
| 2013./14.     |               | Anatomija         |                   | Vježbe u praktikumu           | θ                     |                   |           | -            |              |                  | ić Ivica         | Grković Ivica       |       |
| 2013./14.     |               | Anatomija         |                   |                               |                       |                   |           |              |              |                  | ić Ivica         | Grković Ivica       |       |
|               |               | Anatomija         |                   |                               |                       |                   |           |              |              |                  | ić Ivica         | Grković Ivica       |       |
|               |               | Anatomija         |                   |                               |                       |                   |           |              |              |                  | N ANA            | Vukojević Katarina  |       |
|               |               | Anatomija         |                   |                               |                       |                   |           |              |              |                  | ović Guić Maja   | Marinović Guić Maja |       |
|               |               | Anatomija         |                   |                               |                       |                   |           |              |              |                  | vić Natalija     | Filipović Natalija  | Marin |
|               |               | Anatomija i hi    |                   |                               |                       |                   |           |              |              |                  | 5 Sandra         | Kostić Sandra       | Kosti |
|               | KMF109        | Anatomija i hi    |                   |                               |                       |                   |           |              |              |                  |                  |                     | Kosti |
| 2014./15.     | KMF109        | Anatomija i hi    |                   |                               |                       |                   |           | × Za         | atvori       | 🗄 Spremi         |                  |                     |       |
| 2013./14.     | KMF109        | Anatomija i hi    |                   |                               |                       |                   |           |              |              |                  |                  |                     | Sapu  |
|               |               | Anatomija i hi    | stologija čovjeka | Histologija                   | i embriologija        | Farmacija         |           |              |              |                  | ković Ivica      | Grković Ivica       |       |
|               | KMF109        | Anatomija i hi    | stologija čovjeka | Anatomija                     |                       | Farmacija         |           |              |              |                  | kojević Katarina | Vukojević Katarina  | Sapu  |
|               |               |                   |                   |                               |                       |                   |           |              |              |                  |                  |                     |       |

Slika 7.9 Akademska godina (definiranje predmeta)

Pod tabom *Nastavnici suradnici* definiramo nastavnike koji će održavati određeni tip nastave kao što je prikazano na slici 7.10. Kada smo definirali sve potrebne podatke o predmetu kliknemo na *Spremi* kako bi spremili novi predmet.

| 聴 Ed          | uPlar         | <b>1/Ex</b>       | K                 | alendar na | stave Plan i realizacija <del>-</del> | Izvieštaii <del>-</del> Kataloz       | i <del>-</del> Adminis | tracija - Obavijesti                        | Pomoć      |                 | Admin aplikaci      | ie <del>-</del> |
|---------------|---------------|-------------------|-------------------|------------|---------------------------------------|---------------------------------------|------------------------|---------------------------------------------|------------|-----------------|---------------------|-----------------|
| Katalozi > Ak | ademska godin | a  > Katedra (pr  | redmet) >         |            |                                       |                                       |                        |                                             |            |                 |                     |                 |
|               |               | oj želite grupira | Novi zapi         | s          |                                       |                                       |                        |                                             | ×          |                 |                     |                 |
| Akad.godina   | Krat.predmet  | Predmet           |                   | - D        | less t                                | <ul> <li>The of a set of a</li> </ul> |                        | <ol> <li>Next surface and detail</li> </ol> |            | elj ankete      |                     |                 |
|               |               | Q                 |                   | Prec       | imet                                  | <ul> <li>Tipovi nastave</li> </ul>    |                        | Nastavnici suradnici                        |            |                 |                     |                 |
|               |               | Abeceda dobr      | Tip nastave       |            | Tip nastave                           |                                       |                        |                                             |            | ić Renata       |                     |                 |
|               |               | Abeceda dobr      | Nastavnik su      | uradnik    | Nastavnik suradnik                    |                                       |                        |                                             |            |                 |                     | Peco            |
|               |               | Alergologija      |                   |            |                                       |                                       |                        |                                             |            |                 |                     |                 |
|               |               | Anaesthesiolo     |                   |            | Dodaj nastavnike                      |                                       |                        |                                             |            |                 |                     |                 |
|               |               | Anaesthesiolo     |                   |            |                                       |                                       |                        | 🗙 Ukloni odabrane zap                       | se 🗊       |                 |                     | Karar           |
| 2016./17.     |               | Anatomija         |                   | Nasta      | vnik suradnik                         | ISVU oznaka                           |                        | % izvođe                                    | ia nastave |                 |                     |                 |
|               |               | Anatomija         |                   | Q          |                                       | Q                                     | Q                      |                                             | ·          | vic Natalija    |                     |                 |
|               |               | Anatomija         |                   | Tip na     | stave: Kliničke viežbe                |                                       |                        |                                             |            | ric Ivica       | Grkovic Ivica       |                 |
|               |               | Anatomija         |                   | Sliško     | vić Antonela                          | AS127                                 |                        |                                             |            | i f h i na      |                     | Filipo          |
|               |               | Anatomija         |                   | Tip na     | stave: Predavanja                     |                                       |                        |                                             |            | uió Notolijo    | Filinović Natalija  |                 |
| 2012/14       |               | Anatomija         |                   | Petriče    | ević Ante                             | AP066                                 |                        |                                             |            | vic inatalija   |                     |                 |
| 2013./14.     |               | Anatomija         |                   | Tip na     | stave: Pretkliničke vježbe            |                                       |                        |                                             |            | ic ivica        | Grković Ivica       |                 |
| 2013./14.     |               | Anatomija         |                   | Kustur     | a Dragica                             | DK105                                 |                        |                                             |            | ić luice        | Grković Ivica       |                 |
|               |               | Anatomija         |                   | Tip na     | stave: Vježbe                         |                                       |                        |                                             |            |                 | Vukojavić Katarina  |                 |
|               |               | Anatomija         |                   | Petriče    | ević Ante                             | AP066                                 |                        |                                             |            | ović Guić Maia  | Maripović Guić Maja |                 |
|               |               | Anatomija         |                   | Sliško     | vić Antonela                          | AS127                                 |                        |                                             |            | vić Natalija    |                     |                 |
|               |               | Anatomija i hi    |                   |            |                                       |                                       |                        |                                             |            | 5 Sandra        |                     |                 |
|               |               | Anatomija i hi    |                   |            |                                       |                                       |                        |                                             |            |                 |                     | Kosti           |
| 2014./15.     |               | Anatomija i hi    |                   |            |                                       |                                       |                        | V Zaturi                                    | Coursei    |                 |                     |                 |
| 2013./14.     | KMF109        | Anatomija i hi    |                   |            |                                       |                                       |                        |                                             | opreini    |                 |                     |                 |
|               | KMF109        | Anatomija i his   | stologija čovjeka |            | Histologija i embriologija            | Farmacija                             |                        |                                             |            | ović Ivica      | Grković Ivica       |                 |
|               | KMF109        | Anatomija i his   | stologija čovjeka |            | Anatomija                             | Farmacija                             |                        |                                             |            | ojević Katarina | Vukojević Katarina  |                 |
|               |               |                   |                   |            |                                       |                                       |                        |                                             |            |                 |                     |                 |

Slika 7.10 Akademska godina (definiranje predmeta)

Odabirom putanje *Katalozi -> Akademska godina -> Nastavnik zvanje akademska godina* otvara se ekran koji prikazuje zvanja koja nastavnici suradnici imaju po akademskim godinama na odabrani datum.

| 🗟 EduPlan/Ex                                    | Kalendar nastave Pla | n i realizacija + Izvještaji + Katalo | zi - Administracija - Obavijesti <b>2</b> Pom | é Korisničke upute Admin a | plikacije + |                       |          |
|-------------------------------------------------|----------------------|---------------------------------------|-----------------------------------------------|----------------------------|-------------|-----------------------|----------|
| Katalozi > Akademska godina > Nastavnik zvanj   | e akademska godina > |                                       |                                               |                            |             |                       |          |
| Povucite kolonu ovdje po kojoj želite grupirati |                      |                                       |                                               |                            |             | A Traži               |          |
| Zvanje                                          | Kratica zvanja       | Zvanje ISVU oznaka                    | Nastavnik suradnik                            | Akademska godina           | Norma sat   | Norma sati (original) | Datum    |
| ۹                                               | Q                    | ۹                                     | ۹                                             | Q                          | Q           | Q                     | Q 🗇      |
| Zvanje nije definirano                          | NZ                   |                                       | AGNIĆ IVAN                                    | 2016./17.                  | 300         | 300                   | 5.9.2017 |
| Zvanje nije definirano                          | NZ                   |                                       | ALUJEVIĆ ANTONIO                              | 2016./17.                  | 300         | 300                   | 5.9.2017 |
| asistent                                        |                      | 13                                    | ALUJEVIĆ-JAKUSa IVANA                         | 2016./17.                  | 150         | 150                   | 5.9.2017 |
| Zvanje nije definirano                          | NZ                   |                                       | ALJINOVIĆ BARAĆ ŽELJANA                       | 2016./17.                  | 300         | 300                   | 5.9.2017 |
| Zvanje nije definirano                          | NZ                   |                                       | ALJINOVIĆ NARANDŽA                            | 2016./17.                  | 300         | 300                   | 5.9.2017 |
| Zvanje nije definirano                          | NZ                   |                                       | AMAN ZORAN                                    | 2016./17.                  | 300         | 300                   | 5.9.2017 |
| VIŠI ASISTENT                                   |                      |                                       | ANĐELINOVIĆ DENY                              | 2016./17.                  | 225         | 225                   | 5.9.2017 |
| asistent                                        |                      | 13                                    | ANĐIĆ MARICA                                  | 2016./17.                  | 150         | 150                   | 5.9.2017 |
| Zvanje nije definirano                          | NZ                   |                                       | ANIĆ ANTE                                     | 2016./17.                  | 300         | 300                   | 5.9.2017 |
| asistent                                        |                      | 13                                    | ANTIČEVIĆ VESNA                               | 2016./17.                  | 150         | 150                   | 5.9.2017 |
| Zvanje nije definirano                          | NZ                   |                                       | ANTONČIĆ FURLAN IVANKA                        | 2016./17.                  | 300         | 300                   | 5.9.2017 |
| Zvanje nije definirano                          | NZ                   |                                       | ANTUNOVIĆ ŽELJKO                              | 2016./17.                  | 300         | 300                   | 5.9.2017 |
| asistent                                        |                      | 13                                    | Aranza Jakov                                  | 2016./17.                  | 150         | 150                   | 5.9.2017 |
| Zvanje nije definirano                          | NZ                   |                                       | ARAPOVIĆ ADELA                                | 2016./17.                  | 300         | 300                   | 5.9.2017 |
| asistent                                        |                      | 13                                    | ARDALIĆ ŽELJKO                                | 2016./17.                  | 150         | 150                   | 5.9.2017 |
| Zvanje nije definirano                          | NZ                   |                                       | ARMANDA VIŠNJA                                | 2016./17.                  | 300         | 300                   | 5.9.2017 |
| Zvanje nije definirano                          | NZ                   |                                       | BAČIĆ BOŽIDARKA                               | 2016./17.                  | 300         | 300                   | 5.9.2017 |
| asistent                                        |                      | 13                                    | BAČIĆ DUBRAVKA                                | 2016./17.                  | 150         | 150                   | 5.9.2017 |
| asistent                                        |                      | 13                                    | BADROV JOZO                                   | 2016./17.                  | 150         | 150                   | 5.9.2017 |
| asistent                                        |                      | 13                                    | BAKOVIĆ MARIJA                                | 2016./17.                  | 150         | 150                   | 5.9.2017 |
| Zvanje nije definirano                          | NZ                   |                                       | BALARIN FANI                                  | 2016./17.                  | 300         | 300                   | 5.9.2017 |
| Zvanje nije definirano                          | NZ                   |                                       | BALIĆ ANAMARIJA                               | 2016./17.                  | 300         | 300                   | 5.9.2017 |
| Zvanje nije definirano                          | NZ                   |                                       | BALIĆ IVANKA                                  | 2016./17.                  | 300         | 300                   | 5.9.2017 |
| Zvanje nije definirano                          | NZ                   |                                       | BAN MARIJA                                    | 2016./17.                  | 300         | 300                   | 5.9.2017 |
| asistent                                        |                      | 13                                    | BANDALOVIĆ ANTE                               | 2016./17.                  | 150         | 150                   | 5.9.2017 |
| STR. SURADNIK                                   |                      |                                       | BANOVIĆ JOSIP                                 | 2016./17.                  | 300         | 300                   | 5.9.2017 |
| docent                                          | doc.                 | 1                                     | BARBALIĆ MAJA                                 | 2016./17.                  | 300         | 300                   | 5.9.2017 |
| asistent                                        |                      | 13                                    | BARČOT OGNJEN                                 | 2016./17.                  | 150         | 150                   | 5.9.2017 |
| Zvanje nije definirano                          | NZ                   |                                       | BARIĆ ANA                                     | 2016/17.                   | 300         | 300                   | 5.9.2017 |
| REDOVITI PROFESOR T                             |                      |                                       | BARIĆ PUNDA VESNA                             | 2016./17.                  |             |                       | 5.9.2017 |
| Zvanje nije definirano                          | NZ                   |                                       | BARTOLEK HAMP DUBRAVKA                        | 2016./17.                  | 300         | 300                   | 5.9.2017 |
| Zuania alla definitana                          | 1/7                  |                                       | DAČIĆ ŽEL JAMA                                | 2016 /17                   | 207         | 200                   | 5.0.2017 |

Slika 7.11 Nastavnik zvanje akademska godina

Klikom na etvara se forma za dohvaćanje nastavnika suradnika s podacima o zvanju za odabranu akademsku godinu i na odabrani datum.

| 💼 EduPlan/Ex                                    | Malandar and true - Ola | and an allow and a second second second second second second second second second second second second second s |                             | t Robertler server Administra | - Hard -   |                       |  |
|-------------------------------------------------|-------------------------|----------------------------------------------------------------------------------------------------|-----------------------------|-------------------------------|------------|-----------------------|--|
| Katalozi -> Akademska godina -> Nastavnik zvanj |                         |                                                                                                    |                             |                               |            |                       |  |
| Povucite kolonu ovdje po kojoj želite grupirati |                         |                                                                                                    |                             |                               |            | 🖊 🛅 🔍 Traži           |  |
| Zvanje                                          | Kratica zvanja          | Zvanje ISVU oznaka                                                                                              | Nastavnik suradnik          |                               | Norma sati | Norma sati (original) |  |
| ٩                                               |                         |                                                                                                    |                             |                               |            |                       |  |
| Zvanje nije definirano                          |                         |                                                                                                    |                             |                               |            |                       |  |
| Zvanje nije definirano                          |                         |                                                                                                    |                             |                               |            |                       |  |
| asistent                                        |                         |                                                                                                    |                             |                               |            |                       |  |
| Zvanje nije definirano                          |                         |                                                                                                    |                             |                               |            |                       |  |
| Zvanje nije definirano                          |                         |                                                                                                    |                             |                               |            |                       |  |
| Zvanje nije definirano                          |                         |                                                                                                    |                             |                               |            |                       |  |
| VIŠI ASISTENT                                   |                         |                                                                                                    |                             |                               |            |                       |  |
| asistent                                        |                         |                                                                                                    |                             |                               |            |                       |  |
| Zvanje nije definirano                          |                         |                                                                                                    |                             |                               |            |                       |  |
| asistent                                        |                         | 13                                                                                                    | ANTIČEVIĆ VESNA             | 2016./17.                     |            |                       |  |
| Zvanje nije definirano                          |                         | Dohvat                                                                                                    | podataka za odabranu godinu | ×                             |            |                       |  |
| Zvanje nije definirano                          |                         |                                                                                                    |                             | 0.0                           |            |                       |  |
| asistent                                        |                         | 13 Academisca                                                                                                   | godina: * Detum: *          | •                             |            |                       |  |
| Zvanje nije definirano                          |                         |                                                                                                    |                             |                               |            |                       |  |
| asistent                                        |                         | 13                                                                                                    |                             | X Zatvori O Dohvati podatke   |            |                       |  |
| Zvanje nije definirano                          |                         |                                                                                                    | ASMANUS VIDIJA              | 2010/11/                      |            |                       |  |
| Zvanje nije definirano                          |                         |                                                                                                    | BAČIĆ BOŽIDARKA             |                               |            |                       |  |
| asistent                                        |                         |                                                                                                    |                             |                               |            |                       |  |
| asistent                                        |                         |                                                                                                    |                             |                               |            |                       |  |
| asistent                                        |                         |                                                                                                    |                             |                               |            |                       |  |
| Zvanje nije definirano                          |                         |                                                                                                    |                             |                               |            |                       |  |
| Zvanje nije definirano                          |                         |                                                                                                    |                             |                               |            |                       |  |
| Zvanje nije definirano                          |                         |                                                                                                    |                             |                               |            |                       |  |
| Zvanje nije definirano                          |                         |                                                                                                    |                             |                               |            |                       |  |
| asistent                                        |                         |                                                                                                    |                             |                               |            |                       |  |
| STR. SURADNIK                                   |                         |                                                                                                    |                             |                               |            |                       |  |
| docent                                          |                         |                                                                                                    |                             |                               |            |                       |  |
| asistent                                        |                         |                                                                                                    |                             |                               |            |                       |  |
| Zvanje nije definirano                          |                         |                                                                                                    |                             |                               |            |                       |  |
| REDOVITI PROFESOR T                             |                         |                                                                                                    |                             |                               |            |                       |  |
| Zvanje nije definirano                          |                         |                                                                                                    |                             |                               |            |                       |  |
| Turata alla daffatrana                          |                         |                                                                                                    |                             |                               |            |                       |  |

Slika 7.12 Dohvaćanje podataka o zvanju

Nakon dohvata podataka moguće je ažurirati normu sati za pojedinog nastavnika suradnika.

|                        |                       | Nastavník suradník                       |          |               | Norma sati |  |
|------------------------|-----------------------|------------------------------------------|----------|---------------|------------|--|
|                        |                       |                                          |          |               |            |  |
|                        |                       | AGNIÉIVAN                                | 2014./17 |               |            |  |
|                        | Izmjena zapisa        |                                          |          | ×             |            |  |
|                        | 13 Akademska godina:* | 2016./17.                                |          |               |            |  |
|                        |                       |                                          |          |               |            |  |
| Zvanje nije definirano | Nastavnik suradnik:*  | AGNIĆ IVAN                               |          | •             |            |  |
|                        | Zvanje:*              | Zvanje nije definirano (nastavno zvanje) |          |               |            |  |
|                        |                       |                                          |          |               |            |  |
|                        | 13 Norma sati: *      | 300                                      |          | 0.            |            |  |
| Zvanje nije definirano |                       |                                          |          |               |            |  |
|                        | 13                    |                                          |          |               |            |  |
|                        |                       |                                          |          |               |            |  |
|                        |                       |                                          |          |               |            |  |
|                        | 13                    |                                          |          |               |            |  |
|                        |                       |                                          |          |               |            |  |
|                        | 13                    |                                          |          |               |            |  |
|                        |                       |                                          |          |               |            |  |
|                        |                       |                                          |          |               |            |  |
|                        | 13                    |                                          |          |               |            |  |
|                        | 13                    |                                          |          |               |            |  |
|                        | 13                    |                                          |          |               |            |  |
|                        |                       |                                          |          |               |            |  |
|                        |                       |                                          |          |               |            |  |
|                        |                       |                                          |          |               |            |  |
|                        |                       |                                          | × Zat    | vori 🔚 Spremi |            |  |
|                        | 13                    |                                          |          |               |            |  |
|                        |                       |                                          |          |               |            |  |
|                        |                       |                                          |          |               |            |  |
|                        |                       |                                          |          |               |            |  |
| Zvanje nije definirano |                       |                                          |          |               |            |  |
|                        |                       |                                          |          |               |            |  |
| Zvanje nije definirano |                       |                                          |          |               |            |  |
|                        |                       |                                          |          |               |            |  |

Slika 7.13 Promjena norme sati za nastavnika suradnika

Odabirom putanje *Katalozi -> Akademska godina -> Nastavnik status akademska godina* otvara se ekran koji prikazuje statuse koje nastavnici suradnici imaju po akademskim godinama na odabrani datum.

|                                                                 | nastave Plan i realizacija - Izvještaji - Katalozi - Adrr | ninistracija - Obavijesti <b>?</b> Pomoć Korisničke upute | Admin aplikacije +          |          |
|-----------------------------------------------------------------|-----------------------------------------------------------|-----------------------------------------------------------|-----------------------------|----------|
| Katalozi > Akademska godina > Nastavnik status akademska godini | e i i i i                                                 |                                                           |                             |          |
| Povucite kolonu ovdje po kojoj želite grupirati                 |                                                           |                                                           |                             | fraži    |
| Akademska godina                                                | Nastavnik suradnik                                        | Nastavnik status                                          | Nastavnik status (original) | Datum    |
| Q                                                               | Q                                                         | Q                                                         | Q                           | ۹ 🖬      |
| 2016./17.                                                       | ALUJEVIĆ ANTONIO                                          | SURADNIK                                                  | SURADNIK                    | 5.9.2017 |
| 2016./17.                                                       | ALUJEVIĆ-JAKUS# IVANA                                     | NASLOVNI                                                  | NASLOVNI                    | 5.9.2017 |
| 2016./17.                                                       | ALJINOVIĆ NARANDŽA                                        | NASLOVNI                                                  | NASLOVNI                    | 5.9.2017 |
| 2016./17.                                                       | AMAN ZORAN                                                | SURADNIK                                                  | SURADNIK                    | 5.9.2017 |
| 2016./17.                                                       | ANĐELINOVIĆ DENY                                          | NASLOVNI                                                  | NASLOVNI                    | 5.9.2017 |
| 2016./17.                                                       | ANDIĆ MARICA                                              | KUMUL 6,25%                                               | KUMUL 6,25%                 | 5.9.2017 |
| 2016./17.                                                       | ANIĆ ANTE                                                 | SURADNIK                                                  | SURADNIK                    | 5.9.2017 |
| 2016./17.                                                       | ANTIČEVIĆ VESNA                                           | NASLOVNI                                                  | NASLOVNI                    | 5.9.2017 |
| 2016./17.                                                       | ANTONČIĆ FURLAN IVANKA                                    | NASLOVNI                                                  | NASLOVNI                    | 5.9.2017 |
| 2016./17.                                                       | ANTUNOVIĆ ŽELJKO                                          | SURADNIK                                                  | SURADNIK                    | 5.9.2017 |
| 2016./17.                                                       | Aranza Jakov                                              | NASLOVNI                                                  | NASLOVNI                    | 5.9.2017 |
| 2016./17.                                                       | ARAPOVIĆ ADELA                                            | SURADNIK                                                  | SURADNIK                    | 5.9.2017 |
| 2016./17.                                                       | ARDALIĆ ŽELJKO                                            | NASLOVNI                                                  | NASLOVNI                    | 5.9.2017 |
| 2016./17.                                                       | ARMANDA VIŜNJA                                            | NASLOVNI                                                  | NASLOVNI                    | 5.9.2017 |
| 2016./17.                                                       | BAČIĆ BOŽIDARKA                                           | SURADNIK                                                  | SURADNIK                    | 5.9.2017 |
| 2016./17.                                                       | BAČIĆ DUBRAVKA                                            | NASLOVNI                                                  | NASLOVNI                    | 5.9.2017 |
| 2016./17.                                                       | BADROV JOZO                                               | KUMUL 20%                                                 | KUMUL 20%                   | 5.9.2017 |
| 2016./17.                                                       | BAKOVIĆ MARIJA                                            | SURADNIK                                                  | SURADNIK                    | 5.9.2017 |
| 2016./17.                                                       | BALARIN FANI                                              | SURADNIK                                                  | SURADNIK                    | 5.9.2017 |
| 2016./17.                                                       | BALIĆ ANAMARIJA                                           | NASLOVNI                                                  | NASLOVNI                    | 5.9.2017 |
| 2016./17.                                                       | BALIĆ IVANKA                                              | SURADNIK                                                  | SURADNIK                    | 5.9.2017 |
| 2016./17.                                                       | BAN MARIJA                                                | SURADNIK                                                  | SURADNIK                    | 5.9.2017 |
| 2016./17.                                                       | BANDALOVIČ ANTE                                           | NASLOVNI                                                  | NASLOVNI                    | 5.9.2017 |
| 2016./17.                                                       | BANOVIĆ JOSIP                                             | NASLOVNI                                                  | NASLOVNI                    | 5.9.2017 |
| 2016./17.                                                       | BARBALIĆ MAJA                                             | KUMUL 25%                                                 | KUMUL 25%                   | 5.9.2017 |
| 2016./17.                                                       | BARČOT OGNJEN                                             | NASLOVNI                                                  | NASLOVNI                    | 5.9.2017 |
| 2016./17.                                                       | BARIĆ ANA                                                 | SURADNIK                                                  | SURADNIK                    | 5.9.2017 |
| 2016./17.                                                       | BARTOLEK HAMP DUBRAVKA                                    | SURADNIK                                                  | SURADNIK                    | 5.9.2017 |
| 2016./17.                                                       | BAŠIĆ ŽELJANA                                             | SURADNIK                                                  | SURADNIK                    | 5.9.2017 |
| 2016./17.                                                       | Bečirević-Lačan Mira                                      | SURADNIK                                                  | SURADNIK                    | 5.9.2017 |
| 2016./17.                                                       | BEĆIR BORIS                                               | NASLOVNI                                                  | NASLOVNI                    | 5.9.2017 |
| 2016 (17                                                        | REDALOV ANA                                               | CLIDADAILY                                                | CHRADAIN                    | 5.0.2017 |

Slika 7.14 Nastavnik status akademska godina

Klikom na lotvara se forma za dohvaćanje nastavnika suradnika s podacima o zvanju za odabranu akademsku godinu i na odabrani datum.

| 🗟 EduPlan/Ex |                  |                          |                    |                 |                  |  |
|--------------|------------------|--------------------------|--------------------|-----------------|------------------|--|
|              |                  |                          |                    |                 |                  |  |
|              |                  |                          |                    |                 | 🗈 🖌 🖪 🗗 Q. Traži |  |
|              |                  |                          |                    |                 |                  |  |
|              |                  |                          |                    |                 |                  |  |
|              |                  |                          |                    |                 |                  |  |
|              |                  |                          |                    |                 |                  |  |
|              |                  |                          |                    |                 |                  |  |
|              |                  |                          |                    |                 |                  |  |
|              |                  |                          |                    |                 |                  |  |
|              |                  |                          |                    |                 |                  |  |
|              |                  |                          |                    |                 |                  |  |
|              |                  |                          |                    |                 |                  |  |
|              |                  |                          |                    |                 |                  |  |
|              | ANTUNOVIĆ ŽELJKO |                          | SURADNIK           | SURADNIK        |                  |  |
|              | Aranza Jakov     | Dohvat podataka :        | za odabranu godinu | ×               |                  |  |
|              | ARAPOVIĆ ADELA   | the demonstration of the |                    | a               |                  |  |
|              | ARDALIĆ ŽELJKO   | Akademska godina.        | U Patum: U         | <u> </u>        |                  |  |
|              | ARMANDA VIŠNJA   |                          |                    |                 |                  |  |
|              | BAČIĆ BOŽIDARKA  |                          | × Zatvori 🕻        | Dohvati podatke |                  |  |
|              | BAČIĆ DUBRAVKA   |                          | INSILUYAI          | INSCOVAL        |                  |  |
|              |                  |                          |                    |                 |                  |  |
|              |                  |                          |                    |                 |                  |  |
|              |                  |                          | SURADNIK           |                 |                  |  |
|              |                  |                          |                    |                 |                  |  |
|              |                  |                          |                    |                 |                  |  |
|              |                  |                          |                    |                 |                  |  |
|              |                  |                          |                    |                 |                  |  |
|              |                  |                          |                    |                 |                  |  |
|              |                  |                          |                    |                 |                  |  |
|              |                  |                          |                    |                 |                  |  |
|              |                  |                          |                    |                 |                  |  |
|              |                  |                          |                    |                 |                  |  |
|              |                  |                          | SURADNIK           |                 |                  |  |
|              |                  |                          |                    |                 |                  |  |
|              |                  |                          |                    |                 |                  |  |
|              |                  |                          |                    |                 |                  |  |

Slika 7.15 Dohvaćanje podataka o statusu

#### Nakon dohvata podataka moguće je ažurirati status za pojedinog nastavnika suradnika.

| 📆 EduPlan/Ex     |                                  |                         |                                       |              |
|------------------|----------------------------------|-------------------------|---------------------------------------|--------------|
|                  |                                  |                         |                                       |              |
|                  |                                  |                         | 14                                    | 🗈 🗊 Q. Traži |
| Akademska godina | Nastavník suradník               | Nastavnik status        | Nastavník status (original)           |              |
|                  |                                  |                         |                                       |              |
|                  | ALUJEVIĆ ANTONIO                 | SUBADNIK                | SURADNIK                              |              |
|                  | ALUJEVIĆ-JAKUSa IVANA Izmjena za | pisa                    | ×                                     |              |
|                  | ALJINOVIĆ NARANDŽA Akedemska pod | ina:* 2016./17          |                                       |              |
|                  | AMAN ZORAN                       |                         |                                       |              |
|                  | ANĐELINOVIĆ DENY Nastavnik surad | nik: * ALUJEVIČ ANTONIO | · · · · · · · · · · · · · · · · · · · |              |
|                  | ANĐIĆ MARICA Nastavnik statu:    | SURADNIK                |                                       |              |
|                  | ANIĆ ANTE                        |                         |                                       |              |
|                  | ANTIČEVIĆ VESNA                  |                         |                                       |              |
|                  | ANTONČIĆ FURLAN IVANKA           |                         |                                       |              |
|                  | ANTUNOVIĆ ŽELJKO                 |                         |                                       |              |
|                  | Aranza Jakov                     |                         |                                       |              |
|                  | ARAPOVIĆ ADELA                   |                         |                                       |              |
|                  | ARDALIĆ ŽELJKO                   |                         |                                       |              |
|                  | ARMANDA VIŠNJA                   |                         |                                       |              |
|                  | BAČIĆ BOŽIDARKA                  |                         |                                       |              |
|                  | BAČIĆ DUBRAVKA                   |                         |                                       |              |
|                  | BADROV JOZO                      |                         |                                       |              |
|                  | BAKOVIĆ MARIJA                   |                         |                                       |              |
|                  | BALARIN FANI                     |                         |                                       |              |
|                  | BALIĆ ANAMARIJA                  |                         |                                       |              |
|                  | BALIČ IVANKA                     |                         |                                       |              |
|                  | BAN MARIJA                       |                         |                                       |              |
|                  | BANDALOVIĆ ANTE                  |                         |                                       |              |
|                  | BANOVIĆ JOSIP                    |                         | 🗙 Zatvori 🔚 Spremi                    |              |
|                  | BARBALIC MAJA                    |                         |                                       |              |
|                  |                                  |                         |                                       |              |
|                  |                                  |                         |                                       |              |
|                  |                                  |                         |                                       |              |
|                  |                                  |                         |                                       |              |
|                  |                                  |                         |                                       |              |
|                  |                                  |                         |                                       |              |
|                  |                                  |                         |                                       |              |

Slika 7.16 Promjena statusa za nastavnika suradnika

#### 7.1.1 Grupe na nastavu

Funkcionalnost upravljanja grupa za nastavu, se nalazi u *Katalozima-> Akademska godina -> Grupe za nastavu*.

| 🗟 EduPlan/Ex                | Početna Plan i realizacija - troještaji - | Katalozi- Administracija- Obavijesti 2 ponoć Korisničke unde Adminianiškacije-                                                                                                    |                         |
|-----------------------------|-------------------------------------------|----------------------------------------------------------------------------------------------------|-------------------------|
| Početna >                   |                                           | Akademska godina + Akademske godine                                                                                                    |                         |
| 2018./19. >                 | < 4 siječnja 2019 >                       | Kadrovi * Studij                                                                                                    | Tjedan Radni tjedan Dan |
| Studij                      | 0.00                                      | Studenti + Katedra (predmet)                                                                                                    |                         |
| Predmet                     | 8:00                                      | Studji    Predmet (tip nastave)                                                                                                    |                         |
| Nastavnik suradnik >        |                                           | Katedre  Nastavnici i suradnici                                                                                                    |                         |
| Katedra >                   | 9:00                                      | Predmeti   Cijena satnice                                                                                                    |                         |
| Predavaonica                |                                           | Prostorni rešursi • Zaključavanje predmeta                                                                                                    |                         |
|                             |                                           | Zajednicki podaći -> Grupe predmeta                                                                                                    |                         |
| Prikaži noćne satnice: 📑 Ne | 10:00                                     | Podel sa svora V Natami zvanje kaloemska godina Natami podal sa svora V Natami zvanje kaloemska godina                                                                                                    |                         |
| Prikaži prisustvo:          |                                           | restante status e energia quella e                                                                                                    |                         |
|                             |                                           | and the second second se |                         |
| _                           | 11:00                                     |                                                                                                    |                         |
| Predavanja - Realizirano    |                                           |                                                                                                    |                         |
| Viažbe - Realizirano        |                                           |                                                                                                    |                         |
| Ispiti - Realizirano        | 12:00                                     |                                                                                                    |                         |
| -                           |                                           |                                                                                                    |                         |
|                             |                                           |                                                                                                    |                         |
|                             | 13:00                                     |                                                                                                    |                         |
|                             |                                           |                                                                                                    |                         |
|                             |                                           |                                                                                                    |                         |
|                             | 14:00                                     |                                                                                                    |                         |
|                             |                                           |                                                                                                    |                         |
|                             |                                           |                                                                                                    |                         |
|                             | 15:00                                     |                                                                                                    |                         |
|                             | 10100                                     |                                                                                                    |                         |
|                             |                                           |                                                                                                    |                         |
|                             | 16:00                                     |                                                                                                    |                         |
|                             | 10.00                                     |                                                                                                    |                         |
|                             |                                           |                                                                                                    |                         |
|                             | 17:00                                     |                                                                                                    |                         |
|                             | 17.00                                     |                                                                                                    |                         |
|                             |                                           |                                                                                                    |                         |
|                             | 18:00                                     |                                                                                                    |                         |
|                             | 10.00                                     |                                                                                                    |                         |
|                             |                                           |                                                                                                    |                         |
|                             |                                           |                                                                                                    |                         |

Slika 7.17 Grupe za nastavu (Izbornik)

Okvir **Grupe za nastavu**, sadrži sa lijeve strane prikaz Ak. godine i semestra. Prema prikazu taba Predmeti , klikom na određeni studij u stupcu Studiji, se na desnoj strani prikazuje popis pripadajućih predmeta odabranog studija.

| 📾 EduPlan/                                                | Ex<br>Dečetna Diso i realizacija                 | Indelitaji - Katalori - | Administra | in- Obwin  | eli o Dumoi Korisnička unuta | Admin sellinarija - |             |            |                 |
|-----------------------------------------------------------|--------------------------------------------------|-------------------------|------------|------------|------------------------------|---------------------|-------------|------------|-----------------|
| Katalozi > Akademska godina > G                           | Počenia Plan realizacija +<br>Grupe za nastavu > |                         | Administra | da onavilo | su y Police Konsilieke upute | Антигарикасије +    |             |            |                 |
| Ak. godina<br>2018./19                                    |                                                  |                         |            |            |                              |                     |             |            |                 |
| Studijska grupa                                           | Studiji                                          | Predmeti                |            |            |                              |                     |             |            |                 |
| za nastavu                                                | Studij                                           | SGN                     | Ak. godina | Predmet kr | Predmet                      | Semestar            | Studijska g | Studij     | Vrsta predmeta  |
| Semestar<br>1 <del>•</del>                                | DKKO-Kemija, smjer: Kemija okoliša               |                         | 2018./19.  | KTA102     | Fizika I                     | 1                   | 1           | PK2-Kemija | Obvezni predmet |
|                                                           | DKOKB-Kemija, smjer: Organska kemija i bioker    |                         | 2018./19.  | KTA103     | Vježbe iz Fizike I           | 1                   | 1           | PK2-Kemija | Obvezni predmet |
| Predmeti                                                  | DKTM-Remijska tehnologije, smjer: Materijali     |                         | 2018./19.  | KTA104     | Opća kemija                  | 1                   | 1           | PK2-Kemija | Obvezni predmet |
| Grupe za nastavu                                          | DKTMK-Kemijska tehnologije, smjer: Mediteran:    |                         | 2018./19.  | KTA113     | Primjena računala            | 1                   | 1           | PK2-Kemija | Obvezni predmet |
| pripremi                                                  | DKTZO-Kemijska tehnologije, smjer: Zaštita okc   |                         | 2018/19    | KTA101     | Matematika I                 | 1                   | 1           | PK2-Kemija | Obvezni predmet |
| Raspored studenata po<br>grupama za nastavu u<br>pripremi | DPT-Prehrambena tehnologija                      |                         | 2018,/19.  | KTG101     | Vježbe iz Opće kemije        | 1                   | 1           | PK2-Kemija | Obvezni predmet |
|                                                           | FARMACIJA-Farmacija                              |                         |            |            |                              |                     |             |            |                 |
|                                                           | PK2-Kemųs                                        |                         |            |            |                              |                     |             |            |                 |
|                                                           | PK-Kemija                                        |                         |            |            |                              |                     |             |            |                 |
|                                                           | PKT-Kemijske tehnologija, smjer: Kemijsko inže   |                         |            |            |                              |                     |             |            |                 |
|                                                           | PKTKI-Kemijska tehnologije, smjer: Kemijsko in   |                         |            |            |                              |                     |             |            |                 |
|                                                           | PKTZO-Kemijska tehnologije, smjer: Zaštita okc   |                         |            |            |                              |                     |             |            |                 |
|                                                           | PPT-Prehrambena tehnologija                      |                         |            |            |                              |                     |             |            |                 |
|                                                           | PS-ZIOM-Zaštita i oporaba materijala             |                         |            |            |                              |                     |             |            |                 |
|                                                           | RG2-Kemijska tehnologije, smjer. Kemijsko inže   |                         |            |            |                              |                     |             |            |                 |
|                                                           | SKTKTM-Kemijske tehnologija, smjer Kemijska 👻    | 4                       |            |            |                              |                     |             |            |                 |

Slika 7.18 Grupe za nastavu (Predmeti 1)

Selektiramo određene predmete studija koje želimo uzeti u obzir kod usklađivanja studijskog plana nastavnih grupa sa novim planovima nastavnih grupa studija u pripremi.

| Katalozi + Akademska godina + G                           | Ex<br>Početna Plan i realizacija →             | Izvještaji - Kata | ılozi - Administrad | cija- Obavije | sti 🥐 Pomoć Korisničke upute | Admin aplikacije - |             |            |                 |
|-----------------------------------------------------------|------------------------------------------------|-------------------|---------------------|---------------|------------------------------|--------------------|-------------|------------|-----------------|
| Ak. godina<br>2018./19. *                                 | Studia                                         | Predmeti          |                     |               |                              |                    |             |            |                 |
| Studijska grupa<br>za nastavu                             | Studij                                         | SGN               | Ak. godina          | Predmet kr    | Predmet                      | Semestar           | Studijska g | Studij     | Vrsta predmeta  |
| Semestar<br>1 <del>•</del>                                | DKKO-Kemija, smjer: Kemija okoliša             |                   | 2018./19.           | KTA102        | Fizika I                     | 1                  | 1           | PK2-Kemija | Obvezni predmet |
|                                                           | DKOKB-Kemija, smjer: Organska kemija i bioker  | B                 | 2018./19.           | KTA103        | Vježbe iz Fizike I           | 1                  | 1           | PK2-Kemija | Obvezni predmet |
| Predmeti                                                  | DKTM-Kemijska tehnologije, smjer: Materijali   |                   | 2018./19.           | KTA104        | Opća kemlja                  | 1                  | 1           | PK2-Kemija | Obvezni predmet |
| Grupe za nastavu                                          | DKTMK-Kemijska tehnologije, smjer: Mediteran:  |                   | 2018./19.           | KTA113        | Primjena računala            | 1                  | 1           | PK2-Kemija | Obvezni predmet |
| pripremi                                                  | DKTZO-Kemijska tehnologije, smjer: Zaštita okc |                   | 2018./19.           | KTA101        | Matematika I                 | 1                  | 1           | PK2-Kemija | Obvezni predmet |
| Raspored studenata po<br>grupama za nastavu u<br>pripremi | DPT-Prehrambena tehnologija                    |                   | 2018./19.           | KTG101        | Vježbe iz Opće kemije        | 1                  | 1           | PK2-Kemija | Obvezni predmet |
|                                                           | FARMACIJA-Farmacija                            |                   |                     |               |                              |                    |             |            |                 |
|                                                           | PK2-Kemija                                     |                   |                     |               |                              |                    |             |            |                 |
|                                                           | PK-Kemija                                      |                   |                     |               |                              |                    |             |            |                 |
|                                                           | PKT-Kemijske tehnologija, smjer: Kemijsko inže |                   |                     |               |                              |                    |             |            |                 |
|                                                           | PKTKI-Kemijska tehnologije, smjer: Kemijsko in |                   |                     |               |                              |                    |             |            |                 |
|                                                           | PKTZO-Kemijska tehnologije, smjer: Zaštita okc |                   |                     |               |                              |                    |             |            |                 |
|                                                           | PPT-Prehrambena tehnologija                    |                   |                     |               |                              |                    |             |            |                 |
|                                                           | PS-ZIOM-Zaštita i oporaba materijala           |                   |                     |               |                              |                    |             |            |                 |
|                                                           | RG2-Kemijska tehnologije, smjer: Kemijsko inže |                   |                     |               |                              |                    |             |            |                 |
|                                                           | SKTKTM-Kemijske tehnologija, smjer Kemijska 👻  | 1                 |                     |               |                              |                    |             |            |                 |

Slika 7.19 Grupe za nastavu (Predmeti 2)

U tabu Grupe za nastavu imamo pregled Grupa za nastavu, sa pripadajućim Raspoređenim studentima i nedodijeljenih Neraspoređenih studenata. Klikom na redak grupe za nastavu, u desnom stupcu se pokazuje lista raspoređenih studenata koji pripadaju označenoj grupi za nastavu. Lista **Neraspoređeni studenti** sadrži sve studente studija koji još nisu dodijeljeni grupama za nastavu.

Klikom na **Grupe za nastavu u koliziji** i **Studenti u koliziji** dobivamo izvještaj pregleda svih preklapanja nastavnih grupa i studenata tijekom određenog vremenskog razdoblja.

| Katalozi > Akademska godina > Gr              | Ex<br>Početna Plan i realizacija - izvještaji -<br>rupe za nastavu → | Katalozi - Administracija - Obav | ijesti ? Pomoć Korisnič | ke upute d      | Admin aplikacije - |        |                 |             |     |
|-----------------------------------------------|----------------------------------------------------------------------|----------------------------------|-------------------------|-----------------|--------------------|--------|-----------------|-------------|-----|
| Ak. godina<br>2017./18                        |                                                                      |                                  |                         |                 |                    |        |                 |             |     |
| Studijska grupa<br>za nastavu                 | Studiji                                                              | Grupe za nastavu                 |                         | Raspoređeni stu | denti 6            |        | Neraspoređeni s | studenti 52 |     |
| Semestar                                      | Studij                                                               | Oznaka grupe za nastavu          | Broj studen             | Ime             | Prezime            | IL     | Ime             | Prezime     | JI  |
|                                               | DKKO-Kemija, smjer: Kemija okoliša                                   | A1                               | 6                       | David           | Adžić              | p10(   | Lara            | Brajica     | p1  |
| Predmeti                                      | DKOKB-Kemija, smjer: Organska kemija i biokemija                     | A2                               | 5                       | Gabija          | Augulyte           | p 1 0( | Marija          | Brajković   | p 1 |
| Grupe za nastavu                              | DKTM-Kemijska tehnologije, smjer: Materijali                         |                                  |                         | Hrvoje          | Babić              | p10(   | Lara            | Burić       | p1  |
| Grupe za nastavu u<br>pripremi                | DKTMK-Kemijska tehnologije, smjer: Mediteranske kulture              |                                  |                         | Mia             | Bajramagić         | p10(   | Melani          | Cesarec     | pl  |
| Raspored studenata po<br>grupama za nastavu u | DKTZO-Kemijska tehnologije, smjer. Zaštita okoliša                   |                                  |                         | Andrea          | Bakarić            | p10(   | Borna           | Ĉerne       | p 1 |
| pripremi                                      | FARMACIJA-Farmacija                                                  |                                  |                         | Dino-Neno       | Vukas              | p10(   | Mauro           | Dropulič    | p 1 |
|                                               | PK2-Kemija                                                           |                                  |                         |                 |                    |        | Josipa          | Dugeč       | pl  |
|                                               | PK-Kemija                                                            |                                  |                         |                 |                    |        | Marija          | Grgičević   | p1  |
|                                               | PKT-Kemijske tehnologija, smjer: Kemijsko inženjerstvo               |                                  |                         |                 |                    |        | Теа             | Guberović   | pi  |
|                                               | PKTKI-Kemijska tehnologije, smjer: Kemijsko inženjerstvo             |                                  |                         |                 |                    |        | Klaudija        | Gusić       | p2  |
|                                               | PKTZO-Kemijska tehnologije, smjer: Zaštita okoliša                   |                                  |                         |                 |                    |        | Antonia         | Habazin     | pí  |
|                                               | PPT-Prehrambena tehnologija                                          |                                  |                         |                 |                    |        | Marta           | Jurišić     | p1  |
|                                               | PS-ZIOM-Zaštita i oporaba materijala                                 |                                  |                         |                 |                    |        | Marija          | Kirić       | p i |
|                                               | RG2-Kemijska tehnologije, smjer: Kemijsko inženjerstvo (             |                                  |                         |                 |                    |        | Luka            | Knafelj     | p 1 |
|                                               | SKTKTM-Kemijske tehnologija, smjer Kemijska tehnologi                |                                  |                         |                 |                    |        | Petra           | Knez        | p1_ |
|                                               |                                                                      | (4)                              |                         | 1               |                    | •      | 1 ( )]          |             |     |

Slika 7.20 Grupe za nastavu (Grupe za nastavu)

Na tabu **Grupe za nastavu u pripremi**, prikazuju se **Grupe za nastavu** prema odabranom studiju, sa **Grupe za nastavu u pripremi** u čiji stupac možemo dodavati nove grupe iz stupca

Neraspoređene grupe, klikom na ikonu 🤄

Klikom na ikonu wožemo prebaciti označenu grupu iz stupca **Grupe za nastavu** u stupac **Grupe za nastavu u pripremi.** 

| Klikom na ikonu | Ð,    | uklanjamo | određenu | grupu | u | pripremi i | time | je | vraćamo | na | listu |
|-----------------|-------|-----------|----------|-------|---|------------|------|----|---------|----|-------|
| Neraspoređene g | rupe. |           |          |       |   |            |      |    |         |    |       |

Klikom na do stupca **Grupe za nastavu u pripremi** možemo mijenjati broj kapaciteta osoba označene grupe za nastavu u pripremi.

Klikom na 📩 možemo kreirati novu grupu za nastavu koja će se pohraniti na listi u stupcu

Klikom na boli možemo generirati veći broj grupa za nastavu i odrediti količinu grupa, oznaku i broj kapaciteta svake grupe. **Neraspoređene grupe**.

Također klikom na 📶 do stupca **Neraspoređene grupe** možemo mijenjati **Oznaku grupe za nastavu** i broj kapaciteta već označene grupe za nastavu sa liste **Neraspoređene grupe**.

Klikom na

možemo izbrisati označenu grupu u stupcu Neraspoređene grupe.

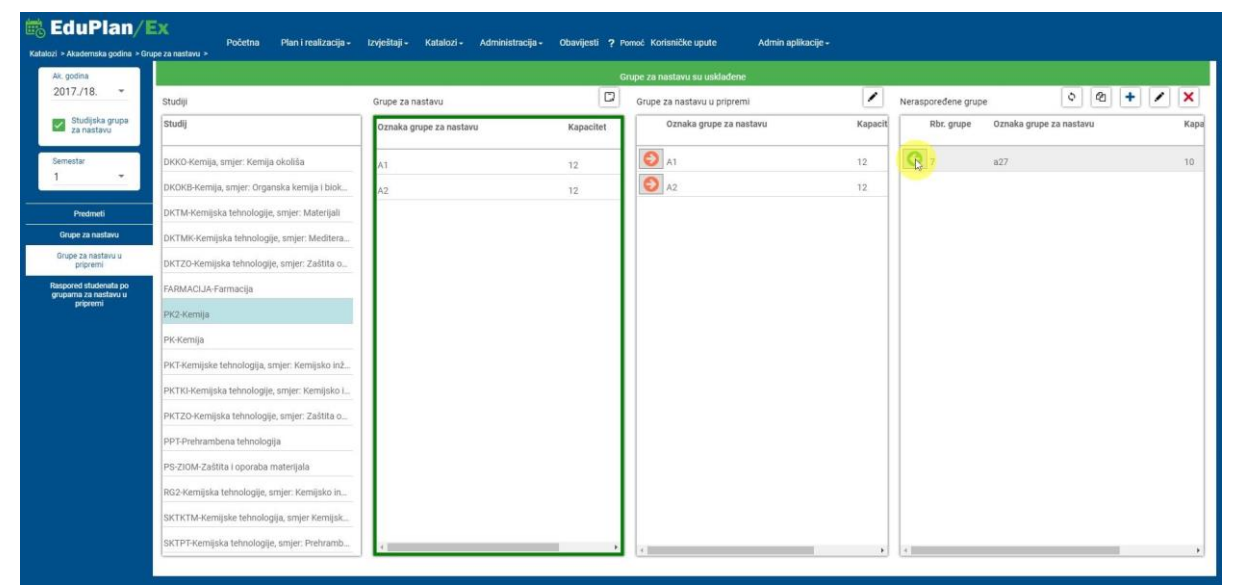

Slika 7.21 Grupe za nastavu (Grupe za nastavu u pripremi 1)

Kada smo dodali grupu u pripremu, prikazuje nam se obavijest "Grupe za nastavu nisu usklađene", zbog razlike u sadržaju grupa između stupaca **Grupe za nastavu** i **Grupe za nastavu** i **Grupe za** nastavu u pripremi.

| godina                                |                                               | Grupo za nastavu nisu uskladene |           |                             |         |                      |                                                |  |  |  |  |
|---------------------------------------|-----------------------------------------------|---------------------------------|-----------|-----------------------------|---------|----------------------|------------------------------------------------|--|--|--|--|
| 17./18                                | Studiji                                       | Grupe za nastavu                |           | Grupe za nastavu u pripremi | 1       | Nerasporedene grupe  | 20+1                                           |  |  |  |  |
| Studijska grupa<br>za nastavu         | Studij                                        | Oznaka grupe za nastavu         | Kapacitet | Oznaka grupe za nastavu     | Kapacit | Rbr. grupe Sinhorsto | etuđjele grupe a prodmetnim grupeme za nastave |  |  |  |  |
| testar                                | DKKO-Kemija, smjer: Kemija okoliša            | ΓA                              | 12        | A1                          | 12      |                      |                                                |  |  |  |  |
| -                                     | DKOKB-Kemija, smjer: Organska kemija i biok   | A2                              | 12        | A2                          | 12      |                      |                                                |  |  |  |  |
| Predmeti                              | DKTM-Kemijska tehnologije, smjer: Materijali  |                                 |           | a27                         | 10      |                      |                                                |  |  |  |  |
| rupe za nastavu                       | DKTMK-Kemijska tehnologije, smjer: Meditera   |                                 |           |                             |         |                      |                                                |  |  |  |  |
| upe za nastavu u<br>pripremi          | DKTZO-Kemijska tehnologije, smjer: Zaštita o  |                                 |           |                             |         |                      |                                                |  |  |  |  |
| ored studenata po<br>ama za nastavu u | FARMACIJA-Farmacija                           |                                 |           |                             |         |                      |                                                |  |  |  |  |
| protection                            | PK2-Kemija                                    |                                 |           |                             |         |                      |                                                |  |  |  |  |
|                                       | PK-Kemija                                     |                                 |           |                             |         |                      | (*)                                            |  |  |  |  |
|                                       | PKT-Kemijske tehnologija, smjer: Kemijsko inž |                                 |           |                             |         | 50                   | rry, No Record Found                           |  |  |  |  |
|                                       | PKTKI-Kemijska tehnologije, smjer: Kemijsko i |                                 |           |                             |         |                      |                                                |  |  |  |  |
|                                       | PKTZO-Kemijska tehnologije, smjer: Zaštita o  |                                 |           |                             |         |                      |                                                |  |  |  |  |
|                                       | PPT-Prehrambena tehnologija                   |                                 |           |                             |         |                      |                                                |  |  |  |  |
|                                       | PS-ZIOM-Zaštita i oporaba materijala          |                                 |           |                             |         |                      |                                                |  |  |  |  |
|                                       | RG2-Kemijska tehnologije, smjer: Kemijsko in  |                                 |           |                             |         |                      |                                                |  |  |  |  |
|                                       |                                               |                                 |           |                             |         |                      |                                                |  |  |  |  |

Slika 7.22 Grupe za nastavu (Grupe za nastavu u pripremi 2)

Φ

Nakon sinkronizacije klikom na L nastavu u pripremi. ), lista **Grupa za nastavu** se usklađuje sa listom Grupa za

| godina                             |                                               |                         | Gn        | ipe za nastavu su usklađene |         |                     |                     |     |      |
|------------------------------------|-----------------------------------------------|-------------------------|-----------|-----------------------------|---------|---------------------|---------------------|-----|------|
| 17./18                             | Studiji                                       | Grupe za nastavu        |           | Grupe za nastavu u pripremi | 1       | Nerasporedene grupe | ০ থ                 | + / | ×    |
| Studijska grupa<br>za nastavu      | Studij                                        | Oznaka grupe za nastavu | Kapacitet | Oznaka grupe za nastavu     | Kapacit | Rbr. grupe Oznak    | a grupe za nastavu  |     | Kapa |
| star                               | DKKO-Kemija, smjer: Kemija okoliša            | A1                      | 12        | A1                          | 12      |                     |                     |     |      |
|                                    | DKOKB-Kemija, smjer: Organska kemija i biok   | A2                      | 12        | A2                          | 12      |                     |                     |     |      |
| redmeti                            | DKTM-Kemijska tehnologije, smjer: Materijali  | a27                     | 10        | a27                         | 10      |                     |                     |     |      |
| e za nastavu                       | DKTMK-Kemijska tehnologije, smjer: Meditera   |                         |           |                             |         |                     |                     |     |      |
| e za nastavu u<br>pripremi         | DKTZO-Kemijska tehnologije, smjer: Zaštita o  |                         |           |                             |         |                     |                     |     |      |
| ed studenata po<br>1a za nastavu u | FARMACIJA-Farmacija                           |                         | I         |                             |         |                     |                     |     |      |
| pripremi                           | PK2-Kemija                                    |                         | _         |                             |         |                     |                     |     |      |
|                                    | PK-Kemija                                     |                         | L≥        |                             |         |                     | (1)                 |     |      |
|                                    | PKT-Kemijske tehnologija, smjer: Kemijsko inž |                         |           |                             |         | Sor                 | ry, No Record Found |     |      |
|                                    | PKTKI-Kemijska tehnologije, smjer: Kemijsko i |                         |           |                             |         |                     |                     |     |      |
|                                    | PKTZO-Kemijska tehnologije, smjer: Zaštita o  |                         | I         |                             |         |                     |                     |     |      |
|                                    | PPT-Prehrambena tehnologija                   |                         | I         |                             |         |                     |                     |     |      |
|                                    | PS-ZIOM-Zaštita i oporaba materijala          |                         | I         |                             |         |                     |                     |     |      |
|                                    | RG2-Kemijska tehnologije, smjer: Kemijsko in  |                         |           |                             |         |                     |                     |     |      |
|                                    | SKTKTM-Kemijske tehnologija, smjer Kemijsk    |                         | I         |                             |         |                     |                     |     |      |
|                                    | SKTPT-Kemijska tehnologije, smjer: Prehramb   |                         |           |                             |         |                     |                     |     |      |

Slika 7.23 Grupe za nastavu (Grupe za nastavu u pripremi 3)

Na tabu **Raspored studenata po grupama za nastavu u pripremi**, prikazuju se grupe raspoređenih studenata u stupcu **Raspoređeni student**, te se u stupcu **Raspoređeni studenti u pripremi** prikazuje lista studenata prema odabranoj grupi u stupcu raspoređenih studenata. Klikom na ikonu možemo prebaciti označenu grupu studenata iz stupca **Raspoređeni studenti** u stupac **Raspoređeni studenti u pripremi**. Na listu **Raspoređeni studenti u pripremi** možemo dodavati studente iz stupca

Neraspoređeni studenti, klikom na ikonu . Klikom na ikonu , uklanjamo određenog studenta u pripremi i time ga vraćamo na listu Neraspoređeni studenti.

Klikom na možemo dodavati studente koji će se pohraniti na listi u stupcu **Neraspoređeni** studenti. Klikom na možemo raspodjeliti studente po studijskim grupama.

Usklađivanje studenata u u pripremi sa Raspoređenim studentima grupe za nastavu obavlja se klikom na ikonu .

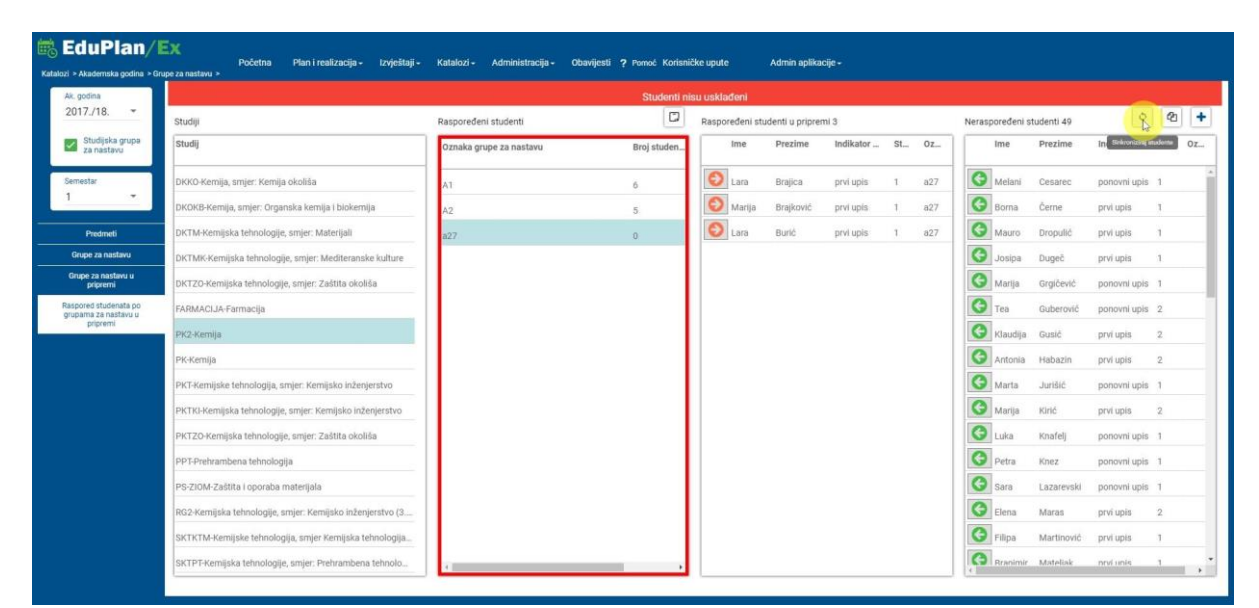

Slika 7.24 Grupe za nastavu (Raspored studenata po grupama za nastavu u pripremi)

## 7.2 Kadrovi

Odabirom putanje *Katalozi -> Kadrovi -> Popis kadrova* dolazimo do ekrana sa tabličnim prikazom nastavnika/suradnika kao što je prikazano na slici 7.17.

| Katalozi > Kadro | Plan/Ex<br>vi > Popis kadrova > | Kalendar nastave | Plan i realizacija <del>-</del> | Izvještaji - Katalozi - Ad | ministracija + Obavijesti | Pomoć                  | Admin aplikacije <del>-</del> |
|------------------|---------------------------------|------------------|---------------------------------|----------------------------|---------------------------|------------------------|-------------------------------|
| Povucite kolonu  | ovdje po kojoj želite grupirati |                  |                                 |                            | + 🖊 🗙 🖻 🔍                 | Fraži                  |                               |
| ISVU oznaka      | Prezime                         | Ime              | Katedra                         | Akademski stupanj naziv    | Nastavnik status          | Zvanje                 | Details                       |
| Q                | Q                               | Q                | Q                               | Q                          | Q                         | Q                      |                               |
|                  | AGNIĆ                           | IVAN             |                                 |                            | SURADNIK                  | Zvanje nije definirano | Detalji                       |
|                  | ALUJEVIĆ                        | ANTONIO          |                                 |                            | SURADNIK                  | Zvanje nije definirano | Detalji                       |
|                  | ALUJEVIĆ-JAKUS                  | IVANA            |                                 | VSS                        | NASLOVNI                  | asistent               | Detalji                       |
| JA015            | Aljinović                       | Jure             |                                 | doktor znanosti            | NASLOVNI                  | naslovni docent        | <u>Detalji</u>                |
|                  | ALJINOVIĆ                       | NARANDŽA         |                                 |                            | NASLOVNI                  | Zvanje nije definirano | Detalji                       |
|                  | ALJINOVIĆ BARAĆ                 | ŽELJANA          |                                 |                            | SURADNIK                  | Zvanje nije definirano | Detalji                       |
| NL002            | Aljinović-Ratković              | Narandža         |                                 | doktor znanosti            |                           | izvanredni profesor    | Detalji                       |
|                  | AMAN                            | ZORAN            |                                 |                            | SURADNIK                  | Zvanje nije definirano | <u>Detalji</u>                |
|                  | ANĐELINOVIĆ                     | DENY             |                                 | doktor znanosti            | NASLOVNI                  | VIŠI ASISTENT          | Detalji                       |
| ŠA001            | Anđelinović                     | Šimun            |                                 | doktor znanosti            | MIROVANJE                 | redoviti profesor      | <u>Detalji</u>                |
|                  | ANÐIĆ                           | MARICA           |                                 | VSS                        | KUMUL. 6,25%              | asistent               | <u>Detalji</u>                |
|                  | ANIĆ                            | ANTE             |                                 |                            | SURADNIK                  | Zvanje nije definirano | <u>Detalji</u>                |
|                  | ANTIČEVIĆ                       | VESNA            |                                 | VSS                        | NASLOVNI                  | asistent               | <u>Detalji</u>                |
|                  | ANTONČIĆ FURLAN                 | IVANKA           |                                 | VSS                        | NASLOVNI                  | Zvanje nije definirano | Detalji                       |
|                  | ANTUNOVIĆ                       | ŽELJKO           |                                 |                            | SURADNIK                  | Zvanje nije definirano | Detalji                       |
|                  | Aranza                          | Jakov            |                                 | VSS                        | NASLOVNI                  | asistent               | Detalji                       |
|                  | ARAPOVIĆ                        | ADELA            |                                 | VSS                        | SURADNIK                  | Zvanje nije definirano | <u>Detalji</u>                |
|                  | ARDALIĆ                         | ŽELJKO           |                                 | VSS                        | NASLOVNI                  | asistent               | Detalji                       |
|                  | ARMANDA                         | VIŠNJA           |                                 | VSS                        | NASLOVNI                  | Zvanje nije definirano | Detalji                       |
|                  | AURER                           | IGOR             |                                 |                            |                           |                        | Detalji                       |
| BB142            | Bačić                           | Boris            |                                 | doktor znanosti            | NASLOVNI                  | docent                 | Detalji                       |
|                  | BAČIĆ                           | BOŽIDARKA        |                                 |                            | SURADNIK                  | Zvanje nije definirano | Detalji                       |
|                  | BAČIĆ                           | DUBRAVKA         |                                 | VSS                        | NASLOVNI                  | asistent               | Detalji                       |
|                  | BADROV                          | JOZO             |                                 | magistar znanosti          | KUMUL 20%                 | asistent               | <u>Detalji</u>                |

Slika 7.25 Kadrovi

Klikom na *Detalji* otvaramo karticu odabranog nastavnika/suradnika koja se sastoji od: osobnih podataka, izvještaja (nastavno opterećenje po predmetu i studiju, nastavno opterećenje po predmetu, nastavno opterećenje sumarno po predmetu, godišnji plan, raspored), predmeti-studenti, predmeti-nastavne cjeline, rasporeda i povijesnih podataka

Forma **osobni podaci** sadrži sve osnovne podatke o odabranom nastavniku/suradniku kao što je prikazano na slici 7.26.

|                                  | OSOBNI PODACI       |                             | Akademski Podaci                |                                |
|----------------------------------|---------------------|-----------------------------|---------------------------------|--------------------------------|
|                                  | Ime<br>Tanja        | Prezime<br>Ćirić            | Nastavnik status                | Katedra                        |
| Tania Ćirić                      | Spol<br>Z           | Datum rođenja<br>20.10.1971 | Ustanova zaposlenja             | Tip zaposlenja<br>Radni odnos  |
| . godina<br>017./18              | OIB<br>7            | JMBG<br>20 7                | Akademski stupanj               | Stručni naziv                  |
| Osobni podaci                    | Adresa (kuća)       | Grad (kuća)                 | Znanstveno zvanje<br>asistent   | Znanstveno područje            |
| izvjestaji<br>redmeti - Studenti | Adresa (posao)      | Grad (posao)                | Znanstveno polje                | Znanstvena grana               |
| Cjeline                          | Telefon (kuća)      | Telefon (posao)             |                                 |                                |
| Povijesni podaci                 | Mobitel             | Faks                        | Financuski Podaci               |                                |
|                                  | Email1              | Email2                      | Datum zaposlenja                | Godine prethodnog radnog staža |
|                                  | tciric@oss.unist.hr | tciric@unist.hr             | Mjeseci prethodnog radnog staža | Dani prethodnog radnog staža   |

Slika 7.26 Kadrovi (osobni podaci)

Forma **izvještaji** omogućava prikaz standardnih izvještaja kao što su nastavno opterećenje po pred,etu i studiju, nastavno opterećenje po predmetu, nastavno opterećenje sumarno po predmetu, godišnji plan i raspored. Izvještajima je moguće pristupiti odabirom kartica koje se nalaze na gornjem dijelu ekrana. Na desnoj strani ekrana nalazi se okvir unutar kojeg se definiraju parametri na temelju kojih se

želi generirati odabrani izvještaj. Ispod trake za odabir vrste izvještaja nalazi se alatna traka izvještaja koja služi za manipuliranje generiranim izvještajom.

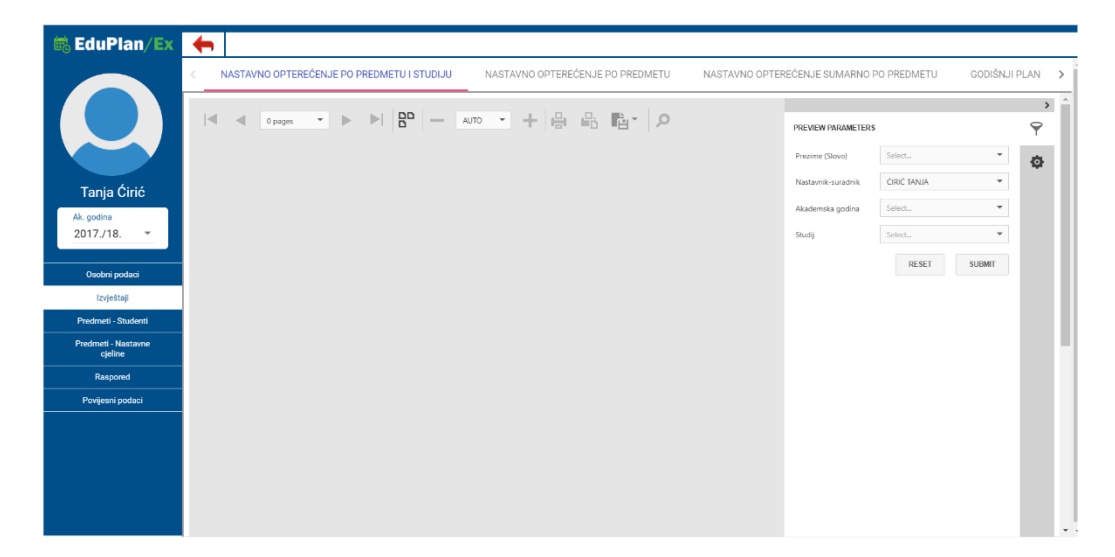

Slika 7.27 Kadrovi (izvještaji)

Forma **predmeti – studenti** podijeljena je u tri okvira. U prvom okviru nalazi se lista predmeta na kojima sudjeluje određeni nastavnik. U njoj se osim podataka o predmetima nalaze i podaci o kratici studija, u kojem semestru se nastava za taj predmet izvodi i tip predavanja.

S obzirom na odabrani predmet u drugom okviru pojavit će se lista studenata koji su evidentirani kao upisani na tom predmetu. U samoj listi bit će prikazani i podaci o tome je li student oslobođen predmeta, je li predmet priznat i ocjena koju je student zadovoljio. . Iznad okvira nalazi se botun za izvoz podataka u excel tablicu. U tablici se nalaze podaci o studentima, pripadnost grupi i statistika dolazaka studenata na nastavu.

|            | Studij           | Studij kratica | Kratica | Predmet                          | Se | Tip predavanja   | <b>2</b> 0                  |                           |           |                   |        |
|------------|------------------|----------------|---------|----------------------------------|----|------------------|-----------------------------|---------------------------|-----------|-------------------|--------|
|            | Konstrukcijsko   | KS_I           | SKS004  | Materijali I                     | 1  | Predavanja       | STUDENTI GRUP               | E                         |           |                   |        |
|            | Konstrukcijsko   | KS_I           | SKS009  | Materijali II                    | 2  | Predavanja       | Ime                         | Prezime                   | Osloboden | Položen           | Ocjena |
|            | Konstrukcijsko   | KS_I           | SKS009  | Materijali II                    | 2  | Laboratorijske v | hice                        | Pohan                     |           |                   |        |
| abrić      | Konstrukcijsko   | KS_I           | SKS038  | Izbor materijala                 | 7  | Predavanja       | Tomislav                    | Goutev                    | -         | *                 |        |
| 8          | Strojarstvo      | STR_SPEC_J     | DST025  | izbor konstrukcijskih materijala | 2  | Predavanja       | Marko                       | Ólaik                     | *         | *                 | _      |
|            | Mehatronika      | EL_MEH         | SEL023  | Osnove mehaničkih konstrukcija   | 4  | Predavanja       | Ivan                        | Korda                     | ×         | ×                 | _      |
| podaci     | Mehatronika      | EL_MEH_I       | SEL023  | Osnove mehaničkih konstrukcija   | 6  | Predavanja       | Aldo                        | Barčot                    | ×         | ×                 |        |
| - Studenti | Konstrukcijsko   | KS             | SKS004  | Materijali I                     | 1  | Predavanja       | Hrvoje                      | Banovac                   | ×         | ×                 |        |
| Nastavne   | Konstrukcijsko   | KS             | SKS009  | Materijali II                    | 2  | Predavanja       | Valentina                   | Zlatunić                  | ×         | ×                 |        |
| iored      | Konstrukcijsko   | KS             | SKS009  | Materijali II                    | 2  | Laboratorijske v | Silvijo                     | Barać                     | ×         | ×                 |        |
| i podaci   | Konstrukcijsko   | KS             | SKS038  | Izbor materijala                 | 5  | Predavanja       | Ivan                        | Džolić                    | ×         | ×                 |        |
|            | Konstrukcijsko . | KS             | SKS040  | Izbor materijala                 | 5  | Predavanja       | Damir                       | Kunac                     | ×         | ×                 |        |
|            | Strojarstvo      | STR_SPEC       | DST025  | Izbor konstrukcijskih materijala | 2  | Predavanja       | Josip Tvrtko                | Rebić                     | ×         | ×                 |        |
|            |                  |                |         |                                  |    |                  | Domagoj                     | Sekelez                   | ×         | ×                 |        |
|            |                  |                |         |                                  |    |                  | Luka                        | Relja                     | ×         | ×                 |        |
|            |                  |                |         |                                  |    |                  | Ante                        | Grizelj                   | ×         | ×                 |        |
|            |                  |                |         |                                  |    |                  | 4                           |                           |           |                   |        |
|            |                  |                |         |                                  |    |                  | Broj sati prisustva nastavi | Broj sati nastavnog opter | oćenja %  | prisustva nastavi |        |
|            |                  |                |         |                                  |    |                  | 2                           | 20                        |           |                   |        |

Slika 7.20 Kadrovi (predmeti - studenti) 1

U gornjem dijelu okvira vidljivo može se odabrati i tab "grupe" u kojem se mogu dodijeliti studenti pojedinoj grupi (koja se definira preko kartice predmeta). Definirane grupe nalaze se iznad botuna (+

) za dodavanje studenata i brisanje istih. Potrebno je samo naglasiti da se mora paziti na ograničenje kapaciteta kojeg smo postavili kada smo dodavali grupu.

| 🗟 EduPlan/Ex                   | <b>←</b>         |                |         |                                  |    |                  |                |               |                                 |                                  |     |
|--------------------------------|------------------|----------------|---------|----------------------------------|----|------------------|----------------|---------------|---------------------------------|----------------------------------|-----|
|                                | Studij           | Studij kratica | Kratica | Predmet                          | Se | Tip predavanja   | <b>N</b> II    |               |                                 |                                  |     |
|                                | Konstrukcijsko . | KS_I           | SKS004  | Materijali I                     | 1  | Predavanja       | STUDENT        | 1 GRUPE       |                                 |                                  | 1   |
|                                | Konstrukcijsko   | KS_I           | SKS009  | Materijali II                    | 2  | Predavanja       | TEST           |               | -                               |                                  |     |
|                                | Konstrukcijsko . | KS_I           | SKS009  | Materijali II                    | 2  | Laboratorijske v | + ×            |               |                                 |                                  |     |
| Igor Gabrić                    | Konstrukcijsko . | KS_I           | SKS038  | Izbor materijala                 | 7  | Predavanja       | 0              | Ime           |                                 | Prezime                          | 1   |
| Ak. godina<br>2017./18. •      | Strojarstvo      | STR_SPEC_I     | DST025  | Izbor konstrukcijskih materijala | 2  | Predavanja       |                |               |                                 |                                  | -   |
|                                | Mehatronika      | EL_MEH         | SEL023  | Osnove mehaničkih konstrukcija   | 4  | Predavanja       |                | Jozo          |                                 | Lučić                            |     |
| Osobni podači<br>Izvještaji    | Mehatronika      | EL_MEH_J       | SEL023  | Osnove mehaničkih konstrukcija   | 6  | Predavanja       |                | Nikola        |                                 | Sladic                           |     |
| Predmeti - Studenti            | Konstrukcijsko   | . KS           | SKS004  | Materijali I                     | 1  | Predavanja       |                | Mirna         |                                 | Perišin                          |     |
| Predmeti - Nastavne<br>cjeline | Konstrukcijsko   | . KS           | SKS009  | Materijali II                    | 2  | Predavanja       |                | Marino        |                                 | Šimović-Haider                   |     |
| Raspored                       | Konstrukcijsko   | . KS           | SKS009  | Materijali II                    | 2  | Laboratorijske v |                |               |                                 |                                  |     |
| Povijesni podaci               | Konstrukcijsko   | . KS           | SKSU30  | Izbor materijala                 | 5  | Predavanja       |                |               |                                 |                                  |     |
|                                | Strojarstvo      | STR SPEC       | DST025  | Izbor konstrukcijskih materijala | 2  | Predavanja       |                |               |                                 |                                  |     |
|                                |                  | 011001 22      |         | nasion noonoo amaganan ninananga | -  | 1100010.y-       |                |               |                                 |                                  |     |
|                                |                  |                |         |                                  |    |                  |                |               |                                 |                                  |     |
|                                |                  |                |         |                                  |    |                  |                |               |                                 |                                  |     |
|                                |                  |                |         |                                  |    |                  |                |               |                                 |                                  | 1   |
|                                |                  |                |         |                                  |    |                  | Broj sati pris | ustva nastavi | Broj realiziranih sati predmeta | % prisustva realiziranoj nastavi | i i |
|                                |                  |                |         |                                  |    |                  |                |               | Loading                         |                                  | -   |
|                                |                  |                |         |                                  |    |                  |                |               |                                 |                                  |     |
|                                |                  |                |         |                                  |    |                  | · · · · · ·    |               |                                 |                                  |     |

Slika 7.28 - Kadrovi (predmeti-studenti) 2

Kada se u drugom okviru odabere jedan student prikaže se treći okvir u kojem se nalazi broj prisustva studenta nastavi, broj sati nastavnog opterećenja i postotak prisutnosti s obzirom na broj sati prisustva i broj sati nastavnog opterećenja.

Forma **Predmeti –Nastavne cjeline** sastoji se od dva okvira. U prvom okviru se nalaze predmeti na kojima sudjeluje dotični nastavnik, dok se u drugom okviru nalaze nastavne cjeline od kojih se sastoji odabrani predmet.

| 🛤 EduPlan/Ex              | + /                         |           |                                                         |                                      |
|---------------------------|-----------------------------|-----------|---------------------------------------------------------|--------------------------------------|
|                           | Studij                      | Kratica   | Predmet                                                 | Unesite naziv nastavne cjeline + 🗙 🙆 |
|                           | Medicina                    | MFM515    | Anesteziologija, reanimatologija i intenzivno liječenje | Nastavna cjelina                     |
|                           | Medical Studies in English  | MFE501    | Anaesthesiology and Intensive Medicine                  | Pé                                   |
|                           | Dentalna medicina (2010.)   | MFD304    | Anesteziologija i intezivna medicina                    | ps                                   |
| IVAN AGNIĆ                |                             |           |                                                         | PA                                   |
| Ak. godina<br>2016./17. * |                             |           |                                                         | P3                                   |
|                           |                             |           |                                                         | P2                                   |
| Osobni podaci             |                             |           |                                                         | P1                                   |
| Predmeti - Studenti       |                             |           |                                                         |                                      |
| Predmeti - Nastavne       |                             |           |                                                         |                                      |
| Respored                  |                             |           |                                                         |                                      |
| Povijesni podaci          |                             |           |                                                         |                                      |
|                           |                             |           |                                                         |                                      |
|                           |                             |           |                                                         |                                      |
|                           |                             |           |                                                         |                                      |
|                           |                             |           |                                                         |                                      |
|                           |                             |           |                                                         |                                      |
|                           |                             |           |                                                         |                                      |
|                           |                             |           |                                                         |                                      |
|                           |                             |           |                                                         |                                      |
|                           |                             |           |                                                         |                                      |
| Design Inspect   Save     | F12 changes   F12 auto-sync | Auto-hide |                                                         |                                      |

Slika 7.29 Kadrovi (Predmeti - Nastavne cjeline)

Forma **raspored** sadrži tablični prikaz rasporeda za odabranog nastavnika/suradnika kao što je prikazano na slici 7.30. Raspored se može filtrirati za 7 dana ili za 30 dana u ovisnosti što nam je potrebno.

| 📾 EduPlan/Ex                       | <b>←</b> ,     | /               |                                        |                                           |                |       |
|------------------------------------|----------------|-----------------|----------------------------------------|-------------------------------------------|----------------|-------|
|                                    | od 🖶           | 9/10/2017       | ▼ Do 🖬 1/10/2018 ▼                     |                                           |                |       |
|                                    | Datum          | Vrijeme         | Predavaonica                           | Predmet                                   | Tip predavanja | Grupa |
|                                    |                | т               | τ                                      | T                                         | τ              | T     |
|                                    | 13.09.2017     | 08:00-08:45     | A009 - Vijećnica (uz odobrenje dekana) | Medicinska kemija i biokemija             | Predavanja     |       |
| Zoran Đogaš                        | 13.09.2017     | 08:50-09:35     | A009 - Vijećnica (uz odobrenje dekana) | Medicinska kemija i biokemija             | Predavanja     | - 1   |
| Ak. godina<br>2016./17. *          | 20.09.2017     | 08:50-09:35     | A009 - Vijećnica (uz odobrenje dekana) | Medicinska kemija i biokemija             | Predavanja     |       |
|                                    | 21.09.2017     | 08:50-09:35     | A009 - Viječnica (uz odobrenje dekana) | Medicinska kemija i biokemija             | Predavanja     |       |
| Osobni podaci                      | 14.09.2017     | 08:00-08:45     | A009 - Viječnica (uz odobrenje dekana) | Medicinska kemija i biokemija             | Predavanja     | _     |
| Izvještaji<br>Pordeneti - Studenti | 15.09.2017     | 08:00-08:45     | A009 - Viječnica (uz odobrenje dekana) | Medicinska kemija i biokemija             | Predavanja     |       |
| Predmeti - Nastavne                | 16.09.2017     | 08:00-08:45     | A009 - Vijećnica (uz odobrenje dekana) | Medicinska kemija i biokemija             | Predavanja     |       |
| Geline                             | 17.09.2017     | 08:00-08:45     | A009 - Vijećnica (uz odobrenje dekana) | Medicinska kemija i biokemija             | Predavanja     | - 1   |
| Povijesni podaci                   | 21.09.2017     | 08:00-08:45     | A009 - Vijećnica (uz odobrenje dekana) | Medicinska kemija i biokemija             | Predavanja     |       |
|                                    | 13.09.2017     | 09:40-10:25     | A009 - Vijećnica (uz odobrenje dekana) | Medicinska kemija i biokemija             | Predavanja     |       |
|                                    | 14.09.2017     | 09:40-10:25     | A009 - Viječnica (uz odobrenje dekana) | Medicinska kemija i biokemija             | Predavanja     |       |
|                                    | 15.09.2017     | 09:40-10:25     | A009 - Viječnica (uz odobrenje dekana) | Medicinska kemija i biokemija             | Predavanja     |       |
|                                    | 16.09.2017     | 09:40-10:25     | A009 - Viječnica (uz odobrenje dekana) | Medicinska kemija i biokemija             | Predavanja     |       |
|                                    | 17.09.2017     | 09:40-10:25     | A009 - Viječnica (uz odobrenje dekana) | Medicinska kemija i biokemija             | Predavanja     |       |
|                                    | 21.09.2017     | 09:40-10:25     | A009 - Viječnica (uz odobrenje dekana) | Medicinska kemija i biokemija             | Predavanja     |       |
|                                    | 13.09.2017     | 10:30-11:15     | A009 - Viječnica (uz odobrenje dekana) | Istraživanja u biomedicini i zdravstvu II | Predavanja     |       |
|                                    | 14.09.2017     | 10:30-11:15     | A009 - Viječnica (uz odobrenje dekana) | Istraživanja u biomedicini i zdravstvu II | Predavanja     |       |
|                                    | 15.09.2017     | 10:30-11:15     | A009 - Viječnica (uz odobrenje dekana) | Istraživanja u biomedicini i zdravstvu II | Predavanja     |       |
| Design Inspect Sav                 | e F 15,09,2937 | F1210:30-3,1-35 | A009 Viječnica (uz odobrenje dekana)   | Istraživanja u biomedicini i zdravstvu II | Predavanja     |       |

Slika 7.30 Kadrovi (raspored)

Forma **povijesni podaci** sadrži tri tablice kao što je prikazano na slici 7.31. Prva tablica se odnosi na povijest zvanja odabranog nastavnika/suradnika. U toj tablici možemo vidjeti koje zvanje je odabrani nastavnik/suradnik imao i od kojeg do kojeg datuma. Druga tablica se odnosi na povijest ustanova zaposlenja u kojoj također možemo vidjeti u kojoj ustanovi je radio odabrani nastavnik/suradnik i u kojem periodu. Treća tablica se odnosi na status odabranog nastavnika/suradnika u kojoj možemo vidjeti koje statuse je odabrani nastavnik/suradnik imao i u kojem periodu.

| EduPlan/Ex                     | ← /                 |              |                                                                                                    |          |     |        |  |
|--------------------------------|---------------------|--------------|----------------------------------------------------------------------------------------------------|----------|-----|--------|--|
|                                | Zvanje              |              |                                                                                                    | Statu    | s   |        |  |
|                                | od                  | Do           | Zvanje                                                                                                    | Od       | Do  | Status |  |
|                                | 07.07.2016          | 29.08.2017   | redoviti profesor                                                                                               | 20.06.20 | 116 | PUNI   |  |
|                                | 29.08.2017          |              | redoviti profesor u trajnom zvanju                                                                              |          |     |        |  |
| Zoran Đogaš                    |                     |              |                                                                                                    |          |     |        |  |
| Ak. godina<br>2016./17. *      |                     |              |                                                                                                    |          |     |        |  |
|                                |                     |              |                                                                                                    |          |     |        |  |
| Osobni podaci                  |                     |              |                                                                                                    |          |     |        |  |
| Predmeti - Studenti            |                     |              |                                                                                                    |          |     |        |  |
| Predmeti - Nastavne<br>cjeline |                     |              |                                                                                                    |          |     |        |  |
| Raspored                       |                     |              |                                                                                                    |          |     |        |  |
| Povijesni podaci               |                     |              |                                                                                                    |          |     |        |  |
|                                |                     |              |                                                                                                    |          |     |        |  |
|                                |                     |              |                                                                                                    |          |     |        |  |
|                                |                     |              |                                                                                                    |          |     |        |  |
|                                |                     |              |                                                                                                    |          |     |        |  |
|                                |                     |              |                                                                                                    |          |     |        |  |
|                                |                     |              |                                                                                                    |          |     |        |  |
|                                |                     |              |                                                                                                    |          |     |        |  |
|                                |                     |              |                                                                                                    |          |     |        |  |
| Congra Hispert Sare            | in a country of the | a euro-aj106 | Party and a second second second second second second second second second second second second second second s |          |     |        |  |

Slika 7.31 Kadrovi (povijesni podaci)

### 7.3 Studenti

Odabirom putanje *Katalozi -> Studenti -> Popis svih studenata* dolazimo do ekrana sa tabličnim prikazom studenata kao što je prikazano na slici 7.32.

| 🗟 Edu            | Plan/Ex                         |                        |                  |               |                                        |                                   |                                                     |                          |          |
|------------------|---------------------------------|------------------------|------------------|---------------|----------------------------------------|-----------------------------------|-----------------------------------------------------|--------------------------|----------|
| Katalozi > Stude | nti. > Popis svih studenata. ≻  | Početna Plan i realiza | cija - Izvješta  | ji - Katalozi | <ul> <li>Administracija - 0</li> </ul> | Obavijesti ? Pomoć Korisničke upi | ute Admin aplikacije -                              |                          |          |
| Povucite kolonu  | ovdje po kojoj želite grupirati |                        |                  |               |                                        |                                   | + / ×                                               | 🗈 🗊 Q. Traži             |          |
| JMBAG            | Ime                             | Prezime                | OIB              | Datum rođenja | Grad                                   | Država                            | Završena škola                                      | Razina prava na prehranu | Details  |
| Q                | Q                               | Q                      | Q                | Q D           | Q                                      | Q                                 | Q                                                   | Q                        |          |
| 0243100186       | Ante                            | Granić                 | 18563960247      | 17.11.1997.   | Split                                  | Republika Hrvatska                | Tehnička škola                                      |                          | Detalij  |
| 0243099331       | Stipe                           | Šola                   | 181/0540105      | 18.3.1998.    | Split                                  | Republika Hrvatska                | Tehnička škola                                      |                          | Detalii  |
| 0055117104       | Hrvoje                          | Budimir                | 42429238026      | 17.3.1972     | Split                                  | Republika Hrvatska                |                                                     | Nema subvencije          | Detalii  |
| 0023001972       | Ivan                            | Bilandžić              | /90SRMI21        | 13.7.1979.    |                                        |                                   |                                                     | Nema subvencije          | Detalji  |
| 0023012780       | Miroslav                        | Pivac                  | 71425543365      | 24.7.1979.    |                                        |                                   |                                                     | Nema subvencije          | Detalji  |
| 0055112699       | Marija                          | Jurašin Mula           | 90783796606      | 7.12.1979.    |                                        |                                   |                                                     | Nema subvencije          | Detalij  |
| 0018016642       | Ivan                            | llić                   | 1462405/1922     | 7.5.1978      |                                        |                                   |                                                     | Nema subvencije          | Detalij  |
| 2405143881       | Josip                           | Sosa                   | 33511193461      | 15.3.1981.    |                                        |                                   |                                                     | Nema subvencije          | Detalii  |
| 0055131474       | Joško                           | Deronja                | 005255MH580      | 24.12.1981.   |                                        |                                   |                                                     | Nema subvencije          | Detalii  |
| 0018028923       | Frano                           | Galić                  | 105/05/2594      | 7.8.1982      |                                        |                                   |                                                     | Nema subvencije          | Detalij  |
| 0055129913       | Anja                            | Korčulanin             | 52363742532      | 29.6.1981.    |                                        |                                   |                                                     | Nema subvencije          | Detalji  |
| 0177014151       | Pere                            | Lončar                 | 20165994027      | 12.11.1981.   |                                        |                                   |                                                     | Nema subvencije          | Detaliji |
| 0023029802       | Marijana                        | Perišić                | 16586020900      | 19.7.1983     | Split                                  | Republika Hrvatska                |                                                     | Student-domicilni        | Detalij  |
| 0023034295       | Marijo                          | Bodrožić               | 20306560307      | 23.9.1980.    |                                        |                                   |                                                     | Nema subvencije          | Detalij  |
| 0055172037       | Irena                           | Pšeničnik              | 2021/030         | 28.6.1984     |                                        |                                   |                                                     | Student-domicilni        | Detalij  |
| 0066113747       | Ana-Marija                      | Luketa                 | 76318968243      | 8.8.1984.     | Šibenik                                | Republika Hrvatska                |                                                     | Nema subvencije          | Detalii  |
| 0243018568       | Miroslav                        | Ćosić                  | 2503/1NB13       | 17.3.1981.    |                                        |                                   |                                                     | Nema subvencije          | Detalij  |
| 0243005867       | Jure                            | Mamić                  | 18517985865      | 20.9.1982     |                                        |                                   |                                                     | Nema subvencije          | Detalji  |
| 0055196576       | Marija                          | Bagarić                | 38238736910      | 14.5.1985     |                                        |                                   |                                                     | Student-domicilni        | Detalij  |
| 0055189405       | Tade                            | Jakir                  | 5026153026       | 13.6.1985     |                                        |                                   |                                                     | Nema subvencije          | Detalij  |
| 0023048063       | Goran                           | Poposki                | 40836707891      | 28.8.1985.    |                                        |                                   |                                                     | Nema subvencije          | Detalij  |
| 0018078716       | Marin                           | Cerić                  | 551.0018452      | 8.2.1986.     | Split                                  | Republika Hrvatska                |                                                     | Student-nedomicilni      | Detalii  |
| 0243027030       | Pero                            | Brčić                  | 17902736776      | 3.11.1969.    |                                        |                                   |                                                     | Student-domicilni        | Detalii  |
| 0243026465       | Zvonimir                        | Šunjić                 | 98296195582      | 24.8.1973.    | Split                                  | Republika Hrvatska                |                                                     | Nema subvencije          | Detalij  |
| 0177022935       | Mate                            | Bedalov                | 901/2406249      | 20.11.1985    | Split                                  | Republika Hrvatska                |                                                     | Nema subvencije          | Detalji  |
| 0243028293       | Zvonimir                        | Udovičić               | 27989997008      | 7.6.1986      | Split                                  | Republika Hrvatska                |                                                     | Nema subvencije          | Detalij  |
| 0055231132       | Kristina                        | Penga                  | 5/0599/9116      | 18.6.1986.    |                                        |                                   |                                                     | Nema subvencije          | Detalij  |
| 0023050635       | Nikola                          | Dudak                  | 165/07/0007      | 25.10.1986.   |                                        |                                   |                                                     | Nema subvencije          | Detalii  |
| 0243063669       | Nikola                          | Vučica                 | 48028663848      | 17.5.1980.    |                                        |                                   |                                                     | Nema subvencije          | Detalii  |
| 0018088922       | Antoneta                        | Subotić                | 1710006450       | 15.3.1986.    | Split                                  | Republika Hrvatska                | Nadbiskupijska klasična gimnazija "Don Frane Bulić" | Nema subvencije          | Detalij  |
| 0171232902       | Nina                            | Juras Bratim           | 30015023999      | 27.9.1987     | Split                                  | Republika Hrvatska                |                                                     | Student-domicilni        | Detalji  |
| 0055393065       | Anie                            | Boorianović            | 1/1/210/16/17/21 | 15 12 1987    | Solit                                  | Republika Hrvatska                |                                                     | Student-domicilini       | Detalli  |

Slika 7.32 Studenti

Klikom na *Detalji* otvaramo karticu odabranog studenta koja se sastoji od: osobnih podataka, podataka na studiju, podataka o predmetima te pregledu ocjena.

Forma **osobni podaci** sadrži sve osnovne podatke o odabranom studentu kao što je prikazano na slici 7.33. Podatke možemo mjenjati pritiskom na tipku *Uredi* ( / ).

| 👼 EduPlan/Ex                       | 🔶 🗡                           |                                |                                                 |                           |
|------------------------------------|-------------------------------|--------------------------------|-------------------------------------------------|---------------------------|
|                                    | OSOBNI PODACI                 |                                | PRAVA NA PREHRANU                               |                           |
|                                    | ime<br>Martin                 | Prozime<br>Freund              | Razina prava na prehranu<br>O Nema subvencije   | Datum prava od            |
| Martin Freund                      | Spol                          | Datum rođenja                  | Detum prava do                                  |                           |
| Ak.godina<br>2017./18              |                               | (330%evcat) 35<br>NBC          | Podaci Na Visokom Učilištu                      |                           |
| Osobni podaci<br>Podaci na studiju | JMBAG<br>1024/57/18004        | Broj mobitela                  | Redni broj u matičnoj knjizi                    | Lokalni matični broj      |
| Predmeti                           | Grad<br>21000 Split           | Općina                         | Status elektroničkog identiteta<br>Nije kreiran | AAI oznaka                |
|                                    | Država<br>Republika Hrvatska  | Nacionalnost                   | AAI UID                                         | Datum upisa  20.09.2017   |
|                                    | Ime oca<br>Eduard             | ime majke<br>Ana               | Datum ispisa                                    | Datum podizanja dokumenta |
|                                    | Podaci O Školovanju           |                                | Razlog prestanka studentskih prava              | Student iz dijaspore      |
|                                    | Naziv škole<br>Tehnička škola | Godina završetka škole<br>2017 | Broj kopija indeksa                             | Attivan email             |
|                                    | Strukovno područje            | Program izobrazbe              |                                                 |                           |

Slika 7.33 Studenti (osobni podaci)

Forma **podaci na studiju** sadrži sve podatke odabranog studenta na studiju na kojem je prijavljen kao što je prikazano na slici 7.34.

| EduPlan/Ex          | ←  |                   |                            |                     |                     |                      |                   |                     |                      |                       |
|---------------------|----|-------------------|----------------------------|---------------------|---------------------|----------------------|-------------------|---------------------|----------------------|-----------------------|
|                     | Po | odaci na studiju  |                            |                     |                     |                      |                   |                     |                      | + 🖊                   |
| 98                  | Kr | atica Studija     | Studij                     | Šifra upisnog lista | Datum upisa         | Indikator upisa      | a Stud            | entska prava od     | Studentska prava do  | Studij u prekidu      |
|                     | KS | <u>.</u> ]        | Konstrukcijsko strojarstvo | 2042570             | 20.09.2017          | prvi upis            |                   |                     | 30.09.2018           | ×                     |
| lartin Freund       |    |                   |                            |                     |                     |                      |                   |                     |                      |                       |
| godina<br>17./18. 👻 |    |                   |                            |                     |                     |                      |                   |                     |                      |                       |
| Osobni podaci       |    |                   |                            |                     |                     |                      |                   |                     |                      |                       |
| Predmeti            |    |                   |                            |                     |                     |                      |                   |                     |                      |                       |
| Raspored            | 4  |                   |                            |                     |                     |                      |                   |                     |                      | ÷                     |
|                     | Po | odaci na akaden   | nskoj godini               |                     |                     |                      |                   |                     |                      | + /                   |
|                     | Zd | fravstveno osigur | Bračno stanje Stipendija   | Studira na drugom   | Razina prava na pre | Adresa prebivališta  | Grad prebivališta | Država prebivališta | Telefon prebivališta | Datum izdavanja po Ac |
|                     |    |                   |                            | <b>*</b>            | Nema subvencije     | Mažuranićevo šetališ | Split             | Republika Hrvatska  |                      |                       |
|                     |    |                   |                            |                     |                     |                      |                   |                     |                      |                       |
|                     |    |                   |                            |                     |                     |                      |                   |                     |                      |                       |
|                     |    |                   |                            |                     |                     |                      |                   |                     |                      |                       |
|                     |    |                   |                            |                     |                     |                      |                   |                     |                      |                       |
|                     |    |                   |                            |                     |                     |                      |                   |                     |                      |                       |
|                     | 4  |                   |                            |                     |                     |                      |                   |                     |                      | •                     |
|                     |    |                   |                            |                     |                     |                      |                   |                     |                      |                       |

Slika 7.34 Studenti (podaci na studiju)

| Redni broj studija             | Element strukture studija          |
|--------------------------------|------------------------------------|
| Clauri studii                  | Paralalai atudii                   |
|                                |                                    |
| Studij u akademskoj godini     | Akademska godina                   |
|                                | *                                  |
| Datum upisa studija            | Indikator upisa                    |
| 00.03.2018                     | •                                  |
| Studentska prava na studiju od | Studentska prava na studiju do     |
| • 06.03.2018 •                 | ■ <u>06.03.2018</u> ▼              |
| Studij u prekidu               | Razlog prestanka studentskih prava |
|                                | •                                  |
| Temelj financiranja            | Plaćanje                           |
|                                | - L                                |
| Nastavna godina:               | Poseban status studenta            |
|                                |                                    |
| Prosjek ocjena                 | Težinski prosjek                   |
|                                |                                    |

Slika 7.35 Obrazac za dodijeljivanje novog studija studentu

Forma **predmeti** sadrži sve podatke o predmetima koje je student upisao kao što je prikazano na slici 7.36.

| Names predmeta         Predmeta         Vista predmeta         Kalle xalua         Studigika godina         Semestar         Nation upisa predm.         Vist<br>Predmeta           5KSD05         Informatika I         Obvezri predmeta         KSL         Konstrukcijako strojar.         1         1         1           5KSD05         Engleski jezik I         Obvezri predmet         KSL         Konstrukcijako strojar.         1         1         1         1           5KSD05         Engleski jezik II         Obvezri predmet         KSL         Konstrukcijako strojar.         1         2         1         2         1         1         1         1         1         1         1         1         1         1         1         1         1         1         1         1         1         1         1         1         1         1         1         1         1         1         1         1         1         1         1         1         1         1         1         1         1         1         1         1         1         1         1         1         1         1         1         1         1         1         1         1         1         1         1         1 | voartelj preameta O |
|----------------------------------------------------------------------------------------------------|---------------------|
| BKS005         Informatika         Obvezri predmet         KS_J         Konstrukcijko strojkr         1         1           SKS005         Engleski jezik         Obvezri predmet         KS_J         Konstrukcijko strojkr         1         1           SKS005         Engleski jezik         Obvezri predmet         KS_J         Konstrukcijko strojkr         1         2           SKS011         Informatika         Obvezri predmet         KS_J         Konstrukcijko strojkr         1         2           SKS012         Engleski jezik II         Obvezri predmet         KS_J         Konstrukcijko strojkr         1         2                                                                                                    |                     |
| Drogleski jeziki         Obvezni predmet         KS,J         Kostrukcijalo strojar         1         1           SKSD11         Informatika II         Obvezni predmet         KS,J         Konstrukcijalo strojar         1         2           SKSD12         Engleski jezik II         Obvezni predmet         KS,J         Konstrukcijalo strojar         1         2                                                                                                    |                     |
| Sci5011         Informatika II         Obrecht predmet         KS,J         Konstrukcijako strojar         1         2           Sci5012         Englesk jicsk II         Obrecht predmet         KS,J         Konstrukcijako strojar         1         2                                                                                                    |                     |
| SKS012 Engleski jezik II Obrezni predmet KS,J Konstrukcijsko strojar 1 2                                                                                                    |                     |
|                                                                                                    |                     |
| SKSD01 Linearna algebra Obvezni predmet KS_J Konstrukcijsko strojar 1 1                                                                                                    |                     |
| SKS009 Materijali II Obvezni predmet KS_J Konstrukcijsko strojar 1 2                                                                                                    |                     |
| SKS003 Tehnička mehanika I Obvezni predmet KS_J Konstrukcijsko strojar 1 1                                                                                                    |                     |
| SK3504 Məterijali Obvezni predmet KS_J Kosstrukcijsko strojar 1 1                                                                                                    |                     |
| SKS007 Analiza Obvezni predmet KS_1 Konstrukcijsko strojar 1 2                                                                                                    |                     |
| SKS010 Tehnička mehanika II Obvezni predmet KS_J Konstrukcijsko strojar 1 2                                                                                                    |                     |

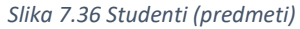

Unutar ovog ekrana moguće je dodijeliti novi kolegij odabranom studentu pritiskom na dugme za unos (+). U obrascu koji je otvoren potrebno je unijeti relevantne podatke o predmetu kojeg želimo dodati.

| Akademska godina         |     |             |          |   |
|--------------------------|-----|-------------|----------|---|
| 2017./18.                | •   |             |          |   |
| Predmet                  |     |             |          |   |
| reunier                  |     |             |          |   |
|                          |     |             |          |   |
| Status upisanog predmeta |     | Način upisa | predmeta |   |
|                          | · · |             |          | Ŧ |

Slika 7.37 Dodavanje predmeta studentuž

Kada nakon odabiranja željenog predmeta pritisnemo dugme koje se nalazi u gornjem desnom kutu ekrana, otvara se prozor koji sadrži podatke o prisustvu studenta. Gornji dio ekrana sastoji se o podacima o prisustvu studenta na različitim tipovima nastave, dok se u donjem dijelu ekrana prikazuju detaljnog sva očitavanja studenta na odabranom tipu nastave.

|                                   | Broj sati prisustva        | Broj sati nastavnog | % prisustva nastavi |  |
|-----------------------------------|----------------------------|---------------------|---------------------|--|
| Predavanja                        | 2                          | 30                  | 6.666566566566      |  |
| Laboratorijske vježbe             | 2                          | 30                  | 0.0000000000000     |  |
|                                   |                            |                     |                     |  |
|                                   |                            |                     |                     |  |
|                                   |                            |                     |                     |  |
|                                   | Vrijeme                    | Prisutan            |                     |  |
| Datum                             |                            |                     |                     |  |
| 01.03.2018                        | 16:15-17:00                | -                   |                     |  |
| 01.03.2018<br>01.03.2018          | 16:15-17:00                |                     |                     |  |
| Datum<br>01.03.2018<br>01.03.2018 | 16:15-17:00<br>17:15-18:00 |                     |                     |  |
| Datum<br>01.03.2018<br>01.03.2018 | 16:15-17:00<br>17:15-18:00 | *                   |                     |  |

Slika 7.38 Prisustvo studenta za predmet

Posljednja forma u kartici studenta je njegov raspored. Raspored se generira na temelju odabranog početnog i krajnjeg datuma.

| 👼 EduPlan/Ex      | <b>←</b>                                                     |                               |  |
|-------------------|--------------------------------------------------------------|-------------------------------|--|
|                   | 06 🛱 03 02 2018 💌 Da 🛱 06 02 2018 💌                          |                               |  |
|                   | Datum Vrijeme Predavaonica Predmet                           | Tip predavanja Grupa Prisutan |  |
|                   |                                                              |                               |  |
|                   | T T T T                                                      | Tendeurate -                  |  |
| Martin Freund     | of 22 2016 17:15 10:20 KOP1, etionica 23 Materija II         | Precavarja                    |  |
| A. patra          | 01.03.2018 17:15-18:00 KOP), ucionica 03 Materijali II       | Predavanja                    |  |
| 2017/18. *        | 01.03.2018 17:15-18:00 KOP), ucionica 03 Materijali II       | Predavanja 🗮                  |  |
| Oschrinedaci      | 01.03.2018 20:15-21:00 KOP II, laboratorij P01 Materijali II | Laboratorijske vježbe 🗸       |  |
| Podaci na studiju | 01.03.2018 21:15-22:00 KOP II, laboratorij P01 Materijali II | Laboratorijske vježbe 🖌       |  |
| Predmeti          | 05.03.2018 16:15-17:00 KOP I, laboratorij 227 Informatika    | II Laboratorijske vježbe 🗸    |  |
| Respored          | 05.03.2018 17:15-18:00 KOP I, laboratorij 227 Informatika    | II Laboratorijske vježbe 🖌    |  |
|                   |                                                              |                               |  |
|                   |                                                              |                               |  |
|                   |                                                              |                               |  |
|                   |                                                              |                               |  |
|                   |                                                              |                               |  |
|                   |                                                              |                               |  |
|                   |                                                              |                               |  |
|                   |                                                              |                               |  |
|                   |                                                              |                               |  |
|                   |                                                              |                               |  |
|                   |                                                              |                               |  |
|                   |                                                              |                               |  |
|                   |                                                              |                               |  |
|                   | L                                                            |                               |  |

Slika 7.39 Raspored Studenta

#### 7.4 Studiji

Odabirom putanje *Katalozi -> Studiji -> Popis studija* dolazimo do ekrana sa tabličnim prikazom studija kao što je prikazano na slici 7.40.

| 🗟 Ed          | uPlan/Ex                           | Dočetno Dion i realizari | a Imioštaji      | Katalozi Administ    | racija Ok   | hauliasti O Demei Karispička uputa    | Admin anlikasila     |                    |             |         |
|---------------|------------------------------------|--------------------------|------------------|----------------------|-------------|---------------------------------------|----------------------|--------------------|-------------|---------|
| Katalozi > St | udiji > Popis studija >            | Fuccula Fiant Tealizad   | a • izvjestaji • | Katal021 - Authinisi | iacija • Ot | savijesti y Politice Konstricke upute | Autilit aplikacije + |                    |             |         |
| Povucite kolo | nu ovdje po kojoj želite grupirati |                          |                  |                      |             |                                       |                      | + 🖊 🗙 🖪 🕄 Q. Traži |             |         |
| Kratica       | Naziv                              |                          |                  |                      |             |                                       |                      |                    | ISVU oznaka | Details |
| Q             | Q                                  |                          |                  |                      |             |                                       |                      |                    | Q           |         |
| IT_BP         | Baze podataka                      |                          |                  |                      |             |                                       |                      |                    | 37          | Detalii |
| IT_BP_I       | Baze podataka                      |                          |                  |                      |             |                                       |                      |                    | 65          | Detalji |
| EN_J          | Elektroenergetika                  |                          |                  |                      |             |                                       |                      |                    | 12          | Detalij |
| EN            | Elektroenergetika                  |                          |                  |                      |             |                                       |                      |                    | 2           | Detalii |
| ET_EN         | Elektroenergetika                  |                          |                  |                      |             |                                       |                      |                    | 25          | Detalij |
| ET_EN_I       | Elektroenergetika                  |                          |                  |                      |             |                                       |                      |                    | 28          | Detalii |
| EN_EES_I      | Elektroenergetski sustavi          |                          |                  |                      |             |                                       |                      |                    | 62          | Detalji |
| EN_EES        | Elektroenergetski sustavi          |                          |                  |                      |             |                                       |                      |                    | 60          | Detalii |
| EL_I          | Elektronika                        |                          |                  |                      |             |                                       |                      |                    | 13          | Detalji |
| EL            | Elektronika                        |                          |                  |                      |             |                                       |                      |                    | 1           | Detalii |
| ET_SPEC_I     | Elektrotehnika                     |                          |                  |                      |             |                                       |                      |                    | 18          | Detalij |
| ET_SPEC       | Elektrotehnika                     |                          |                  |                      |             |                                       |                      |                    | 7           | Detalij |
| EN_ESIN       | Energetski sustavi u industriji    |                          |                  |                      |             |                                       |                      |                    | 61          | Detalii |
| EN_ESIN_I     | Energetski sustavi u industriji    |                          |                  |                      |             |                                       |                      |                    | 63          | Detalji |
| ET_JE         | Industrijska elektronika           |                          |                  |                      |             |                                       |                      |                    | 23          | Detalij |
| ET_IE_I       | Industrijska elektronika           |                          |                  |                      |             |                                       |                      |                    | 27          | Detalij |
| IT_SPEC_I     | Informacijska tehnologija          |                          |                  |                      |             |                                       |                      |                    | 19          | Detalij |
| IT_J          | Informacijska tehnologija          |                          |                  |                      |             |                                       |                      |                    | 14          | Detalij |
| п             | Informacijska tehnologija          |                          |                  |                      |             |                                       |                      |                    | 3           | Detalii |
| IT_SPEC       | Informacijska tehnologija          |                          |                  |                      |             |                                       |                      |                    | 8           | Detalij |
| IT_IS_I       | Informacijski sustavi              |                          |                  |                      |             |                                       |                      |                    | 67          | Detalii |
| IT_IS         | Informacijski sustavi              |                          |                  |                      |             |                                       |                      |                    | 39          | Detalij |
| ET_IK_I       | Integrirane komunikacije           |                          |                  |                      |             |                                       |                      |                    | 29          | Detalij |
| ET_IK         | Integrirane komunikacije           |                          |                  |                      |             |                                       |                      |                    | 26          | Detalij |
| KS_I          | Konstrukcijsko strojarstvo         |                          |                  |                      |             |                                       |                      |                    | 15          | Detalij |
| KS            | Konstrukcijsko strojarstvo         |                          |                  |                      |             |                                       |                      |                    | 4           | Detalii |
| EL_MEH        | Mehatronika                        |                          |                  |                      |             |                                       |                      |                    | 32          | Detalji |
| EL_MEH_I      | Mehatronika                        |                          |                  |                      |             |                                       |                      |                    | 35          | Detalii |
| TP_POD        | Poduzetništvo                      |                          |                  |                      |             |                                       |                      |                    | 42          | Detalji |
| TP_POD_I      | Poduzetništvo                      |                          |                  |                      |             |                                       |                      |                    | 43          | Detalij |
| TP_SP_POD     | Poduzetništvo                      |                          |                  |                      |             |                                       |                      |                    | 47          | Detalij |
| TP SP PO L    | Poduzetništvo                      |                          |                  |                      |             |                                       |                      |                    | 50          | Detalii |

Slika 7.40 Studiji

Klikom na *Detalji* otvaramo karticu odabranog studija koja se sastoji od: osnovnih podataka o odabranom studiju te popisa predmeta, nastavnika i studenata za odabrani studij.

Forma **podaci o studiju** sadrži sve osnovne podatke o odabranom studiju kao što je prikazano na slici 7.41. Podatke možemo mjenjati pritiskom na dugme za izmjenu (Z).

| 📾 EduPlan/Ex                        | (+ /                                         |                                                 |
|-------------------------------------|----------------------------------------------|-------------------------------------------------|
|                                     | Osnovni Podaci                               |                                                 |
| Konstrukcijsko<br>strojarstvo<br>KS | 15VU consta<br>4                             | Katica studija<br>KS                            |
| Ak.godina<br>2017./18. 👻            | Nativ sholju<br>Konstrukcijalo strojarstvo   | Triganje u studijskim podnama<br>3              |
| Podaci o studiju                    | Trajunje u samestrima<br>6                   | Načn izveđe studja<br>Redovni                   |
| Predmet                             | Vista studija                                | Tip studija                                     |
| Nastavnik/Suradnik<br>Student       | stručni ···································· | Studij                                          |
|                                     | Naziv razine studija<br>preddiplomski        | Model upisa<br>Upis predmeta prema preduvjetima |
|                                     | Breg potrebnih ECTS bodiva 0                 | ECTS bodies is presentative of                  |
|                                     | Struden naziv                                | Upisue se paraletro sa drupim elementon s. s.   |
|                                     |                                              |                                                 |
|                                     |                                              |                                                 |
|                                     |                                              |                                                 |
|                                     |                                              |                                                 |
|                                     |                                              |                                                 |
|                                     |                                              |                                                 |

Slika 7.41 Studiji (podaci o studiju)

Forma **predmet** sadrži popis svih predmeta koji su prijavljeni za odabrani studij te detaljne podatke o tim predmetima kao što je prikazano na slici 7.42. Predmet možemo dodati na studij klikom na ikonu *Dodaj predmet na studij*.

| 📾 EduPlan/Ex                  | <b>(</b> |                                          |        |          |
|-------------------------------|----------|------------------------------------------|--------|----------|
|                               | Kratica  | Predmet                                  | Godina | Semestar |
| Konstrukcijsko                |          | ۲                                        | T      | τ        |
| strojarstvo<br>KS             | SKS007   | Analiza                                  | 1      | 2        |
| Ak. godina                    | SKS035   | Automatika                               | 3      | 5        |
| 2017./18. *                   | SKS035   | Automatika                               | 3      | 6        |
|                               | SKS036   | Automatizacija industrijskih postrojenja | 3      | 5        |
| Podaci o studiju              | SKS036   | Automatizacija industrijskih postrojenja | 3      | 6        |
| Predmet                       | SKS016   | CADI                                     | 2      | 3        |
| Nastevnik/Suradnik<br>Student | SKS018   | CAD II                                   | 2      | 4        |
|                               | SKS037   | Elektromotorni pogoni                    | 3      | 5        |
|                               | SKS037   | Elektromotorni pogoni                    | 3      | 6        |
|                               | SKS015   | Elementi strojeva I                      | 2      | 3        |
|                               | SKS019   | Elementi strojeva II                     | 2      | 4        |
|                               | SKS006   | Engleski jezik I                         | 1      | 1        |
|                               | SKS012   | Engleski jezik II                        | 1      | 2        |
|                               | SKS005   | Informatika I                            | 1      | 1        |
|                               | SKS011   | Informatika II                           | 1      | 2        |
|                               | SKS038   | Izbor materijala                         | 3      | 5        |
|                               | SKS038   | Izbor materijala                         | 3      | 6        |
|                               | SKS040   | Izbor materijala                         | 3      | 5        |
|                               | SKS040   | Izbor materijala                         | 3      | 6        |
|                               | l        |                                          |        | · · · ·  |
|                               |          |                                          |        |          |

#### Slika 7.42 Studiji (predmet)

Forma **nastavnik** sadrži popis svih nastavnika koji su prijavljeni za odabrani studij te podatke o tipovima predavanja za pojedini predmet kao što je prikazano na slici 7.43.

| 👼 EduPlan/Ex                  | <b>←</b>               |         |                        |                       |          |
|-------------------------------|------------------------|---------|------------------------|-----------------------|----------|
|                               | Nastavnik/suradnik     | Kratica | Predmet naziv          | Tip predavanja        | Semestar |
| Konstrukcijsko                |                        | τ       | ¥ []                   | T                     | T        |
| strojarstvo<br>KS             | Roguljić Nada          | SKS001  | Linearna algebra       | Predavanja            | 1        |
| Ak. godina                    | Jerčić Ivo             | SKS002  | Tehničko crtanje i CAD | Predavanja            | 1        |
| 2017./18                      | Matoković Ado          | SKS003  | Tehnička mehanika I    | Predavanja            | 1        |
|                               | Gabrić Igor            | SKS004  | Materijali I           | Predavanja            | 1        |
| Podaci o studiju              | Lipovac Marinko        | SKS005  | Informatika I          | Predavanja            | 1        |
| Predmet                       | Lipovac Marinko        | SKS005  | Informatika I          | Laboratorijske vježbe | 1        |
| Nastävnik/suraonik<br>Student | Kosanović Silvana      | SKS006  | Engleski jezik I       | Predavanja            | 1        |
|                               | Burazin Mišura Arijana | SKS007  | Analiza                | Predavanja            | 2        |
|                               | Mardešić Julija        | SKS007  | Analiza                | Predavanja            | 2        |
|                               | Burazin Mišura Arijana | SKS007  | Analiza                | Laboratorijske vježbe | 2        |
|                               | Mardešić Julija        | SKS007  | Analiza                | Laboratorijske vježbe | 2        |
|                               | Slugan Jelena          | SKS007  | Analiza                | Laboratorijske vježbe | 2        |
|                               | Matoković Ado          | SKS008  | Nauka o čvrstoći       | Predavanja            | 2        |
|                               | Matoković Ado          | SKS008  | Nauka o čvrstoći       | Laboratorijske vježbe | 2        |
|                               | Gabrić Igor            | SKS009  | Materijali II          | Predavanja            | 2        |
|                               | Gabrić Igor            | SKS009  | Materijali II          | Laboratorijske vježbe | 2        |
|                               | Vrljičak Ivan          | SKS009  | Materijali II          | Laboratorijske vježbe | 2        |
|                               | Šítić Slaven           | SKS009  | Materijali II          | Laboratorijske vježbe | 2        |
|                               | Plazibat Bože          | SKS010  | Tehnička mehanika II   | Predavanja            | 2        |
|                               | د                      |         |                        |                       | •        |

Slika 7.43 Studiji (nastavnik)

Forma **student** sadrži popis svih studenata koji su prijavljeni za odabrani studij te detaljne podatke o tim studentima kao što je prikazano na slici 7.44.

| 📾 EduPlan/Ex       | <b>•</b>     |              |           |                  |
|--------------------|--------------|--------------|-----------|------------------|
|                    | Matični broj | Ime          | Prezime   | AAI oznaka       |
| Konstrukcijsko     |              | र            | τ         | τ τ              |
| strojarstvo<br>KS  |              | Marin        | Butir     | <sup>1</sup>     |
| Ak. godina         | 37994        | Marijano     | Baturina  | mb37994@unist.hr |
| 2017./18. •        |              | lvica        | Boban     |                  |
|                    |              | Nataša       | Šimunović |                  |
| Podaci o studiju   |              | Tomislav     | Grgurev   |                  |
| Predmet            | 38412        | Antonio      | Matas     | am38412@unist.hr |
| Nastavnik/Suradnik |              | Jadran       | Jelčić    |                  |
| Student            |              | Marko        | Čičak     |                  |
|                    |              | Ivan         | Korda     |                  |
|                    | 38034        | Dujo         | Bašić     | db38034@unist.hr |
|                    |              | Aldo         | Barčot    |                  |
|                    |              | Hrvoje       | Banovac   |                  |
|                    |              | Valentina    | Zlatunić  |                  |
|                    |              | Silvijo      | Barać     |                  |
|                    |              | Ivan         | Džolić    |                  |
|                    |              | Damir        | Kunac     |                  |
|                    |              | Josip Tvrtko | Rebič     |                  |
|                    |              | Domagoj      | Sekelez   |                  |
|                    |              | Luka         | Relja     |                  |
|                    | l            |              |           | •                |

Slika 7.44 Studiji (student)

#### 7.5 Katedre

Odabirom putanje *Katalozi -> Katedre -> Popis katedri* dolazimo do ekrana sa tabličnim prikazom katedri kao što je prikazano na slici 7.45.

| 🗟 EduPlan/Ex                                    |                  |                                 |                         |                       |          |                     |       |              |                   |   |
|-------------------------------------------------|------------------|---------------------------------|-------------------------|-----------------------|----------|---------------------|-------|--------------|-------------------|---|
| –<br>Katalozi > Katedre > Popis katedri >       | Kalendar nastave | Plan i realizacija <del>-</del> | Izvještaji <del>-</del> | Katalozi <del>-</del> | Administ | racija <del>-</del> | Obav  | ijesti Pomoć | Admin aplikacije  | - |
| Povucite kolonu ovdje po kojoj želite grupirati |                  |                                 |                         |                       | + 🖊      | ×                   | 1     | Q Traži      |                   |   |
| Naziv                                           |                  | Pročelnik katedre               |                         |                       |          | Datum i             | zbora |              | Virtualna katedra | _ |
| Q                                               |                  | Q                               |                         |                       |          | Q                   |       |              | (Svi)             | * |
| Medicinska humanistika                          |                  | Šimunović Vladimir              |                         |                       |          |                     |       |              |                   |   |
| Medicinska kemija i biokemija                   |                  | Drmić Hofman Irena              |                         |                       |          |                     |       |              |                   |   |
| Patologija                                      |                  | Tomić Snježana                  |                         |                       |          |                     |       |              |                   |   |
| Javno zdravstvo                                 |                  | Mulić Rosanda                   |                         |                       |          |                     |       |              |                   |   |
| Medicinska mikrobiologija i parasitologija      |                  | Tonkić Marija                   |                         |                       |          |                     |       |              |                   |   |
| Anesteziologija i intenzivna medicina           |                  | Rakić Mladen                    |                         |                       |          |                     |       |              |                   |   |
| Anatomija                                       |                  | Grković Ivica                   |                         |                       |          | 1.10.201            | 11.   |              |                   |   |
| Farmakologija                                   |                  | Boban Mladen                    |                         |                       |          | 1.10.201            | 11.   |              |                   |   |
| Fizikalna i rehabilitacijska medicina           |                  | Vlak Tonko                      |                         |                       |          | 1.10.201            | 11.   |              |                   |   |
| Fiziologija                                     |                  | Valić Zoran                     |                         |                       |          | 1.10.201            | 11.   |              |                   |   |
| Imunologija i medicinska genetika               |                  | Terzić Janoš                    |                         |                       |          | 1.10.201            | 11.   |              |                   |   |
| Infektologija                                   |                  | lvić Ivo                        |                         |                       |          | 1.10.201            | 11.   |              |                   |   |
| Interna medicina                                |                  | Šimunić Miroslav                |                         |                       |          | 1.10.201            | 11.   |              |                   |   |
| Kirurgija                                       |                  | Družijanić Nikica               |                         |                       |          | 1.10.201            | 11.   |              |                   |   |
| Klinička onkologija                             |                  | Vrdoljak Eduard                 |                         |                       |          | 1.10.201            | 11.   |              |                   |   |
| Klinička propedeutika                           |                  | Hozo Izet                       |                         |                       |          | 1.10.201            | 11.   |              |                   |   |
| Medicinska biologija                            |                  | Zemunik Tatijana                |                         |                       |          | 1.10.201            | 11.   |              |                   |   |
| Medicinska fizika i biofizika                   |                  | Eterović Davor                  |                         |                       |          | 1.10.201            | 11.   |              |                   |   |
| Neurologija                                     |                  | Lušić Ivo                       |                         |                       |          | 1.10.201            | 11.   |              |                   |   |
| Nuklearna medicina                              |                  | Marković Vinko                  |                         |                       |          | 1.10.201            | 11.   |              |                   |   |
| Obiteljska medicina                             |                  | Petric Dragomir                 |                         |                       |          | 1.10.201            | 11.   |              |                   |   |
| Patofiziologija                                 |                  | Tičinović Kurir Tina            |                         |                       |          | 1.10.201            | 11.   |              |                   |   |
| Pedijatrija                                     |                  | Krželj Vjekoslav                |                         |                       |          | 1.10.201            | 11.   |              |                   |   |
| Psihijatrija                                    |                  | Dodig Goran                     |                         |                       |          | 1.10.201            | 11.   |              |                   |   |
|                                                 |                  |                                 |                         |                       |          | 1                   |       |              |                   |   |

Slika 7.45 Katedre

## 7.6 Predmeti

Odabirom putanje *Katalozi -> Predmeti -> Popis predmeta* dolazimo do ekrana sa tabličnim prikazom predmeta kao što je prikazano na slici 7.46.

| Katalozi e P | EduPian/Ex<br>Početna Plan i realizacija- izvještaji - Katalozi - Administracija- Obavljesti ? Pomoć Korisničke upute Admin aplikacije -<br>Kateko - Produce sententa - |                    |         |  |  |
|--------------|----------------------------------------------------------------------------------------------------|--------------------|---------|--|--|
| Povucite kol | nu ovdje po kojoj želite grupirati                                                                                                    | + 🖊 🗙 🖬 🗐 Q. Traži |         |  |  |
| Kratica      | Naziv                                                                                                    | ISVU oznaka        | Detalji |  |  |
| Q            | Q                                                                                                    | Q                  |         |  |  |
| SKS007       | Analiza                                                                                                    | 144134             | Detalii |  |  |
| SIT106       | Analiza 1                                                                                                    | 161328             | Detalij |  |  |
| SIT028       | Analiza 2                                                                                                    | 156676             | Detaili |  |  |
| SIT045       | Analiza i obrada podataka                                                                                                    | 156691             | Detalii |  |  |
| SEN011       | Analogni i digitalni sklopovi                                                                                                    | 153993             | Detalij |  |  |
| DET033       | Analogni integrirani sklopovi                                                                                                    | 154249             | Detalii |  |  |
| SIT108       | Arhitektura i organizacija digitalnih računala                                                                                                    | 161330             | Detalij |  |  |
| SIT121       | Arhitektura osobnih računala                                                                                                    | 161387             | Detalli |  |  |
| SIT023       | Arhitektura osobnih računala                                                                                                    | 154050             | Detalii |  |  |
| SIT030       | Arhitektura poslužiteljskih računala                                                                                                    | 156678             | Detall  |  |  |
| SKS035       | Automatika                                                                                                    | 156705             | Detalli |  |  |
| SKS036       | Automatizacija industrijskih postrojenja                                                                                                    | 156706             | Detalli |  |  |
| SEN034       | Automatizacija industrijskih postrojenja                                                                                                    | 156649             | Detalii |  |  |
| SEL043       | Automatizacija industrijskih postrojenja                                                                                                    | 156667             | Detalli |  |  |
| SEN019       | Automatski regulacijski sustavi                                                                                                    | 154004             | Detalij |  |  |
| SEL017       | Automatski regulacijski sustavi                                                                                                    | 153931             | Detalli |  |  |
| SIT014       | Baze podataka                                                                                                    | 154041             | Detalii |  |  |
| SIT113       | Baze podataka                                                                                                    | 161350             | Detali  |  |  |
| SIT120       | Baze podataka 2                                                                                                    | 161386             | Detalii |  |  |
| SIT021       | Baze podataka 2                                                                                                    | 154049             | Detalii |  |  |
| DRF023       | Budžetiranje                                                                                                    | 154179             | Detalli |  |  |
| DRF006       | Burze i vrijednosnice                                                                                                    | 150272             | Detalli |  |  |
| SRF029       | Burzovno poslovanje                                                                                                    | 156716             | Detalii |  |  |
| STP031       | Burzovno poslovanje                                                                                                    | 156729             | Detaiji |  |  |
| SKS016       | CADI                                                                                                    | 154026             | Detalii |  |  |
| SKS018       | CAD II                                                                                                    | 154028             | Detalij |  |  |
| DST007       | Čvrstoća konstrukcija                                                                                                    | 144263             | Detalli |  |  |
| SEL012       | Digitalna i mikroprocesorska tehnika                                                                                                    | 153925             | Detalii |  |  |
| SIT104       | Digitalna i mikroprocesorska tehnika                                                                                                    | 161326             | Detall  |  |  |
| DIT044       | Digitalna obrada i analiza slike                                                                                                    | 162168             | Detalii |  |  |
| DET019       | Digitaina obrada i analiza slike                                                                                                    | 154250             | Detail  |  |  |
| DET011       | Digitalsa obrada signala                                                                                                    | 144203             | Detali  |  |  |

Slika 7.46 Predmeti

Klikom na *Detalji* otvaramo karticu odabranog predmeta koja se sastoji od: popisa akademskih godina, nastavnih cjelina, podataka o održanoj nastavi, studentima, raspored za odabrani predmet te nastavnih materijala.

| 👼 EduPlan/Ex              | <b>←</b>                                                    |                       |
|---------------------------|-------------------------------------------------------------|-----------------------|
|                           | MATERIJALI II - KS_I (SEM - 2) MATERIJALI II - KS (SEM - 2) |                       |
| SKS009<br>Materijali II   | Osnovni Podaci                                              |                       |
| Ak. godina<br>2017./18. • | Kaledra                                                     | Studijska godina<br>1 |
|                           | Semestar                                                    | Voditeij predmeta     |
| Osnovni podaci            | 2                                                           |                       |
| Izvještaji                | ISVU oznaka                                                 | ETCS bodovi           |
| Studenti                  | 144138                                                      | 6                     |
| Grupe za nastavu          | Početak turnusa                                             | Kraitumusa            |
| Nastavne cjeline          |                                                             |                       |
| Ragoned                   | Cratic a baselier                                           |                       |

Kao što joj samo ime govori, forma osnovni podaci sadrži temeljne podatke za odabrani predmet.

Slika 7.47 Predmeti (osnovni podaci)

Kroz formu **izvještaji** moguće je pristupiti različitim dostupnim izvještajima za odabrani predmet. Dostupni izvještaji su Održana Nastava, Dnevnik Održane Nastave, Detaljan Plan Predmeta i Raspored.

- Održana nastava: Prikazuje detaljne podatke o održanoj nastavi po predmetu. Za svaki predmet prikazuje predviđeni broj sati po studiju na kojem se održava, te za svakog nastavnika suradnika na predmetu prikazuje njegovu realiziranu nastavu po tipu nastave, kao i odstupanje od planiranog.
- 2. Dnevnik održane nastave: Prikazuje evidenciju održane nastave za predmet. Svaki zapis predstavlja jednu evidentiranu nastavu, određenu datumom, vremenom, nastavnikom, nastavnom cjelinom, tipom nastave i grupom.
- 3. Detaljan plan predmeta: Prikazuje datum, vrijeme, predavaonicu i nastavnika suradnika za svaki tip nastave nekog predmeta.
- 4. Raspored: Omogućava generiranje rasporeda predmeta korištenjem dostupnih parametara.

| 🖏 EduPlan/Ex                 | <b>+</b>                |                                    |                                                |                |       |                    |              |                             |                           |              |            |  |                            |                                           |        |
|------------------------------|-------------------------|------------------------------------|------------------------------------------------|----------------|-------|--------------------|--------------|-----------------------------|---------------------------|--------------|------------|--|----------------------------|-------------------------------------------|--------|
|                              | ODRŽANA NASTAVA DNEVNIK | ODRŽANE NASTAVE                    | DETALJAN PL                                    | AN PREDI       | VIETA | RAS                | SPORED       |                             |                           |              |            |  |                            |                                           |        |
| SKS009<br>Materijali II      | ≪ ≪ tet • >             |                                    | • +                                            | 8              |       | -   J              | þ            |                             |                           |              |            |  | PREVIEW PARAMETER          | 5                                         | ،<br>ج |
| Ak.godine<br>2017./18. *     |                         |                                    |                                                |                |       |                    |              |                             |                           |              | 6.3.2018.  |  | Akademska godina<br>Studij | 2017/18. •<br>Konstrukcjske strojarstvo • | Ф      |
| Osnovni podaci               |                         | Predmet: SKS009-M                  | laterijali II                                  |                |       |                    | ,            | 'regled održi               | ne nastave                | 90 p         | redmetu    |  | Predmet                    | SKS009 - Materijel II 🖤                   | Q      |
| izvještaji<br>Studenti       |                         | katela Su                          | 4                                              | ais, pol.      | pod.  | Poletak<br>Turtuka | Kraj ternesa | Broj sali<br>predvišen prog | Broj sati<br>predviđenost | . *          | oj skupino |  |                            | NO DE L                                   |        |
| Grupe za nastavu             |                         | 2) 4<br>50 0                       | svijal II-KS (Sam-<br>tostrukcjsko<br>gerska   | 2057 /98       | 1     |                    |              | P1 38 51 0 41 38            | R 355 N V 3               | • •          | 0510 V1 0  |  |                            |                                           |        |
| Nastavne cjeline<br>Ranpored |                         | 5 S<br>2 S                         | wijeli i - KG, i Sen-<br>okorušcijsko<br>genos | 2057./68.      | 1     |                    |              | P: 30 5: 0 4: 30            | P 355 N V 3               | •            | 05:0 V:0   |  |                            |                                           |        |
|                              |                         | rastavník saradník                 |                                                | utanee         |       |                    | pred         | L gen                       | vjel. v                   | Augen        | norma s    |  |                            |                                           |        |
|                              |                         | GABICIDI<br>UNUEVO                 |                                                |                |       |                    |              | 2 0                         | -                         | 00<br>50,00  | 12,00      |  |                            |                                           |        |
|                              |                         | Colompanje plonirane od održav     | e nastare:                                     |                |       |                    |              |                             |                           |              |            |  |                            |                                           |        |
|                              |                         | nastavník saradník<br>Skateči spor |                                                | where w        |       |                    | prof<br>(2)  | 50%<br>1 0                  | vje5 v                    | Augen<br>GAD | 40000 S    |  |                            |                                           |        |
|                              |                         | LEUPO                              |                                                |                |       |                    |              | 1 0                         | -112                      | -940         | -288,00    |  |                            |                                           |        |
|                              |                         | Polozeni a planironoj al nizo se   | utelovel v odstan                              | oj nestorik    |       |                    |              |                             |                           |              |            |  |                            |                                           |        |
|                              |                         | lendsizven                         |                                                |                |       |                    |              |                             |                           | -            | 80,00      |  |                            |                                           |        |
|                              |                         | UNITED TO A                        |                                                |                |       |                    |              |                             |                           | **           | 80,00      |  |                            |                                           |        |
|                              |                         | To taken a strike a second a       | I fin hi otione                                | a a sinaireasa |       |                    |              |                             |                           |              |            |  |                            |                                           |        |
|                              |                         | mestarymik surredmik               |                                                | wiences        |       |                    | pret         |                             | vjež v                    | Augre        | -          |  |                            |                                           |        |
|                              |                         | UKUPSO                             |                                                |                |       |                    |              |                             |                           |              |            |  |                            |                                           |        |
|                              |                         | Pomobili proteinika za             | na sta vu i studentska p                       | ka ga          |       |                    | Partac       | ik protekske sa por         | evenje i nestavn          | e boor:      |            |  |                            |                                           |        |

Slika 7.48 Predmeti (Izvještaji)

Forma **studenti** sadrži popis svih studenata koji su prijavljeni za odabrani predmet po akademskim godinama kao što je prikazano na slici 7.49.

| 🗟 EduPlan/Ex            | +            |                    |             |                                                    |                    |    |                      |     |     |         |           |         |              |             |            |     |   |
|-------------------------|--------------|--------------------|-------------|----------------------------------------------------|--------------------|----|----------------------|-----|-----|---------|-----------|---------|--------------|-------------|------------|-----|---|
|                         | Ime          | Prezime            | Kratica Stu | Studij                                             | Status upisanog pr | Se | Način upisa predm    | Gru | Stu | Oslobođ | Polaže se | Položen | Datum ispita | Datum prija | Datum roka | Ocj | 0 |
| SKS009<br>Materijali II | Ivica        | Boban              | KS          | Konstrukcijsko strojar.                            | -                  | 2  | Ponovo zbog nepolag  |     | 1   | ×       | •         | •       | 28.03.2017   |             | 31.12.1899 | 4   | Î |
| Ak. godina              | Ante         | Boban<br>Mihanović | KS_I        | Konstrukcijsko strojar.<br>Konstrukcijsko strojar. |                    | 2  | Prvi put<br>Prvi put |     | 1   | ×       | -         | ×       |              |             |            |     |   |
| 2017./18.               | Josip        | Juretić            | KS_I        | Konstrukcijsko strojar.                            |                    | 2  | Prvi put             |     | 1   | ×       |           | ×       |              |             |            |     |   |
| Osnovni podaci          | Tomislav     | Grgurev            | KS          | Konstrukcijsko strojar.                            |                    | 2  | Ponovo zbog nepolag  |     | 1   | ×       | ×         | ×       |              | 13.09.2017  |            |     |   |
| Izvještaji              | Marko        | Čičak              | KS          | Konstrukcijsko strojar.                            |                    | 2  | Ponovo zbog nepolag  |     | 1   | ×       | ×         | ×       |              | 13.09.2017  |            |     |   |
| Grupe za nastavu        | Ivan         | Korda              | KS          | Konstrukcijsko strojar.                            |                    | 2  | Ponovo zbog nepolag  |     | 1   | ×       | ×         | ×       |              | 13.09.2017  |            |     |   |
| Nastavne cjeline        | Aldo         | Barčot             | KS          | Konstrukcijsko strojar.                            |                    | 2  | Prvi put             |     | 1   | ×       | ¥         | ×       |              |             |            |     |   |
| Raspored                | Jozo         | Lučić              | KS_I        | Konstrukcijsko strojar.                            |                    | 2  | Prvi put             |     | 1   | ×       | ×         | ×       |              |             |            |     |   |
|                         | Hrvoje       | Banovac            | KS          | Konstrukcijsko strojar.                            |                    | 2  | Prvi put             |     | 1   | ×       | 1         | ×       |              |             |            |     |   |
|                         | Marin        | Cukrov             | KS_I        | Konstrukcijsko strojar.                            |                    | 2  | Ponovo zbog nepolag  |     | 1   | ×       | 1         | ×       |              | 13.09.2017  |            |     |   |
|                         | Valentina    | Zlatunić           | KS          | Konstrukcijsko strojar.                            |                    | 2  | Prvi put             |     | 1   | ×       | ×         | ×       |              |             |            |     |   |
|                         | Silvijo      | Barać              | KS          | Konstrukcijsko strojar.                            |                    | 2  | Prvi put             |     | 1   | ×       | × -       | ×       |              |             |            |     |   |
|                         | Ivan         | Džolić             | KS          | Konstrukcijsko strojar.                            |                    | 2  | Prvi put             |     | 1   | ×       | ×         | ×       |              |             |            |     |   |
|                         | Domagoj      | Juričić            | KS_I        | Konstrukcijsko strojar.                            |                    | 2  | Prvi put             |     | 1   | ×       | ×         | ×       |              |             |            |     |   |
|                         | Damir        | Kunac              | KS          | Konstrukcijsko strojar.                            |                    | 2  | Prvi put             |     | 1   | ×       | ¥         | ×       |              |             |            |     |   |
|                         | Nikola       | Sladić             | KS_I        | Konstrukcijsko strojar.                            |                    | 2  | Prvi put             |     | 1   | ×       | ¥         | ×       |              |             |            |     |   |
|                         | Josip Tvrtko | Rebić              | KS          | Konstrukcijsko strojar.                            |                    | 2  | Prvi put             |     | 1   | ×       | 1         | ×       |              |             |            |     |   |
|                         | Vinko        | Rogulj             | KS_I        | Konstrukcijsko strojar.                            |                    | 2  | Prvi put             |     | 1   | ×       | 1         | ×       |              |             |            |     |   |
|                         | <            |                    |             |                                                    |                    |    |                      |     |     |         |           |         |              |             |            | Þ   | ¥ |
|                         |              |                    |             |                                                    |                    |    |                      |     |     |         |           |         |              |             |            |     |   |

Slika 7.49 Predmeti (Studenti)

Forma **Grupe za nastavu** omogućava kreiranje grupa studenata za pojedini tip nastave nekog predmeta. S lijeve strane nalazi se prozor unutar kojeg odabiremo tip predavanja za kojeg želimo stvoriti grupu za nastavu. Na vrhu drugog dijela prozora nalaze se opcije za unos, izmjenu i brisanje grupa za nastavu( + ).

|                       | Tipovi p | predavanja            | Grupe za nast | avu             | + 🖊 🗙    |
|-----------------------|----------|-----------------------|---------------|-----------------|----------|
|                       | Šifra    | Podtip                | Oznaka grupe  | Kapacitet       | Semestar |
| KS009<br>aterijali II | P        | Predavania            |               |                 |          |
| ina                   | s        | Seminar               |               |                 |          |
| 18                    |          | Auditorea viežbo      |               |                 |          |
| iovni podaci          | A        | Auditorne vjezde      | -             |                 |          |
| yeðtaji               | L        | Laboratorijske vježbe |               |                 |          |
| Studenti              | T        | Terenske vježbe       | _             |                 |          |
| Grupe za nastavu      |          |                       |               |                 |          |
| Nastavne cjeline      |          |                       |               |                 |          |
| Raspored              |          |                       |               |                 |          |
|                       |          |                       |               | No Rows To Show |          |
|                       |          |                       |               |                 |          |
|                       |          |                       |               |                 |          |
|                       |          |                       |               |                 |          |
|                       |          |                       |               |                 |          |
|                       |          |                       |               |                 |          |
|                       |          |                       |               |                 |          |
|                       |          |                       |               |                 |          |
|                       |          |                       |               |                 |          |
|                       |          |                       |               |                 |          |
|                       |          |                       |               |                 |          |
|                       |          |                       |               |                 |          |

Slika 7.50 Predmeti (Grupe za nastavu)

Ukoliko pritisnemo na dugme za unos nove grupe za nastavu otvoriti će se obrazac kojeg je potrebno popuniti s nazivom grupe, kapacitetom, te semestrom.

| Oznaka grupe za nastavu | Kapacitet | Semestar |
|-------------------------|-----------|----------|
|                         |           |          |
|                         |           |          |

Slika 7.51 Predmeti (Dodavanje grupe za nastavu)

Forma **nastavne cjeline** sadrži popis svih nastavnih cjelina koje su prijavljene za odabrani predmet kao što je prikazano na slici 7.52. Novu nastavnu cjelinu možemo dodati na klikom na ikonu **+**, ili ukoliko već postoji nastavna cjelina koju želimo dodjeliti odabranom predmetu kliknemo na ikonu *Kopiraj* nastavne cjeline te odaberemo željenu nastavnu cjelinu.

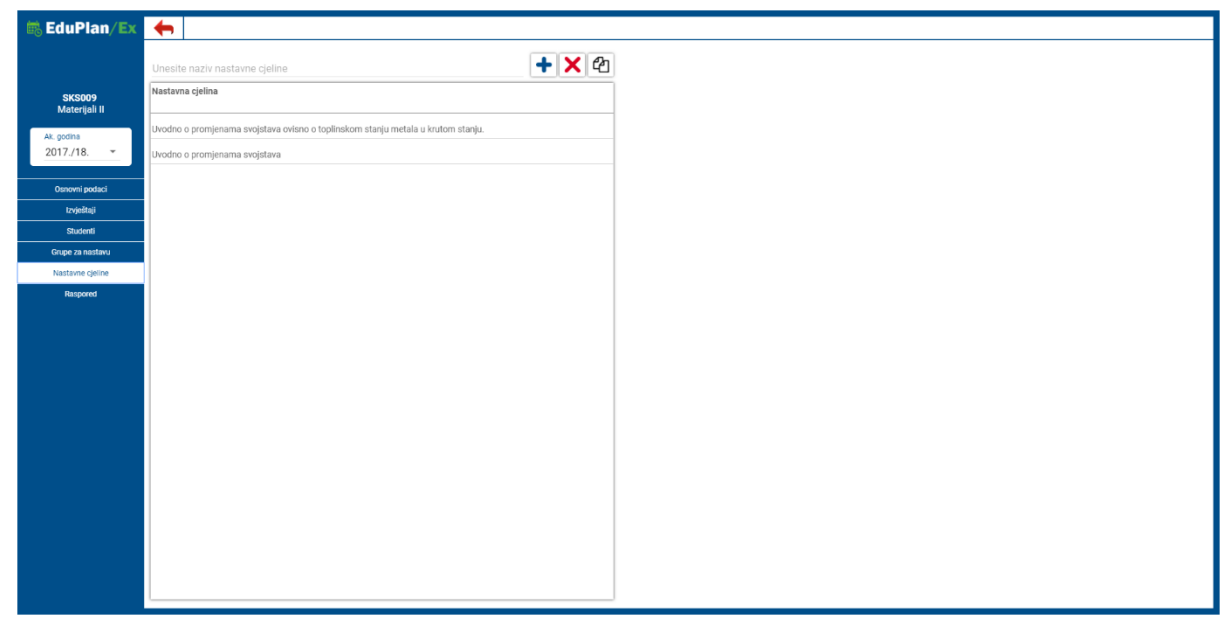

Slika 7.52 Predmeti (nastavne cjeline)

Forma **raspored** sadrži raspored za odabrani predmet kao što je prikazano na slici 7.53. Raspored se može filtrirati za 7 dana ili za 30 dana u ovisnosti što nam je potrebno.

| 🕆 EduPlan/Ex            | <b>+</b>   |                |                         |   |                                 |   |          |                  |                       |       |
|-------------------------|------------|----------------|-------------------------|---|---------------------------------|---|----------|------------------|-----------------------|-------|
|                         | Od 🗎       | 06.03.2018 👻 🛙 | 06.03.2018              | * |                                 |   |          |                  |                       |       |
|                         | Datum      | Vrijeme        | Predavaonica            |   | Studij                          | S | tudi Nas | stavnik suradnik | Tip predavanja G      | irupa |
| SKS009<br>Materijali II |            | τ              | τ                       |   | τ.                              | Ŧ | τ        |                  | <br>τ τ               | Ŧ     |
| Ak. godina              | 06.03.2018 | 10:15-11:00    | KOP II, laboratorij P01 |   | Konstrukcijsko strojarstvo (KS) | 1 | GAI      | BRIĆ IGOR        | Laboratorijske vježbe |       |
| 2017./18. 👻             | 06.03.2018 | 11:15-12:00    | KOP II, laboratorij P01 |   | Konstrukcijsko strojarstvo (KS) | 1 | GAI      | BRIĆ IGOR        | Laboratorijske vježbe |       |
| Osnovni podaci          |            |                |                         |   |                                 |   |          |                  |                       |       |
| tzvještaji              |            |                |                         |   |                                 |   |          |                  |                       |       |
| Studenti                |            |                |                         |   |                                 |   |          |                  |                       |       |
| Grupe za nastavu        |            |                |                         |   |                                 |   |          |                  |                       |       |
| Nastavne cjeline        |            |                |                         |   |                                 |   |          |                  |                       |       |
| Raspored                |            |                |                         |   |                                 |   |          |                  |                       |       |
|                         |            |                |                         |   |                                 |   |          |                  |                       |       |
|                         |            |                |                         |   |                                 |   |          |                  |                       |       |
|                         |            |                |                         |   |                                 |   |          |                  |                       |       |
|                         |            |                |                         |   |                                 |   |          |                  |                       |       |
|                         |            |                |                         |   |                                 |   |          |                  |                       |       |
|                         |            |                |                         |   |                                 |   |          |                  |                       |       |
|                         |            |                |                         |   |                                 |   |          |                  |                       |       |
|                         |            |                |                         |   |                                 |   |          |                  |                       |       |
|                         |            |                |                         |   |                                 |   |          |                  |                       |       |
|                         |            |                |                         |   |                                 |   |          |                  |                       |       |
|                         |            |                |                         |   |                                 |   |          |                  |                       |       |
|                         |            |                |                         |   |                                 |   |          |                  |                       |       |
|                         |            |                |                         |   |                                 |   |          |                  |                       |       |

Slika 7.53 Predmeti (Raspored)

Forma **nastavni materijali** sadrži podtipove predmeta s obzirom na grupu na koju se nastavni materijali odnose. S lijeve strane imamo prikaz tipova (grupa) za dodavanje nastavnih materijala. Osoba koja ima ovlasti dodaje nove tipove, ažurira ili briše postojeće kroz formu.

| 👼 EduPlan/Ex        | <b>+</b>        |       |                  |                 |          |
|---------------------|-----------------|-------|------------------|-----------------|----------|
|                     | Τιρονι          | + 🗡 🗙 | Materijali       |                 | 🗎 🕇 🖊 🗙  |
| 04/0004             | TIP             |       | AKADEMSKA GODINA | Opis            | VIDLJIVO |
| Materijali I        | PREDAVANJA TEST |       |                  | test            | -        |
| Ak. godina          |                 |       | 2017 /18         | Testoa datoteka | 1        |
| 2017./18            |                 |       |                  |                 |          |
| Osnovni podaci      |                 |       |                  |                 |          |
| izvještaji          |                 |       |                  |                 |          |
| Studenti            |                 |       |                  |                 |          |
| Grupe za nastavu    |                 |       |                  |                 |          |
| Raspored            |                 |       |                  |                 |          |
| Nastavni materijali |                 |       |                  |                 |          |
|                     |                 |       |                  |                 |          |
|                     |                 |       |                  |                 |          |
|                     |                 |       |                  |                 |          |
|                     |                 |       |                  |                 |          |
|                     |                 |       |                  |                 |          |
|                     |                 |       |                  |                 |          |
|                     |                 |       |                  |                 |          |
|                     |                 |       |                  |                 |          |
|                     |                 |       |                  |                 |          |
|                     |                 |       |                  |                 |          |
|                     |                 |       |                  |                 |          |
|                     |                 |       |                  |                 |          |

#### 7.54 - Predmeti (Nastavni materijali)

S obzirom na odabrani tip, s desne strane u tablici će se prikazati nastavni materijali koje osoba s ovlastima podijeli. Uz dodavanje nastavnog materijala potrebno je dodati i neke od atributa: naziv, opis, akademska godina, vidljivost. Odgovornim osobama bit će dostupni botuni za upravljanje nastavnim materijalima kao i opcija "vidljivo" čime se određuje hoće li nastavni materijali biti vidljivi svima ili samo osobama koje imaju pravo i ovlasti vidjeti i skrivene nastavne materijale. Studenti i osobe koje nisu ovlaštene za rad na odabranom predmetu neće vidjeti kolonu u kojoj je označeno je li materijal vidljiv ili nije.

| 📾 EduPlan/Ex              | <b>+</b>        |                               |                |
|---------------------------|-----------------|-------------------------------|----------------|
|                           | Tipovi 🕂 🗡 🗙    | Materijali                    | 🗎 <b>+ / X</b> |
| SKS004                    | Tip             | Akademska Godina Opis         | VidLjivo       |
| Materijali I              | Predavanja test | test                          | ✓              |
| Ak. godina<br>2017./18. 👻 |                 | 2017./18. Testna datoteka     | <i>y</i>       |
| Osnovni podaci            |                 | Opis                          |                |
| Izvještaji                |                 |                               |                |
| Studenti                  |                 | Napomena                      |                |
| Grupe za nastavu          |                 | Akademska godina<br>2017./18. |                |
| Raspored                  |                 |                               |                |
| Nastavni materijali       |                 | Vidijivost                    |                |
|                           |                 | Odabrana datoteka             |                |
|                           |                 | ODABERI DATOTEKU              |                |
|                           |                 | ODUSTANI SPREMI               |                |
|                           |                 |                               |                |
|                           |                 |                               |                |
|                           |                 |                               |                |
|                           |                 |                               |                |
|                           |                 |                               |                |
|                           |                 |                               |                |

7.55- Predmeti (Nastavni materijali - forma za unos)

### 7.7 Prostorni resursi

Pod prostorne resurse spadaju predavaonice i zgrade u kojima se održava nastava.

Odabirom putanje *Katalozi -> Prostorni resursi -> Predavaonice* dolazimo do ekrana sa tabličnim prikazom predavaonica kao što je prikazano na slici 7.56.

| 🗟 Edu             | Plan/Ex<br>Kalendar pastave                        | Plan i raalizacija – Izvlaštali – Katalozi – Administracija – Mavijasti Pomoć – Admin an                                                        | likacije <del>-</del> |  |  |  |  |  |  |
|-------------------|----------------------------------------------------|----------------------------------------------------------------------------------------------------|-----------------------|--|--|--|--|--|--|
| Katalozi > Prosto | ni resursi > Predavaonice >                        |                                                                                                    | intuoije -            |  |  |  |  |  |  |
| Povucite kolonu o | /dje po kojoj želite grupirati                     | + 🖊 🗙 🛅 🗊 Q Traži                                                                                                    |                       |  |  |  |  |  |  |
| Śif.predavaonice  | Kratica naziv                                      | Naziv                                                                                                    | Broj mjest            |  |  |  |  |  |  |
| Q                 | Q                                                  | Q                                                                                                    | Q                     |  |  |  |  |  |  |
| MEFST-A009        | A009 - Vijećnica (uz odobrenje dekana)             | A009 - Vijećnica (uz odobrenje dekana)                                                                                                    | 3                     |  |  |  |  |  |  |
| MEFST-A020        | A020                                               | A020 - Knjižnica - inf.učionica (16 studentskih + 1 nastavno računalo)                                                                          |                       |  |  |  |  |  |  |
| MEFST-A021        | A021                                               | A021 - Knjižnica - čitaonica                                                                                                    | 3                     |  |  |  |  |  |  |
| MEFST-A101        | A101 - Seminarska A1                               | A101 - Seminarska A1                                                                                                    | 3                     |  |  |  |  |  |  |
| MEFST-A102        | A102 - Seminarska A2                               | A102 - Seminarska A2                                                                                                    | 3                     |  |  |  |  |  |  |
| MEFST-A103        | A103 - Mikroskopirnica                             | A103 - Mikroskopirnica                                                                                                    | 1                     |  |  |  |  |  |  |
| MEFST-A104        | A104 - Seminarska A3                               | A104 - Seminarska A3                                                                                                    | 3                     |  |  |  |  |  |  |
| MEFST-A105        | A105                                               | A105 - Vježbaonica za fiziologiju i farmakologiju                                                                                               |                       |  |  |  |  |  |  |
| MEFST-A107        | A107                                               | A107 - Vježbaonica za biokemiju i kemiju                                                                                                    |                       |  |  |  |  |  |  |
| MEFST-A112        | A112 - Informatička učionica A112                  | A112 - Informatička učionica A112 (10 studentskih + 1 nastavno računalo)                                                                        | 1                     |  |  |  |  |  |  |
| MEFST-A113        | A113 - Vježbaonica za mobilnu protetiku            | A113 - Vježbaonica za mobilnu protetiku                                                                                                    | 3                     |  |  |  |  |  |  |
| MEFST-A116        | A116 - Velika predavaonica (zgrada A, 1. kat)      | A116 - Velika predavaonica (zgrada A, 1. kat)                                                                                                   | 10                    |  |  |  |  |  |  |
| MEFST-A426        | A426 - Mikroskopirnica 2                           | A426 - Mikroskopirnica 2                                                                                                    | 1                     |  |  |  |  |  |  |
| MEFST-A428        | A428 - Informatička učionica A428                  | A428 - Informatička učionica A428 (14 studentskih + 1 nastavno računalo)                                                                        | 1                     |  |  |  |  |  |  |
| MEFST-A429        | A429 - Seminarska/informatička uč. A429 !!!od 14h  | A429 - Seminarska/informatička uč. A429 !!!od 14h rezervirano za poslijediplomsku nastavu svakodnevno!!! (20 studentskih + 1 nastavno računalo) | 5                     |  |  |  |  |  |  |
| MEFST-A430        | A430 - Seminarska učionica A430                    | A430 - Seminarska učionica A430                                                                                                    | 3                     |  |  |  |  |  |  |
| MEFST-A432        | A432-Lab-Hista32                                   | A432 - Istraživački laboratorij - Histologija 32                                                                                                | 1                     |  |  |  |  |  |  |
| MEFST-A528        | A528 - Laboratorij za farmaciju                    | A528 - Laboratorij za farmaciju                                                                                                    | 3                     |  |  |  |  |  |  |
| MEFST-A529        | A529 - Seminarska/informatička uč. A529            | A529 - Seminarska/informatička uč. A529 (20 studentskih + 1 nastavno računalo)                                                                  | 5                     |  |  |  |  |  |  |
| MEFST-A530        | A530 - Seminarska učionica A530                    | A530 - Seminarska učionica A530                                                                                                    |                       |  |  |  |  |  |  |
| MEFST-A531        | A531-TNZ-Lab2                                      | A531 - Laboratorij za temeljnu neuroznanost 2                                                                                                   |                       |  |  |  |  |  |  |
| MEFST-A532        | A532-TNZ-Lab1                                      | A532 - Laboratorij za temeljnu neuroznanost 1                                                                                                   |                       |  |  |  |  |  |  |
| MEFST-A534        | A534 - Laboratorij za farmakologiju                | A534 - Laboratorij za farmakologiju                                                                                                    |                       |  |  |  |  |  |  |
| MEFST-B100        | B100 - AMFITEATAR (ne koristiti za redovnu nastavu | B100 - AMFITEATAR (ne koristiti za redovnu nastavu!)                                                                                            | 37                    |  |  |  |  |  |  |

Slika 7.56 Predavaonice

Odabirom putanje *Katalozi -> Prostorni resursi -> Zgrade* dolazimo do ekrana sa tabličnim prikazom zgrada kao što je prikazano na slici 7.57.

| EduPlan/Ex         Kalendar nastave           Katalozi > Prostomi resursi > Zgrade >         Kalendar nastave | Plan i realizacija - Izvještaji - Katalozi - Adminie | tracija - Obavijesti Pomoć | Admin aplikacije + |
|----------------------------------------------------------------------------------------------------|------------------------------------------------------|----------------------------|--------------------|
| Povucite kolonu ovdje po kojoj želite grupirati                                                               | + /                                                  | * 🗙 🖻 🗊 Q Traži            |                    |
| Zgrada 1                                                                                                    | Adresa                                               | Poštanski broj             | Grad               |
| Q                                                                                                    | Q                                                    | Q                          | Q                  |
| Centar za odgoj i obrazovanje "Slava Raškaj"                                                                  | Radnička 2                                           | 21000                      | Split              |
| Centar za odgoj i obrazovanje Slava Raškaj Split                                                              | Radnička 2                                           | 21000                      | Split              |
| Institut za pomorsku medicinu                                                                                 | Šoltanska 1                                          | 21000                      | Split              |
| KALOS - specijalna bolnica za medicinsku rehabilitaciju                                                       | Vela Luka, Korčula                                   | 20270                      | Vela Luka          |
| KBC Split - Firule                                                                                            | Spinčićeva 1, 21000 Split                            | 21000                      | Split              |
| KBC Split - Križine                                                                                           | Šoltanska 1, 21000 Split                             | 21000                      | Split              |
| KBC Split - Toplice                                                                                           | Marmontova 4, 21000 Split                            | 21000                      | Split              |
| Nastavni zavod za javno zdravstvo                                                                             | Vukovarska 46                                        | 21000                      | Split              |
| Ordinacije obiteljske medicine                                                                                | razne adrese                                         | 21000                      | Split              |
| PAK                                                                                                    | Spinčićeva 2, 21000 Split                            | 21000                      | Split              |
| Prostor izvan fakulteta                                                                                       | u dogovoru s predmetnim nastavnikom                  | 21000                      | Split              |
| Stomatološka poliklinika Split                                                                                | A. G. Matoša 2/3                                     | 21000                      | Split              |
| Sveučilišna knjižnica                                                                                         | Ruđera Boškovića 31                                  | 21000                      | Split              |
| Zgrada fakulteta                                                                                              | Šoltanska 2                                          | 21000                      | Split              |
|                                                                                                    |                                                      |                            |                    |

Slika 7.57 Zgrade

## 7.8 Zajednički podaci

Zajednički podaci su podaci koji se koriste kroz cijelu aplikaciju. Na putanji *Katalozi -> Zajednički podaci* nalaze se svi zajednički podaci na jednom mjestu tako da nam je olakšano dodavanje, brisanje ili uređivanje pojedinih podataka koji se koriste kroz cijelu aplikaciju.

| 🗟 EduPlan/Ex                   | Kalandar nastava – Plan i r | polizacija – Izviočtoji – Katalozi – | Administracija - Obavijos  | ti Pomoć     | Admin anlikacijo -  |
|--------------------------------|-----------------------------|--------------------------------------|----------------------------|--------------|---------------------|
| Kalendar nastave > 2016./17. > |                             |                                      |                            |              | / amin' upinaoije - |
| 2016./17.                      | 1 veliače 2017              | Kadrovi                              | Mieseo                     | Tiedan Bada  | itiedan Dan         |
| Studij                         |                             | Studenti                             | , injeses                  | ijedan nadin | ban                 |
| Predmet                        | 8:00                        | Studiji                              | ÷                          |              |                     |
| Nastavnik suradnik >           |                             | Katedre                              | •                          |              |                     |
| Katedra >>                     | 9:00                        | Predmeti                             | •                          |              |                     |
| Perdemonia -                   |                             | Prostorni resu                       | rsi 🔸                      |              |                     |
| Predavaonica                   |                             | Zajednički pod                       | daci 🔸 Ustanova            |              |                     |
| Deikaži pažas pataias.         | 10.00                       | Podaci sa ISVI                       | U-a 🔸 Vrsta matične ustano | ve           |                     |
| Prikazi noche satrice.         | 10.00                       |                                      | Matična ustanova zap       | ooslenja     |                     |
|                                |                             |                                      | Države                     |              |                     |
| Predavanja                     | 11.00                       |                                      | Gradovi                    |              |                     |
| Seminari                       | 11:00                       |                                      | Modeli upisa               |              |                     |
| Vježbe                         |                             |                                      | Načini financiranja        |              |                     |
| Ispiti                         |                             |                                      | Tip zaposlenja             |              |                     |
|                                | 12:00                       |                                      | Valuta                     |              |                     |
|                                |                             |                                      | Vrsta rada za završeta     | ak           |                     |
|                                |                             |                                      | Vannastavna aktivnos       | it tip       |                     |
|                                | 13:00                       |                                      | Status ugovora             |              |                     |
|                                |                             |                                      | Škola                      |              |                     |
|                                |                             |                                      |                            |              |                     |
|                                | 14:00                       |                                      |                            |              |                     |
|                                | 14.00                       |                                      |                            |              |                     |
|                                |                             |                                      |                            |              |                     |
|                                |                             |                                      |                            |              |                     |
|                                | 15:00                       |                                      |                            |              |                     |
|                                |                             |                                      |                            |              |                     |
|                                |                             |                                      |                            |              |                     |
|                                | 16:00                       |                                      |                            |              |                     |
|                                |                             |                                      |                            |              |                     |
|                                |                             |                                      |                            |              |                     |
|                                | 17:00                       |                                      |                            |              |                     |
|                                |                             |                                      |                            |              |                     |

Slika 7.58 Zajednički podaci

# 7.9 Podaci sa ISVU-a

Na putanji *Katalozi -> Podaci sa ISVU-a* nalaze se podaci koje sinkroniziramo sa ISVU-a, a koji se koriste kroz cijelu aplikaciju.

| 🗟 EduPlan/Ex                   | 1/-ld            | 0 : :::-               |                   |                 |                                 | Domoć    |              | :!:!::-                    |
|--------------------------------|------------------|------------------------|-------------------|-----------------|---------------------------------|----------|--------------|----------------------------|
| Kalendar nastave > 2016./17. > | Kalendar hastave | Plan i realizacija + I | izvjestaji - Kata |                 | tracija <del>-</del> Obavijesti | Pomoc    | Adm          | in aplikacije <del>-</del> |
| 2016./17.                      | 1 veliače 2017   |                        | Kado              | ovi             | Miesec                          | Tiedan   | Radni tiedan | Dan                        |
| Studij                         | i regue zorr     |                        | Stude             | enti 🕨          |                                 | .,       |              |                            |
| Predmet                        | 8:00             |                        | Studi             | ji 🔸            |                                 |          |              |                            |
| Nastavnik suradnik •           |                  |                        | Kate              | dre 🔸           |                                 |          |              |                            |
| Katedra                        | 9:00             |                        | Pred              | meti ,          |                                 |          |              |                            |
| Predavaonica                   |                  |                        | Prost             | torni resursi 🕠 |                                 |          |              |                            |
|                                |                  |                        | Zajec             |                 | ISV/II hadaanii                 |          |              |                            |
| Prikaži noćne satnice: 📗 Ne    | 10:00            |                        | 1000              |                 | ISVU studiji                    | -        |              |                            |
|                                |                  |                        |                   |                 | ISVU predmeti                   |          |              |                            |
| Predavanja                     |                  |                        |                   |                 | ISVU obavezni predmeti z        | a studij |              |                            |
| Seminari                       | 11:00            |                        |                   |                 | ISVU izborni predmeti za s      | studij   |              |                            |
| Vježbe                         |                  |                        |                   |                 | ISVU izvođači predmeta          |          |              |                            |
| Ispiti                         |                  |                        |                   |                 | ISVU stručni nazivi             |          |              |                            |
|                                | 12:00            |                        |                   |                 | ISVU vrste nastave              |          |              |                            |
|                                |                  |                        |                   |                 |                                 |          |              |                            |
|                                | 40.00            |                        |                   |                 |                                 |          |              |                            |
|                                | 13:00            |                        |                   |                 |                                 |          |              |                            |
|                                |                  |                        |                   |                 |                                 |          |              |                            |
|                                | 14.00            |                        |                   |                 |                                 |          |              |                            |
|                                | 14:00            |                        |                   |                 |                                 |          |              |                            |
|                                |                  |                        |                   |                 |                                 |          |              |                            |
|                                | 15:00            |                        |                   |                 |                                 |          |              |                            |
|                                | 15.00            |                        |                   |                 |                                 |          |              |                            |
|                                |                  |                        |                   |                 |                                 |          |              |                            |
|                                | 16:00            |                        |                   |                 |                                 |          |              |                            |
|                                |                  |                        |                   |                 |                                 |          |              |                            |
|                                |                  |                        |                   |                 |                                 |          |              |                            |
|                                | 17:00            |                        |                   |                 |                                 |          |              |                            |

Slika 7.59 Podaci sa ISVU-a

# 8 Administracija

#### 8.1 Povezanost fakulteta

Ekran dijeljenih predavaonica nalazi se u izborniku Administracija -> Povezani fakulteti -> Predavaonica dijeljena sa. Ovaj ekran sadrži tablični prikaz predavaonica koje se mogu dijeliti između različitih fakulteta.

| 🗟 EduPi                  | an/E            | x                      | Manager Manager 19                                        |                                                                                                    |  |  |  |  |  |  |  |
|--------------------------|-----------------|------------------------|-----------------------------------------------------------|----------------------------------------------------------------------------------------------------|--|--|--|--|--|--|--|
| Administracija > Povez   | ani fakulteti : | > Predavaonica dijelje | Kalendar nastave Pian i realizacija → izvjest.<br>ma sa > | aji • Katalozi • Administracija • Obavijesti Pomoć Admin aplikacije •                                 |  |  |  |  |  |  |  |
| Povucite kolonu ovdje p  | io kojoj želite | grupirati              |                                                           | + 🖊 🗙 🖺 🗊 Q. Traži                                                                                    |  |  |  |  |  |  |  |
| Fakultet                 | Skraćenica      | Śifra predavaonice     | Predavaonica skraćenica                                   | Naziv predavaonice                                                                                    |  |  |  |  |  |  |  |
| Q                        | Q               | Q                      | Q                                                         | ۹                                                                                                    |  |  |  |  |  |  |  |
| Zdravstveni studij Split | 0ZS             | MEFST-A105             | A105                                                      | A105 - Vježbaonica za fiziologiju i farmakologiju                                                     |  |  |  |  |  |  |  |
| Zdravstveni studij Split | OZS             | MEFST-A112             | A112 - Informatička učionica A112                         | A112 - Informatička učionica A112 (10 studentskih + 1 nastavno računalo)                              |  |  |  |  |  |  |  |
| Zdravstveni studij Split | OZS             | MEFST-P003             | PAK-inf.uč.                                               | PAK - informatička uč. (seminarska 1) (15 studentskih + 1 nastavno računalo)                          |  |  |  |  |  |  |  |
| Zdravstveni studij Split | OZS             | MEFST-A107             | A107                                                      | A107 - Vježbaonica za biokemiju i kemiju                                                              |  |  |  |  |  |  |  |
| Zdravstveni studij Split | OZS             | MEFST-A428             | A428 - Informatička učionica A428                         | A428 - Informatička učionica A428 (14 studentskih + 1 nastavno računalo)                              |  |  |  |  |  |  |  |
| Zdravstveni studij Split | OZS             | MEFST-P010             | PAK - Mikrobiologija mikroskopirnica                      | PAK - Mikrobiologija mikroskopirnica                                                                  |  |  |  |  |  |  |  |
| Zdravstveni studij Split | OZS             | MEFST-A103             | A103 - Mikroskopirnica                                    | A103 - Mikroskopirnica                                                                                |  |  |  |  |  |  |  |
| Zdravstveni studij Split | OZS             | MEFST-A020             | A020                                                      | A020 - Knjižnica - inf.učionica (16 studentskih + 1 nastavno računalo)                                |  |  |  |  |  |  |  |
| Zdravstveni studij Split | OZS             | MEFST-A430             | A430 - Seminarska učionica A430                           | A430 - Seminarska učionica A430                                                                       |  |  |  |  |  |  |  |
| Zdravstveni studij Split | OZS             | MEFST-A530             | A530 - Seminarska učionica A530                           | A530 - Seminarska učionica A530                                                                       |  |  |  |  |  |  |  |
| Zdravstveni studij Split | OZS             | MEFST-P004             | PAK-sem.2                                                 | PAK - seminarska 2                                                                                    |  |  |  |  |  |  |  |
| Zdravstveni studij Split | OZS             | MEFST-P005             | PAK-sem.3 - !!!od 14h rezervirano za poslijediplom        | PAK - mikroskopirnica (seminarska 3) !!!od 14h rezervirano za poslijediplomsku nastavu svakodnevno!!! |  |  |  |  |  |  |  |
| Zdravstveni studij Split | OZS             | KBC-F025               | KBC-F - Klinika za oftalmologiju - knižnica               | KBC-F - Klinika za oftalmologiju - knižnica                                                           |  |  |  |  |  |  |  |
| Zdravstveni studij Split | OZS             | MEFST-P002             | PAK-uč.                                                   | PAK - učionica                                                                                        |  |  |  |  |  |  |  |
| Zdravstveni studij Split | OZS             | KBC-F011               | KBC-F Klinika za plućne bolesti - biblioteka              | KBC-F Klinika za plućne bolesti - biblioteka                                                          |  |  |  |  |  |  |  |
| Zdravstveni studij Split | OZS             | KBC-F014               | KBC-F Klinika za unutarnje bolesti - biblioteka           | KBC-F Klinika za unutarnje bolesti - biblioteka                                                       |  |  |  |  |  |  |  |
| Zdravstveni studij Split | OZS             | KBC-K010               | KBC-K - Infektologija - knjižnica                         | KBC-K - Klinika za infektologiju - knjižnica                                                          |  |  |  |  |  |  |  |
| Zdravstveni studij Split | OZS             | MEFST-A101             | A101 - Seminarska A1                                      | A101 - Seminarska A1                                                                                  |  |  |  |  |  |  |  |
| Zdravstveni studij Split | OZS             | MEFST-A102             | A102 - Seminarska A2                                      | A102 - Seminarska A2                                                                                  |  |  |  |  |  |  |  |
| Zdravstveni studij Split | OZS             | MEFST-A104             | A104 - Seminarska A3                                      | A104 - Seminarska A3                                                                                  |  |  |  |  |  |  |  |
| Zdravstveni studij Split | 0ZS             | KBC-F015               | KBC-F - Klinika za kirurgiju - knjižnica                  | KBC-F - Klinika za kirurgiju - knjižnica                                                              |  |  |  |  |  |  |  |
| Zdravstveni studij Split | 0ZS             | KBC-T003               | KBC Toplice - predavaonica                                | KBC Toplice - predavaonica                                                                            |  |  |  |  |  |  |  |
| Zdravstveni studij Split | 0ZS             | KBC-F018               | KBC-F - Klinika za pedijatriju - knjižnica                | KBC-F - Klinika za pedijatriju - knjižnica                                                            |  |  |  |  |  |  |  |
| Zdravstveni studij Split | OZS             | KBC-F019               | KBC-F - Klinika za pedijatriju - seminarska               | KBC-F - Klinika za pedijatriju - seminarska dvorana                                                   |  |  |  |  |  |  |  |

Slika 8.1 Putanja do dijeljenih predavaonica

Ekran svih predavaonica nalazi se u izborniku Katalozi-> Prostorni resursi -> Predavaonice. Ovaj ekran sadrži tablični prikaz predavaonica koje možemo dodavati i izmjenjivati im sve podatke.

| EduPlar                      | IVEX<br>Početna Plan i realizacija                 | a- toqietlaji- Katalozi- Administracija- Obavljesti <b>?</b> Pumoć Korisničke upute Admin aplikacije-                                                           |             |                       |                     |                      |                            |                       |                      |
|------------------------------|----------------------------------------------------|----------------------------------------------------------------------------------------------------|-------------|-----------------------|---------------------|----------------------|----------------------------|-----------------------|----------------------|
| Povucite kolonu ovdje po koj | oj želite grupirati                                |                                                                                                    |             |                       |                     | + / × 8              | 🗊 Q, Traži                 |                       |                      |
| Šif predavacnice             | Kratica nativ                                      | Nazir                                                                                                    | Reol miesta | Revi miesta za isnite | Prikaži u konfliktu | Predavannica aktivna | Glavni fakultet            | Dieliena predavaopica | Zorada               |
| Q                            | Q                                                  | 9                                                                                                    | Q           | Q                     | (5.0 -              | (5)0 -               | Q                          | (5x0 -                | Q                    |
| 10000                        | ARRA Minimize (or a debusels debuse)               | 1000 Minister ( a statement statement)                                                                                                    |             |                       | (arry               | (ary                 | Manialandai Kalushan Pada  | (arty                 | Tour de faile deste  |
| MEPS 14007                   | A000 - Viječnica (uz odobienje dekana)             | A009 - Viječnica (uz odubičnje dekena)<br>A020. Koližnica, jej ulionica (16. atudastakih + 1. nastavno ralumalo)                                                | 30          | 0                     |                     |                      | Medicinski fakultet opit   |                       | Zgrada fakulteta     |
| MEPOTA020                    | A020 - Krijenica - Int. dolonica                   | A020 - Krigznica - Intructorica ( to strudentskin + 1 nastavno racunalo)                                                                                        | 10          | 0                     |                     |                      | Medicinski fakultet Oplit  |                       | Zgrada fakulteta     |
| MEPS PROZI                   | AU21 - Kijizinca                                   | AU21 * Nijizrica * citadnica                                                                                                    | 30          | 14                    |                     |                      | Medicinski fakultet Split  |                       | Zgrada lakulteta     |
| MEESTA102                    | A102 - Seminardra A2                               | A102 - Seminardia A2                                                                                                    | 2.4         | 17                    |                     | -                    | Medicinski fakultet Spit   |                       | Zorada fakulteta     |
| AMERICANON                   | A103 - Minakonimina                                | A102-34 million A                                                                                                    | 16          |                       | · · ·               |                      | Madicinaki fakultat Split  |                       | Zgroda fakulteta     |
| MERCEATON                    | A104 - Camicarcha 42                               | A104 - Saminardia A2                                                                                                    | 24          | 17                    | -                   |                      | Medicinski fakultet Colit  |                       | Zorada fakulteta     |
| LIEFOTA105                   | A105 - Vielbannice za fizioloniu i farmakoloniu    | A105 - Vielbannica va Existensis i farmakelenis                                                                                                    |             | 17                    |                     |                      | Madicinaki fakultat Solit  |                       | Zgrada fakulteta     |
| MEEST A107                   | A107 - Viethannica za hiskamiku i kamiku           | A102 - Vyzbanica za navogiju i taminovogiju                                                                                                    | 12          | 0                     | -                   | -                    | Madicinski fakultat Colit  |                       | Zorada fakulteta     |
| LEECTA112                    | A112 - Informatička ubionica A112                  | A107 - vjezobalika za univerinju i verinju<br>A119. jedormatiška udionica A119/19 atudantekih e 3 nastavno računalo)                                            | 12          | 0                     |                     |                      | Madicinski fakultat Solit  |                       | Zgrada fakulteta     |
| MERCTANIA                    | ATTE - Velles greds-socies (torada à 1 km)         | ATTE- Information dependent in the (12 and an information in content)                                                                                           | 100         | 5                     | -                   | -                    | Madicinski fakultat Opis   |                       | Zgrada fakulteta     |
| MERCIA 474                   | Artis - Minnekonimia 2                             | A110 - Veika precaravnica (zprava A, I. Kal)                                                                                                    | 14          | 30                    |                     |                      | Medicinski fakultet Spit   |                       | Zgrada fakulteta     |
| MEFOTA 429                   | A429 Informatility uliquing A429                   | A420 - Indonestilla uliasias A820 (18 etudentekis a 1 esetsuna rajunala)                                                                                        | 14          |                       |                     | -                    | Madicinaki fakuhat Opis    |                       | Zgrada fakulteta     |
| MERCTA 470                   | A420 - Geminarska linformatička už. 6420 Elod 14b  | A420 - Birolineske Gound Arezo (14 slovenski + 1 resterno te osljivelomeku nastavu svakodnavnoji /20 studastakih + 1 nastavno računalo)                         | 50          |                       |                     |                      | Medicinski fakultet Spit   |                       | Zgrada fakulteta     |
| MERCIANO                     | A420 - Caminaraka ulianisa A420                    | A420 - Seminaraka montakoka Se. A420 mol Pen rezemano za pozgospontana nazano arakoarevnom (20 aldemizen + 1 materno rezema)<br>A420 - Seminaraka ulionina A420 | 30          |                       |                     | -                    | Madicinaki fakultat Opis   | •                     | Zgrada fakulteta     |
| MEEST-6432                   | 4432 - Jetraživački laboratorii - Histologija      | 1432 - Istražkački laboratori - Histolonija                                                                                                    | 15          | 0                     |                     | -                    | Medicinski fakultet Solit  |                       | Zgrada fakulteta     |
| MEESTAS28                    | AS28 - Laboratorii za farmaniu                     | A528. I abroatorii ya farmaniii                                                                                                    | 32          | 16                    |                     | 2                    | Marticinski fakultat Solit |                       | Zorada fakulteta     |
| MEEST-4529                   | 4579 - Seminaroka linformatička uč. 4529           | 4529 - Seminarska/informatička uć. 4529 (20 sturientskih + 1 nastavno račivnalo)                                                                                | 50          | 30                    | 1                   | 2                    | Medicinski fakultet Solit  | 1                     | Zorada fakulteta     |
| MEESTAS30                    | AS30 - Seminaraka užionica AS30                    | AS30. Servinerele utilization AS30                                                                                                    | 30          |                       |                     | 2                    | Madicinski fakultat Solit  | 2                     | Zorada fakulteta     |
| MEESTAS31                    | AS31.TN7.J ab2                                     | 4531 - Laboratorii za temelinu neuroznanost 2                                                                                                    | 20          | 0                     |                     | 2                    | Medicinski fakultet Solit  |                       | Zorada fakulteta     |
| MEESTA532                    | A532-TNZ4 ab1                                      | A532 - Laboratorii za temelinu neurornanost 1                                                                                                    | 20          |                       |                     | 2                    | Medicinski fakultet Solit  |                       | Zorada fakulteta     |
| MEESTASSA                    | AS34 - Laboratorii za farmakologiju                | 4534. Laboratorii za farmakoloniiu                                                                                                    | 10          | 0                     |                     | 2                    | Marticinski fakultat Solit |                       | Zorada fakulteta     |
| KROOM                        | OM                                                 | Ambulanta 1 na cralnu medicinu                                                                                                    |             | 2                     |                     |                      | Medicinski fakultet Solit  |                       | KBC Solt - Kritine   |
| MEESTR100                    | R100 - AMEITFATAD (ne kovistiti za radovnu nastavu | B100. AMCITEATAD (na knoisthi za radnumu nastavu)                                                                                                    | 978         | -                     | 1                   | 1                    | Marticinski fakultat Solit | 1                     | Zorada fakulteta     |
| MEEST&101                    | B101 - SEMINAPSKA B1 (ZGRADA B) - STUDU LEARMACU A | B101 - SEMINARSKA B1 (ZOBADA B) - STUDI I EARMACI IA                                                                                                    | 48          | 24                    |                     | 2                    | Medicinski fakultet Solit  | 2                     | Zorada fakulteta     |
| MEDSTR102                    | B102 - SEMINAPSKA B2 (ZCDADA B)                    | B102, SEMINADSKA B2 (ZCDADA B)                                                                                                    | 56          | 28                    | 1                   | 2                    | Marticinski fakultat Solit | 1                     | Zorada fakulteta     |
| MEESTRICS                    | B103 - SEMINARSKA B3 (ZGRADA B)                    | B101- TEMINARDKA B3 (ZORADA B)                                                                                                    |             | 13                    | 2                   | 2                    | Medicinski fakultet Solit  | 2                     | Zorada fakulteta     |
| MEDSTR104                    | B104 - SEMINAPSKA B4 (ZCRADA B)                    | B104- SEMINARSKA B4 (7CRARA B)                                                                                                    | 90          | 45                    | 1                   | 1                    | Marticinski fakultat Solit | 1                     | Zorada fakultata     |
| MEESTA113                    | BP10 - Viethaonica za mobilnu protetiku (ev. 4113) | BD10-Viethansica za mohlou sostetiku (av. 4113)                                                                                                    | 10          | 15                    |                     | 2                    | Medicinski fakultet Solit  |                       | Zorada fakulteta     |
| 0700-001                     | CZOO Slava Račkaj - predavanjea                    | C700 Slava Dažkaj - nordavannica                                                                                                    | 80          | 40                    |                     | 1                    | Madicinski fakultat Solit  |                       | Center za odnoj i o  |
| MEESTADOOD                   | D000 - Likinging Destalog politiking Kampus        | D000-Ulionica Dantaina polikinika Kampun                                                                                                    | 20          | 10                    |                     | 2                    | Madicinski fakultat Solit  |                       | Dentaina nolikliniku |
| MESTADOO1                    | D001 - Ortinacija 1 Dantalna polikljinika Kampur   | 0001 - Ordinacija 1 Destalna polikljnika Kampur                                                                                                    | 10          |                       |                     | 1                    | Madicinski fakultat Solit  |                       | Dentaina polikiniki  |
| MEESTD002                    | D002 - Ordinacija 2 Dantalna poliklinika Kampus    | D002 - Ordinacija 2 Damalna polikinika Kampus                                                                                                    | 10          | 0                     |                     | 2                    | Madicinski fakultat Solit  |                       | Dentaina polikliniki |
| MERSTOOD                     | D003 - Ordinacija 3 Dantalna polikinika Kamous     | D001- Ortipacija 2 Destajna poličinika Kampur                                                                                                    | 10          | 0                     |                     | -                    | Madicineki fakultat Colit  |                       | Dentaina polikiniki  |
| MEEST-D004                   | D004 - Ordinacija 4 Dentalna polikljnika Kamara    | D004 - Ordinacija 4 Dentalna polikljnika Kampus                                                                                                    | 10          |                       |                     | ×                    | Medicinski fakulter Solir  |                       | Dentaina polikiiniku |
| MEEST-D005                   | D005 - Ordinacija 5 Dentalna polikijnika Kamzen    | D0D5 - Ordinacija 5 Dentajna polikijnika Kampus                                                                                                    | 10          |                       |                     | 1                    | Medicinski fakultet Cole   |                       | Dentaina polikiwika  |
| MERSTDOOG                    | D006 - Ordinacija 6 Dantalna nolikljinka Kampus    | D006 - Ordinania & Dantalna polikinika Kampur                                                                                                    | 10          |                       |                     | -                    | Madicingki fakultat Solit  |                       | Dentaine polikiniki  |

Slika 8.2 Putanja do svih predavaonica

Klikom na nakon odabrane predavaonice, otvara se popup prozor za izmjene podataka odabrane predavaonice. Predavaonice je moguće dijeliti i s nastavnim programom drugih fakulteta s kojima je unaprijed dogovoreno.

| 👼 EduPlan/Ex                                   |                                                |                            |                          |                                                |          |          |   |                           |                      |                           |
|------------------------------------------------|------------------------------------------------|----------------------------|--------------------------|------------------------------------------------|----------|----------|---|---------------------------|----------------------|---------------------------|
| Cataloci > Protomi repuisi > Protomi repuisi > |                                                |                            |                          |                                                |          |          |   |                           |                      |                           |
| Porvate kolonu ovdje po kojoj želite grupinati |                                                |                            |                          |                                                |          |          |   |                           | + 🖉 🗙 🖻              |                           |
| Ŝif.predavaonice                               | Kratica naziv                                  |                            |                          |                                                |          |          |   |                           | Predavaonica aktivna | Glavni fakultet D         |
| Q                                              |                                                |                            |                          |                                                |          |          |   |                           |                      |                           |
| MEFST-A009                                     |                                                |                            |                          |                                                |          |          |   | Medicinski fakultet Split |                      |                           |
| MEFST-A020                                     |                                                |                            |                          |                                                |          |          |   |                           |                      | Medicinski fakultet Split |
| MEFST-A021                                     |                                                |                            |                          |                                                |          | 16       |   |                           |                      | Medicinski fakultet Split |
| MEFST-A101                                     |                                                |                            | Izmjena zapisa           |                                                |          | ×        |   |                           |                      | Medicinski fakultet Split |
| MEFST-A102                                     | A102 - Seminarska A2                           | A102 - Seminarska A2       | Zerada t                 | Colta - Zarada (da bara (Ósbarada O Colta)     |          |          |   |                           |                      | Medicinski fakultet Split |
| MEFST-A103                                     |                                                |                            | 29/808.1                 | Spirt - Zgrada rakulteta (Soltanska 2, Spirt ) |          |          |   |                           |                      |                           |
| MEFST-A104                                     |                                                |                            | Šifra predavaonice: *    | MEFST-A103                                     |          |          |   |                           |                      | Medicinski fakultet Split |
| MEFST-A105                                     |                                                |                            | Skraćanica: 1            | A102 Microsinging                              |          |          |   |                           |                      | Medicinski fakultet Split |
| MEFST-A107                                     |                                                |                            | Skracenica. *            | A TOS - Mikroskopimica                         |          |          |   |                           |                      | Medicinski fakultet Split |
| MEFST-A112                                     |                                                |                            | Naziv: *                 | A103 - Mikroskopirnica                         |          |          |   |                           |                      | Medicinski fakultet Split |
| MEFST-A116                                     | A116 - Velika predavaonica (zgrada A, 1. kat)  |                            | Broj miasta: I           | 16                                             |          | 0 *      |   |                           |                      | Medicinski fakultet Split |
| MEFST-A426                                     |                                                |                            | brog mjesta.             |                                                |          |          |   |                           |                      | Medicinski fakultet Split |
| MEFST-A428                                     |                                                |                            | Broj mjesta za ispite: * | 0                                              |          | 0 0      |   |                           |                      | Medicinski fakultet Split |
| MEFST-A429                                     |                                                |                            | Dearler ID:              |                                                |          |          |   |                           |                      | Medicinski fakultet Split |
| MEFST-A430                                     |                                                | A430 - Seminarska učioni   | incoder ib.              |                                                |          |          |   |                           |                      | Medicinski fakultet Split |
| MEFST-A432                                     |                                                |                            | Prikaži u konfliktu:     | ✓                                              |          |          |   |                           |                      | Medicinski fakultet Split |
| MEFST-A528                                     |                                                |                            | Predavaonica aktivna:    | 2                                              |          |          |   |                           |                      | Medicinski fakultet Split |
| MEFST-A529                                     |                                                |                            | Product of the second    |                                                |          |          |   |                           |                      | Medicinski fakultet Split |
| MEFST-A530                                     |                                                |                            | Dijeljena sa:            | Fakultet: Filozofski fakultet                  |          |          |   |                           |                      | Medicinski fakultet Split |
| MEFST-A531                                     |                                                |                            |                          | Dijeli: Ma                                     |          |          |   |                           |                      | Medicinski fakultet Split |
| MEFST-A532                                     |                                                |                            |                          | Fakultet: Kemijsko tehnološki fakultet         |          |          |   |                           |                      | Medicinski fakultet Split |
| MEFST-A534                                     | A534 - Laboratorij za farmakologiju            |                            |                          | Diel:                                          |          |          |   |                           |                      | Medicinski fakultet Split |
| KBC-OM                                         |                                                |                            |                          | Fabilitat: Domoreki fabilitat                  |          |          |   |                           |                      | Medicinski fakultet Split |
| MEFST-8100                                     |                                                |                            |                          | Diel:                                          |          |          |   |                           |                      |                           |
| MEFST-B101                                     |                                                |                            |                          | Polodest Devel folgeber                        |          |          |   |                           |                      |                           |
| MEFST-8102                                     |                                                |                            |                          | Pakutet: Pravni rakutet                        | / Territ | Course 1 |   |                           |                      |                           |
| MEFST-B103                                     |                                                |                            |                          | · · · · · · · · · · · · · · · · · · ·          | Zatvori  | spremi   |   |                           |                      |                           |
| MEFST-B104                                     |                                                |                            | GRADA BJ                 |                                                |          | 0        |   |                           |                      |                           |
| MEFST-A113                                     |                                                |                            |                          |                                                |          |          |   |                           |                      |                           |
| C200-001                                       |                                                |                            |                          |                                                |          |          |   |                           |                      |                           |
| MEFST-D000                                     |                                                |                            |                          |                                                |          |          |   |                           |                      |                           |
| MEFST-0001                                     |                                                |                            |                          |                                                |          |          |   |                           |                      |                           |
| MEF51-0002                                     |                                                |                            |                          |                                                |          |          |   |                           |                      |                           |
| MEFST-0003                                     |                                                |                            |                          |                                                |          |          |   |                           |                      |                           |
| MEFST-D004                                     |                                                |                            |                          |                                                |          |          |   |                           |                      |                           |
| MERSTOOUS                                      | buus - oranacija - bentaina poliklinika Kampus | DUUS - Urainacija 5 Dental | na porklinika Kampus     |                                                |          |          | 0 |                           |                      | Medicinski rakultet Split |

Slika 8.3 Izmjena zapisa predavaonice

#### 8.2 Sigurnost

Sigurnost u EduPlanu obuhvaća proces upravljanja pravima korisnika i grupa. Kroz ekran sigurnosti odvija se promjena prava korisnicima,dodavanje novih korisnika te dodavanje i uređivanje novih grupa. Svaki korisnik mora biti član barem jedne grupe.

Ekran sigurnosti nalazi se u izborniku Administracija -> Sigurnost. Ovaj ekran sadrži dva ekrana, a to su Grupe i Korisnici.

| <b>EduPlan/Ex</b>                | Kalandarnantave Plani realizacija- izvještaj - Katalizi - Administrzetja- Obavijest Pornol ? Pornol Admin splikacija- |          |                     |     |
|----------------------------------|----------------------------------------------------------------------------------------------------|----------|---------------------|-----|
| 2015/16.                         | C 30 nyna 2016      S      Grager 4     Grager     Grager     Grager                                                  | Mjesec 1 | Tjedan Radni tjedar | Dan |
| Predmet                          | 8:00 Prisetho nastal -                                                                                                |          |                     |     |
| Nastavnik suradnik )             |                                                                                                    |          |                     |     |
| Katedra +                        | 9:00                                                                                                    |          |                     |     |
| Predavaonica                     |                                                                                                    |          |                     |     |
| Prikaži nočne satnice: 🔳 🗤       | 10.00                                                                                                    |          |                     |     |
| Predavanja<br>Seminari<br>Vježbe | 11.00                                                                                                    |          |                     |     |
| - Tagett                         | 12:00                                                                                                    |          |                     | _   |
|                                  |                                                                                                    |          |                     |     |
|                                  | 13:00                                                                                                    |          |                     |     |
|                                  |                                                                                                    |          |                     |     |
|                                  | 14.00                                                                                                    |          |                     |     |
|                                  |                                                                                                    |          |                     |     |
|                                  | 15:00 -                                                                                                    |          |                     |     |
|                                  |                                                                                                    |          |                     |     |
|                                  |                                                                                                    |          |                     |     |
|                                  | 16:00                                                                                                    |          |                     |     |
|                                  |                                                                                                    |          |                     |     |
|                                  | 17:00                                                                                                    |          |                     |     |
|                                  |                                                                                                    |          |                     |     |
|                                  | 18.00                                                                                                    |          |                     |     |
|                                  |                                                                                                    |          |                     |     |
|                                  | 10.00                                                                                                    |          |                     |     |
|                                  | 19200                                                                                                    |          |                     |     |
|                                  |                                                                                                    |          |                     |     |

Slika 8.4 Putanja do ekrana sigurnosti

Klikom na meni Grupe otvara se ekran s pregledom definiranih grupa u aplikaciji. Svaka od definiranih grupa sadrži skup prava koji određuje koje akcije korisnik koji je pripadnik grupe može izvršiti.

| 💼 EduPlan/Ex                                    | Kalandar nastava | Plan i realizacija - | Izvieliteli - | Katalozi - | Administracija - | Obaviiaeti | Pomoó | 2 Premol | Admin anlikacija - |              |              |   |
|-------------------------------------------------|------------------|----------------------|---------------|------------|------------------|------------|-------|----------|--------------------|--------------|--------------|---|
| Administracija > Sigurnost > Grupe >            | Kalendar hastave | • an i realizacija • | izvjestaji •  | KatalOzi   | /aministracija • | obavijesu  | Fomoc |          | Numin aplikacije • |              |              |   |
| Povucite kolonu ovdje po kojoj želite grupirati |                  |                      |               |            |                  |            |       |          |                    | + 🖌 🗙        | 🖬 🗊 Q. Traži |   |
| Naziv                                           |                  |                      |               |            |                  |            |       |          |                    | Vidljiva     |              |   |
| ٩                                               |                  |                      |               |            |                  |            |       |          |                    | (Svi)        |              | * |
| Katalozi pregled i izmjena                      |                  |                      |               |            |                  |            |       |          |                    | 1            |              |   |
| Katalozi pregled                                |                  |                      |               |            |                  |            |       |          |                    | ×            |              |   |
| Pregled nastava i katalozi                      |                  |                      |               |            |                  |            |       |          |                    | $\checkmark$ |              |   |
| Gost                                            |                  |                      |               |            |                  |            |       |          |                    | ×            |              |   |
| #Nastavnik suradnik - osnovna prava             |                  |                      |               |            |                  |            |       |          |                    | $\checkmark$ |              |   |
| #Student - osnovna prava                        |                  |                      |               |            |                  |            |       |          |                    |              |              |   |
| Pregled i izmjena svega                         |                  |                      |               |            |                  |            |       |          |                    | $\checkmark$ |              |   |
| Pregled svega                                   |                  |                      |               |            |                  |            |       |          |                    | ×            |              |   |
| 6ort                                            |                  |                      |               |            |                  |            |       |          |                    | ×            |              |   |

Slika 8.5 Grupe sigurnosti

Klikom na + ikonu za dodavanje ili na  $\checkmark$  ikonu za uređivanje otvara se popup prozor koji omogućuje dodjelu prava na određeni ekran u aplikaciji za grupu.
|             |                                                                                            |           |              |          |              | + 🖊 🗙 🖪 🖗 Q. Tadi                                                                                               |
|-------------|--------------------------------------------------------------------------------------------|-----------|--------------|----------|--------------|----------------------------------------------------------------------------------------------------|
|             |                                                                                            |           |              |          |              |                                                                                                    |
|             |                                                                                            |           |              |          |              |                                                                                                    |
|             |                                                                                            |           |              |          |              |                                                                                                    |
| Izmjena     | zapisa                                                                                     |           |              |          | ×            | a di seconda di seconda di seconda di seconda di seconda di seconda di seconda di seconda di seconda di seconda |
| Naziv:* K   | atalozi pregled i izmiena                                                                  |           |              |          |              | N.                                                                                                    |
|             |                                                                                            |           |              |          |              | <u>v</u>                                                                                                    |
| Vidljiva: 🗸 |                                                                                            |           |              |          |              | ×                                                                                                    |
|             |                                                                                            |           |              |          |              |                                                                                                    |
|             | Putanja                                                                                    | 1 Preglet | d poda       | itaka Iz | mjena p      |                                                                                                    |
|             | ٩                                                                                          | (5        | Svi)         | -        | (Svi)        |                                                                                                    |
|             | # \ Kalendar nastave                                                                       |           | $\checkmark$ |          | $\checkmark$ |                                                                                                    |
|             | # \ Obavijesti                                                                             |           |              |          |              |                                                                                                    |
|             | #\Pomoć                                                                                    |           |              |          |              |                                                                                                    |
|             | Administracija \ ISVU \ ISVU upravljanje                                                   |           |              |          |              |                                                                                                    |
|             | Administracija \ ISVU \ Neuskladenost ISVU podataka                                        |           |              |          |              |                                                                                                    |
|             | Administracija \ ISVU \ Pregled ISVU servisa                                               |           |              |          |              |                                                                                                    |
|             | Administracija \ Povezani fakulteti \ Predavaonica dijeljena sa                            |           | ~            |          | ~            |                                                                                                    |
|             | Administracija \ Prisustvo nastavi \ Integracijski servis \ Pregled grešaka                |           |              |          |              |                                                                                                    |
|             | Administracija \ Prisustvo nastavi \ Integracijski servis \ Pregled stanja tekućeg servisa |           |              |          |              |                                                                                                    |
|             | Administracija \ Prisustvo nastavi \ Čitači \ Konfiguracija čitača                         |           |              |          |              |                                                                                                    |
|             | Administracija \ Prisustvo nastavi \ Čitači \ Pregled statusa                              |           |              |          |              |                                                                                                    |
|             | Administracija \ Sigurnost \ Grupe                                                         |           |              |          |              |                                                                                                    |
|             |                                                                                            |           |              |          |              |                                                                                                    |
|             |                                                                                            | 🗙 Zatvori |              | 🗄 Spr    | emi          |                                                                                                    |
|             |                                                                                            |           |              |          |              |                                                                                                    |
|             |                                                                                            |           |              |          |              |                                                                                                    |
|             |                                                                                            |           |              |          |              |                                                                                                    |
|             |                                                                                            |           |              |          |              |                                                                                                    |
|             |                                                                                            |           |              |          |              |                                                                                                    |
|             |                                                                                            |           |              |          |              |                                                                                                    |
|             |                                                                                            |           |              |          |              |                                                                                                    |

Slika 8.6 Izmjena prava

Ekran korisnika prikazuje sve korisnike aplikacije. Korisnici su podijeljeni na nastavnike suradnike i studenti i njihov pregled je moguć klikom na tabove Nastavnici, Studenti koji se nalaza na vrhu ekrana.

Klikom na 🕂 otvara se popup prozor za unos novog korisnika. Klikom na 🖉 otvara se popup prozor za uređivanje odabranog korisnika

| 🐻 EduPi                 | an/Ex                    |                                     |                                                                                                    |                                      |                        |               |                    |               |           |               |             |
|-------------------------|--------------------------|-------------------------------------|----------------------------------------------------------------------------------------------------|--------------------------------------|------------------------|---------------|--------------------|---------------|-----------|---------------|-------------|
| Administracija > Sigurn | iost > Korisnici >       | Kalendar hastave Pian i realizacija | <ul> <li>izvjestaji - Kataloz</li> </ul>                                                                                                    | <ul> <li>Administracija -</li> </ul> | Obavijesti y Pomoć Kor | tenicke upute | Admin aplikacije - |               |           |               |             |
|                         |                          | Nastavnici                          |                                                                                                    |                                      |                        |               |                    | Studenti      |           |               |             |
| Povucite kolonu ovdje p | o kojoj želite grupirati |                                     |                                                                                                    |                                      |                        |               |                    | 1 + / × B     | 🗊 Q Traži |               |             |
| ID korisnika            | Naziv korisnika          | E-mail                              | E-mail potvrđen                                                                                                    | Super korisnik                       | Nastavnik suradnik     | ISVU oznaka   | OIB                | JMBG          | Spol      | Datum rođenja | Aktivan     |
| ۹                       | Q                        | ۹                                   | (Svi) ~                                                                                                    | (Svi) ~                              | Q                      | Q             | Q                  | Q             | Q         | Q             | <br>(Svi) ~ |
| MEFST\/ama01            |                          |                                     |                                                                                                    |                                      |                        |               |                    |               |           |               | <b>V</b>    |
| MEFST\Jama02            |                          |                                     |                                                                                                    |                                      |                        |               |                    |               |           |               | V           |
| MEFST\davor             | Davor Lukšić             |                                     |                                                                                                    | <b>v</b>                             |                        |               |                    |               |           |               | <b>V</b>    |
| MEFST\hslipcev          | Hrvoje Slipčević         |                                     |                                                                                                    |                                      |                        |               |                    |               |           |               | V           |
| MEFST\nmusap            | Nataša Musap             |                                     |                                                                                                    |                                      |                        |               |                    |               |           |               | <b>V</b>    |
| MEFST\fklarick          | Filip Klarić-Kukuz       |                                     |                                                                                                    |                                      |                        |               |                    |               |           |               |             |
| MEFST\bmatutin          | Boris Matutinović        | boris.matutinovic@mefst.hr          | <ul> <li>Image: A set of the set of the</li></ul> |                                      |                        |               |                    |               |           |               | ~           |
| MEFST\dbuljuba          | Dijana Buljubašić        | dijana.buljubasic@mefst.hr          | <                                                                                                    |                                      |                        |               |                    |               |           |               | ×           |
| MEFST\jbaric            | Josip Barić              | josip.baric@mefst.hr                | <ul> <li>Image: A set of the set of the</li></ul> |                                      |                        |               |                    |               |           |               | √           |
| MEFST\draos             |                          |                                     |                                                                                                    |                                      |                        |               |                    |               |           |               | ✓           |
| MEFST\/amat3            |                          |                                     |                                                                                                    |                                      |                        |               |                    |               |           |               | 1           |
| MEFST\lamat1            |                          |                                     |                                                                                                    |                                      |                        |               |                    |               |           |               | ×           |
| MEFST\skruzic           |                          |                                     |                                                                                                    |                                      |                        |               |                    |               |           |               | <b>V</b>    |
| MEFST\amatas            | Anita Matas              |                                     | ✓                                                                                                    |                                      | MATAS ANITA            |               | 85789834734        | 2903983385009 | z         |               | ✓           |
| MEFST\zerak             | Željka Erak              | zeljka.erak@mefst.hr                | V                                                                                                    |                                      |                        |               |                    |               |           |               | <b>v</b>    |
| MEFST\/eo               | Leo Roglió               | leo.roglic@mefst.hr                 | ×                                                                                                    | ×                                    |                        |               |                    |               |           |               |             |
| MEFST\jbaricev          |                          |                                     |                                                                                                    |                                      |                        |               |                    |               |           |               | ✓           |
| MEFST\spranic           |                          |                                     |                                                                                                    |                                      |                        |               |                    |               |           |               |             |
| MEFST\kbradari          |                          |                                     |                                                                                                    |                                      |                        |               |                    |               |           |               | <b>V</b>    |
| MEFST\gcudina           |                          |                                     |                                                                                                    |                                      |                        |               |                    |               |           |               | ✓           |
| MEFST\jmarkic           |                          |                                     |                                                                                                    |                                      | Markić Joško           | JM151         | 57758722391        | 1004973380043 |           |               | 1           |
| MEFST\/gracin           | Ivana Gracin             | ivana.gracin@mefst.hr               | ×                                                                                                    |                                      |                        |               |                    |               |           |               | V           |
| MEFST\zroje             |                          |                                     |                                                                                                    |                                      | ROJE ŽELJKA            |               | 25047080112        | 2210967388604 | z         |               | V           |
| MEFST\dkovacic          | Damir Kovačić            | damir.kovacio@mefst.hr              | ×                                                                                                    |                                      | Kovačić Damir          | DK229         | 47235294963        | 0509973330098 |           |               |             |
| MEFST\ncotic            | Natalia Cotić            | natalia.cotic@mefst.hr              | ×                                                                                                    |                                      |                        |               |                    |               |           |               | ~           |
| MEFST\dkuscevi          |                          |                                     |                                                                                                    |                                      | KUŠČEVIĆ DORJAN        |               | 12741518883        | 0601964380019 | м         |               | V           |
| MEFST\mlozo             |                          |                                     |                                                                                                    |                                      | LOZO MISLAV            |               | 66181750009        |               | м         |               | ✓           |
| MEFST\jvukovic          |                          |                                     |                                                                                                    |                                      | VUKOVIĆ JONATAN        |               | 77632254538        | 2206978380144 | м         |               | ✓           |
| MEFST\slupi             |                          |                                     |                                                                                                    |                                      | LUPI-FERANDIN SLAVEN   |               | 38342923624        |               | м         |               | 1           |
| MEFST\aperisin          | Ana Šešelja Perišin      |                                     | ×                                                                                                    |                                      | ŠEŠELJA PERIŠIN ANA    |               | 23049063001        |               | м         |               | ✓           |
| MEFST\imatutin          | Ines Matutinović         | ines.matutinovic@mefst.hr           |                                                                                                    |                                      |                        |               |                    |               |           |               | V           |

Slika 8.7 Korisnici

Na popup prozoru unose se osnovne informacije o korisniku i odabire se kojoj grupi pripada. Da bi se korisnik mogao prijaviti u aplikaciju potrebno je odabrati grupu i postaviti da je aktivan.

|  |                                 |               |                    |          |            | 1 + 1 | × <b>B</b> Ø Q 7 |  |  |
|--|---------------------------------|---------------|--------------------|----------|------------|-------|------------------|--|--|
|  |                                 |               |                    |          |            |       |                  |  |  |
|  |                                 |               |                    |          |            |       |                  |  |  |
|  | Izmiena zapisa                  | 3             |                    |          |            | ×     |                  |  |  |
|  | Ime: *                          | test          | Prezime:*          | test     |            |       |                  |  |  |
|  | Nastaunik auradoik:             |               | Prove basically    |          |            |       |                  |  |  |
|  | Hotomik bologik.                |               | Super Konsnik:     |          |            |       |                  |  |  |
|  | E-mail:                         |               | E-mail potvrđen:   |          |            |       |                  |  |  |
|  | EDU korisničko ime:             | test          | EDU lozinka:       |          |            |       |                  |  |  |
|  | AAI korisničko ime:             |               | Izmjena svih predi | neta: 🧹  |            |       |                  |  |  |
|  | Aktivan:                        | <b>v</b>      |                    |          |            |       |                  |  |  |
|  |                                 | Grupe         |                    | Predmeti |            |       |                  |  |  |
|  | Grupa: Pregled svega            | •             |                    |          |            |       |                  |  |  |
|  | Grupa: Pregled i izmj           | iena svega    |                    |          |            |       |                  |  |  |
|  | Orupa: Katalozi preol           | led i izmiena |                    |          |            |       |                  |  |  |
|  | Dijeli: 📕 Ne                    |               |                    |          |            |       |                  |  |  |
|  | Dijeli: No                      | led           |                    |          |            |       |                  |  |  |
|  | Grupa: Pregled nasta<br>Dijeli: | wa i katalozi |                    |          |            |       |                  |  |  |
|  | Grupa: Gost                     |               |                    |          |            |       |                  |  |  |
|  | Dijeli: No                      |               |                    |          |            |       |                  |  |  |
|  |                                 |               |                    | × Zatvor | i 🗄 Spremi |       |                  |  |  |
|  |                                 |               |                    |          |            |       |                  |  |  |
|  |                                 |               |                    |          |            |       |                  |  |  |
|  |                                 |               |                    |          |            |       |                  |  |  |
|  |                                 |               |                    |          |            |       |                  |  |  |
|  |                                 |               |                    |          |            |       |                  |  |  |
|  |                                 |               |                    |          |            |       |                  |  |  |

Slika 8.8 Korisnici prava

Uz pripadnost grupi korisniku je još moguće dodijeliti i dodatna prava za pojedini predmet.

| 🚓 EduPla |  |                     |                              |       |                       |                        |                    |     |             |  |  |
|----------|--|---------------------|------------------------------|-------|-----------------------|------------------------|--------------------|-----|-------------|--|--|
|          |  |                     |                              |       |                       |                        |                    |     |             |  |  |
|          |  |                     |                              |       |                       |                        |                    |     | + / × 8 # 4 |  |  |
|          |  |                     |                              |       |                       |                        |                    |     |             |  |  |
|          |  |                     |                              |       |                       |                        |                    |     |             |  |  |
|          |  | Izmiena zanje       | 2                            |       |                       |                        |                    | ~   |             |  |  |
|          |  | izinjena zapia      | iu.                          |       |                       |                        |                    |     |             |  |  |
|          |  | lene: *             | test                         |       | Prezime: *            | test                   |                    |     |             |  |  |
|          |  | Nastavnik suradnik: |                              | ×.    | Super korianik:       |                        |                    |     |             |  |  |
|          |  | E-mail:             |                              |       | E-mail potwden:       |                        |                    |     |             |  |  |
|          |  | EDU korieničko ime  | test                         |       | EDU lozinka:          |                        |                    |     |             |  |  |
|          |  | AAI korisničko ime: |                              |       | Izmjena svih predmeta |                        |                    |     |             |  |  |
|          |  | Aktivan             | 9                            |       |                       |                        |                    |     |             |  |  |
|          |  |                     | Grupe                        |       |                       | Predmeti               |                    |     |             |  |  |
|          |  |                     |                              |       | Ø Q Trati             |                        |                    |     |             |  |  |
|          |  | Kratica Predm       | et                           |       | 1 tzmjena podat       | taka Dozvoljeno zaklju | čavanje Dozvoljeno | oti |             |  |  |
|          |  | Q Q                 |                              |       | (Svi)                 | - (Svi)                | - (Sv              | 0   |             |  |  |
|          |  | PT-IP32 Abeced      | la dobrog spavanja           |       |                       |                        |                    |     |             |  |  |
|          |  | MEBI22 Akutni       | abdomen                      |       |                       |                        |                    | 2   |             |  |  |
|          |  | MEBI21 Alergol      | ogija                        |       |                       |                        |                    | 3   |             |  |  |
|          |  | MFE501 Anaest       | hesiology and Intensive Medi | icine |                       |                        |                    |     |             |  |  |
|          |  | KMF106 Analiti      | ika kemija l                 |       |                       |                        |                    | 21- |             |  |  |
|          |  | KMF201 Analiti      | ika kemija II                |       |                       |                        |                    |     |             |  |  |
|          |  |                     |                              |       |                       | × Zatvor               | Spremi             |     |             |  |  |
|          |  | 3.                  |                              |       |                       |                        |                    |     |             |  |  |
|          |  |                     |                              |       |                       |                        |                    |     |             |  |  |
|          |  |                     |                              |       |                       |                        |                    |     |             |  |  |
|          |  |                     |                              |       |                       |                        |                    |     |             |  |  |
|          |  |                     |                              |       |                       |                        |                    |     |             |  |  |
|          |  |                     |                              |       |                       |                        |                    |     |             |  |  |

Slika 8.9 Korisnici grupe

#### 8.3 ISVU

Za prijenos podataka koji se nalaze na ISVU koristi se kontrola koja je dostupna na Administracija -> ISVU -> Neusklađenost ISVU podataka. Za sve podatke koji se nalaze u EduPlanu i imaju ISVU šifru (oznaku) podaci se automatski povezuju, a za sve podatke U EduPlanu koji nemaju ISVU šifru te za podatke koji su različiti između ISVU i EduPlana pri sinhronizaciji je moguće odabrati žele li se preuzeti podaci s ISVU-a i upisati u EduPlan ili će se podaci s ISVU-a ignorirati te zadržati postojeći podaci u EduPlanu. Za sve podatke koji se upisuju u ISVU, a žele se mijenjati i preuzeti u Eduplan, potrebno je napraviti izmjene na ISVU, a potom napraviti sinhronizaciju tih podataka u Eduplan.

| 🗟 EduPlan/E                                  | ĸ     |                  |                      |                         |            |                    |                                                  |               |                  |                    |        |        |              |     |
|----------------------------------------------|-------|------------------|----------------------|-------------------------|------------|--------------------|--------------------------------------------------|---------------|------------------|--------------------|--------|--------|--------------|-----|
| Kalendar nastava                             |       | Kalendar nastave | Plan i realizacija - | Izvještaji <del>-</del> | Katalozi • | Administracija •   | Obavijesti                                       | ? Pornoć K    | Korisničke upute | Admin aplikacije - |        |        |              |     |
| 2017./18.                                    |       | 00 kelevene 0017 |                      |                         |            | Povezani fakulteti | •                                                |               |                  |                    | Miesec | Tiedan | Radni tiedan | Dan |
| Studij                                       |       | 30 Kolovoza 2017 |                      |                         |            | Sigurnost          | *                                                | Child annulas |                  |                    | Mjesec | rjedan | Rauni gedain | Dan |
| Predmet                                      | 8:0   | 0                |                      |                         |            | Prisustvo nastavi  | <ul> <li>Pregled I</li> <li>ISVILupra</li> </ul> | avlianie      |                  |                    |        |        |              |     |
| Nastavnik suradnik                           | P     |                  |                      |                         |            | 1                  |                                                  | o rijorije    |                  |                    |        |        |              |     |
| Katedra                                      | » 8:5 | i0 —             |                      |                         |            |                    |                                                  |               |                  |                    |        |        |              |     |
| Predavaonica                                 | F     |                  |                      |                         |            |                    |                                                  |               |                  |                    |        |        |              |     |
| Prikaži noćne satnice: Ne                    | 9:4   | .0               |                      |                         |            |                    |                                                  |               |                  |                    |        |        |              |     |
| Prikaži prisustvo:                           |       |                  |                      |                         |            |                    |                                                  |               |                  |                    |        |        |              |     |
|                                              | 10:   | 30               |                      |                         |            |                    |                                                  |               |                  |                    |        |        |              |     |
| Predavanja - Realizirano                     |       |                  |                      |                         |            |                    |                                                  |               |                  |                    |        |        |              |     |
| Seminari - Realizirano                       |       |                  |                      |                         |            |                    |                                                  |               |                  |                    |        |        |              |     |
| Vježbe - Realizirano<br>Ispiti - Realizirano | 11:   | 20               |                      |                         |            |                    |                                                  |               |                  |                    |        |        |              |     |
|                                              |       |                  |                      |                         |            |                    |                                                  |               |                  |                    |        |        |              |     |
|                                              | 12:   | 10               |                      |                         |            |                    |                                                  |               |                  |                    |        |        |              |     |
|                                              |       |                  |                      |                         |            |                    |                                                  |               |                  |                    |        |        |              |     |
|                                              |       |                  |                      |                         |            |                    |                                                  |               |                  |                    |        |        |              |     |
|                                              | 13:   | 00               |                      |                         |            |                    |                                                  |               |                  |                    |        |        |              |     |
|                                              |       |                  |                      |                         |            |                    |                                                  |               |                  |                    |        |        |              |     |
|                                              | 13:   | 50               |                      |                         |            |                    |                                                  |               |                  |                    |        |        |              |     |
|                                              | 10.   |                  |                      |                         |            |                    |                                                  |               |                  |                    |        |        |              |     |
|                                              |       |                  |                      |                         |            |                    |                                                  |               |                  |                    |        |        |              |     |
|                                              | 145   | 40               |                      |                         |            |                    |                                                  |               |                  |                    |        |        |              |     |
|                                              |       |                  |                      |                         |            |                    |                                                  |               |                  |                    |        |        |              |     |
|                                              | 15-   | 20               |                      |                         |            |                    |                                                  |               |                  |                    |        |        |              |     |
|                                              | 15.   | 30               |                      |                         |            |                    |                                                  |               |                  |                    |        |        |              |     |
|                                              |       |                  |                      |                         |            |                    |                                                  |               |                  |                    |        |        |              |     |
|                                              | 16:   | 20               |                      |                         |            |                    |                                                  |               |                  |                    |        |        |              |     |
|                                              |       |                  |                      |                         |            |                    |                                                  |               |                  |                    |        |        |              |     |

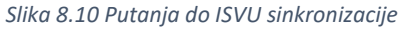

Za pristup ekranu za prijenos podataka koji se nalaze na ISVU iz izbornika se odabere Administracija -> ISVU -> ISVU upravljanje.

| Administre | duPlan/Ex<br>Kalendar nastav | ve Plan i realizacija - Izvještaji - Kata | ılozi - Adminiatracija - Obavijesti 7             | Pomoć Korisničke upute      | Admin aplikacije - |                         |
|------------|------------------------------|-------------------------------------------|---------------------------------------------------|-----------------------------|--------------------|-------------------------|
| Stanje     | e ISVU sinkronizacije        |                                           |                                                   |                             |                    |                         |
| Osvježi    |                              |                                           |                                                   |                             |                    |                         |
|            | Pripadnost grupi             | Datum povlačenja podataka                 |                                                   | Datum usklađivanja podataka |                    | Status                  |
|            | ISVUNastavniProgram          | 28.08.2017. 22:19                         |                                                   | 28.08.2017. 22:12           |                    | ISVU Podaci zaprimijen  |
|            | ISVUKatalozi                 | 28.08.2017. 22:23                         |                                                   | 28.08.2017. 22:22           |                    | (SVU Podiaci zaprim)eni |
|            | ISVUStudent                  | 20.10.2016.13:35                          |                                                   | 20.10.2016. 14:14           |                    | (SVJ Podaci zaprim)en   |
|            | ISVUNastavniPian             | 20.10.2016. 13:36                         |                                                   | 06.12.2016. 11:51           |                    | Uskladjeni s EDU Planom |
|            | ISVUUpisGodine               | 20.10.2016. 14:09                         |                                                   |                             |                    | ISVU Podaci zaprimijeni |
|            | ISVUOsobe                    | 28.08.2017. 22:12                         |                                                   | 28.08.2017. 22:12           |                    | Uskladjeni s EDU Planom |
|            |                              |                                           | Wötzwerje s ISV O Ushladiv<br>Ubitaj podetke s IS | nje s EDCPlanom<br>VU - a   |                    |                         |

Slika 8.11 ISVU sinkronizacija

Ulaskom na ekran prikazana je tablica sa sljedećim podacima:

- Pripadnost grupi grupa podataka koji se povlače s ISVU
- Datum povlačenja podataka datum posljednjeg učitavanja podataka u EduPlan
- Datum usklađivanja podataka datum posljednjeg usklađivanja podataka s ISVU-a i podataka u EduPlanu.
- Status status grupe podataka u EduPlanu. Mogući statusi su ISVU Podaci zaprimljeni, U procesu izvršenja, Uskladjeni s EDU Planom.

Proces sinkronizacije EduPlana s ISVU-om podijeljen je u 2 koraka. Prvi korak je učitavanje podataka, a drugi korak je usklađivanje s EduPlanom.

Da bi se učitali podaci s s ISVU-a potrebno je odabrati grupu podataka koja se želi učitati s ISVU-a. Nakon odabira grupe odabere se opcija 'Učitavanje s ISVU' i klikne se tipka 'Učitaj podatke s ISVU-a'. Nakon završetka procesa statusi odabranih grupa se promijene u ISVU Podaci zaprimljeni. Svi učitani podaci vidljivi su u tablicama Podaci sa ISVU-a(Poglavlje 7.9.).

Nakon procesa učitavanja potrebno je sinkronizirati učitane podatke s podacima u EduPlanu. Prvi korak u postupku sinkronizacije je odabir grupa koje se žele sinkronizirati. Nakon toga odabere se opcija 'Usklađivanje s EDUPlanom' i klikne se tipka 'Uskladi'. Nakon završetka procesa statusi odabranih grupa se promijene i Uskladjeni s EDUPlanom.

Prilikom odabira grupa provjerava se da li odabrana grupa ovisi o nekoj drugoj grupi i ako ovisi automatski će se odabrati i te grupe. Npr. prilikom odabira ISVUOsobe automatski će se odabrati i ISVUKatalozi i proces će učitati ili uskladiti obe grupe.

Klikom na tipku 'Osvježi' dohvaćaju se podaci u tablici.

# 9 Obavijesti

Ekran obavijesti služi kako bi korisnici aplikacije mogli stavljati određene oabvijesti koje će biti vidljive drugim korisnicima aplikacije. Ekran obavijesti je prikazan na slici 9.1.

|                       | <b>lan/Ex</b>             | Kalend    | ar nastave Plan i rea | lizacija <del>-</del> Izvje | eštaji <del>-</del> Kata | lozi <del>-</del> Administraci | ija <del>-</del> Obavijesti Pol | noć         | Admin aplikacije <del>-</del> |
|-----------------------|---------------------------|-----------|-----------------------|-----------------------------|--------------------------|--------------------------------|---------------------------------|-------------|-------------------------------|
| Povucite kolonu ovdje | po kojoj želite grupirati |           |                       |                             |                          | + / ×                          | 🖻 🗊 Q Traži                     |             |                               |
| Datum od              | Datum do                  | Obavijest | Studijska godina      | Predmet                     | Studij                   | Predmet ISVU                   | Predmet kratica                 | Studij ISVU | Studij kartica                |
| ۹ 🗖                   | Q 📋                       | Q         | Q                     | Q                           | Q                        | Q                              | Q                               | Q           | Q                             |
| 20.12.2016.           | 22.12.2016.               | test3     |                       |                             |                          |                                |                                 |             |                               |
| 20.12.2016.           | 22.12.2016.               | test2     |                       |                             |                          |                                |                                 |             |                               |
| 20.12.2016.           | 22.12.2016.               | Teat      |                       |                             |                          |                                |                                 |             |                               |

Slika 9.1 Obavijesti

Na ekranu za unos i uređivanje obavijesti korisnik u poljima *Datum od* i *Datum do* odabire period za koji je obavijest valjana. U polje *Obavijest* se unosi tekst obavijesti koji je vidljiv u pregledu obavijesti. Polja *Studij, Studijska godina* i *Predmet* služe kao filter kome će se obavijest prikazati. U primjeru na slici 9.2., obavijest će se prikazati svim studentima 1 i 2 studijske godine na studijima Medicine i Dentalne medicine.

| EduPlan/I           Obavijesti >      |                   |                  |                         |  |          |       |       |                |
|---------------------------------------|-------------------|------------------|-------------------------|--|----------|-------|-------|----------------|
| Povucite kolonu ovdje po kojoj želite | Novi zapis        |                  |                         |  |          |       | ×     |                |
| Datum od Datum do                     | How Zupio         |                  |                         |  |          |       |       | Studij kartica |
| ۹ 🖬 ۹                                 | Datum od: *       | 31.1.2017.       |                         |  |          |       |       |                |
| 20.12.2016. 22.12.2016.               | Datum do: *       | 1.2.2017.        |                         |  |          |       |       |                |
| 20.12.2016. 22.12.2016.               | Obavijest: *      | Obavijest        |                         |  |          |       |       |                |
|                                       |                   |                  |                         |  |          |       |       |                |
|                                       |                   |                  |                         |  |          |       |       |                |
|                                       |                   |                  |                         |  |          |       |       |                |
|                                       |                   |                  |                         |  |          |       |       |                |
|                                       |                   |                  |                         |  |          |       |       |                |
|                                       |                   |                  |                         |  |          |       |       |                |
|                                       | Predmet:          |                  |                         |  |          |       |       |                |
|                                       | Studij:           | Medicina 💥 Denta | alna medicina (2010.) 💥 |  |          |       |       |                |
|                                       | Studijska godina: | 1 × 2 ×          |                         |  |          |       |       |                |
|                                       |                   |                  |                         |  |          |       |       |                |
|                                       |                   |                  |                         |  |          |       |       |                |
|                                       |                   |                  |                         |  |          |       |       |                |
|                                       |                   |                  |                         |  |          |       |       |                |
|                                       |                   |                  |                         |  | × Zatvor | i 🖪 S | premi |                |
|                                       |                   |                  |                         |  |          |       |       |                |
|                                       |                   |                  |                         |  |          |       |       |                |
|                                       |                   |                  |                         |  |          |       |       |                |

Slika 9.2 Unos obavijesti

# 10 Mobilna aplikacija

Mobilna aplikacija omogućuje prikaz rasporeda nastave i obavijesti za studente prilagođen mobilnim uređajima, te realizaciju planirane nastave i stvaranje novih obavijesti ako je prijavljeni korisnik nastavnik suradnik. Prije pristupa mobilnoj aplikaciji potrebno je proći postupak prijave. Sam ekran za prijavu sadrži tri mogućnosti prijave u aplikaciju, a to su: prijava pomoću Korisničkog imena i lozinke, AAI login ili pristup za goste.

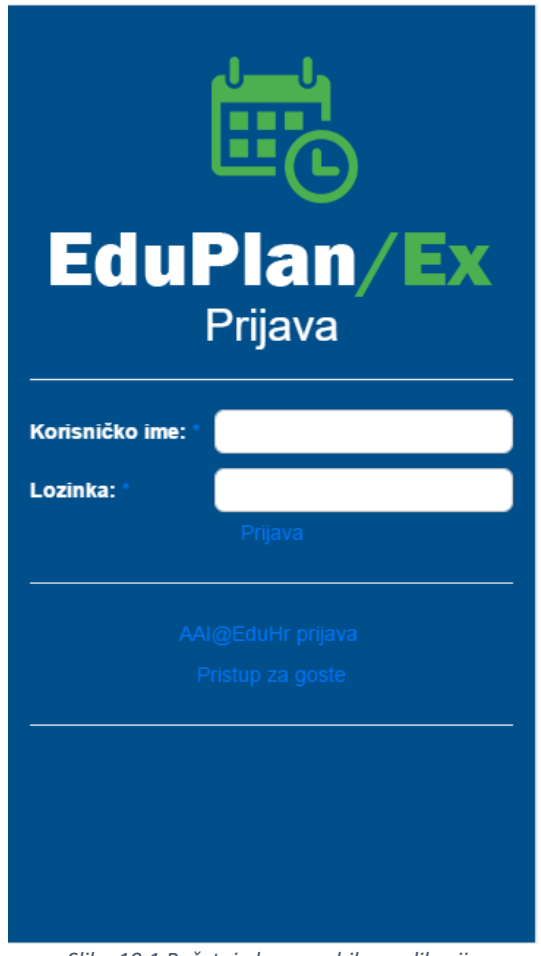

Slika 10.1 Početni ekran mobilne aplikacije

# 10.1 Izbornik mobilne aplikacije

Izbornik omogućava navigaciju kroz aplikaciju. Prikaz izbornika izvršava se klikom na akciju "Meni" koja se nalazi u gornjem lijevom dijelu ekrana aplikacije. Akcija "Meni" vidljiva je kroz cijelu mobilnu aplikaciju.

Sam izbornik omogućava navigaciju kroz sljedeće dijelove aplikacije:

- Početna prikaz personaliziranog rasporeda ovisno o tipu prijavljenog korisnika
- Obavijesti prikaz personaliziranih obavijesti
- Realizacija vidljiv samo ako je prijavljeni korisnik nastavnik suradnik. Omogućuje realizaciju planirane nastave
- Odjava odjava iz aplikacije i povratka na ekran za prijavu
- Desktop verzija prikaz desktop verzije Eduplan aplikacije

| EduPlan EX      |   |  |  |  |  |  |
|-----------------|---|--|--|--|--|--|
| Početna         | > |  |  |  |  |  |
| Obavijesti      | > |  |  |  |  |  |
| Realizacija     | > |  |  |  |  |  |
| Odjava          | > |  |  |  |  |  |
| Desktop verzija | > |  |  |  |  |  |

Slika 10.2 Izbornik mobilne aplikacije

### 10.2 Opcije

Opcije služe za filtriranje prikaza rasporeda nastave. Prikaz Opcija izvršava se klikom na akciju "Opcije" koja se nalazi u gornjem desnom dijelu ekrana aplikacije. Akcija "Opcije" vidljiva je samo na početnom ekranu i ekranu realizacije.

Opcije sadrže sljedeće funkcionalnosti:

- Kalendar odabir datuma
- Filter dodatno filtriranje po studiju, studijskoj godini, predmetu, nastavniku suradniku, predavaonici
- 1 dan, 3 dana, 7 dana postavljaju period za koji će biti prikazan raspored
- Ispiti postavlja filter tip predavanja na Ispite

| Opcije   |   |
|----------|---|
| Kalendar | > |
| Filter   | > |
| 1 dan    | > |
| 3 dana   | > |
| 7 dana   | > |
| Ispiti   | > |

Slika 10.3 Opcije mobilne aplikacije

Kalendar omogućava odabir datuma za koji će se prikazati raspored.

| ≡м  | ENI         | i Ed |     | /Ex | ► OF | PCIJE |  |  |  |
|-----|-------------|------|-----|-----|------|-------|--|--|--|
|     | ožujak 2016 |      |     |     |      |       |  |  |  |
| pon | uto         | sri  | čet | pet | sub  | ned   |  |  |  |
| 29  | 1           | 2    | 3   | 4   | 5    | 6     |  |  |  |
| 7   | 8           | 9    | 10  | 11  | 12   | 13    |  |  |  |
| 14  | 15          | 16   | 17  | 18  | 19   | 20    |  |  |  |
| 21  | 22          | 23   | 24  | 25  | 26   | 27    |  |  |  |
| 28  | 29          | 30   | 31  | 1   | 2    | 3     |  |  |  |
| 4   | 5           | 6    | 7   | 8   | 9    | 10    |  |  |  |

Slika 10.4 Kalendar mobilne aplikacije

Filteri služe za dodatno filtriranje po studiju, studijskoj godini, predmetu, nastavniku suradniku i predavaonici.

| ≡MENI 🗟 EduPia      |        |
|---------------------|--------|
| Filter              |        |
| Studij:             | >]     |
| Studijska godina:   | >      |
| Predmet:            | >      |
| Nastavnik suradnik: | >      |
| Predavaonica:       | >      |
|                     |        |
| <b>«</b> ODUSTANI   | SPREMI |

Slika 10.5 Filteri mobilne aplikacije

# 10.3 Početni ekran

Nakon uspješne prijave otvara se početni ekran na kojem je prikazan raspored nastave na određeni datum za prijavljenog korisnika. Inicijalno se datum postavlja na trenutni datum + 2 dana za prikaz rasporeda.

Ako ne postoji raspored za neki od datuma onda se taj datum ne prikazuje, a ako ne postoji raspored za sve odabrane datume onda se ispisuje poruka "Nema podataka".

Ovisno o tipu korisnika koji je prijavljen u aplikaciju, raspored se prikazuje na sljedeći način:

- Ako je prijavljeni korisnik nastavnik suradnik prikazuju se predmeti iz plana nastave koje taj nastavnik suradnik predaje u akademskoj godini.
- Ako je prijavljeni korisnik student prikazuju se predmeti koje taj student ima upisane u akademskoj godini.
- Ako prijavljeni korisnik nije prepoznat kao nastavnik suradnik odnosno student ili se prijavio kao gost potrebno je pomoću filtera odabrati za koji predmet će se prikazati raspored.

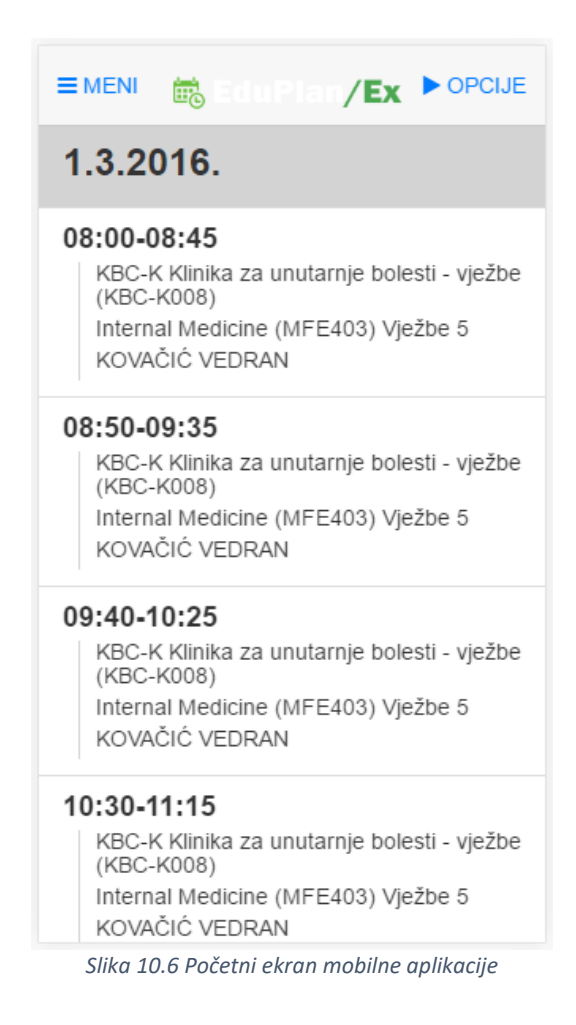

### 10.4 Obavijesti

Ekran obavijesti služi za pregled personaliziranih obavijesti. Prikazuju se samo obavijesti koje se nalaze u periodu koji je odabran u opcijama. Ako je prijavljeni korisnik nastavnik suradnik, uz pregled ima i mogućnost unosa obavijesti i uređivanja istih.

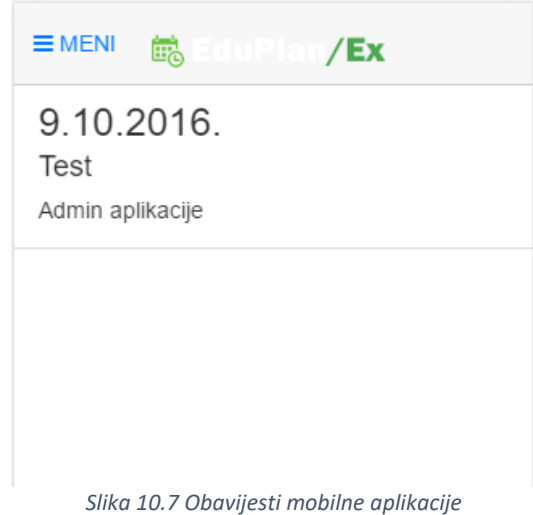

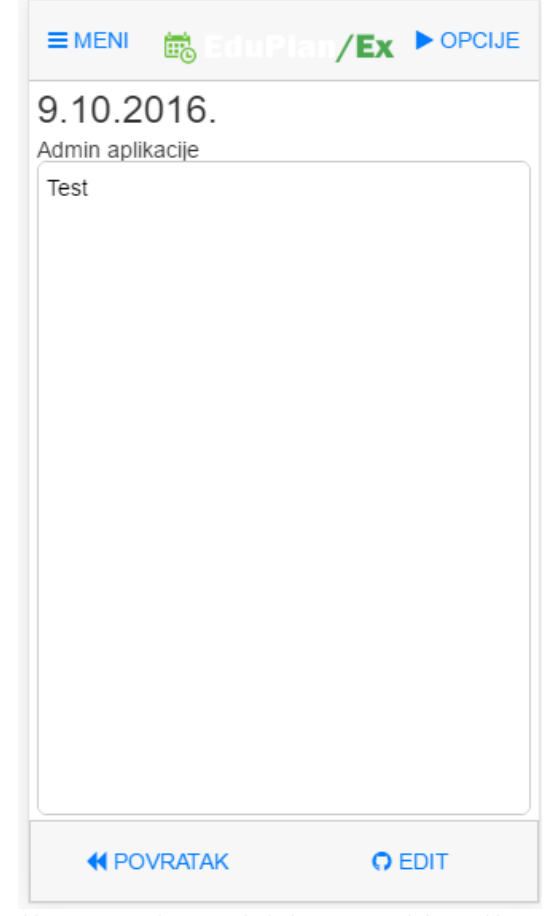

Klikom na obavijest prikazuje se detaljan pregled obavijesti

Slika 10.8 Detaljan pregled obavijesti mobilne aplikacije

Klikom na "Povratak" korisnik se vraća na pregled obavijesti. Klikom na "Edit" otvara se ekran za uređivanje obavijesti. "Edit" akciju vidi samo autor obavijesti.

U ekranu za unos i uređivanje obavijesti korisnik u poljima Datum od i Datum Do odabire period za koji je obavijest valjana. U polje Obavijest se unosi tekst obavijesti koji je vidljiv u pregledu obavijesti. Polja Studij, Studijska godina i Predmet služe kao filter kome će se obavijest prikazati. U primjeru na slici, obavijest će se prikazati svim studentima 1 i 2 studijske godine na studijima Medicine i Dentalne medicine. U slučaju da su filteri prazni obavijest se prikazuje svima. Klikom na akciju "Spremi" obavijest se sprema u bazu podataka i postaje vidljiva na pregledu obavijesti. Klikom na akciju "Odustani" brišu se unešene promjene i korisnik se vraća na ekran pregleda obavijesti.

|                | 👼 Edul      | Plan/ <b>Ex</b> |        |
|----------------|-------------|-----------------|--------|
| Datum od:      |             |                 |        |
| 9.10.2016.     |             |                 |        |
| Datum do:      |             |                 |        |
| 11.10.2016.    |             |                 |        |
| Obavijst: *    |             |                 |        |
| Test           |             |                 |        |
| Studij:        |             |                 |        |
| Medicina × I   | Dentalna me | dicina (2010.   | ×      |
| Studijska godi | na:         |                 |        |
| 1 × 2 ×        |             |                 |        |
| Predmet:       |             |                 |        |
|                | STANI       | 8               | SPREMI |

Slika 10.9 Ekran za uređivanje obavijesti mobilne aplikacije

### 10.5 Realizacija

Ekran realizacije je dio aplikacije koji vide samo korisnici koji su prijavljeni kao nastavnici suradnici. Na ovom ekranu prikazan je plan i realizacija nastave za odabrani period koju nastavnik suradnik predaje u akademskoj godini.

Držanjem pritiska na zapis pojavljuje se kontekstualni meni koji ima dvije opcije:

- Realiziraj realizira planiranu nastavu
- Realiziraj uz izmjenu otvara formu s podacima popunjenim iz planirane nastave uz mogućnost izmjene podataka i spremanja kao realizirano

|                                                         | ii E                                             |                       | an/Ex                                          | ► OPCIJE                |
|---------------------------------------------------------|--------------------------------------------------|-----------------------|------------------------------------------------|-------------------------|
| 1.3.201                                                 | 6.                                               |                       |                                                |                         |
| 08:00-08:<br>KBC-K KI<br>K008)<br>Internal M<br>KOVAČIĆ | <b>45</b><br>inika za u<br>1edicine (i<br>VEDRAN | nutarn<br>MFE4<br>I   | ije bolesti - vj<br>03) Vježbe 5               | ežbe (KBC-              |
| 08:50-09:<br>KBC-K KI<br>K008)<br>Internal M<br>KOVAČIĆ | <b>35</b><br>inika za u<br>ledicine (i<br>VEDRAN | nutarn                | ije bolesti - vj<br>Realiziraj uz              | ežbe (KBC-<br>z izmjenu |
| 09:40-10:<br>KBC-K KI<br>K008)<br>Internal M<br>KOVAČIĆ | <b>25</b><br>inika za u<br>1edicine (i<br>VEDRAN | ₹Q3<br>nutarn<br>MFE4 | Realiziraj<br>ije bolesti - vj<br>03) Vježbe 5 | ežbe (KBC-              |
| 10:30-11:<br>KBC-K KI<br>K008)<br>Internal M<br>KOVAČIĆ | <b>15</b><br>inika za u<br>fedicine (i<br>VEDRAN | nutarn<br>MFE4        | ije bolesti - vj<br>03) Vježbe 5               | ežbe (KBC-              |
| 2.3.201                                                 | 6.                                               |                       |                                                |                         |
| 08:00-08:                                               | 45                                               |                       |                                                |                         |
| Slika 10.1                                              | 0 Ekran r                                        | ealiza                | icije mobilne                                  | e aplikacije            |

Realizirani zapisi pojavljuju se na ekranu s plavom pozadinom. Držanjem pritiska na realizirani zapis kontekstualni meni koji ima dvije opcije:

- Ukloniti realizaciju briše zapis iz realizacije
- Izmjeni otvara formu s mogućnošću izmjene realizacije

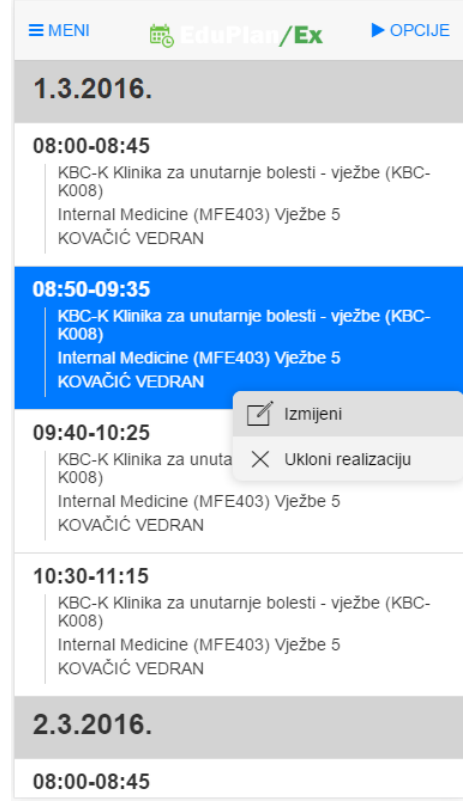

Slika 10.11 Opcije ekran realizacije mobilne aplikacije

Ista forma se koristi za unos nove i izmjenu postojeće realizacije.

|                | 🗟 EduPlan/             | Ex DF        | PCIJE |
|----------------|------------------------|--------------|-------|
| Predmet: *     |                        |              |       |
| Internal Medic | ine (MFE403) (13227    | 78) (4 .god) | >     |
| Nastavnik sura | adnik: *               |              |       |
| KOVAČIĆ VED    | RAN                    |              | >     |
| Predavaonica:  |                        |              |       |
| KBC-K Klinika  | za unutarnje bolesti - | vježbe       | >     |
| Satnica: *     |                        |              |       |
| 08:50-09:35    |                        |              | >     |
| Tip nastave: * |                        |              |       |
| V - Vježbe     |                        |              | >     |
| Datum:         |                        |              |       |
| 1.3.2016.      |                        |              |       |
| Broj skupine:  |                        |              |       |
| 5              |                        |              |       |
| Nastavna cjeli | na:                    |              |       |
| -              |                        |              | >     |
| Komentar:      |                        |              |       |
|                |                        |              |       |
|                |                        |              |       |
|                | STANI                  | SPREMI       |       |

Slika 10.12 Forma za unos i izmjenu realizacije mobilne aplikacije

# 11 Educard

### 11.1 Kratki opis rada sustava

Postupak rada modula EduCard u sklopu aplikacije EduPlan sastoji se od nekoliko modula aplikacije raznih IT tehnologija, koji sinkronizirano djeluju u funkciji ostvarenja cilja, a to je prijava održane nastave i registracije prisustva studenata održanoj nastavi.

### 11.2 Kratki opis rada sustava

Zamišljeno je da sustav funkcionira na slijedeći način .

U svakoj predavaonici fakulteta nalazi se računalo s barcode čitaćem koji očitava X-ice studenata i interne kartice profesora izdane od strane službe informatike fakulteta.

Profesor na početku nastave, pokreće aplikaciju za očitavanje kartica. Studenti i profesor se evidentiraju na nastavi očitavanjem kartice. Ukoliko je tako konfigurirano, studenti se očitavaju samo jednom u blok satu. Ukoliko se bilo koji od navedenih uvjeta promijeni, potrebno je ponoviti očitavanje. Dakle ako je blok sat a mijenja se grupa studenata, potrebno je ponovno očitati karticu za prijavu realizacije.

Studenti očitavanjem svoje X-ice u predavaonici, zapisuju svoju prisutnost na nastavi koja se održava u toj predavaonici, u tom terminu, s tim profesorom.

Prikaz svih podataka nalazi se u Kalendaru nastave u kojem se unosi realizacija nastave. Svaka satnica u predavaonici je prikazana kao realizacija ( ukoliko su podaci upareni), planska ( ukoliko je postojao plan za predavaonicu za termin) ili kao nedefinirana ( ukoliko postoji prijava a nije predviđeno planom). Prilikom realizacije nastave, profesor u kalendaru odabire predavaonicu i satnicu, te ukoliko je održao nastavu po planu, odmah mu se prikažu podaci iz plana. U dijelu u kojem su prikazani studenti, profesor upisuje termin prijave studenata kojima želi priznati prisustvo na nastavi za navedeni sat, te označavajući studente priznaje im prisustvo na nastavi. Ukoliko je potrebno može ručno dodati studente koji se nisu evidentirali ili su zaboravili x-icu a prisustvovali su nastavi. Također može ne priznati nastavu za studente koji su se očitali ali nisu bili do kraja pristni na nastavi.

Također detaljniji podaci o prisustvu studenata nastavi mogu se pregledati i u kartici Studenta, kartici Profesora, i kartici predmeta, što će se detaljnije objasniti u nastavku teksta.

U administrativnom modulu aplikacije, lokalni administrator može vidjeti status rada servisa za rad s Educardom. U slučaju bilo kakvog odstupanja ili nemogućnosti povezivanja stvarnih događaja s onima koji su planirani, sustav u posebnom pregledu prikazuje sve navedene zapise koji su u greškama i koje administrator mora riješiti u nekom definiranom roku.

# 11.3 Shema rada modula sustava

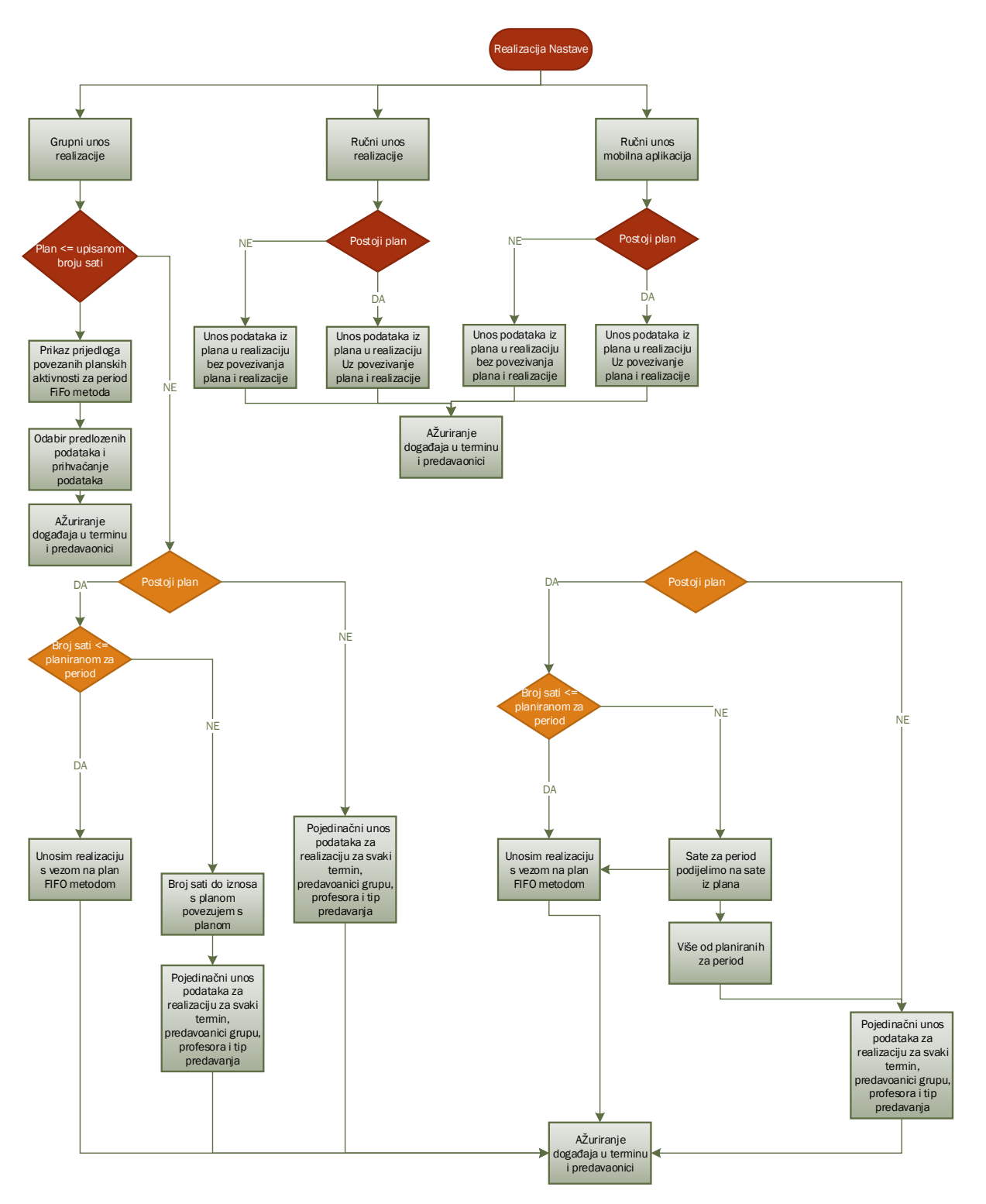

Slika 11.1 Shema rada modula sustava

Da bi sustav uspješno rješavao svoju ulogu sastoji se od nekoliko aplikacija i servisa koji su integrirani s EduPlanom u zajednički cjelinu.

#### 11.3.1 Aplikacija za evidentiranje Uid kartice profesora

Aplikacija je vanjski modul instalirana na računalu Administratora aplikacije u službi IT, i koja uparuje podatke, Uid kartice -> NastavnikSuradnik.

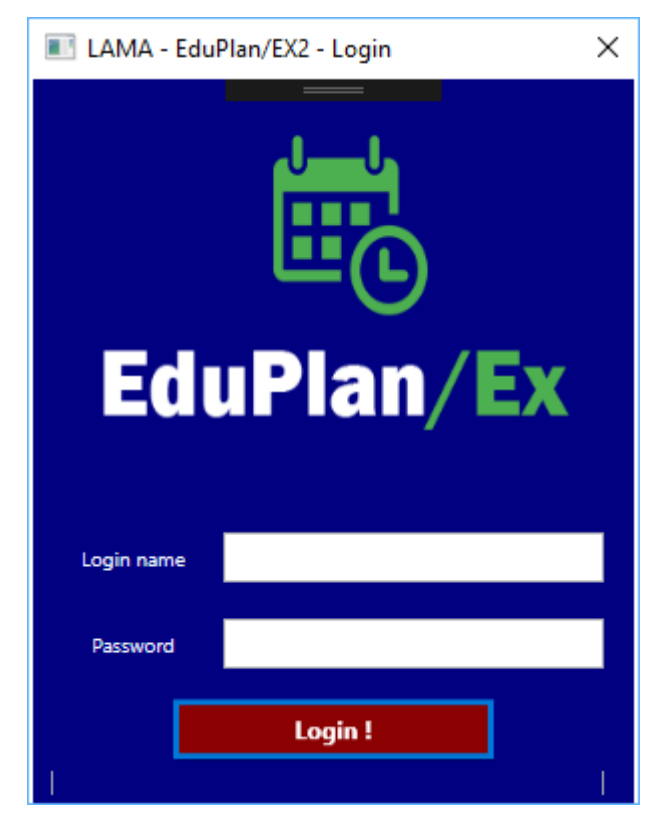

Slika 11.2 Aplikacija za evidentiranje - Logiranje

Ovom aplikacijom može se koristiti samo onaj korisnik u EduPlanu koji ima prava Superkorisnika, i koji se logira u aplikaciju svojim Username i passwordom , s kojim se logira i u EduPlanu.

| I LAMA - EduPlan/EX2 - SmartCard Reader Utility X |          |                |             |                   |           |   |
|---------------------------------------------------|----------|----------------|-------------|-------------------|-----------|---|
|                                                   |          | Reader         |             |                   |           |   |
|                                                   |          | UID            |             |                   |           |   |
| EduF                                              | Plan/Ex  | Read status    |             |                   |           |   |
|                                                   |          | Traži prezime: |             |                   |           | Q |
| Prezime                                           | Ime      | OIB            |             | AAI ID            | UID       |   |
| AGNIĆ                                             | IVAN     |                | 00741415723 |                   | 121212121 | ^ |
| ALUJEVIĆ                                          | ANTONIO  |                | 22101963103 |                   |           |   |
| ALUJEVIĆ-JAKUS                                    | IVANA    |                | 40196066701 |                   |           |   |
| Aljinović                                         | Jure     |                | 73915860156 | jaljinov@mefst.hr |           |   |
| ALJINOVIĆ                                         | NARANDŽA |                | 48566826112 |                   |           |   |
| ALJINOVIĆ BARAĆ                                   | ŽELJANA  |                | 34546982795 |                   |           |   |
| Aljinović-Ratković                                | Narandža |                | 71959943816 |                   |           |   |
| AMAN                                              | ZORAN    |                | 64632374744 |                   |           |   |
| ANĐELINOVIĆ                                       | DENY     |                | 20987011064 |                   |           | ~ |
| Update odabranog nastavnika sa UID-om             |          |                |             |                   |           |   |

Slika 11.3 Aplikacija za evidentiranje - Ažuriranje Uid kartice

Ukoliko je uspješno logiran s dodijeljenim pravima, superkorisnik ima mogućnost ažuriranja Uid kartice za profesora koji je označen u gridu. Čvrsto je ograničenje i nije moguće jedan Uid dodijeliti dvojici nastavnika suradnika.

Kada se očita kartica, ukoliko je ona već evidentirana u sustavu, pojavit će se u gridu samo jedan podatak a to je vlasnik kartice. Ukoliko želimo izbrisati dodijeljeni Uid profesoru, tada je za izabranog profesora u gridu, potrebno Uid ostaviti praznim i na taj način raskidamo vezu Između kartice i profesora, ili ukoliko smo izdali novu karticu tada očitavanjem nove kartice, izaberemo odgovarajućeg nastavnika suradnika kojem je želimo pridružiti, i izborom opcije "Update odabranog nastavnika sa UID-om, uparujemo izabrane vrijednosti.

Ukoliko ne očitamo Uid kartice, tada će se u gridu pojaviti svi nastavnici suradnici u aplikaciji s prikazom njihovih Uid kartice.

### 11.3.2 Aplikacija za očitavanje kartica

Aplikacija služi za očitavanje kartica u predavaonici za evidentiranje prisustva na nastavi. Aplikacija radi u dva moda rada "On-Line" i "OFF-Line". U slučaju kada postoji ispravna veza sa serverom aplikacija omogućava "On-Line" mod rada.

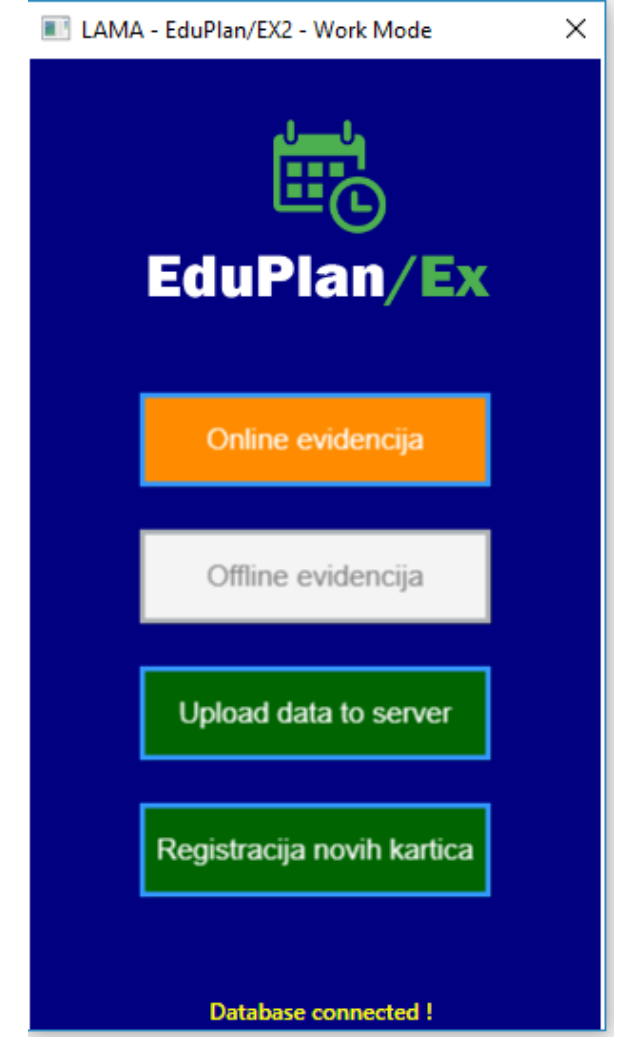

Slika 11.4 Aplikacija za očitavanje kartica - Modovi rada

Kod odabira On-Line moda rada aplikacija je spremna za očitavanje kartica i odmah ih zapisuje u bazu podataka, gdje integracijski servis radi daljnju obradu.

| LAMA - EduPlan/EX2 - SmartCard Reader Utility                                  |              |                                        |            |              |  |
|--------------------------------------------------------------------------------|--------------|----------------------------------------|------------|--------------|--|
|                                                                                | Predavaonica | A009 - Vijećnica (uz odobrenje dekana) |            | Ŷ            |  |
| E C                                                                            | Prezime      | lme                                    | JMBAG      | Tip          |  |
| EduPlan/Ex                                                                     | Tramontana   | Ema                                    | 0063031834 | -<br>Student |  |
| Reader LAMA\srdjan                                                             |              |                                        |            |              |  |
| Card ID 3B 4D 21 1A                                                            |              |                                        |            |              |  |
| Read status                                                                    |              |                                        |            |              |  |
| Kartica očitana!                                                               |              |                                        |            |              |  |
| Online evidencija. Podaci se spremaju u bazu podataka> LAMA\srdjan @ SRDJAN-HP |              |                                        |            |              |  |

Slika 11.5 Aplikacija za očitavanje - Podaci o vlasniku kartice

Nakon što aplikacija ispravno očita podatke na ekranu se pojave podaci o vlasniku kartice i aplikacija u zelenom kvadratu prikaže obavijest o tome.

U off-line modu rada aplikacija detektira da nema ispravnu vezu sa serverom te omogućuje jedino "off-line način rada"

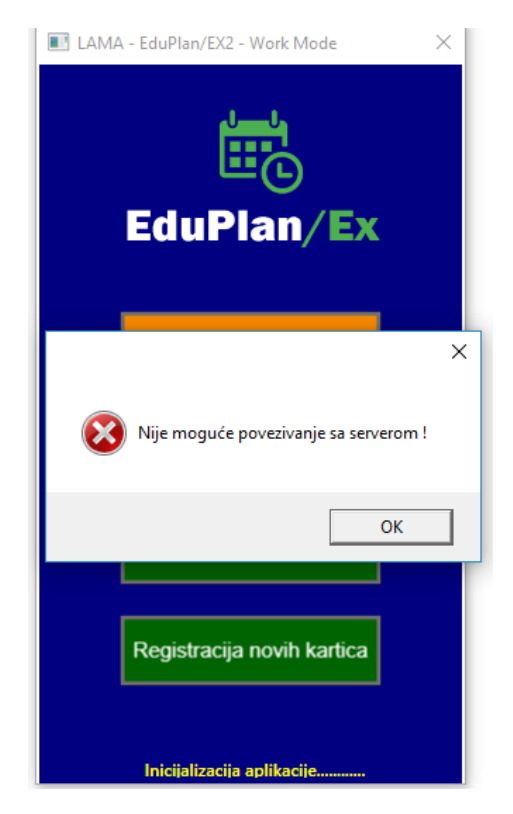

Slika 11.6 Aplikacija za očitavanje - "off-line" način rada

| LAMA - EduPlan/EX2 - Worl | k Mode X   |
|---------------------------|------------|
| EduPla                    | )<br>n/Ex  |
| Online evide              | encija     |
| Offline evide             | encija     |
| Upload data to            | o server   |
| Registracija nov          | ih kartica |
| Database NOT co           | onnected ! |

Slika 11.7 Aplikacija za očitavanje kartica - "off-line" način rada

Odabirom offline evidencije aplikacija je spremna za očitavanje podataka.

| 🗈 LAMA - EduPlan/EX2 - SmartCard Reader Utility X                              |              |                     |             |           |             |  |
|--------------------------------------------------------------------------------|--------------|---------------------|-------------|-----------|-------------|--|
| ((•))<br>•                                                                     | U.           | Predavaonica        | v           |           |             |  |
|                                                                                | <u>ו</u> רה  | Vrijeme             | Card ID     | Reader ID | Reader Name |  |
|                                                                                | $\mathbf{O}$ | 09/21/2017 13:47:18 | CF 8C 9C 06 | SRDJAN-HP | LAMA\srdjan |  |
| EduPl                                                                          | an/Ex        |                     |             |           |             |  |
| Reader LAMA\srdjan                                                             |              |                     |             |           |             |  |
| Card ID CF 8C 9C 06                                                            |              |                     |             |           |             |  |
| Read status                                                                    |              |                     |             |           |             |  |
| Kartica o                                                                      | očitana!     |                     |             |           |             |  |
| Offline evidencija. Podaci se spremaju u na hard disk> LAMA\srdjan @ SRDJAN-HP |              |                     |             |           |             |  |

Slika 11.8 Aplikacija za očitavanje kartica - Obavijest o očitavanju

Po ispravnom očitavanju kartica aplikacija obavijesti o tome ali prikazuje samo ID kartice.

Nakon što se uspostavi veza sa serverom potrebno je ponovno pokrenuti aplikaciju, te izabrati opciju "Upload podataka" nakon čega sustav nudi da se izabere predavaonica za koju se očitavanje izvodi

| 📧 LAMA - EduPlan/EX2 - Data Upload |                               |                                        |             | ×                     |
|------------------------------------|-------------------------------|----------------------------------------|-------------|-----------------------|
| EduPlan/Ex                         | Predavaonica                  | A009 - Vijećnica (uz odobrenje dekana) | ~           | Jpload data to server |
| Vrijeme                            | Card ID                       | Reader ID                              | Reader Name |                       |
| 09/21/2017 13:47:18                | CF 8C 9C 06                   | SRDJAN-HP                              | LAMA\srdjan |                       |
|                                    |                               |                                        |             |                       |
|                                    | Hunster podutaka sa haru uisk |                                        |             |                       |

Slika 11.9 Aplikacija za očitavanje - Proslijeđivanje podataka na server

Te odabirom opcije "Upload data na server" proslijede podaci na server aplikacije.

#### 11.3.3 Servis za integraciju podataka

Web servis koji vrši integracijski postupak očitanih podataka s kartica, s podacima EduPlana, instaliran je i izvršava se na SQL serveru. Zadatak tog servisa je da vrši integraciju podataka s podacima EduPlana, i u slučaju da nemamo podatke o Uld-u kartice studenta, kontaktira ISAK i traži od definiranih API-a sa ISAK-a traženi podatak o vlasniku kartice. Ovaj postupak se izvršava nezavisno o postupku integracije podataka u nastavku. Navedeni servis se također izvršava svakih n-minuta kako je definirano u konfiguracijskom file-u u instalacijskom direktoriju servisa. Kompletan proces integracije je pod nadzorom superkorisnika koji je određen od strane IT službe fakulteta.

U ovom postupku se podaci očitani uz pomoć readera u Predavaonici prebacuju u Buffer za integraciju. To radimo zbog toga što želimo da tablica *EduCard.EduCardReaderData* u kojoj se zapisuju očitani podaci s barCode readera, nikad ne bude zaključana, ili opterećena nekakvim transakcijskim aktivnostima.

#### 11.4 Use case scenario unosa podataka o realizaciji.

#### Scenario Aplikacija za očitavanje kartica radi u On-Line modu.

Profesor po ulasku u predavaonicu na svom notebook ili fiksnom računalu u predavaonici pokreće aplikaciju za očitavanje kartica. Odabire "On – Line " mode rada. Studenti se očitavaju pomoću Barcode čitaća kartica, a po svakom ispravnom očitanju kartice na ekranu se pojavi zeleno obojana poruka o ispravno očitanoj kartici te se ime studenta pojavi na spisku očitanih.

U slučaju potrebe profesor može u aplikaciji isključiti studenta koji se prijavio ali nije prisutan.

Po završetku nastave, profesor u svom kabinetu vrši unos podataka o izvršenoj nastavi kroz ekran za unos realizacije, te po ispunjenju svih potrebnih podataka odabire vrijeme prijave od-do unutar kojeg priznaje studentima prisutvo na svom satu.

#### Scenario Aplikacija za očitavanje kartica radi u Off-Line modu.

Profesor po ulasku u predavaonicu na svom notebook ili fiksnom računalu u predavaonici pokreće aplikaciju za očitavanje kartica. U slučaju da u tom trenutku ne radi mreža aplikacija će izbaciti poruku I jedina opcija rada bit će u off line modu rada. Profesor "Off – Line " mode rada. Studenti se očitavaju pomoću Barcode čitaća kartica, a po svakom ispravnom očitanju kartice na ekranu se pojavi zeleno obojana poruka o ispravno očitanoj kartici .

Po završetku nastave I kada se nalazi na mjestu na kojem funkcionira mrežna oprema, profesor ponovno pokreće aplikaciju za očitavanje kartica te odabire opciju "Upload podataka na server", te prenosi očitane podatke na server EduPlana. Potom je postupak rada kod unosa realizacije identičan kao I kod on-line unosa podataka.